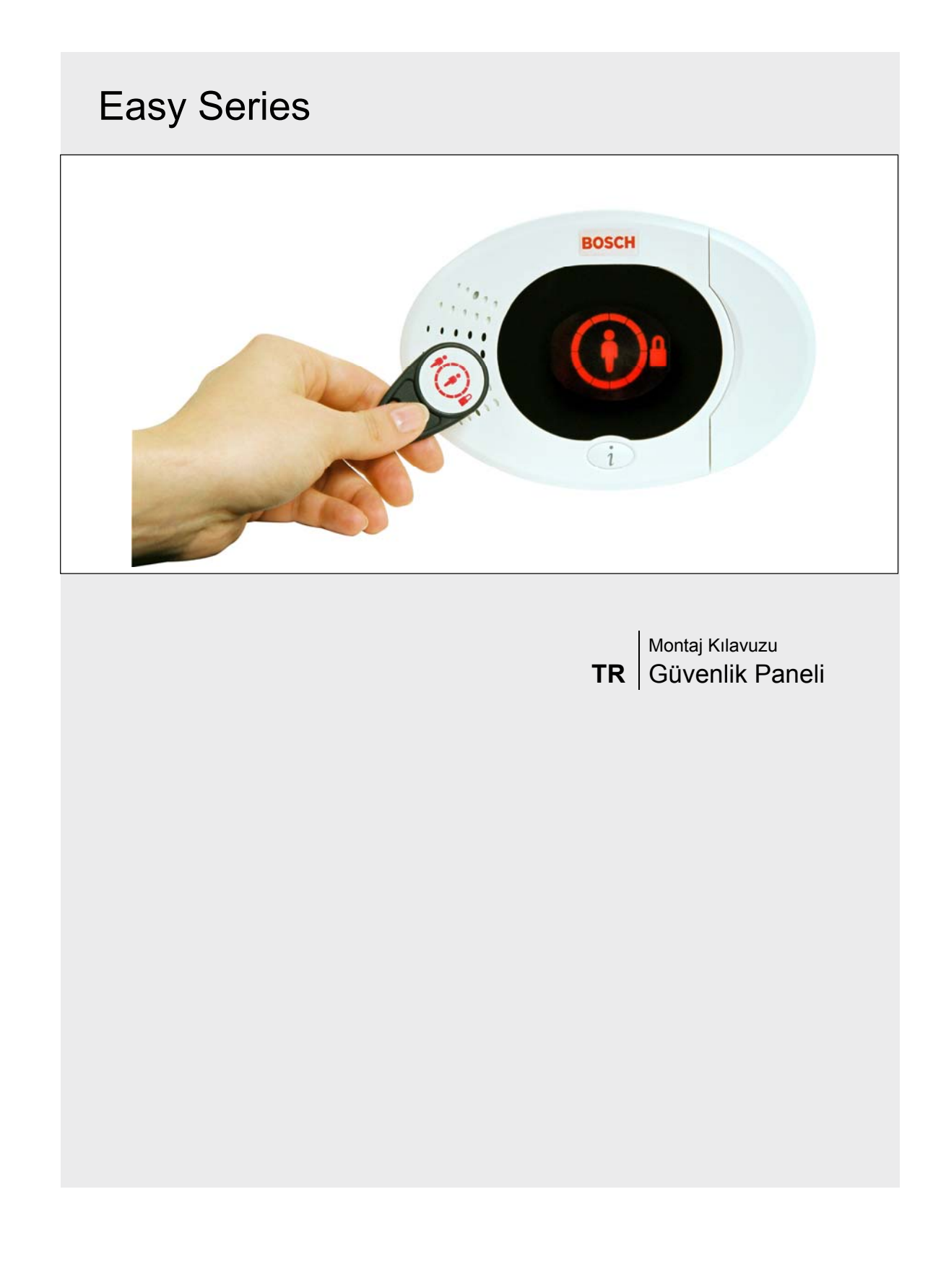

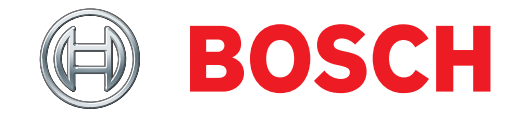

# İçindekiler

| 1.0 | 0        | Hızlı Referans3                         |
|-----|----------|-----------------------------------------|
|     | 1.1      | Sisteme Genel Bakış3                    |
|     | 1.2      | Kontrol Merkezine Genel Bakış           |
|     | 1.3      | Temel Çalışma Bilgisi4                  |
|     | 1.4      | Sistem Kurulumu (Kablolu ve Kablosuz) 5 |
|     | 1.5      | Teknisyen Menüsü6                       |
|     | 1.6      | Kullanıcı Menüsü7                       |
| 2.0 | 0        | Kurulum8                                |
|     | 2.1      | Panelin Montajı (1. Adım)8              |
|     | 2.2      | Kontrol Paneli Kartının Montajı         |
|     |          | (2. Adım)9                              |
|     | 2.3      | Kontrol Merkezinin Montajı (3. Adım) 10 |
|     | 2.4      | DX2010 Montajı (4. Adım)12              |
|     | 2.5      | Kablosuz Hub Montajı (5. Adım)13        |
|     | 2.6      | Süpervize Edilen Nokta Bağlantıları     |
|     |          | (6. Adım)14                             |
|     | 2.6      | .1 Yangın Noktası Kablolaması14         |
|     | 2.6      | .2 Hırsız Alarmı Noktası Kablolaması 15 |
|     | 2.6      | .3 Anahtar Kablolaması15                |
|     | 2.7      | Programlanabilir Çıkış Bağlantıları     |
|     |          | (7. Adım)16                             |
|     | 2.7      | .1 Programlanabilir Çıkış 1             |
|     |          | Kablolaması16                           |
|     | 2.7      | 2 Programlanabilir Çıkışlar 2 – 4       |
|     |          | Kablolamaları17                         |
|     | 2.8      | Telefon Hattı Bağlantıları (8. Adım)    |
|     | 2.9      | Ses Modülü Montajı (9. Adım)            |
|     | 2.10     | EZTS Bağlantıları (10. Adım)            |
|     | 2.11     | Güç Kaynağı Montajı (11. Adım) 19       |
|     | 2.1      | 1.1 EZPS Kablo Hatlı Güç Kaynağı 19     |
|     | 2.1      | 1.2 Fişli Güç Kaynağı21                 |
|     | 2.1      | 1.3 12 VDC Akū21                        |
|     | 2.12     | Paneli Sabitleme (12. Adim)22           |
|     | 2.13     | Kontrol Panelini Programiama            |
|     | 0 4 4    | (13. Adim)                              |
| 2   | 2.14     | Sistemin Test Edilmesi (14. Adim)       |
| 3.0 | 0<br>0 1 | Nokta Genişieme                         |
|     | 3.1      | Cibazların Kanfigüranya                 |
|     | 21       | 1 Voni Sistom Pulma                     |
|     | 2.1      | 2 Kahloguz Ağ Oluşturma vo              |
|     | 3.1      | Konfigürasyon 23                        |
|     | 31       | Cibazların Konfigürasyonu 24            |
|     | 3.1      | A Cibazların Testi 24                   |
|     | 32       | Kablosuz Sistem Bakımı 24               |
|     | 3.2      | 1 Kablosuz Konfigürasvon Menüsü 26      |
|     | 3.2      | 2 1'den 8'e kadar Noktalari Kablosuz    |
|     | 0.2      | Noktalar olarak Atama 27                |
|     | 32       | 3 DX2010 Giris Arttırıcılar ve Kablosuz |
|     | 0.2      | Noktalar                                |
|     | 3.2      | 4 Kablosuz Ağı Kurtarma 27              |
|     | 3.3      | Kablosuz Sistem Mesaiları 28            |
|     |          |                                         |

| 4.0                                                                                                    | Programlama                                                                                                    | . 29                                                                                                    |
|----------------------------------------------------------------------------------------------------|----------------------------------------------------------------------------------------------------|----------------------------------------------------------------------------------------------------|
| 4.1                                                                                                    | Giriş Programlaması                                                                                                    | . 29                                                                                                    |
| 4.2                                                                                                    | Temel Programlama                                                                                                    | . 30                                                                                                    |
| 4.2                                                                                                    | .1 Noktalar                                                                                                    | . 31                                                                                                    |
| 4.2                                                                                                    | .2 Rapor Konfigürasyonu                                                                                                    | 32                                                                                                    |
| 4.2                                                                                                    | .3 Çıkışlar                                                                                                    | 33                                                                                                    |
| 4.2                                                                                                    | .4 Ülke Kodu                                                                                                    | 34                                                                                                    |
| 4.3                                                                                                    | Uzman Programlaması                                                                                                    | . 36                                                                                                    |
| 4.3                                                                                                    | .1 ROM Yazılım Sürümü Maddeleri                                                                                                    | . 37                                                                                                    |
| 4.3                                                                                                    | .2 Sistem Programlama Öğeleri                                                                                                    | . 37                                                                                                    |
| 4.3                                                                                                    | .3 Haberleşme Programlama Öğeleri                                                                                                    | . 41                                                                                                    |
| 4.3                                                                                                    | .4 Rapor Yollama Programlama                                                                                                    |                                                                                                    |
|                                                                                                    | Öğeleri                                                                                                    | 43                                                                                                    |
| 4.3                                                                                                    | .5 Nokta Programlama Öğeleri                                                                                                    | . 46                                                                                                    |
| 4.3                                                                                                    | .6 Çıkış Programlama Öğeleri                                                                                                    | . 51                                                                                                    |
| 4.3                                                                                                    | .7 Kontrol Merkezi Programlama                                                                                                    |                                                                                                    |
|                                                                                                    | Öğeleri                                                                                                    | 52                                                                                                    |
| 4.3                                                                                                    | .8 Kullanıcı Programlama Öğeleri                                                                                                    | . 53                                                                                                    |
| 4.3                                                                                                    | .9 Fabrika Varsayılan Ayarları                                                                                                    | . 53                                                                                                    |
| 4.4                                                                                                    | Programlamadan Çıkış                                                                                                    | 53                                                                                                    |
| 4.5                                                                                                    | Programlama Anahtarı                                                                                                    | 54                                                                                                    |
| 4.6                                                                                                    | Uzaktan Programlama Yazılımı (RPS)                                                                                                    | . 55                                                                                                    |
| 4.6                                                                                                    | .1 Teknisyenin RPS'i Araması                                                                                                    | . 55                                                                                                    |
| 16                                                                                                    | 2 DDS'in Kontrol Danelini Araması                                                                                                    | . 55                                                                                                    |
| 4.0                                                                                                    |                                                                                                    |                                                                                                    |
| <b>5.0</b>                                                                                                    | Sistem Testi                                                                                                    | . 56                                                                                                    |
| 5.0<br>6.0                                                                                                    | Sistem Testi<br>Bakım                                                                                                    | 56<br>56                                                                                                    |
| 5.0<br>6.0<br>7.0                                                                                                    | Sistem Testi<br>Bakım<br>Referans Malzemeleri                                                                                                    | 56<br>56<br>57                                                                                                    |
| <b>5.0</b><br><b>6.0</b><br><b>7.0</b><br>7.1                                                                                                    | Sistem Testi<br>Bakım<br>Referans Malzemeleri<br>Panel Kablolama Etiketi                                                                                                    | <b>56</b><br><b>56</b><br><b>57</b><br>57                                                                                                    |
| <b>5.0</b><br><b>6.0</b><br><b>7.0</b><br>7.1<br>7.2                                                                                                    | Sistem Testi<br>Bakım<br>Referans Malzemeleri<br>Panel Kablolama Etiketi<br>Kabloların Yerleşimi                                                                                                    | <b>56</b><br><b>56</b><br><b>57</b><br>57<br>57                                                                                                    |
| <b>5.0</b><br><b>6.0</b><br><b>7.0</b><br>7.1<br>7.2<br>7.2                                                                                                    | Sistem Testi<br>Bakım<br>Referans Malzemeleri<br>Panel Kablolama Etiketi<br>Kabloların Yerleşimi<br>Kabloların Yerleşimi                                                                                                    | <b>56</b><br><b>56</b><br><b>57</b><br>57<br>57<br>58                                                                                                    |
| <b>5.0</b><br><b>6.0</b><br><b>7.0</b><br>7.1<br>7.2<br>7.2<br>7.3                                                                                                    | Sistem Testi<br>Bakım<br>Referans Malzemeleri<br>Panel Kablolama Etiketi<br>Kabloların Yerleşimi<br>Kabloların Yerleşimi<br>Akü Hesaplama                                                                                                    | <b>56</b><br><b>56</b><br><b>57</b><br>57<br>57<br>58<br>59                                                                                                    |
| <b>5.0</b><br><b>6.0</b><br><b>7.0</b><br>7.1<br>7.2<br>7.2<br>7.3<br>7.4                                                                                                    | Sistem Testi<br>Bakım<br>Referans Malzemeleri<br>Panel Kablolama Etiketi<br>Kabloların Yerleşimi<br>Akü Hesaplama<br>Olay Raporu Kodları                                                                                                    | <b>56</b><br><b>56</b><br><b>57</b><br>57<br>57<br>58<br>59<br>60                                                                                                    |
| <b>5.0</b><br><b>6.0</b><br><b>7.0</b><br><b>7.1</b><br><b>7.2</b><br><b>7.2</b><br><b>7.3</b><br><b>7.4</b><br><b>7.5</b>                                                                                                    | Sistem Testi<br>Bakım<br>Panel Kablolama Etiketi<br>Kabloların Yerleşimi<br>Akü Hesaplama<br>Olay Raporu Kodları                                                                                                    | <b>56</b><br><b>57</b><br>57<br>57<br>57<br>58<br>59<br>60<br>62                                                                                                    |
| <b>5.0</b><br><b>6.0</b><br><b>7.0</b><br><b>7.1</b><br><b>7.2</b><br><b>7.2</b><br><b>7.3</b><br><b>7.4</b><br><b>7.5</b><br><b>7.6</b>                                                                                                    | Sistem Testi                                                                                                    | <b>56</b><br><b>57</b><br><b>57</b><br>57<br>58<br>59<br>60<br>62<br>64                                                                                                    |
| <b>5.0</b><br><b>6.0</b><br><b>7.0</b><br><b>7.1</b><br><b>7.2</b><br><b>7.2</b><br><b>7.3</b><br><b>7.4</b><br><b>7.5</b><br><b>7.6</b><br><b>7.6</b><br><b>7.6</b>                                                                                                    | Sistem Testi                                                                                                    | <b>56</b><br><b>57</b><br><b>57</b><br>57<br>57<br>58<br>59<br>60<br>62<br>64<br>64                                                                                                    |
| <b>5.0</b><br><b>6.0</b><br><b>7.1</b><br>7.2<br>7.2<br>7.3<br>7.4<br>7.5<br>7.6<br>7.6<br>7.6<br>7.6                                                                                                    | Sistem Testi                                                                                                    | <b> 56</b><br><b>57</b><br>57<br>57<br>58<br>59<br>60<br>62<br>64<br>64<br>65                                                                                                    |
| <b>5.0</b><br><b>6.0</b><br><b>7.0</b><br>7.1<br>7.2<br>7.2<br>7.3<br>7.4<br>7.5<br>7.6<br>7.6<br>7.6<br>7.6<br>7.6<br>7.6                                                                                                    | Sistem Testi                                                                                                    | <b>56</b><br><b>57</b><br><b>57</b><br><b>58</b><br><b>59</b><br><b>56</b><br><b>60</b><br><b>56</b><br><b>60</b><br><b>56</b><br><b>60</b><br><b>57</b><br><b>60</b><br><b>56</b><br><b>60</b><br><b>57</b><br><b>60</b><br><b>57</b><br><b>60</b><br><b>60</b><br><b>57</b><br><b>60</b><br><b>60</b><br><b>57</b><br><b>60</b><br><b>60</b> |
| <b>5.0</b><br><b>6.0</b><br><b>7.0</b><br>7.1<br>7.2<br>7.2<br>7.3<br>7.4<br>7.6<br>7.6<br>7.6<br>7.6<br>7.6<br>7.6<br>7.6                                                                                                    | Sistem Testi                                                                                                    | <b>56</b><br><b>57</b><br><b>57</b><br><b>58</b><br><b>59</b><br><b>50</b><br><b>50</b> |
| <b>5.0</b><br><b>6.0</b><br><b>7.0</b><br>7.1<br>7.2<br>7.2<br>7.3<br>7.4<br>7.5<br>7.6<br>7.6<br>7.6<br>7.6<br>7.6<br>7.6<br>7.6<br>7.6                                                                                                    | Sistem Testi                                                                                                    | <b>56</b><br><b>57</b><br><b>57</b><br><b>57</b><br><b>57</b><br><b>57</b><br><b>58</b><br><b>59</b><br><b>60</b><br><b>62</b><br><b>64</b><br><b>64</b><br><b>64</b><br><b>64</b><br><b>65</b><br><b>64</b><br><b>65</b><br><b>67</b><br><b>66</b><br><b>67</b><br><b>66</b><br><b>67</b><br><b>66</b><br><b>67</b><br><b>66</b><br><b>67</b><br><b>66</b><br><b>67</b><br><b>66</b><br><b>67</b><br><b>60</b><br><b>66</b><br><b>67</b><br><b>66</b><br><b>67</b><br><b>60</b><br><b>67</b><br><b>60</b><br><b>61</b><br><b>61</b><br><b>62</b><br><b>61</b><br><b>62</b><br><b>63</b><br><b>64</b><br><b>64</b><br><b>65</b><br><b>64</b><br><b>65</b><br><b>65</b><br><b>66</b><br><b>67</b><br><b>67</b><br><b>67</b><br><b>68</b><br><b>69</b><br><b>69</b><br><b>60</b><br><b>61</b><br><b>61</b> |
| <b>5.0</b><br><b>6.0</b><br><b>7.1</b><br>7.2<br>7.2<br>7.3<br>7.4<br>7.5<br>7.6<br>7.6<br>7.6<br>7.6<br>7.6<br>7.6<br>7.6<br>7.7                                                                                                    | Sistem Testi                                                                                                    | <b>56</b><br><b>57</b><br><b>57</b><br><b>59</b><br><b>60</b><br><b>62</b><br><b>56</b><br><b>64</b><br><b>56</b><br><b>64</b><br><b>56</b><br><b>64</b><br><b>56</b><br><b>57</b><br><b>64</b><br><b>57</b><br><b>57</b><br><b>64</b><br><b>57</b><br><b>57</b><br><b>64</b><br><b>57</b><br><b>57</b><br><b>67</b><br><b>67</b><br><b>62</b><br><b>57</b><br><b>62</b><br><b>57</b><br><b>57</b> |
| <b>5.0</b><br><b>6.0</b><br><b>7.1</b><br>7.2<br>7.2<br>7.3<br>7.4<br>7.5<br>7.6<br>7.6<br>7.6<br>7.6<br>7.6<br>7.6<br>7.6<br>7.7<br>7.7                                                                                                    | Sistem Testi                                                                                                    | <b>56</b><br><b>56</b><br><b>57</b><br><b>57</b><br><b>59</b><br><b>59</b>                                                                                            |
| <b>5.0</b><br><b>6.0</b><br><b>7.1</b><br>7.2<br>7.2<br>7.3<br>7.4<br>7.5<br>7.6<br>7.6<br>7.6<br>7.6<br>7.6<br>7.6<br>7.7<br>7.7<br>7.7                                                                                                    | Sistem Testi<br>Bakım<br>Referans Malzemeleri<br>Panel Kablolama Etiketi.<br>Kabloların Yerleşimi.<br>Kabloların Yerleşimi.<br>Akü Hesaplama<br>Olay Raporu Kodları<br>Görüntü Durumu Açıklamaları<br>Sıkça Sorulan Soruları<br>Sıkça Sorulan Soruları<br>Sıkça Sorulan Soruları<br>Sıkça Sorulan Soruları<br>Sıkça Sorulan Soruları<br>Sıkça Sorulan Soruları<br>Sıkça Sorulan Soruları<br>Sıkça Sorulanı<br>Soruları<br>Sıkça Soruları<br>Sıkça Sıkça Sıkı                                                                                                    | <b>56</b><br><b>57</b><br><b>57</b><br><b>59</b><br><b>59</b> |
| <b>5.0</b><br><b>6.0</b><br><b>7.1</b><br><b>7.2</b><br><b>7.3</b><br><b>7.4</b><br><b>7.5</b><br><b>7.6</b><br><b>7.6</b><br><b>7.6</b><br><b>7.6</b><br><b>7.6</b><br><b>7.6</b><br><b>7.6</b><br><b>7.6</b><br><b>7.6</b><br><b>7.7</b><br><b>7.7</b><br><b>7.7</b><br><b>7.7</b><br><b>7.7</b>                                                                                                    | Sistem Testi<br>Bakım<br>Referans Malzemeleri<br>Panel Kablolama Etiketi.<br>Kabloların Yerleşimi.<br>Kabloların Yerleşimi.<br>Akü Hesaplama<br>Olay Raporu Kodları<br>Görüntü Durumu Açıklamaları<br>Sıkça Sorulan Soruları<br>Sıkça Sorulan Soruları<br>Sıkça Sorulan Soruları<br>Sıkça Sorulan Soruları<br>Sıkça Sorulan Soruları<br>Sıkça Sorulan Soruları<br>Sıkça Sorulan Soruları<br>Sıkça Sorulan Soruları<br>Sıkça Sorulan Soruları<br>Sıkça Sorulanı<br>Sıkça Soruları<br>Sıkça Soruları<br>Sıkça Soruları<br>Sıkça Soruları<br>Sıkça Soruları<br>Sıkça Soruları<br>Sıkça Soruları<br>Sıkça Soruları<br>Sıkça Soruları<br>Sıkça Soruları<br>Sıkça Soruları<br>Sıkça Soruları<br>Sıkça Soruları<br>Sıkça Soruları<br>Sıkça Soruları<br>Sıkça Soruları<br>Sıkışı Soruları<br>Sıkışı Sıkı<br>Sıkı<br>Sıkışı Sıkı                                                                                                    | <b>56</b><br><b>57</b><br><b>57</b><br><b>59</b><br><b>59</b> |
| <b>5.0</b><br><b>6.0</b><br><b>7.1</b><br><b>7.2</b><br><b>7.3</b><br><b>7.4</b><br><b>7.5</b><br><b>7.6</b><br><b>7.6</b><br><b>7.6</b><br><b>7.6</b><br><b>7.6</b><br><b>7.6</b><br><b>7.6</b><br><b>7.6</b><br><b>7.6</b><br><b>7.7</b><br><b>7.7</b><br><b>7.7</b><br><b>7.7</b><br><b>7.7</b><br><b>7.7</b>                                                                                                    | Sistem Testi<br>Bakım<br>Referans Malzemeleri<br>Panel Kablolama Etiketi.<br>Kabloların Yerleşimi.<br>Kabloların Yerleşimi.<br>Akü Hesaplama<br>Olay Raporu Kodları<br>Görüntü Durumu Açıklamaları<br>Sıkça Sorulan Soruları<br>Sıkça Sorulan Soruları<br>Sıkça Sorulan Soruları<br>Sıkça Sorulan Soruları<br>Sıkça Sorulan Soruları<br>Sıkça Sorulan Soruları<br>Sıkça Sorulan Soruları<br>Sıkça Sorulan Soruları<br>Sıkça Sorulanı<br>Sıkça Soruları<br>Sıkça Soruları<br>Sıkışı Sıkı<br>Sıkışı Sıkı<br>Sıkışı Sıkı<br>Sıkışı Sıkışı Sıkışı<br>Sıkışı Sıkışı Sıkışı<br>Sıkışı Sıkışı Sıkışı Sıkışı Sıkışı<br>Sıkışı Sıkışı Sıkışı Sıkışı Sıkışı<br>Sıkışı Sıkışı Sıkışış                                                                                                    | <b>56</b><br><b>57</b><br><b>57</b> |
| <b>5.0</b><br><b>6.0</b><br><b>7.1</b><br>7.2<br>7.3<br>7.4<br>7.5<br>7.6<br>7.6<br>7.6<br>7.6<br>7.6<br>7.6<br>7.6<br>7.7<br>7.7<br>7.7                                                                                                    | Sistem Testi<br>Bakım<br>Referans Malzemeleri<br>Panel Kablolama Etiketi.<br>Kabloların Yerleşimi.<br>Kabloların Yerleşimi.<br>Kabloların Yerleşimi.<br>Akü Hesaplama<br>Olay Raporu Kodları<br>Görüntü Durumu Açıklamaları<br>Sıkça Sorulan Soruları<br>Sıkça Sorulan Soruları<br>Sıkça Sorulan Soruları<br>Sıkça Sorulan Soruları<br>Sıkça Sorulan Soruları<br>Sıkça Sorulan Soruları<br>Sıkça Sorulan Soruları<br>Sıkça Sorulanı Verleşisi<br>Soruları<br>Sıkça Soruları<br>Sıkça Sıkça Sıkça Sı                                  | <b>56</b><br><b>57</b><br><b>57</b> |
| <b>5.0</b><br><b>6.0</b><br><b>7.1</b><br><b>7.2</b><br><b>7.3</b><br><b>7.4</b><br><b>7.5</b><br><b>7.6</b><br><b>7.6</b><br><b>7.6</b><br><b>7.6</b><br><b>7.6</b><br><b>7.6</b><br><b>7.6</b><br><b>7.6</b><br><b>7.6</b><br><b>7.6</b><br><b>7.7</b><br><b>7.7</b><br><b>7.7</b><br><b>7.7</b><br><b>7.7</b><br><b>7.7</b><br><b>7.7</b><br><b>7.7</b>                                                                                                    | Sistem Testi<br>Bakım<br>Panel Kablolama Etiketi<br>Kabloların Yerleşimi<br>Kabloların Yerleşimi<br>Kabloların Yerleşimi<br>Akü Hesaplama<br>Olay Raporu Kodları<br>Görüntü Durumu Açıklamaları<br>Sıkça Sorulan Soruları<br>Sıkça Sorulan Soruları<br>Sıkça Sorulan Soruları<br>Sıkça Sorulan Soruları<br>Sıkça Sorulan Soruları<br>Sıkça Sorulan Soruları<br>Sıkça Sorulan Soruları<br>Sıkça Sorulan Soruları<br>Sıkça Sorulan Soruları<br>Sıkça Sorulan Soruları<br>Sıkça Sorulanı<br>Sıkça Soruları<br>Sıkça Soruları<br>Sıkça Sıkça Sıkça Sıkça Sıkça Sıkça Sıkça Sıkça Sıkça Sıkça Sıkça Sıkça Sıkça Sıkça Sıkça Sıkça Sıkça Sıkça Sıkça Sıkça Sıkça Sıkça Sıkça Sıkça Sıkça Sıkça Sıkça S | <b>56</b><br><b>57</b><br><b>57</b> |
| <b>5.0</b><br><b>6.0</b><br><b>7.1</b><br><b>7.2</b><br><b>7.2</b><br><b>7.3</b><br><b>7.4</b><br><b>7.5</b><br><b>7.6</b><br><b>7.6</b><br><b>7.6</b><br><b>7.6</b><br><b>7.6</b><br><b>7.6</b><br><b>7.6</b><br><b>7.6</b><br><b>7.6</b><br><b>7.6</b><br><b>7.7</b><br><b>7.7</b><br><b>7.7</b><br><b>7.7</b><br><b>7.7</b><br><b>7.7</b><br><b>7.7</b><br><b>7.7</b><br><b>7.7</b><br><b>7.7</b>                                                                                                    | Sistem Testi<br>Bakım<br>Panel Kablolama Etiketi<br>Kabloların Yerleşimi<br>Kabloların Yerleşimi<br>Akü Hesaplama<br>Olay Raporu Kodları<br>Görüntü Durumu Açıklamaları<br>Sıkça Sorulan Soruları<br>Sıkça Sorulan Soruları<br>Sıkça Sorulan Soruları<br>Sıkça Sorulan Soruları<br>Sıkça Sorulan Soruları<br>Sıkça Sorulan Soruları<br>Sıkça Sorulan Soruları<br>Sıkça Sorulan Soruları<br>Sıkça Sorulan Soruları<br>Sıkça Sorulan Soruları<br>Sıkça Sorulan Soruları<br>Sıkça Sorulan Soruları<br>Sıkça Sorulanı<br>Sıkça Soruları<br>Sıkça Soruları<br>Soruları<br>Sıkça Soruları<br>Sıkça Sıkça Sıkça<br>Sıkça Sıkça                                      | <b>56</b><br><b>57</b><br><b>57</b><br><b>58</b><br><b>59</b><br><b>59</b> |
| <b>5.0</b><br><b>6.0</b><br><b>7.1</b><br><b>7.2</b><br><b>7.2</b><br><b>7.3</b><br><b>7.4</b><br><b>7.5</b><br><b>7.6</b><br><b>7.6</b><br><b>7.6</b><br><b>7.6</b><br><b>7.6</b><br><b>7.6</b><br><b>7.6</b><br><b>7.6</b><br><b>7.6</b><br><b>7.6</b><br><b>7.7</b><br><b>7.7</b><br><b>7.8</b><br><b>7.9</b> | Sistem Testi                                                                                                    | <b>56</b><br><b>57</b><br><b>57</b><br><b>58</b><br><b>59</b><br><b>59</b><br><b>50</b><br><b>50</b> |

## 1.0 Hızlı Referans

### 1.1 Sisteme Genel Bakış

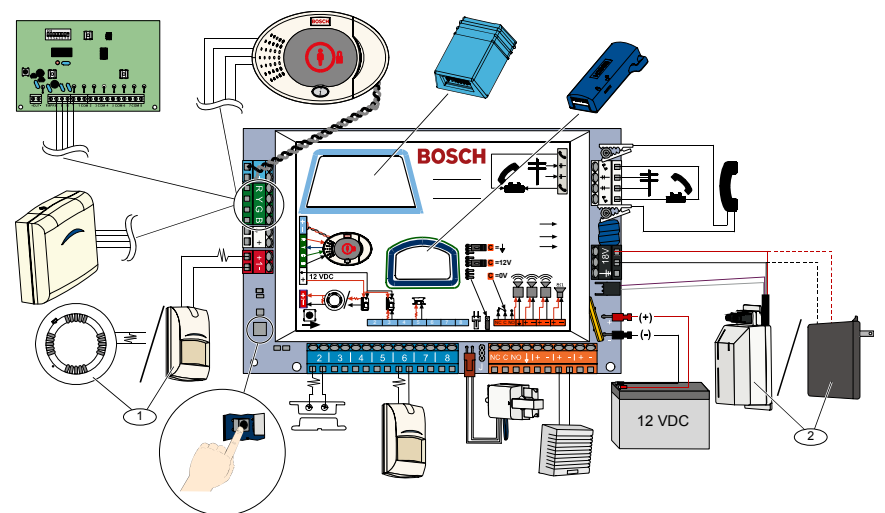

<sup>1</sup> 1. Noktaya iki telli duman dedektörü veya hareket dedektörü vb. gibi bir dedektör bağlayın.

<sup>2</sup> EZPS kablo hatlı güç kaynağını ya da bir transformatör kullanın.

### 1.2 Kontrol Merkezine Genel Bakış

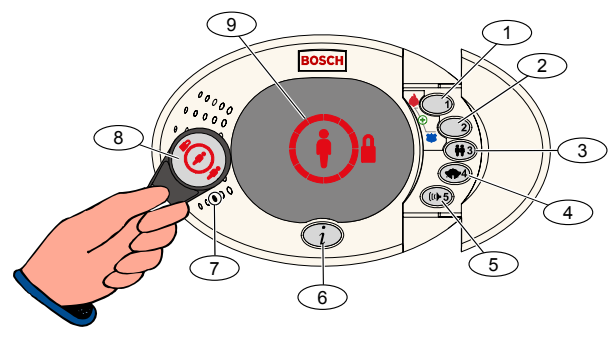

| Gösterim               | Tanım                                                                                                    |                                                                                                    |  |  |
|------------------------|----------------------------------------------------------------------------------------------------|----------------------------------------------------------------------------------------------------|--|--|
| 1                      | Yangın alarmını başlatmak için [1] tuşunu iki saniye boyunca basılı tutun.                                                                                                    |                                                                                                    |  |  |
|                        | Medikal alarm için, [1] ve [2] tuşlarını iki saniye boyunca basılı tutun.                                                                                                    |                                                                                                    |  |  |
| 2                      | Panik alarmını başlatmak iç                                                                                                    | in [2] tuşunu iki saniye boyunca basılı tutun.                                                                |  |  |
|                        | Medikal alarm için, [1] ve [2                                                                                                    | ] tuşlarını iki saniye boyunca basılı tutun.                                                                  |  |  |
| 3                      | Kullanıcı Menüsüne girme<br>şifrenizi girin. Bir seçenek                                                                                                    | k için [3] tuşunu 2 saniye boyunca basılı tutun, daha sonra kartınızı gösterin veya belirleyin <sup>1</sup> : |  |  |
|                        | Kullanıcı Ekleme:     [1] tuşuna basın. Yeni kullanıcı eklemek için bu seçeneği kullanın. Bir şifre atamalısınız. Ayrıca, bir tanım kaydedebilir ve bir kart veya anahtarlık atayabilirsiniz Tüm sesli uyarıları izleyin. |                                                                                                    |  |  |
|                        | Kullanıcı Değiştirme:     [2] tuşuna basın. Bu seçeneği mevcut bir kullanıcıya atanmış şifre, tanım, kart ve anahtarlığı değiştirmek ya da yenilerini eklemek için kullanın. Tüm sesli uyarıları izlevin.                 |                                                                                                    |  |  |
|                        | Kullanıcı Silme: [3] tuşuna basın.                                                                                                    |                                                                                                    |  |  |
| 4                      | Zil Modunu açmak veya kapatmak için [4] tuşunu 2 saniye boyunca basılı tutun.                                                                                                    |                                                                                                    |  |  |
| 5                      | Ses Seviyesi Menüsüne girmek için [5] tuşunu 2 saniye boyunca basılı tutun ve daha sonra şu seviyelerden birini seçmek için bu tuşa tekrar basın: düşük, orta, yüksek veya sessiz <sup>2</sup> .                          |                                                                                                    |  |  |
| 6                      | Sistemi açmak veya kapatmak için [i] tuşuna basın. Tüm sesli uyarıları izleyin.                                                                                                    |                                                                                                    |  |  |
| 7                      | Karşılıklı konuşma oturumu sırasında telefondaki biri ile konuşmak için ses arabirimine doğru konuşun.                                                                                                    |                                                                                                    |  |  |
| 8                      | Sistemi açmak veya kapatmak için kontrol merkezine kartı gösterin.                                                                                                    |                                                                                                    |  |  |
| 9                      | Kontrol merkezi ekranı. Daha detaylı bilgi için 62. sayfadaki 7.5 Görüntü Durumu Açıklamaları bölümüne bakın.                                                                                                    |                                                                                                    |  |  |
| <sup>1</sup> Bu seçene | eklere erişmek için ana kullar                                                                                                    | ıcı kartı veya şifresi gerekir. Diğer kullanıcılar sadece kendi şifrelerini değiştirebilirler.                |  |  |
| <sup>2</sup> Sessiz Ko | ntrol Merkezi: Çıkış Bekleme                                                                                                    | Süresi ve Giriş Bekleme Süresi tonları sessiz durumdadır.                                                     |  |  |

## 1.3 Temel Çalışma Bilgisi

| Madde                               | Tanım                                                                                                    |                                                                                                    |  |  |  |
|-------------------------------------|----------------------------------------------------------------------------------------------------|----------------------------------------------------------------------------------------------------|--|--|--|
|                                     | Ev telefonu:                                                                                                    | [#] tuşuna üç kere basın ve bir şifre girin.                                                                                                    |  |  |  |
| Bir telefon                         | Harici telefon:                                                                                                    | Ev telefonu numarasını çevirin ve çağrı yanıtlandığında [*] tuşuna üç<br>kere basın. Bir şifre girin.                                                                         |  |  |  |
| başlatma ve<br>sonlandırma          | Teknisyen hızlı bağlantı:                                                                                                    | Bir telefonu kontrol panelinin test bağlantılarına veya telefon<br>terminallerine bağlayın. Sistem testi düğmesini yaklaşık 15 saniye<br>kadar basılı tutun. Bir şifre girin. |  |  |  |
|                                     | Telefon oturumunu sonlandırma:                                                                                                    | Sistem "hoşçakalın" diyene kadar devamlı olarak [#] tuşuna basın.                                                                                                    |  |  |  |
|                                     | Bir telefon oturumu başlatın (yukarıda                                                                                                    | aki seçeneklere bakın).                                                                                                    |  |  |  |
|                                     | İstenildiğinde teknisyen şifresini girin.                                                                                                    |                                                                                                    |  |  |  |
| Programlamaya<br>giriş ve çıkış     | <ul> <li>Teknisyen Menüsünde, temel programlama için [3] tuşuna, uzman programlaması içinse [4] tuşuna basın.</li> <li>Temel Programlama için sayfa 30'deki <i>Bölüm 4.2</i>'ye bakın.</li> <li>Uzman Programlaması için sayfa 36'deki <i>Bölüm 4.3</i>'e bakın.</li> </ul> |                                                                                                    |  |  |  |
|                                     | Programlamadan çıkmak için, sistemin Teknisyen Menüsü seçeneklerini anons ettiğini duyana kadar<br>devamlı olarak [#] tuşuna basın.                                                                                                    |                                                                                                    |  |  |  |
| Şifre uzunluğu                      | Dört veya altı haneli olmak üzere iki seçenek vardır. Seçim tüm şifre uzunluklarını etkiler.<br>Uzman Programlaması <i>→Uzman Programlaması Madde Numarası</i> 861.                                                                                                    |                                                                                                    |  |  |  |
| Teknisyen<br>şifresi                | Dört haneli varsayılan = 5432, altı haneli varsayılan = 543211 ( <i>Uzman Programlaması Madde Numarası 7011</i> ).                                                                                                    |                                                                                                    |  |  |  |
| Ana kullanıcı<br>şifresi            | Dört haneli varsayılan = 1234, altı haneli varsayılan = 123455. (Uzman Programlaması Madde Numarası 7001).                                                                                                    |                                                                                                    |  |  |  |
| Fabrika<br>tarafından<br>varsayılan | Uzman programlamasında, <i>Uzman Programlaması Madde numarası</i> 9999'u girin. Bunu yapmak, fabrika varsayılan ayarları girdiğinizde, ülke kodu hariç tüm programlama öğeleri sıfırlanır. Kayıtlı konuşma öğelerinin hiçbiri etkilenmez.                                   |                                                                                                    |  |  |  |
|                                     | Bir telefon oturumu başlatın veya kor<br>Kontrol Merkezine Genel Bakış).                                                                                                    | ntrol merkezindeki [3] tuşunu basılı tutun (3. sayfadaki Bölüm 1.2                                                                                                    |  |  |  |
| Kulloniai                           | Ana kullanıcı şifresini girin.                                                                                                    |                                                                                                    |  |  |  |
| ekleme veva                         | Kullanıcı Menüsünü seçmek için [4] tuşuna basın.                                                                                                    |                                                                                                    |  |  |  |
| değiştirme                          | Yeni kullanıcı eklemek için [1] tuşuna<br>uyarıları izleyin.                                                                                                    | ı, mevcut kullanıcıyı değiştirmek içinse [3] tuşuna basın. Tüm sesli                                                                                                    |  |  |  |
|                                     | Yeni bir kullanıcı eklediğinizde veya mevcut bir kullanıcıyı değiştirdiğinizde, bir kart ya da anahtarlık da<br>atayabilirsiniz.                                                                                                    |                                                                                                    |  |  |  |
| Sistem Testi                        | Sistem Testini başlatmak için, kontro                                                                                                    | l paneli kartı üzerindeki Sistem Testi düğmesine bir kere basın.                                                                                                    |  |  |  |
| "Servisi Arayın"                    | "Servisi Arayın" mesajını duyduğunuz                                                                                                    | zda teknisyen şifresini girin.                                                                                                    |  |  |  |
| Ayrıntıları                         | Sistem, sistem hatası durumunu anor                                                                                                    | ns eder ve daha sonra sizden bir menü seçeneği belirlemenizi ister.                                                                                                    |  |  |  |

### 1.4 Sistem Kurulumu (Kablolu ve Kablosuz)

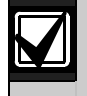

Sistem monte edilip konfigüre edildikten sonra, kullanıcı eklerken anahtarlık da ekleyin.

Easy Series Güvenlik Paneli'nin kablosuz cihazlarla montajını yapmak için:

- 1. Her cihaz konumunda yeterli sinyal gücü olduğundan emin olmak için *wLSN Referans Kılavuzu* 'ndaki (P/N:F01U026476) tüm talimatları izleyin.
- 2. Kontrol paneli, kontrol merkezi, giriş ve çıkış cihazları, DX2010 Giriş Arttırıcılar gibi tüm kablolu cihazların ve kablosuz hub'ın montajını yapın.

Belirli montaj ve konfigürasyon talimatları için her cihazla birlikte verilen montaj talimatlarına bakın.

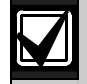

Kontrol paneli, kendisine bağlı bir ya da daha fazla DX2010 Giriş Arttırıcısı olup olmamasına bağlı olarak kablosuz nokta numaraları atar.

- 3. Tüm kablosuz cihazları monte edin.
- 4. Kontrol paneline güç verin.
- 5. Sistem Testini başlatın:
  - Telefondan:
    - 1. Bir telefon oturumu başlatın. Talimatlar için 4. sayfadaki 1.3 Temel Çalışma Bilgisi bölümüne bakın.
    - 2. Sistem Bakımı için Teknisyen Telefonu Menüsü'nde [1] tuşuna basın.
    - Tam Sistem Testi için [2] tuşuna basın.
       6. sayfadaki 1.5 Teknisyen Menüsü bölümüne bakın.
  - Kontrol Panelinden: Tam sistem testini başlatmak için, Sistem Testi düğmesini bir saniye boyunca basılı tutun. Daha detaylı bilgi için 56. sayfadaki 5.0 Sistem Testi bölümüne bakın.
- 6. Sistem, "Tüm aküleri (pilleri) takın" anonsu yaptığında, aküleri (pilleri) takın veya tüm kablosuz cihazlardan akü (pil) başlıklarını çıkartın. Cihaz kapaklarını monte edin.
- Tüm aküler (piller) takılıp cihaz kapakları monte edildiğinde, devam etmek için telefonda veya kontrol merkezindeki [1] tuşuna basın.

Sistem, yeni kablosuz cihazları bulur. Bu işlemin tamamlanması 4 dakika kadar sürebilir. Bulma işlemi tamamlandığında, sistem bulunan cihazların sayısını anons eder.

8. Sistem, "Tüm noktaları test edin" anonsu yaptığında, kablosuz giriş ve çıkışlar dahil olmak üzere her bir cihazı (tetikleme ve geri yükleme) test edin.

Daha detaylı bilgi için 24. sayfadaki 3.1.4 Cihazların Testi bölümüne bakın.

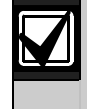

Nokta numaraları kablosuz cihazlara cihazların test edilme (dış müdahale veya tetiklenme) sırasına göre atanır. Kablosuz cihazlar için belirli nokta numaraları tercih ediliyorsa, kablosuz cihazların uygun sırayla test edildiğinden (tetiklendiğinden) emin olun. Aksi halde, sistem ilk test edilen kablosuz cihaza uygun durumdaki en düşük nokta numarasını atar.

9. Her cihazı test ederken, 46. sayfadaki 4.3.5 Nokta Programlama Öğeleri bölümünü ve 51. sayfadaki 4.3.6 Çıkış Programlama Öğeleri bölümünü doldurun. Cihazı sıfırladığınızda, sistem atanmış cihaz numarasını anons eder. Giriş ve çıkışları test ederken Bölüm 4.3.5 ve 4.3.6'yı doldurun. Aksi halde, bir nokta sorunu sırasında nokta numaralarına karşılık gelen nokta tanımlarına ulaşamazsınız.

Kontrol paneli kalan sistem testlerini tamamlar ve işlem sona erdiğinde sizi bilgilendirir.

10. Kontrol paneli tüm sistem testlerini tamamladığında, **Temel Programlama**'ya girin. Kontrol panelini programlamak için RPS'i de kullanabilirsiniz.

### 1.5 Teknisyen Menüsü

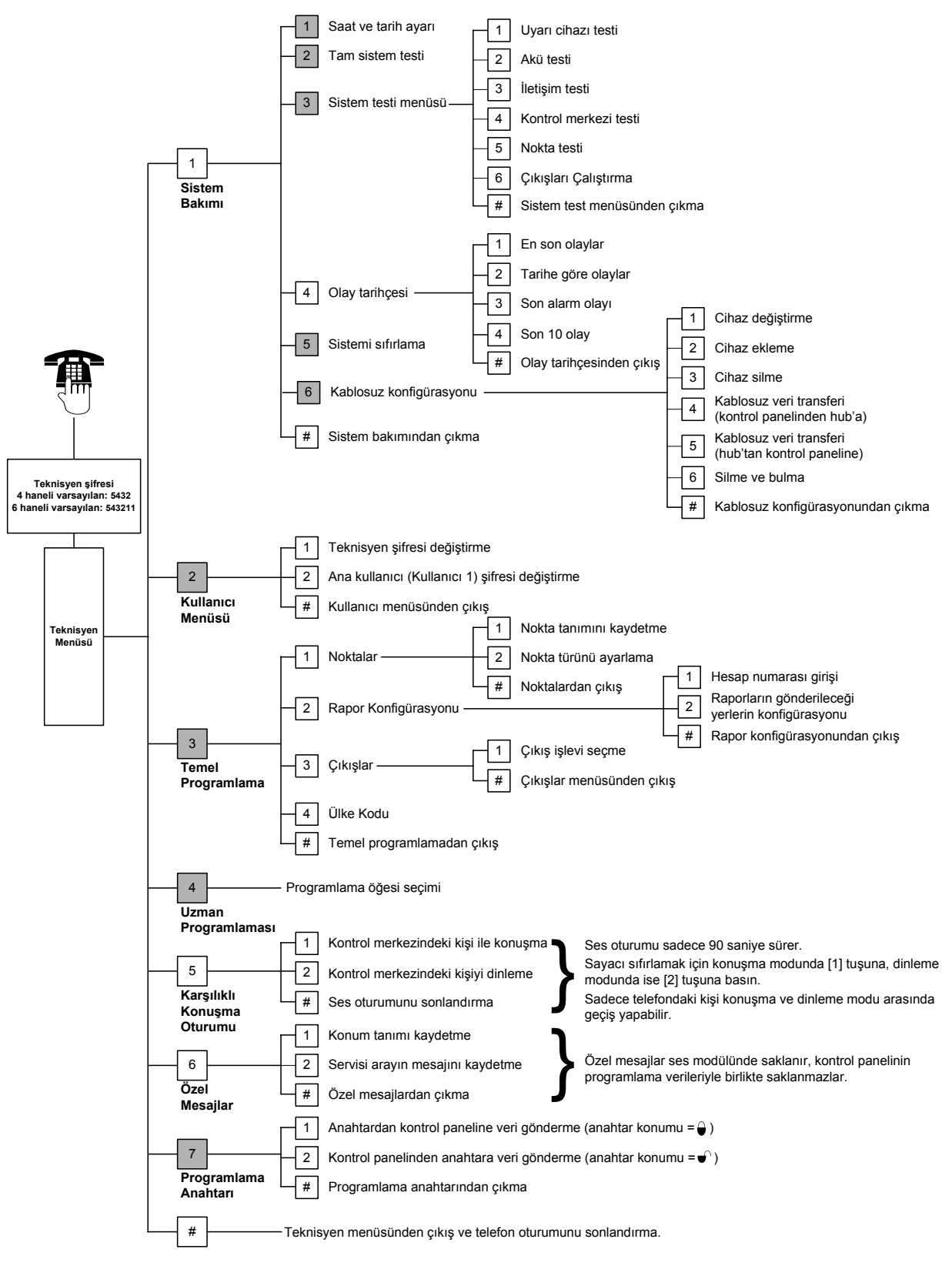

Sistemin devreye alma durumu (açık veya kapalı) ve Uzman Programlaması Madde Numarası 142'nin (0 veya 1 olarak) ayarlanması bu menü öğelerinin kullanılabilirliğini belirler.

=

### 1.6 Kullanıcı Menüsü

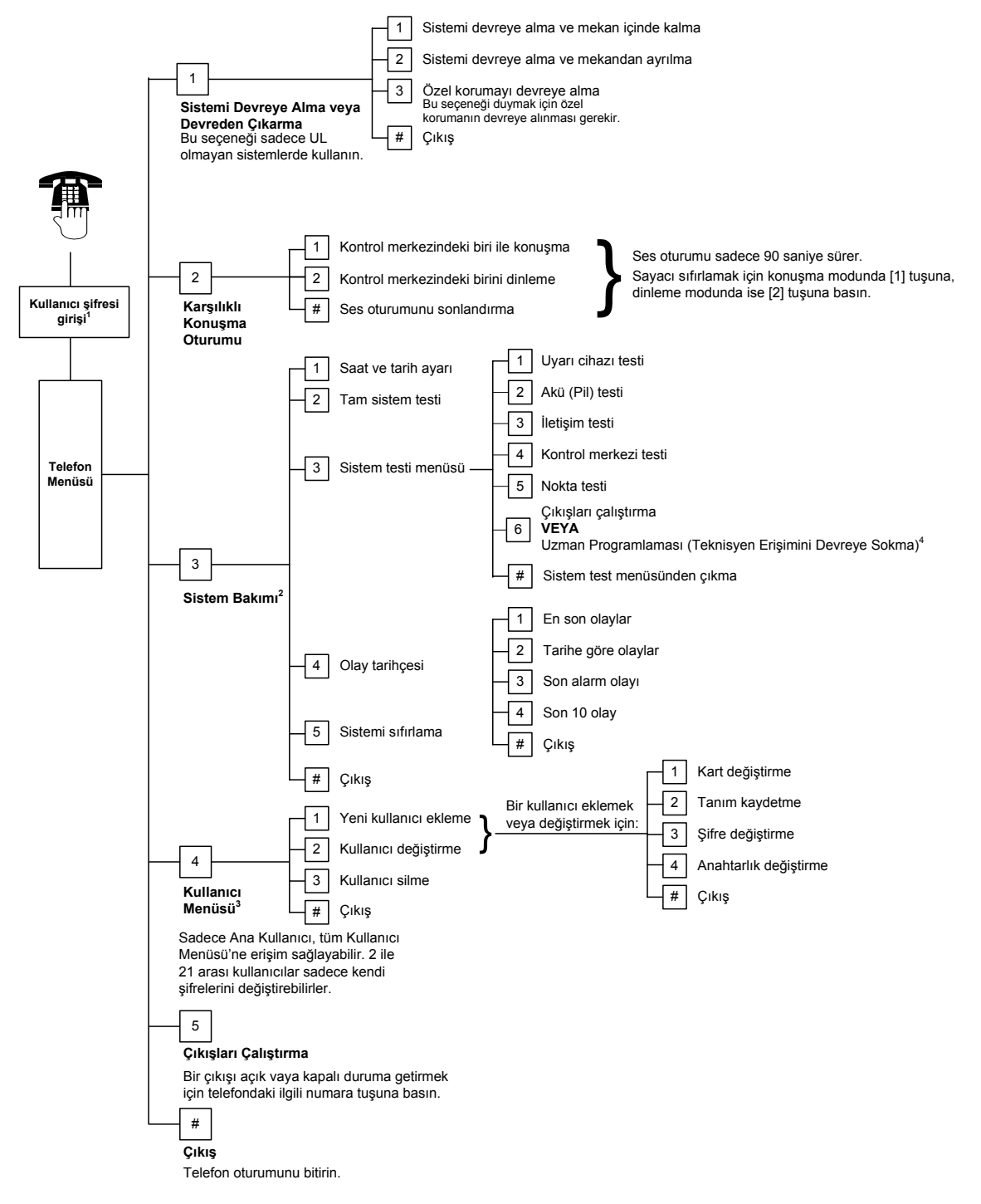

<sup>1</sup> Sadece kullanıcı şifresi (Kullanıcılar 1-21) Kullanıcı Menüsüne erişebilir.

<sup>2</sup> Sistem açıksa, Sistem Bakımı seçeneği kullanılamaz.

- <sup>3</sup> Sadece ana kullanıcı kullanıcı ekleyebilir, değiştirebilir veya silebilir. 2 ile 21 arası kullanıcılar sadece kendi şifrelerini değiştirebilirler. Kullanıcı ses tanımları ses modülünde saklanır ve programlama verileriyle birlikte kontrol paneline transfer edilmez.
- <sup>4</sup> Seçenek 6, ana kullanıcının (Kullanıcı 1) teknisyen şifresini etkinleştirmesini sağlar. Daha detaylı bilgi için 39. sayfadaki Uzman Programlaması Madde Numarası 142'ye bakın.

Yukarıda gösterilen menü öğelerinin kullanılabilirliği sistem durumuna bağlıdır.

## 2.0 Kurulum

Bu sistemi kurmak için sadece yetkili servis personeli kullanın.

Kontrol paneli sürekli bağlı olan bir ekipman olduğu için, bina kurulum kablolamalarında kolay ulaşılabilen bir kapama cihazı da yer almalıdır.

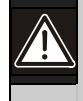

Kontrol paneli kartı üzerinde işlem yaparken anti statik prosedürlerine uyun.

Kontrol paneli kartı üzerinde çalışmaya başlamadan önce kontrol paneli kartı üzerindeki topraklama birimine olası bir statik akımı atmak için dokunun.

Sistem kurulumuna yardımcı olmak için bu bölüm alt bölümlere bölünerek adım adım olacak biçimde başlıklandırılmıştır. Her alt bölüm veya ana adım, bir sonraki alt bölüm veya ana adıma geçmeden önce tamamlanması gereken birkaç küçük adımdan oluşabilir.

### 2.1 Panelin Montajı (1. Adım)

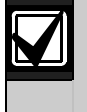

Alçıpan türü, ağırlık taşıyamayan yüzeylere paneli monte ederken uygun dübel ve vida setlerini kullanın.

 İsteğe bağlı EZTS Dış Müdahale Koruma Anahtarını monte edin. Şayet duvara dış müdahale koruma gerekiyorsa, paneli monte etmeden önce yuvarlak plastik duvar fişini takın.

Detaylı montaj talimatları için *EZTS Kapak veya Duvar Dış Müdahale Koruma Anahtarı Montaj Kılavuzu*'na (P/N:F01U003734) başvurun.

Panel dış müdahale seçenekleri için 39. sayfadaki *Programlama Öğesi 137*'ye bakın.

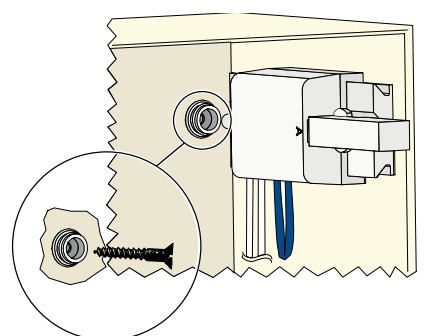

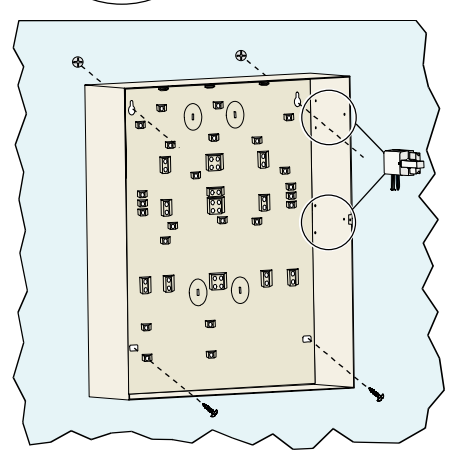

2. Paneli monte edin. Vidalar verilmemiştir.

### 2.2 Kontrol Paneli Kartının Montajı (2. Adım)

1. Montaj klipslerini panelin boşluklarına yerleştirin.

2. Kontrol paneli kartının üst kısmını panel tutma yerleri arasına yerleştirin, daha sonra kontrol paneli kartını montaj klipsleri üstüne takın.

3. Verilen vidaları kullanarak kontrol paneli kartını montaj klipslerine tutturun.

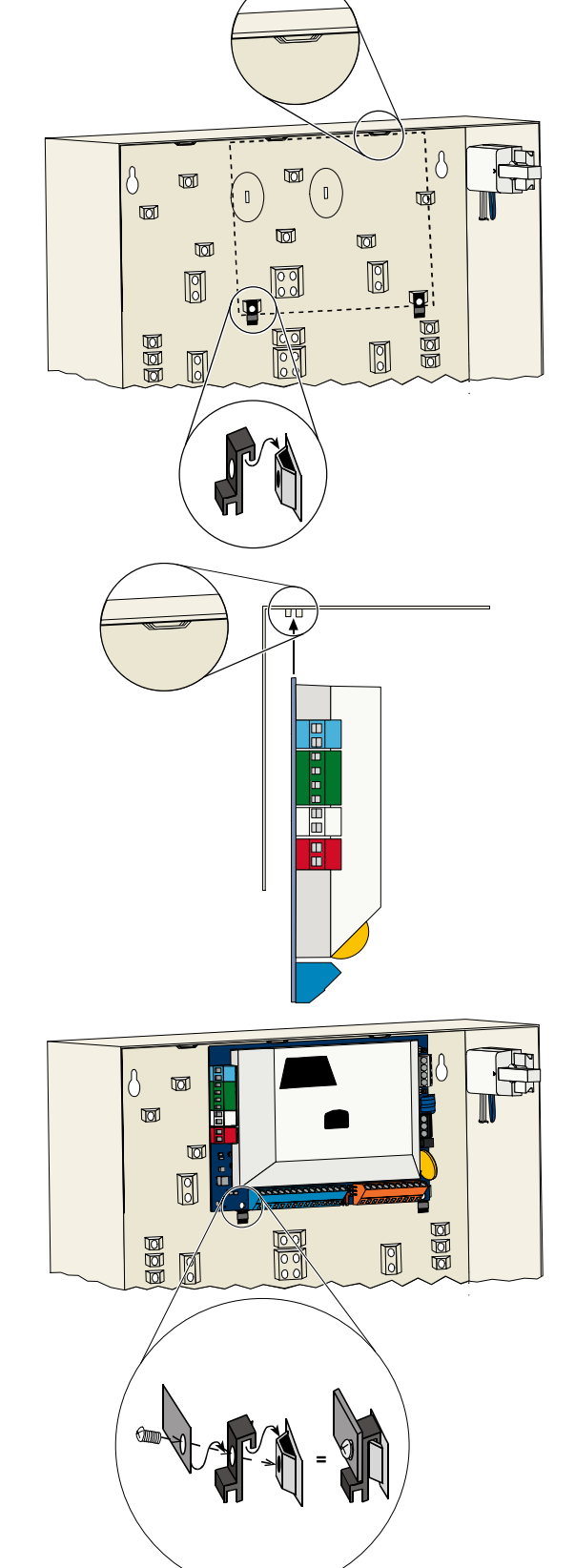

### 2.3 Kontrol Merkezinin Montaji (3. Adım)

Detaylı kontrol merkezi montajı talimatları için kontrol merkezi ile gelen *EZ1 Kontrol Merkezi Montaj Kılavuzu*'na (P/N:F01U003737) bakın.

Düzgün RF ID okuyucu işleyişi için, kontrol merkezini metal olmayan bir yüzeye monte edin.

Birden fazla kontrol merkezi kuruyorsanız, her bir kontrol merkezinin arasında en az 1,2 m'lik (4 ft) bir alan olduğundan emin olun.

- 1. Kontrol merkezindeki adresi ayarlayın.
  - Kontrol paneli, dört kontrol merkezine kadar destekler.

Her kontrol merkezinin değişik bir adresi olmalıdır. Geçerli adresler 1'den 4'e kadardır.

Adres anahtarı kontrol merkezinin iç kısmında bulunur.

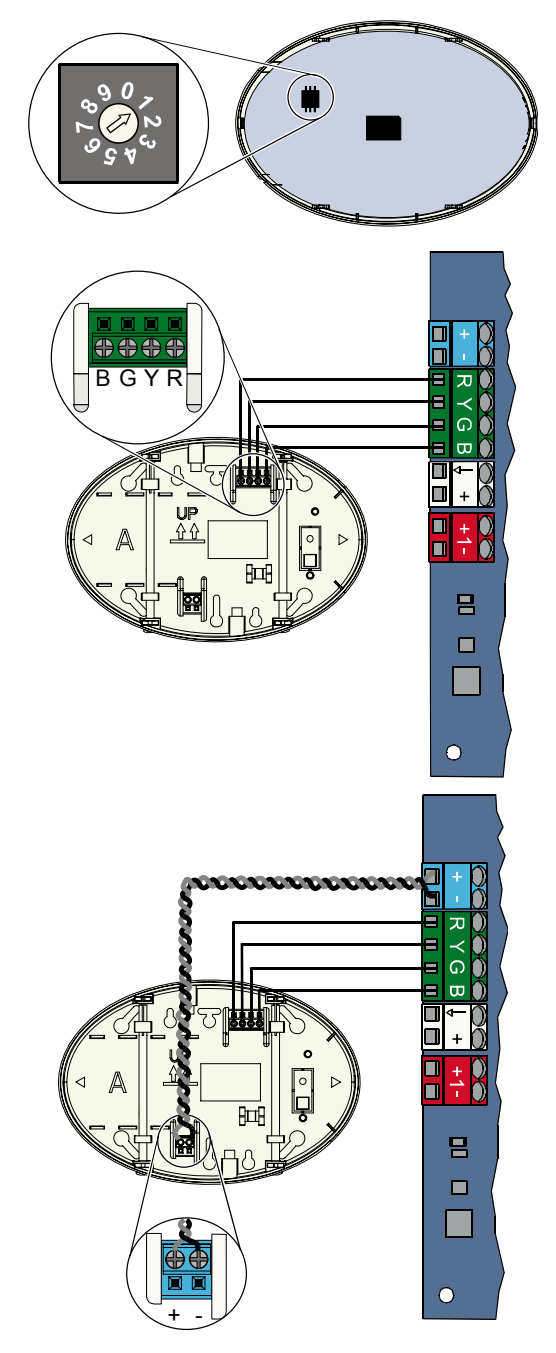

2. Kontrol merkezi veri yolu terminallerini, kontrol paneli veri yolu terminallerine bağlayın.

 Kontrol merkezi ses yolu terminallerini kontrol paneli ses yolu terminallerine bağlayın.
 Ses yolu bağlantıları için bükümlü çift kablo ile kablolanmasını tavsiye edilir.

CAT5 kablosu kullanılıyorsa, aşağıdaki CAT5 şekline bakın.

### CAT5 Kablo Bağlantıları

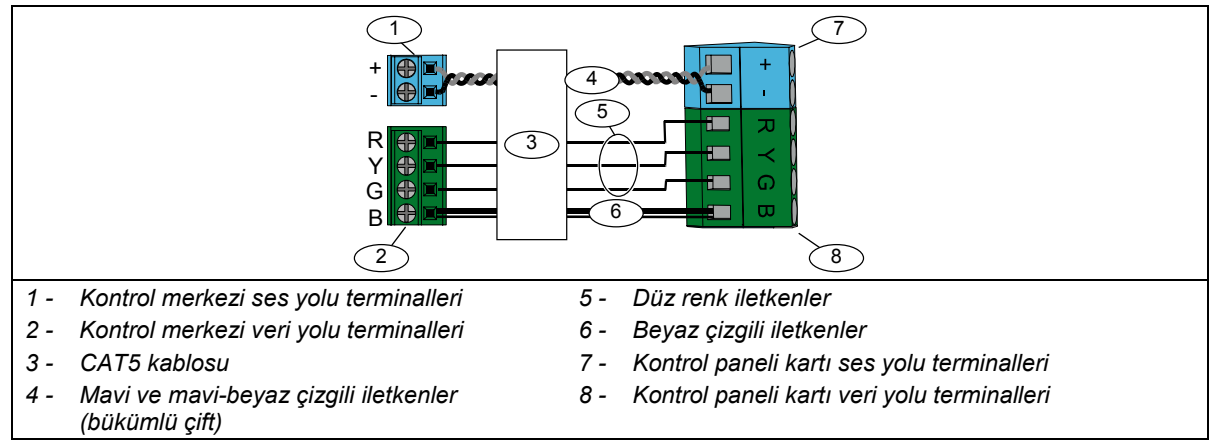

### 2.4 DX2010 Montaji (4. Adım)

9-32 arası Noktalar için kontrol paneli en fazla üç DX2010 Giriş Arttırıcısını destekler. Daha fazla bilgi için *DX2010 Montaj Talimatları*'na (P/N:49533) bakın.

1. DX2010'u kontrol paneline veya başka uygun bir panele monte edin.

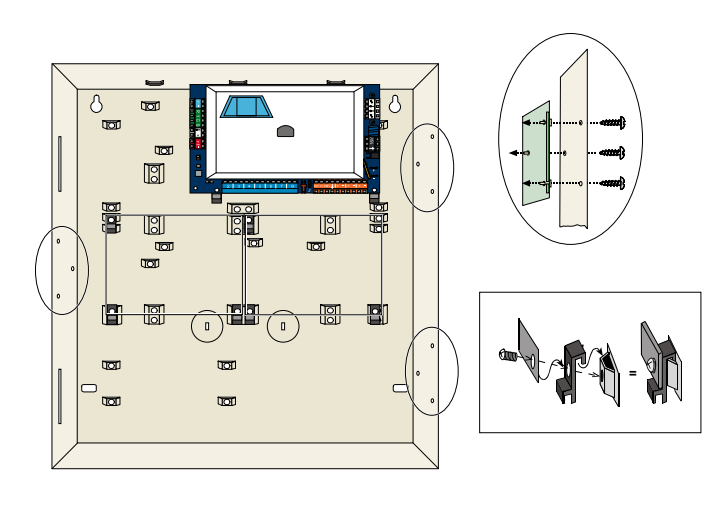

- 2. DX2010'un DIP anahtarını ayarlayın.
  - 9'dan 16'ya kadar Noktalar = Adres 102
  - 17'den 24'e kadar Noktalar = Adres 103
  - 25'den 32'ye kadar Noktalar = Adres 104

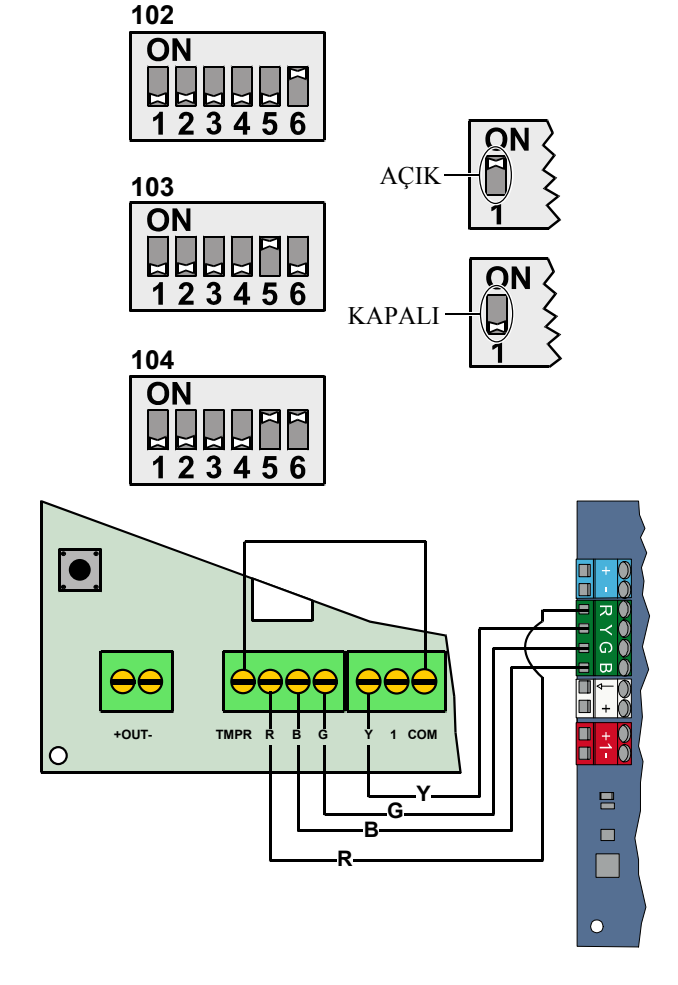

 DX2010'u kontrol paneline bağlayın. DX2010'un dış müdahale girişini devre dışı bırakmak için TMPR ve COM terminallerine bir atlatma kablosu bağlayın.

> Nokta kablolama seçenekleri için 14. sayfadaki 2.6 Süpervize Edilen Nokta Bağlantıları bölümüne bakın.

### 2.5 Kablosuz Hub Montajı (5. Adım)

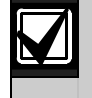

Kablosuz hub veya kablosuz herhangi bir cihaz montajından önce, 23. sayfadaki 3.0 Nokta Genişleme bölümüne, ISW-BHB1-WX Montaj Talimatları'na (P/N:F01U500915), wLSN Referans Kılavuzu'na bütün kablosuz cihazlar ile birlikte verilen montaj talimatlarına bakın.

- 1. *wLSN Referans Kılavuz*u'nda anlatıldığı şekilde bir mekan testi gerçekleştirin.
- Kablosuz Hub'ta, S1 anahtarını Adres 50'ye (Konum 1) ayarlayın.
   Kontrol paneli bir kablosuz hub destekler.
   S2 ve S3 anahtarları cihaz adreslemeleri için kullanılmaz.

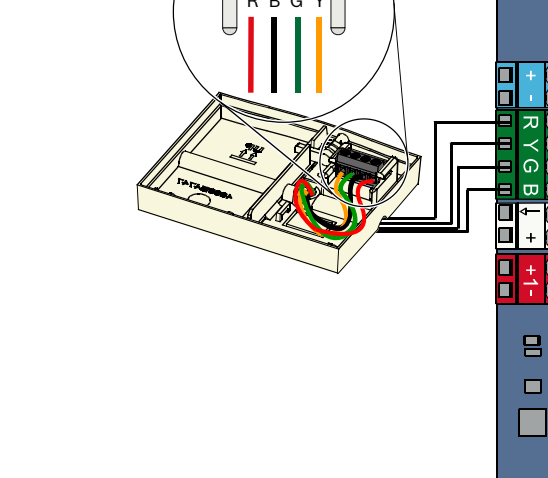

S2

Л

S1

S3

 $(\mathfrak{l})$ 

3. Hub'ı kontrol paneline bağlayın.

- 4. Kapağı kablosuz hub'a takın ve kilitleyin.
- 5. Montaj kılavuzlarında tanımlandığı şekilde kablosuz cihazların montajını yapın.

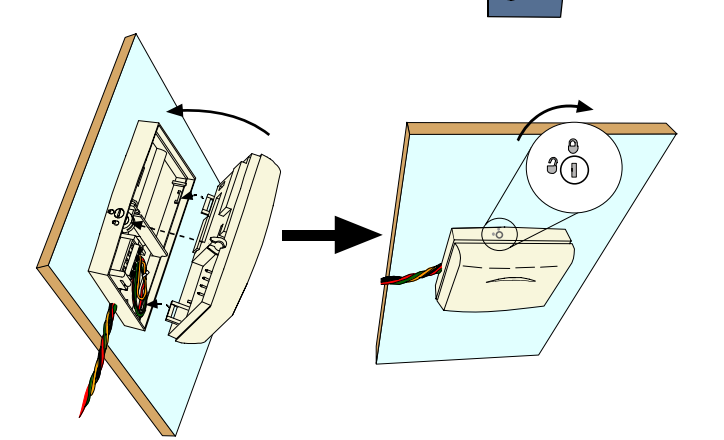

 $\bigcirc$ 

### 2.6 Süpervize Edilen Nokta Bağlantıları (6. Adım)

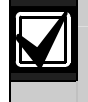

Alternatif Akım gücü ve akü kablolarını tüm güç sınırlayıcı kablolardan ayırın. Daha detaylı bilgi için 58. sayfadaki 7.2 Kabloların Yerleşimi bölümüne bakın.

#### 2.6.1 Yangın Noktası Kablolaması

Süpervize Edilen Nokta 1, iki ve dört kablolu duman dedektörlerini destekler.

2-32 arası Süpervize Edilen Noktalar, sadece dört kablolu duman dedektörlerini destekler.

Süpervize Edilen noktaları yangın noktaları olarak programlamak için 31. sayfadaki *4.2.1 Noktalar* bölümüne bakın. Hırsız alarmı noktası konfigürasyonu için 15. sayfadaki *2.6.2 Hırsız Alarmı Noktası Kablolaması* bölümüne bakın.

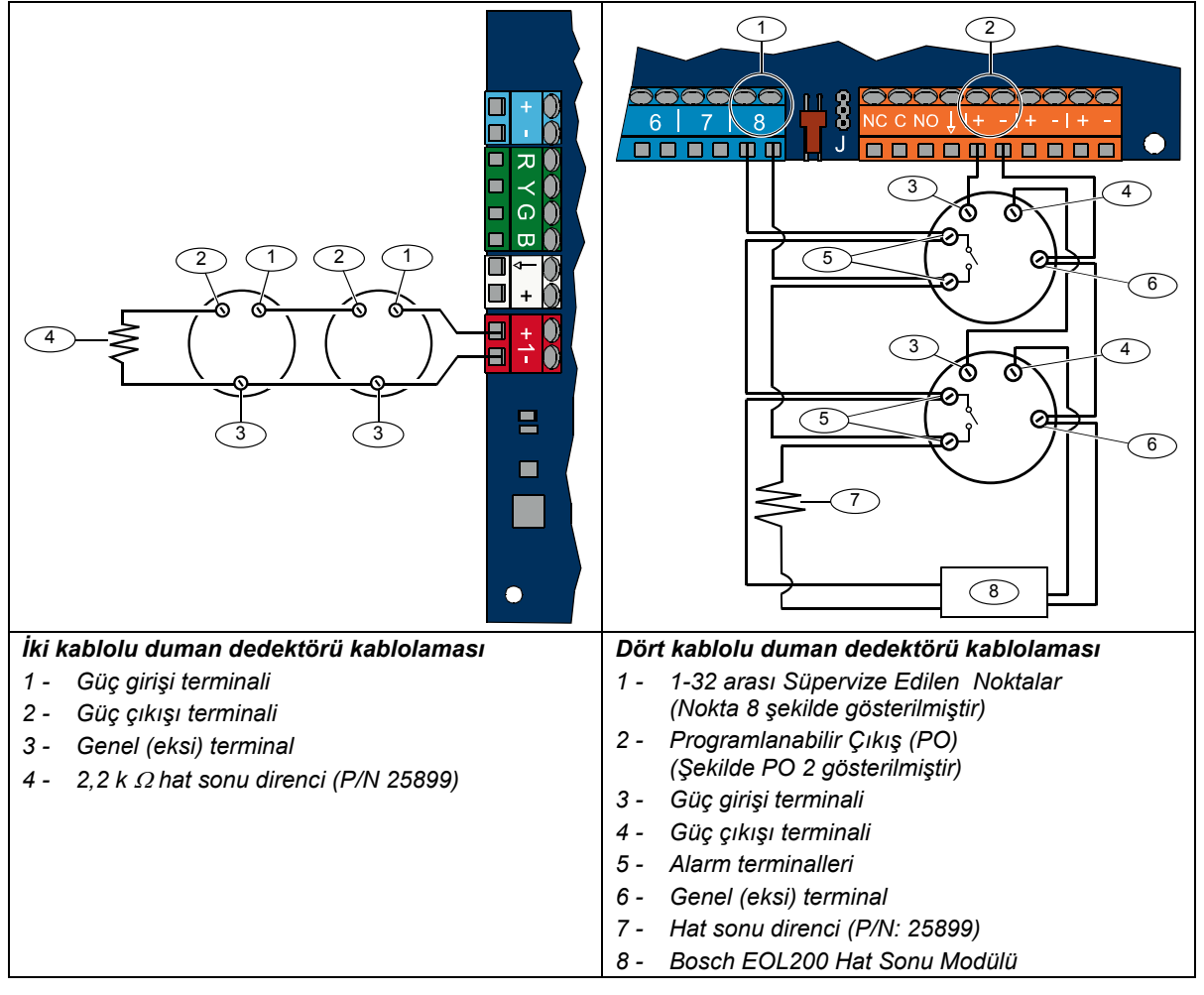

Uygun iki kablolu duman dedektörleri için *Easy Series Duman Dedektörü Uyumluluk Listesi*'ne (P/N F01U004853) bakın.

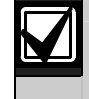

Dört telli bir duman dedektörüne güç sağlamak için bir çıkış kullanıldığında, çıkış işlevini Sistem Sıfırlama olarak programlayın. Sayfa 33'deki *4.2.3 Çıkışlar* bölümüne bakın.

### 2.6.2 Hırsız Alarmı Noktası Kablolaması

1'den 32'ye kadar Süpervize Edilen Noktaları, kablolu veya kablosuz hırsız alarmı noktaları kablolamaları için aşağıdaki şekillere bakın.

1'den 32'ye kadar Süpervize Edilen Noktaları hırsız alarmı noktaları olarak programlamak için 31. sayfadaki *4.2.1 Noktalar* bölümüne bakın.

Yangın noktası konfigürasyonu için 14. sayfadaki 2.6.1 Yangın Noktası Kablolaması bölümüne bakın.

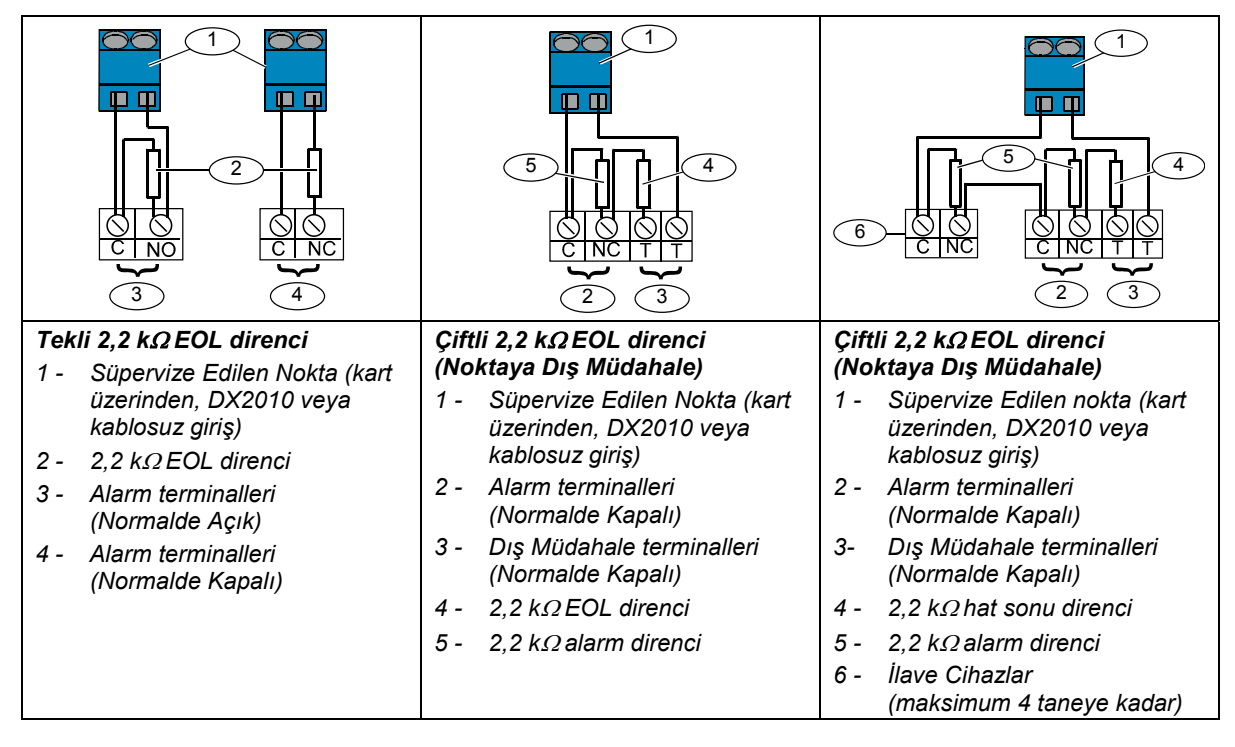

#### 2.6.3 Anahtar Kablolaması

1'den 32'ye kadar Süpervize Edilen Noktaları, anahtar noktaları olarak kablolamak için aşağıdaki şekle bakın (Şekilde Nokta 2 gösterilmiştir).

1'den 32'ye kadar Süpervize Edilen Noktaları anahtar noktaları olarak programlamak için 31. sayfadaki 4.2.1 Noktalar bölümüne bakın.

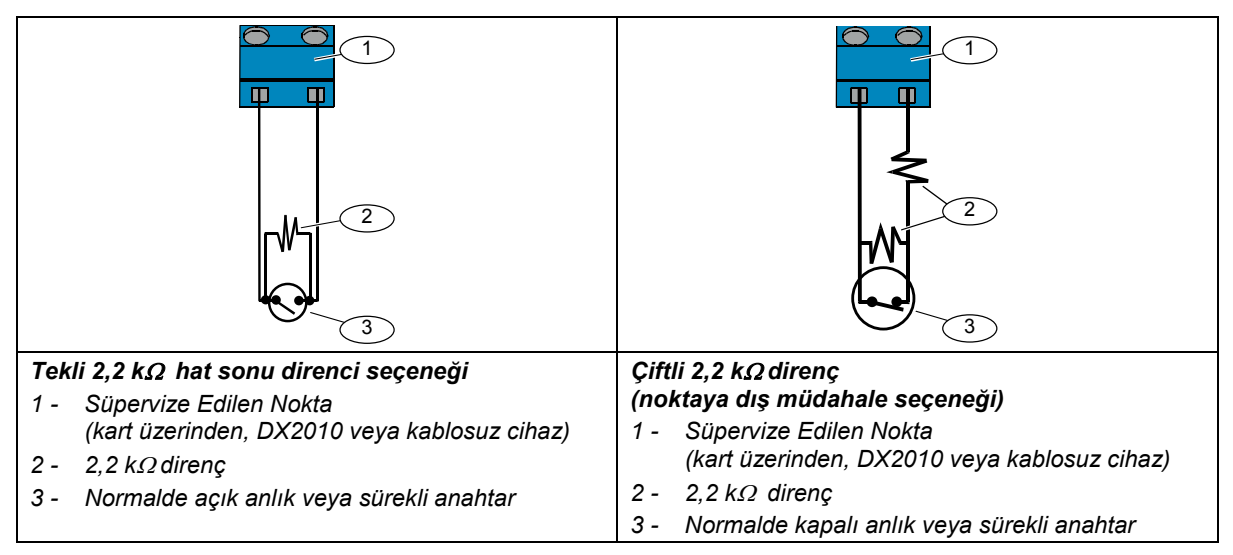

### 2.7 Programlanabilir Çıkış Bağlantıları (7. Adım)

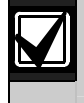

Alternatif Akım ve akü kablolarını tüm güç sınırlayıcı kablolardan ayırın. Daha detaylı bilgi için 58. sayfadaki 7.2 *Kabloların Yerleşimi* bölümüne bakın.

### 2.7.1 Programlanabilir Çıkış 1 Kablolaması

### Anahtarlı 12 V Seçeneği

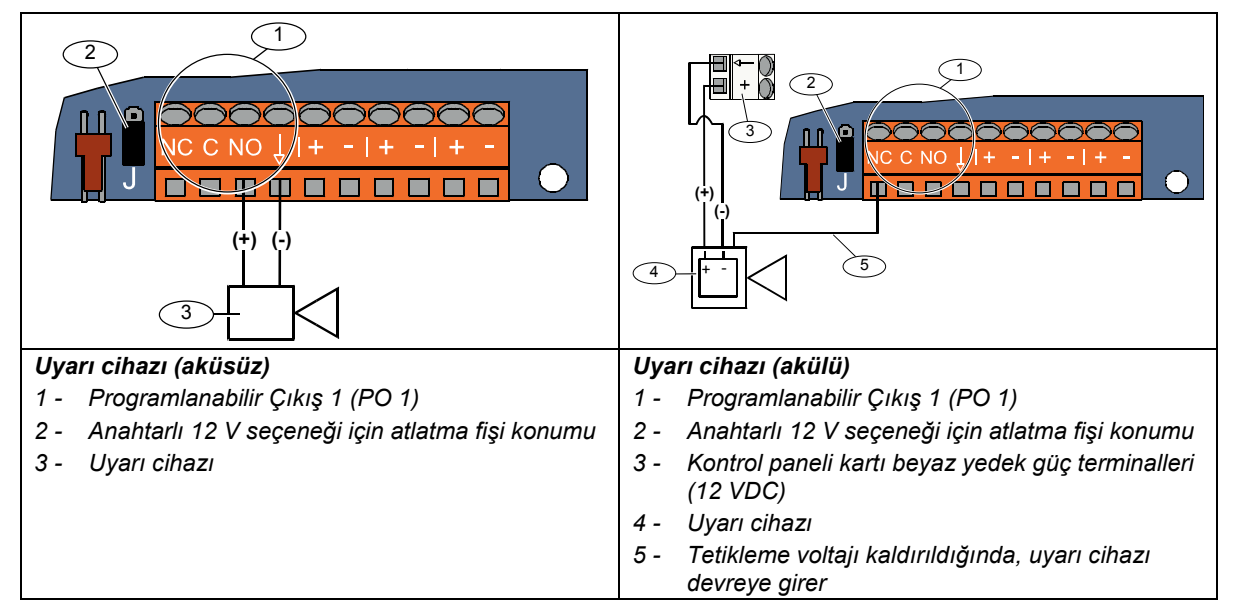

#### Anahtarlı Toprak Konumu

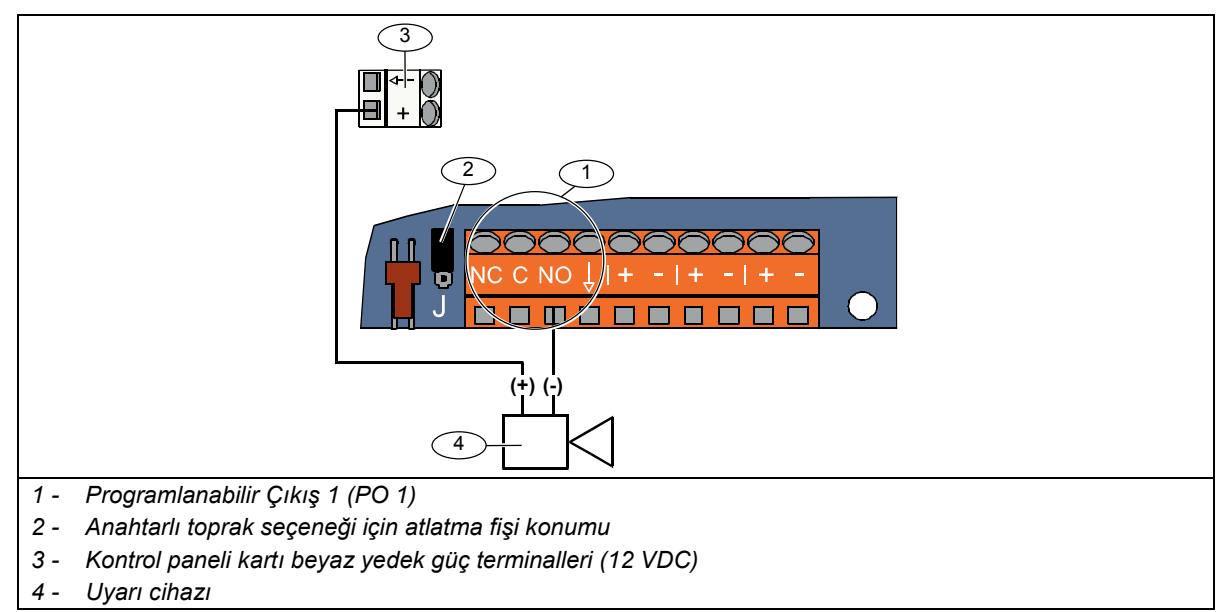

### Kuru Kontak Seçeneği

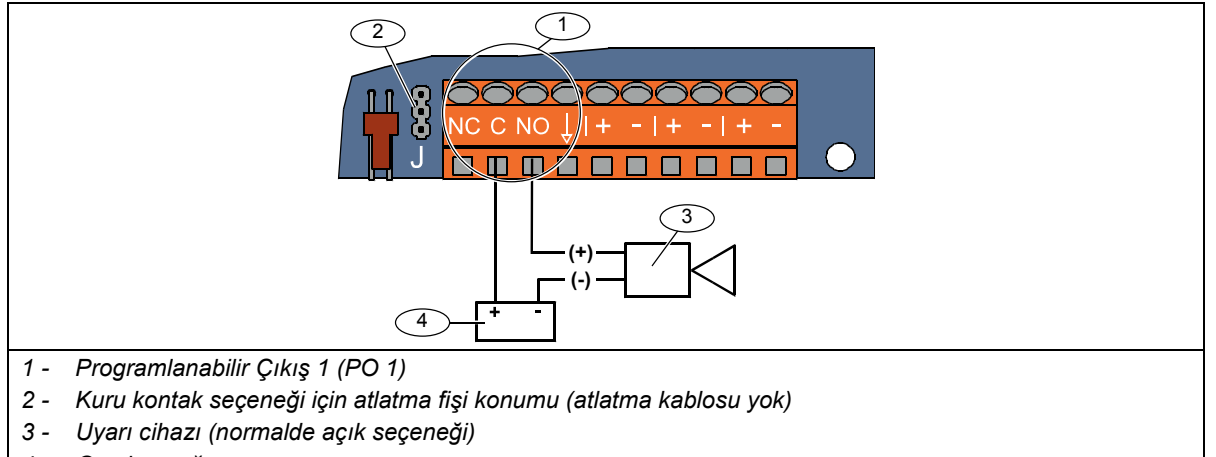

4 - Güç kaynağı

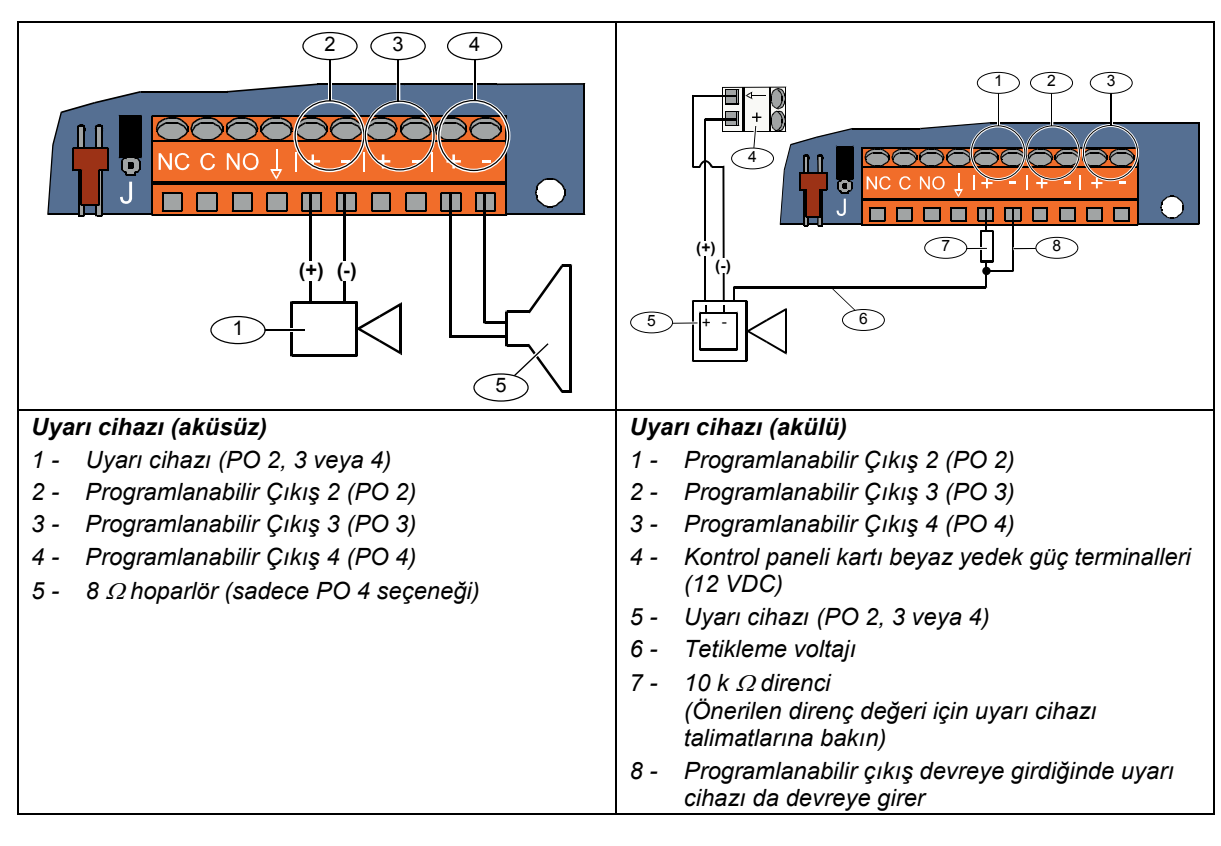

#### 2.7.2 Programlanabilir Çıkışlar 2 – 4 Kablolamaları

PO 4'ü Süpervize Edilen hoparlör sürücüsü olarak programlarsanız, hoparlör denetim sorunları ile karşılaşmamak için 8  $\Omega$  'luk bir hoparlör bağlayın. Daha detaylı bilgi için 51. sayfadaki *Uzman Programlaması Madde Numarası* 642'ye bakın.

UL onaylı montajlar için sadece UL tarafından listelenmiş, 85 dB ses cihazını PO 4'e bağlayın.

### 2.8 Telefon Hattı Bağlantıları (8. Adım)

Telefon hattı girişini ve ev telefonunu kontrol paneli kartına bağlayın.

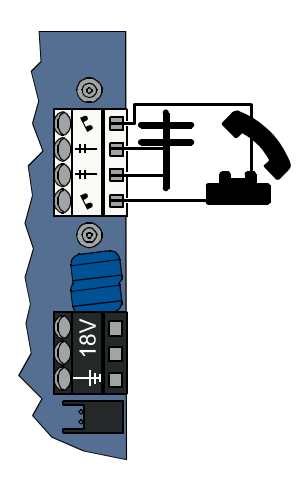

### 2.9 Ses Modülü Montajı (9. Adım)

Sistem kullanımı için ses modülü gerekmektedir.

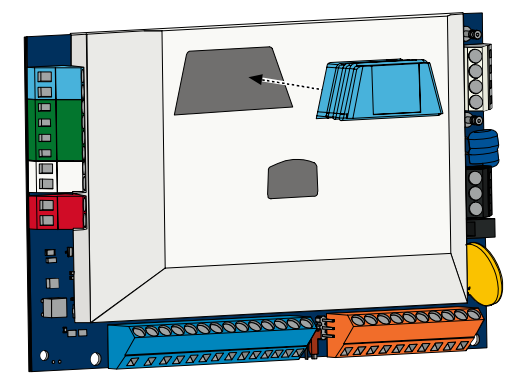

### 2.10 EZTS Bağlantıları (10. Adım)

8. sayfa, 1. Adım'daki isteğe bağlı EZTS Dış Müdahale Koruma Anahtarı kurulduysa, kablosunu kontrol panelindeki iki-pin bağlayıcısına bağlayın.

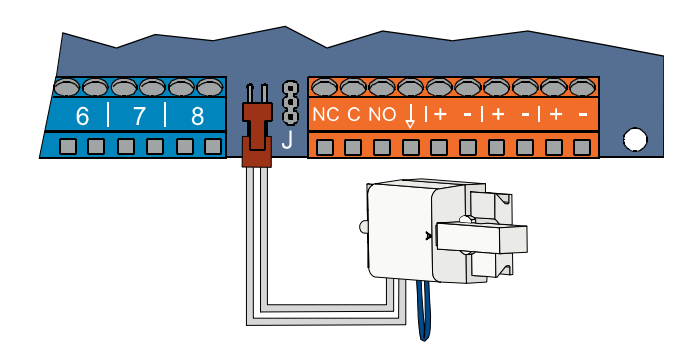

### 2.11 Güç Kaynağı Montajı (11. Adım)

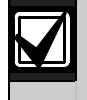

Bu sistem EZPS kablo hatlı **VEYA** fişli güç kaynağı kullanır. Her iki güç kaynağı için de, panel topraklama kablosu ve akü gerekir.

Montajınızda kullanılan güç kaynağı için aşağıdaki talimatlara uyun.

#### 2.11.1 EZPS Kablo Hatlı Güç Kaynağı

1. EZPS ile verilen vidaları kullanarak EZPS'yi panele monte edin.

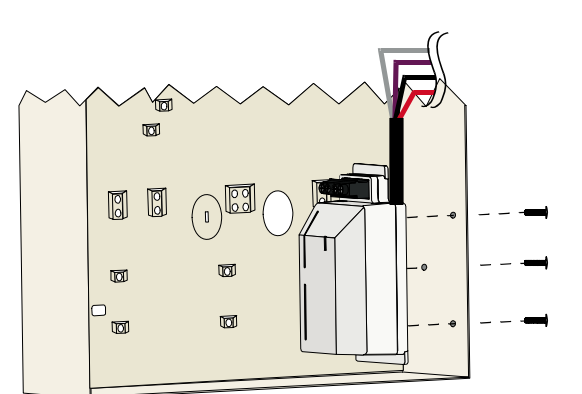

2. Topraklama kablosunu EZPS'den panel çivisine bağlayın.

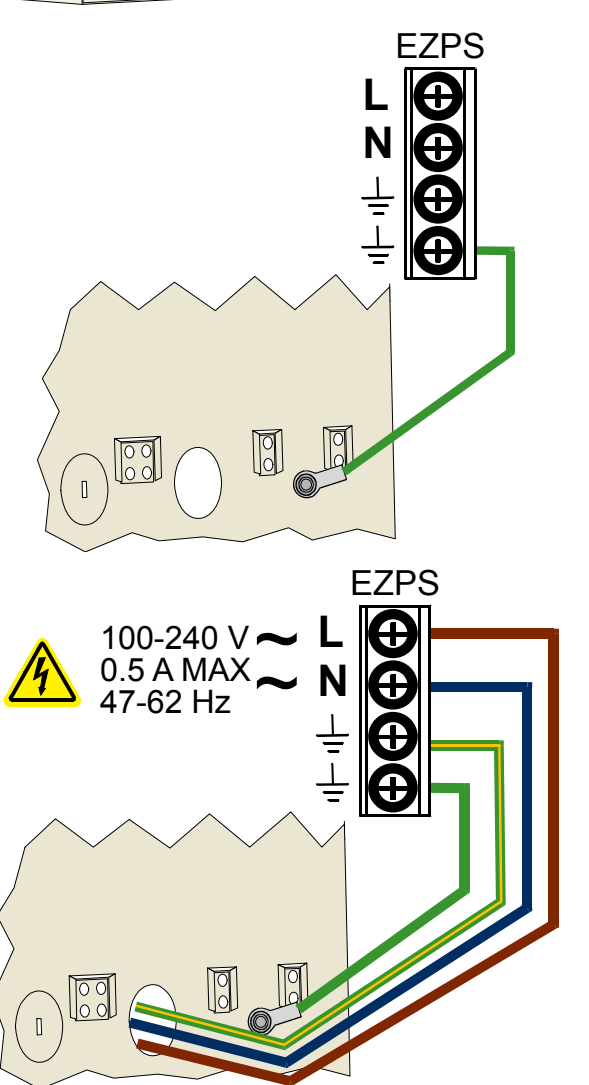

3. Alternatif Akım gücünü EZPS'ye bağlayın.

4. EZPS kablolarını kontrol paneli kartına bağlayın.

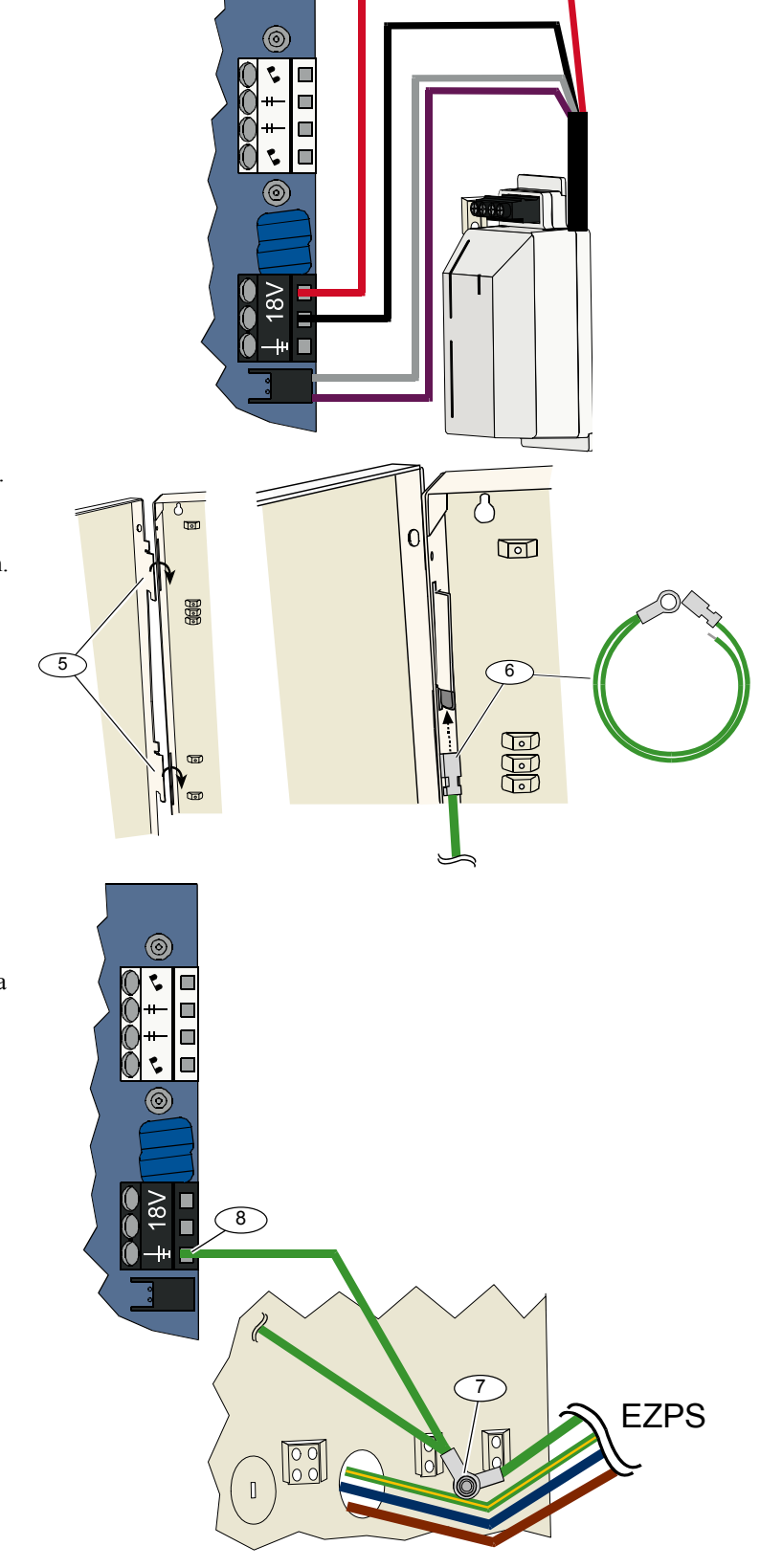

- Kapak menteşelerini panele takın.
   Panel topraklama kablosu
- bağlayıcısını kapak üst menteşesinin boyasız kısmına itin.

- 7. Panel topraklama kablosunu dişli panel çivisine bağlayın.
- 8. Panel topraklama kablosunu kontrol paneli kartının topraklama terminaline bağlayın.

### 2.11.2 Fişli Güç Kaynağı

- 1. Panelden iyi bir topraklama kaynağına bir topraklama kablosu bağlayın.
- Panel topraklama kablosunu bağlayın. Talimatlar için 19. sayfadaki 2.11.1 EZPS Kablo Hatlı Güç Kaynağı bölümündeki 5'den 8'e kadar Adımlar'a bakın.
- 3. Fişli güç kaynağını kontrol paneli kartına bağlayın.

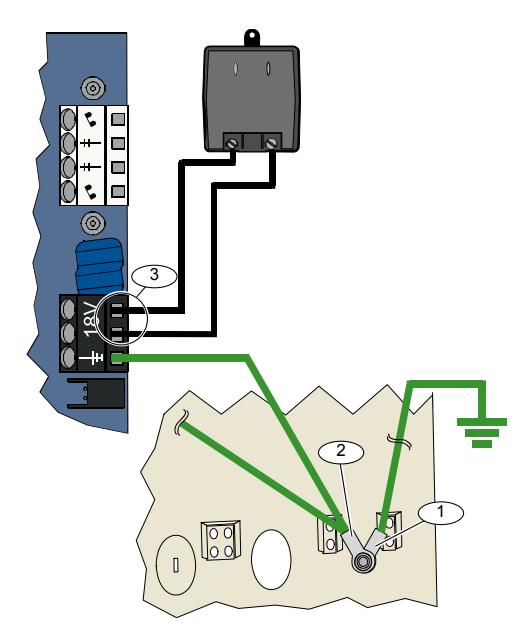

#### 2.11.3 12 VDC Akü

Tüm sistemin kablolaması tamamlandığında, Alternatif Akım ve akü gücünü kontrol paneline verin.

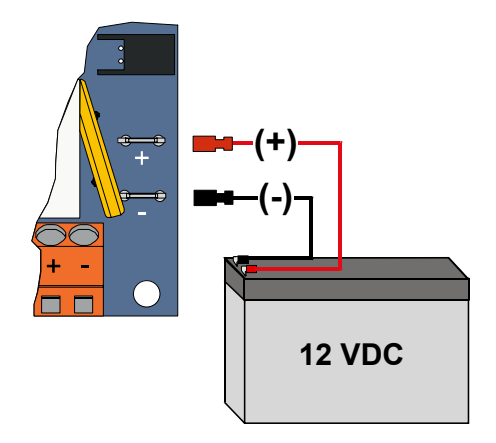

### 2.12 Paneli Sabitleme (12. Adım)

Panel kapağını sabitlemek için:

- Panel kapak kilidini monte edin, veya
- Kapağı vidalarla sabitleyin. Vidalar verilmemiştir.

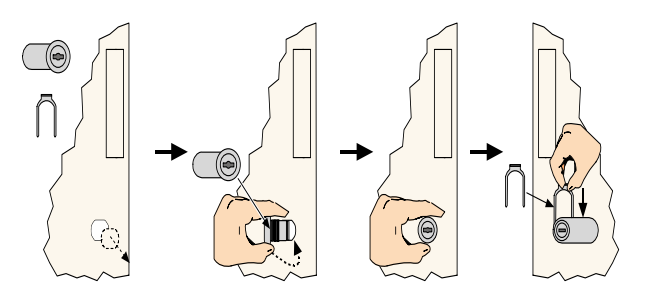

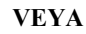

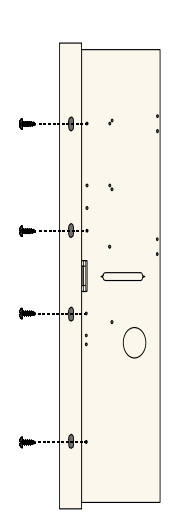

### 2.13 Kontrol Panelini Programlama (13. Adım)

Montaj tamamlandığında, kontrol panelini programlayabilirsiniz. Daha detaylı bilgi için 29. sayfadaki *4.0 Programlama* bölümüne bakın.

### 2.14 Sistemin Test Edilmesi (14. Adım)

Programlama tamamlandığında, düzgün işleyiş için sistemi test etmelisiniz. Daha detaylı bilgi için 56. sayfadaki *5.0 Sistem Testi* bölümüne bakın.

## 3.0 Nokta Genişleme

Detaylı kablosuz montaj ve konfigürasyon bilgileri için, kablosuz hub ile birlikte verilen *wLSN Referans Kılavuzu*'na (P/N: F01U026476) ve her kablosuz cihazla birlikte verilen montaj talimatlarına bakın.

### 3.1 Kablosuz Ağ Oluşturma ve Kablosuz Cihazların Konfigürasya

Kablosuz ağların düzgün çalışmaları için, işlem aşağıda gösterildiği gibi oluşmalıdır.

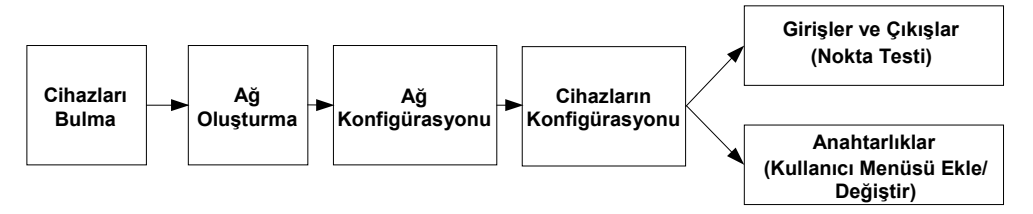

### 3.1.1 Yeni Sistem Bulma

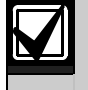

Bulma işlemi, kablosuz hub'ın yeni (bulunmamış) cihazları sisteme katması ve tanıtmasıyla gerçekleşir.

Yeni sistem bulma işlemini sadece bir kez gerçekleştirebilirsiniz. Mevcut kablosuz sistemi güncellemek için, 26. sayfadaki 3.2 Kablosuz Sistem Bakımu bölümüne bakın.

Yeni bir sistemde bulma işlemini başlatmanın üç yolu vardır:

#### Sistem Testi Düğmesi:

- 1. Tüm cihazların RFSS modundan çıkarıldığına emin olun.
- 2. Sistem Testi düğmesini bir saniye süresince basılı tutun.
- Cihaz bulma işlemi, Nokta Testi'nin başlangıcında otomatik olarak başlar.

### Kablosuz Konfigürasyon Menüsü:

- 1. Bir telefon oturumu başlatın.
  - Telefon oturumu seçenekleri için 5. sayfadaki 1.3 Sistem Kurulumu bölümüne bakın.
- 2. Teknisyen Menüsünden Sistem Bakımı'nı seçin ve ardından Kablosuz Konfigürasyon'u seçin. Cihaz bulma işlemi otomatik olarak başlar.

#### Nokta Testi:

- 1. Bir telefon oturumu başlatın.
  - Telefon oturumu seçenekleri için 5. sayfadaki 1.3 Sistem Kurulumu bölümüne bakın.
- 2. Teknisyen Menüsünden:
- Sistem Bakımı'nı seçmek için [1] tuşuna basın ve ardından Tam Sistem Testi'ni seçmek için [2] tuşuna basın. Cihaz bulma işlemi, Nokta Testi'nin başlangıcında başlar.

#### VEYA

 Sistem Bakımı'nı seçmek için [1] tuşuna basın ve ardından Sistem Testi Menüsü'nü seçmek için [3] tuşuna basın. Nokta Testi'ni seçmek için Sistem Testi Menüsü'nde [5] tuşuna basın. Cihaz bulma işlemi, Nokta Testi'nin başlangıcında başlar.

#### 3.1.2 Kablosuz Ağ Oluşturma ve Konfigürasyon

Kablosuz hub otomatik olarak kablosuz ağı oluşturur ve konfigure eder.

Kablosuz hub kullanılabilir her bir radyo frekansını (RF), gürültü, RF sinyal gücü ve yakınlarındaki diğer kablosuz sistemler açısından değerlendirir. Kablosuz hub daha sonra ağ işlemi için en düşük gürültü ve en az trafiğe sahip frekansı seçer.

Kablosuz ağı yapılandırmak için, kablosuz hub yayın için en iyi kanalı seçer. Kanal seçildiğinde, kablosuz hub daha sonra seçilen frekansta çalıştırmaya hazır olan tüm cihazları kofigüre eder. Bu işlem birkaç dakika sürebilir.

#### 3.1.3 Cihazların Konfigürasyonu

#### Giriş ve Çıkış Cihazları

ISW-BMC1-S135X Kapı/Pencere Kontağı ve ISW-BIN1-S135X Eylemsizlik Dedektörü giriş olarak manyetik bir anahtara sahiptirler. Manyetik anahtar kullanılmıyorsa, Nokta Testine başlamadan önce cihazdan mıknatısı çıkarın.

Ağ oluşturulup yapılandırıldığında, sistem "Tüm noktaları test edin" anonsunu yapar. Şu sırayla kablosuz cihazları test edin: giriş cihazları, çıkış cihazları ve röle modülleri.

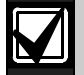

Gerekli tüm kablosuz cihazlar test edilmeden Nokta Testinden çıkmayın. Aksi halde, sisteme cihazları el ile eklemeniz gerekir.

Kablosuz hub'ın menzilinde montaj için gerekli olmayan fazladan kablosuz cihazlar varsa, hub muhtemelen bu cihazları da bulabilir. Kullanılmayan herhangi bir cihazı sistemin dışında bırakmak amacıyla Nokta Testinden çıkmak için [#] tuşuna (veya kontrol merkezinde [5] tuşuna) basın. Kablosuz hub tüm kullanılmayan cihazları bulunmamış duruma getirir.

Her bir cihazı test ederken, 46. sayfadaki 4.3.5 Nokta Programlama Öğeleri bölümünü ve 51. sayfadaki 4.3.6 Çıkış Programlama Öğeleri bölümünü tamamlayın.

Cihazı eklediğinizde, sistem atanmış cihaz numarasını anons eder.

#### 3.1.4 Cihazların Testi

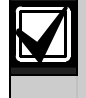

Nokta numaraları kablosuz cihazlara cihazların test edilme (dış müdahale veya tetikleme) sırasına göre atanır. Kablosuz cihazlar için belirli nokta numaraları tercih ediliyorsa, kablosuz cihazların uygun sırayla test edildiğinden (tetiklendiğinden) emin olun. Aksi halde, sistem ilk test edilen kablosuz cihaza uygun durumdaki en düşük nokta numarasını atar.

Her bir kablosuz cihazı test ederken talimatlar için aşağıdaki tabloya bakın.

| Cihaz                                                    | Test İçin:                                                                                                    |  |  |
|----------------------------------------------------------|----------------------------------------------------------------------------------------------------|--|--|
| Hareket Dedektörleri                                     | Dedektörün kapsama alanından geçin.                                                                                                    |  |  |
| Duman Dedektörü                                          | <ul> <li>Dedektörün test düğmesine basıp bırakın, veya</li> </ul>                                                                                                |  |  |
| Duman Dedektoru                                          | Alarmın oluşması için dedektörün haznesine duman üfleyin. Alarmı sıfırlayın.                                                                                     |  |  |
|                                                          | Giriş: Süpervize Edilen devreyi tetikleyin.                                                                                                    |  |  |
| Röle Modülü                                              | Çıkış: Cihaza dış müdahalede bulunun.                                                                                                    |  |  |
|                                                          | Her iki testi de, sadece giriş ve çıkış birlikte kullanıldığında gerçekleştirin.                                                                                 |  |  |
|                                                          | <ul> <li>Manyetik Anahtar: Anahtarı açın ve ardından kapatın.</li> </ul>                                                                                         |  |  |
| Eylemsizlik Dedektörü                                    | <ul> <li>Sadece Eylemsizlik: Bir alarma neden olun ve ardından alarm<sup>1</sup>'ı sıfırlayın veya<br/>detektör<sup>3</sup>'e dış müdahalede bulunun.</li> </ul> |  |  |
| Cam Kırılma Dedektörü                                    | Bir alarma neden olun ve ardından alarm <sup>2</sup> 'ı sıfırlayın veya detektör <sup>3</sup> 'e dış müdahalede<br>bulunun.                                      |  |  |
| Küçük Kapı/Pencere Kontağı<br>Gömme Kapı/Pencere Kontağı | Manyetik anahtarı açın ve ardından kapatın.                                                                                                    |  |  |
|                                                          | <ul> <li>Manyetik anahtarı açın ve ardından kapatın, veya</li> </ul>                                                                                             |  |  |
| Kanı/Pencere Kontağı                                     | Süpervize edilen devreyi tetikleyin ve ardından sıfırlayın.                                                                                                    |  |  |
|                                                          | Her iki testi de, sadece manyetik anahtar ve süpervize edilen devre birlikte kullanıldığında gerçekleştirin.                                                     |  |  |
| Siren                                                    | Cihaza dış müdahalede bulunun.                                                                                                    |  |  |

<sup>1</sup> Eylemsizlik dedektörünü test etmek amacıyla bir eylemsizlik alarmına neden olmak için bir şok yaratın ve ardından alarmı sıfırlayın.

<sup>2</sup> Cam kırılma dedektörünü test etmek amacıyla bir cam kırılma alarmına neden olmak için özel bir araç kullanın ve ardından alarmı sıfırlayın.

<sup>3</sup> Dedektöre dış müdahalede bulunursanız, kontrol paneli dedektörün kaydını tutar, ama onu test etmez. Dedektörü test etmek için uygun alarmı oluşturmalı ve ardından alarmı sıfırlamalısınız.

#### Anahtarlıklar

Diğer tüm kablosuz cihazlar (girişler ve çıkışlar) bulunup yapılandırıldıktan sonra anahtarlıkları ekleyin.

- 1. Son kablosuz cihaz yapılandırılıp Nokta Testi sona erdikten sonra, Teknisyen Menüsünden çıkıp telefon oturumunu sonlandırana kadar [#] tuşuna devamlı olarak basın.
- 2. Yeni bir telefon oturumu başlatın veya kontrol merkezindeki [3] tuşunu basılı tutun ve ana kullanıcı (Kullanıcı 1) şifresini girin.
- 3. Kullanıcı Menüsünü seçmek için [4] tuşuna basın.
- 4. Yeni kullanıcı eklemek için [1] tuşuna basın.
- 5. Bir şifre girin.
- 6. Şifreyi tekrar girin.
- 7. Anahtarlık eklemek için [4] tuşuna basın. Kart atama ve ses tanımı isteğe bağlıdır.
- 8. Daha fazla kullanıcı ve anahtarlık eklemek için 4'ten 7'ye kadar *Adımları* tekrar edin veya telefon oturumunu sonlandırmak için [#] tuşuna devamlı olarak basın.

Sadece anahtarlık olan bir sistem (bağlı kablosuz giriş veya çıkış cihazları yok) oluşturmak için *Adım 2*'den başlayın. Sadece anahtarlık olan bir sistemde ilk anahtarlığı ekleme işlemini tamamlamak, kablosuz ağ kurulup konfigüre edilene kadar birkaç dakika sürebilir. Sonraki anahtarlık eklemeleri daha az zaman alır.

### 3.2 Kablosuz Sistem Bakımı

### 3.2.1 Kablosuz Konfigürasyon Menüsü

Şu durumlarda Kablosuz Konfigürasyon Menüsünü kullanın:

- Mevcut kablosuz sisteme yeni kablosuz cihazlar eklemek
- Kablosuz ağ ilk bulunduğu zaman bulunmamış kablosuz cihazları eklemek
- Mevcut kablosuz sistemden kablosuz cihazları değiştirmek veya silmek için

Kablosuz Konfigürasyon menüsüne erişim için:

- 1. Bir telefon oturumu başlatın.
  - Telefon oturumu seçenekleri için 5. sayfadaki 1.3 Sistem Kurulumu bölümüne bakın.
- 2. Sistem Bakımı için Teknisyen Menüsünde [1] tuşuna basın.
- Kablosuz Konfigürasyon için Sistem Bakımında [6] tuşuna basın. Menü seçenekleri ve tanımlamaları için aşağıdaki tabloya bakın. Menü seçenekleri sadece başlangıç cihazı bulunması ve nokta testinin tamamlanmasından sonra kullanılabilir.

| Basılacak Tuş | Menü Seçeneği                                         | Tanım                                                                                                    |
|---------------|-------------------------------------------------------|----------------------------------------------------------------------------------------------------|
| [1]           | Cihaz Değiştirme                                      | <ol> <li>Bu seçeneği bilinen bir cihazı yeni bir cihazla değiştirmek için kullanın.</li> <li>Bir noktayı değiştirmek için [1] tuşuna, bir çıkışı değiştirmek içinse [3] tuşuna basın.<br/>Bir röle modülü için giriş veya çıkış seçin ve ardından 2. Adım'a uygun numarayı girin.</li> <li>İstenen nokta numarasını veya çıkış numarasını girin.<br/>Cihaz bulma işlemi başlar.</li> <li>Sistem "Tüm noktaları test edin" anonsunu yaptığında yeni cihazı etkinleştirin.<br/>Geçerli cihaz yeni cihazla değiştirilir. 2. Adım'da başka cihazlar da bulunduysa, bu cihazlar bulunmamış durumuna döndürülürler.</li> </ol>               |
| [2]           | Cihaz Ekleme                                          | Bu seçeneği kablosuz ağa daha fazla cihaz eklemek için kullanın.<br>Bu seçeneği seçmek için [2] tuşuna bastığınızda, cihaz bulma işlemi<br>başlar. Sistem "Tüm noktaları test edin" anonsunu yaptığında tüm yeni<br>cihazları etkinleştirin.<br>Başka cihazlar da bulunmuş ama etkinleştirilmemişlerse, bu cihazlar<br>bulunmamış durumuna döndürülürler.                                                                                                    |
| [3]           | Cihaz Silme                                           | <ol> <li>Bu seçeneği bilinen bir cihazı sistemden silmek için kullanın.</li> <li>Bir noktayı silmek için [1] tuşuna, bir çıkışı silmek içinse [3] tuşuna basın.</li> <li>İstenen nokta numarasını veya çıkış numarasını girin.<br/>Seçilen nokta numarası bir röle modülüyle uyuşuyorsa, giriş ve çıkışın <b>her ikisi de</b> sistemden silinir. Sadece girişi veya çıkışı silmek istiyorsanız, ilgili fonksiyonu programlama yoluyla devre dışı bırakmalısınız.</li> <li>Cihazı silmek için [1] tuşuna basın.<br/>Kablosuz hub cihazı sistemden siler ve nokta türü veya çıkış fonksiyonu 0 (Devre Dışı) olarak ayarlanır.</li> </ol> |
| [4]           | Kablosuz Veri Transferi<br>(kontrol panelinden hub'a) | Hub'ı değiştirirseniz, kontrol panelinden kablosuz hub'a veri göndermek<br>için bu seçeneği belirleyin.                                                                                                    |
| [5]           | Kablosuz Veri Transferi<br>(hub'tan kontrol paneline) | Kontrol panelini değiştirirseniz, kablosuz hub'tan kontrol paneline veri<br>göndermek için bu seçeneği belirleyin. Bu seçenek anahtarlıkları siler.                                                                                                    |
| [6]           | Silme ve Bulma                                        | Kontrol panelindeki kablosuz veri hub'taki kablosuz veriyle uyuşmuyorsa<br>(Veri Yolu Cihazı Hatası 50), kontrol paneli ve hub'taki kablosuz verileri<br>silmek için bu seçeneği kullanın ve tüm cihazları tekrar bulun.<br>Bu seçenek sadece kontrol paneli ve hub'taki kablosuz veriler<br>uyuşmadığında kullanılabilir.                                                                                                    |
| [#]           | Kablosuz Konfigürayondan<br>Çıkma                     | Sistem Bakım seçeneklerine geri dönmek için bu seçeneği belirleyin.                                                                                                    |

#### 3.2.2 1'den 8'e kadar Noktaları Kablosuz Noktalar olarak Atama

Kart üzerindeki bir noktayı (1'den 8'e) kablosuz nokta olarak atamak için, cihaz bulma işlemine başlamadan önce programlamada noktayı devre dışı bırakın.

1'den 8'e kadar Noktaları, kablosuz noktalar olarak ayrı ayrı atayabilirsiniz.

#### 3.2.3 DX2010 Giriş Arttırıcılar ve Kablosuz Noktalar

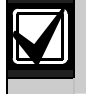

9'dan 32'ye kadar Noktalar kablolu ve kablosuz noktalar içeriyorsa, sisteme herhangi bir kablosuz nokta eklemeden **önce** gerekli tüm DX2010 Giriş Arttırıcıları yükleyin.

#### Kablosuz Noktaları Eklemeden Önce DX2010 Ekleme

Kontrol paneli üç DX2010 modülü destekleyebilir. Her modül sekiz noktalık bir grubu kapsar.

DX2010'un DIP anahtar adresi DX2010'un kapsadığı noktaların grubunu belirler:

- Adres 102: DX2010, 9'dan 16'ya kadar Noktaları işgal eder.
- Adres 103: DX2010, 17'den 24'e kadar Noktaları işgal eder.
- Adres 104: DX2010, 25'den 32'ye kadar Noktaları işgal eder.

Daha fazla DIP anahtarı ayarı için 12. sayfadaki 2.4 DX2010 Montajı bölümüne bakın.

Sisteme her DX2010 modülü eklendiğinde, modül bir sonraki uygun nokta grubunu işgal eder.

9'dan 32'ye kadar Noktalar için, kablosuz noktalar ayrıca DX2010 modülleri olarak aynı sekiz gruptaki noktaları da işgal eder:

- Adres 102'i (9'dan 16'ya kadar Noktalar) kullanarak bir DX2010 modülü eklerseniz, kablosuz noktalar sadece 17'den 32'ye kadar Noktaları işgal edebilir.
- Adres 102 (9'dan 16'ya kadar Noktalar) ve 103'yi (17'den 24'e kadar noktalar) kullanarak iki DX2010 modülü eklerseniz, kablosuz noktalar sadece 25'den 32'ye kadar Noktaları işgal edebilir.
- Üç DX2010 modülü eklerseniz, kablosuz noktalar sadece 1'den 8'e kadar Noktaları işgal edebilir.

#### Kablosuz Noktaları Ekledikten Sonra DX2010 Ekleme

Kablosuz noktalar eklendikten sonra DIP anahtar adresi uyarınca bir DX2010 modülü eklerseniz, DX2010 çakışan kablosuz nokta gruplarının yerine yerleşir.

Örneğin, kablosuz noktalar 9'dan 24'e kadar Noktaları işgal ediyor ve 17'den 24'e kadar olan Noktalara kablolu noktalar olarak ihtiyaç duyuyorsanız, Adres 103'e sahip DX2010 modülü 17'den 24'e kadar Noktaları işgal eden kablolu noktaların yerine yerleşir.

Bir sonraki nokta gurubu, bu örnek için, 25'ten 32'ye kadar noktalar uygunsa, kontrol paneli ses tanımları dışındaki tüm nokta programlamalarını korur ve çakışan kablosuz noktaları bir sonraki nokta grubuna taşır. Taşınan noktalar için ses tanımlarını tekrar kaydetmelisiniz.

Sonraki nokta grubu uygun değilse, kontrol paneli çakışan kablosuz noktaları sistemden siler.

#### 3.2.4 Kablosuz Ağı Kurtarma

*Uzman Programlaması Madde numarası 9999*, kontrol panelini fabrika varsayılan ayarları ayarlarına geri yükler. Kontrol panelindeki tüm kablosuz ağ verileri kaybolur, ama kablosuz hub'ta saklanır.

Kablosuz hub'tan kablosuz ağ verilerini kurtarmak için:

- 1. Bir telefon oturumu başlatın.
- 2. Sistem Bakımını seçmek için [1] tuşuna basın.
- 3. Kablosuz Konfigürasyon Menüsünü seçmek için [6] tuşuna basın.
- 4. Kablosuz verileri hub'tan kontrol paneline aktarmak için [5] tuşuna basın. Bu seçenek anahtarlık atamalarını siler. Tüm anahtarlıkları yeniden atamanız gerekir.

### 3.3 Kablosuz Sistem Mesajları

Kablosuz ağa ait sistem mesajlarının tanımı için aşağıdaki tabloya bakın.

| Sistem Mesajı                           | Tanım                                                                                                    |
|-----------------------------------------|----------------------------------------------------------------------------------------------------|
| "Kablosuz cihazlar konfigüre edilmedi." | Tüm kablosuz noktalar test edilmeden önce Nokta Testinden çıkılmış.                                      |
| "Ekstra cihaz dikkate alınmadı."        | Zaten maksimum sayıda nokta veya çıkış içeren bir sisteme bir cihaz ekleme denemesinde bulunuldu.        |
| "Nokta x test edildi."                  | Bir nokta test edildi. RFSS kabul edilebilir durumda.                                                    |
| "Nokta x düşük."                        | Bir nokta test edildi. RFSS kabul edilemez durumda.                                                      |
| "Lütfen bekleyin."                      | Kablosuz ağ meşgul veya kontrol paneli kablosuz ağın yanıt vermesini<br>bekliyor.                        |
|                                         | Kontrol merkezi bu mesajla birlikte koruma çemberinin tekli dönen<br>kısmını gösterebilir.               |
| "Kablosuz hatası."                      | Kablosuz hub tutukluk yapmış, yok veya bir hata durumu algılıyor.                                        |
| "x Kablosuz cihaz."                     | "x"= bulunan ama test edilmeyen cihazların sayısı.                                                       |
| "Test edilmeyen kablosuz cihazlar x."   | "x"= bulunan ama henüz konfigüre edilmeyen cihazların sayısı.                                            |
| "Nokta x test edilmedi."                | Kontrol paneli cihaza bir nokta numarası atadı, ama cihaz (dış müdahale veya tetikleme) testi yapılmadı. |
|                                         | "x"= ses tanımı.                                                                                         |
|                                         | Varsayılan olarak sistem nokta numarasını anons eder.                                                    |

## 4.0 Programlama

## 4.1 Giriş Programlaması

Teknisyen Menüsüne girmek için aşağıdaki metodlardan birini seçin:

| Metot                                                                                                    | Adımlar                                                                                                    |
|----------------------------------------------------------------------------------------------------|----------------------------------------------------------------------------------------------------|
| Ev Telefonu                                                                                                    | 1. [#][#][#] tuşlarına basın.                                                                                                    |
|                                                                                                    | <ol><li>Şifre girmek için sesli uyarıyı dinleyin.</li></ol>                                                                                                    |
|                                                                                                    | 3. Teknisyen şifresini girin. <sup>1</sup>                                                                                                    |
|                                                                                                    | <ol> <li>Temel programlama için [3] tuşuna, uzman programlaması içinse [4] tuşuna basın.</li> </ol>                                                                                                    |
| Harici Telefon                                                                                                    | 1. Alan içindeki telefon numarasını arayın.                                                                                                    |
|                                                                                                    | <ol> <li>Arama bir şahıs veya telesekreter tarafından cevaplandıktan sonra, cevap veren tarafı kesmek<br/>ve sisteme ulaşmak için üç kere [*] tuşuna basın.</li> </ol>                                                                                                    |
|                                                                                                    | Şayet bir şanıs veya telesekreter tarafından telefona cevap verilmezse, onceden<br>programlanmış bir çalma sayısından sonra sistem cevap verecektir. 42. sayfadaki Uzman<br>Programlaması Madde Numarası 222'ye bakın.                                                                                                    |
|                                                                                                    | 3. Şifre girmek için sesli uyarıyı dinleyin.                                                                                                    |
|                                                                                                    | 4. Teknisyen şifresini girin. <sup>1</sup>                                                                                                    |
|                                                                                                    | 5. Temel programlama için [3] tuşuna, uzman programlaması içinse [4] tuşuna basın.                                                                                                    |
| Teknisyen Hızlı<br>Bağlantı <sup>2</sup>                                                                                                    | 1. Test bağlantılarına veya<br>telefon terminallerine bir<br>telefon seti bağlayın.                                                                                                    |
|                                                                                                    | 2. Sistem Testi düğmesini<br>yaklaşık 15 saniye kadar basılı<br>tutun.                                                                                                    |
|                                                                                                    | 3. Şifre girmek için sesli uyarıyı dinleyin.                                                                                                    |
|                                                                                                    | 4. Teknisyen şifresini girin. <sup>1</sup>                                                                                                    |
|                                                                                                    | 5. Temel programlama için [3] tuşuna, uzman programlaması içinse [4] tuşuna basın.                                                                                                    |
| RPS                                                                                                    | Daha detaylı bilgi için 55. sayfadaki 4.6 Uzaktan Programlama Yazılımı (RPS) bölümüne bakın.                                                                                                    |
| <sup>1</sup> Şifre uzunluğu = dör<br>şifresi 543211'dir. Şi<br><i>Öğeleri</i> bölümüne ba<br><sup>2</sup> Telefon hattı mevcur<br>kullanmak için sister | t haneli ise, varsayılan teknisyen şifresi 5432'dir. Şifre uzunluğu= altı haneli ise, varsayılan teknisyen<br>fre uzunluğunu ve teknisyen şifresini değiştirmek için, 53. sayfadaki <i>4.3.8 Kullanıcı Programlama</i><br>akın.<br>t değilse veya yerel bağlantı gerekiyorsa, teknisyen hızlı bağlantı metodunu seçin. Bu metodu<br>n kapalı durumda olmalıdır. |
| ilk Kez Pr<br>1. Başka<br>göre a                                                                                                    | <b>ogramlama</b><br>a programlama değişiklikleri yapmadan önce ülke kodunu montajınız için uygun olan koda<br>avarlayın                                                                                                    |

Bu seçim kontrol panelinin varsayılanlarını ülkeye uygun değerlere getirir. 34. sayfadaki 4.2.4 Ülke Kodu bölümüne bakın.

2. Saat ve tarihi ayarlayın. 6. sayfadaki 1.5 Teknisyen Menüsü bölümüne bakın.

### 4.2 Temel Programlama

Temel programlama en önemli programlama maddelerini içeren bir ses menüsünden oluşur. Genel olarak, tam bir sisteme sahip olmak için yapılması gereken tek şey bu programlama bölümünü tamamlamaktır

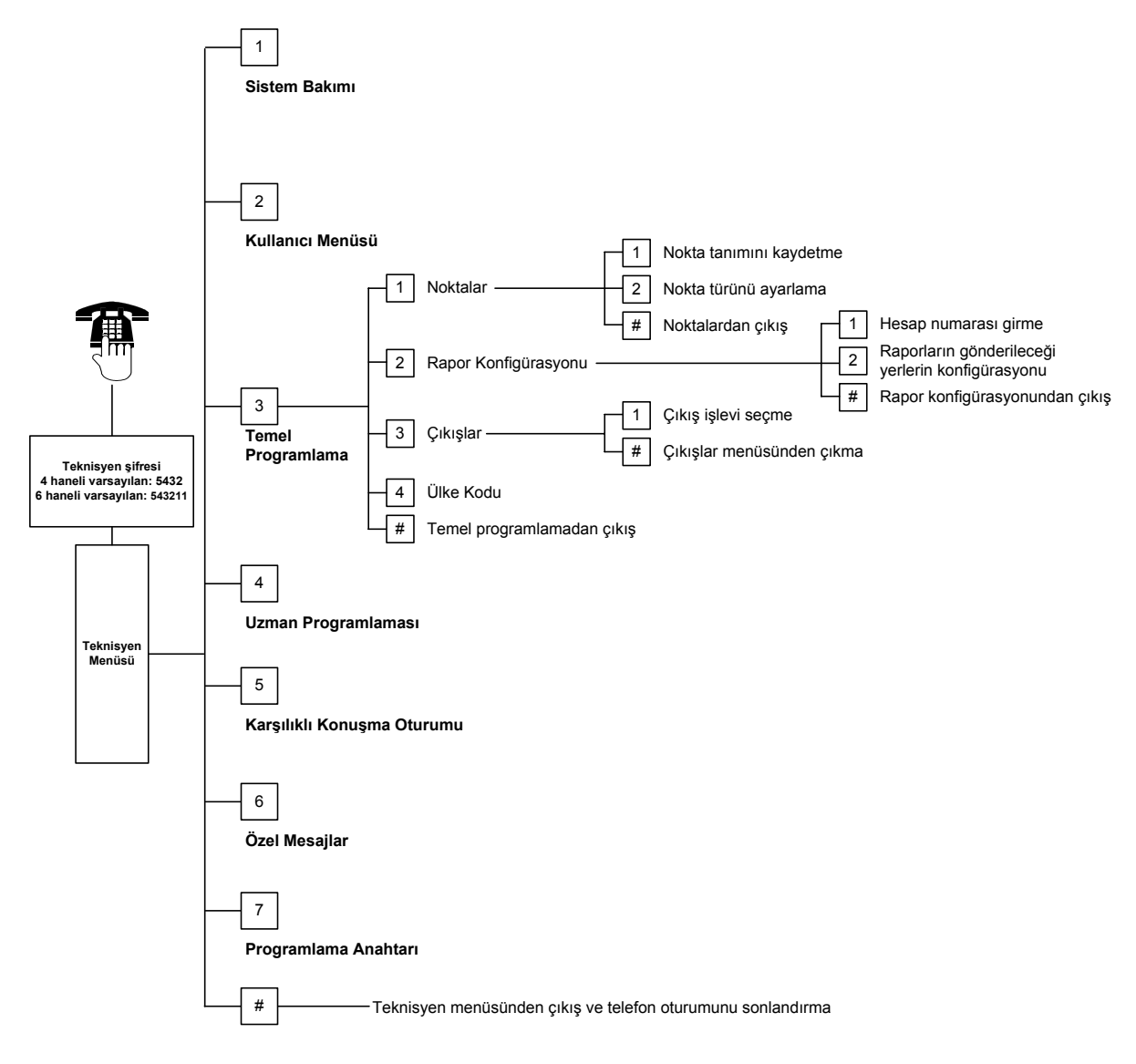

#### 4.2.1 Noktalar

|                                                                                                    | İlk olarak 5. sayfada, 1<br>noktayı programlayam                                                     | <i>1.4 Sistem Kurulumu</i> bölümündeki adımları tamamlamadan hiçbir kablosuz<br>nazsınız.                                                                                                    |
|----------------------------------------------------------------------------------------------------|----------------------------------------------------------------------------------------------------|----------------------------------------------------------------------------------------------------|
| Noktalar                                                                                                    | 1'den 32'ye kadar bir r                                                                              | nokta numarası girin.                                                                                                    |
|                                                                                                    | <b>Nokta Tanımını Kayd</b><br>Örneğin, Nokta 1 bina<br>Seçilen noktayı progra<br>Bulunduğunuz noktan | <b>letme</b><br>nın ana kapısının önünde bulunuyorsa, ton sesinde "Ana Kapı" deyin.<br>amlamaya devam etmek için [1] tuşuna basın.<br>ın tanımını yeniden yapmak için [2] tuşuna basın.                                               |
| 2                                                                                                    | Nokta Türünü Ayarla                                                                                  | ıma                                                                                                    |
|                                                                                                    | Geçerli seçeneği belirl<br>Daha fazla seçenek dı<br>Nokta Türünden çıkma                             | lemek için [1] tuşuna basın.<br>uymak için [2] tuşuna basın.<br>ak için [#] tuşuna basın.                                                                                                    |
|                                                                                                    | Nokta Türü                                                                                           | Tanım                                                                                                    |
|                                                                                                    | Devre Dışı                                                                                           | Nokta devre dışıdır.                                                                                                    |
| ÇevreŞayet tetiklenirse ve sistem açıksa Giriş Bekleme Süres(Giriş veya Çıkış)Süresi içinde sistem kapatılmazsa bir alarm durumu olu |                                                                                                    | Şayet tetiklenirse ve sistem açıksa Giriş Bekleme Süresi başlar. Verilen Giriş Bekleme<br>Süresi içinde sistem kapatılmazsa bir alarm durumu oluşur.                                                                                  |
|                                                                                                    | İç Mekan (Takipçi)                                                                                   | Sistem içerisi meşgul durumdaysa bu noktaları görmezden gelir. Sistem içerisi meşgul değil durumunda ise, tetiklenmiş bir iç mekan noktası alarmı başlatır. Giriş veya Çıkış Bekleme Süresi zamanlarında bu noktalar dikkate alınmaz. |
|                                                                                                    | Çevre Ani                                                                                            | Sistem devrede durumundayken tetiklenirse yerel bir alarm oluşur. İptal etme süresi<br>içinde sistem kapalı duruma getirilirse alarm izleme merkezine bir alarm raporu<br>gönderilmez.                                                |
|                                                                                                    | 24 Saat                                                                                              | Tetiklenirse, her seferinde bir alarm oluşur. Bir 24 saat noktasını eski haline getirmek<br>için sistem açıksa kapalı duruma getirin veya sistem kapalıysa alarmı aldığınızı<br>onaylayın.                                            |
|                                                                                                    | Yangın Doğrulama                                                                                     | Tetiklenirse yangın doğrulama oluşur. İki dakikalık bekleme süresi zarfında ikinci bir<br>yangın olayı gerçekleşirse bir yangın alarmı oluşur. Şayet ikinci bir yangın olayı<br>olmazsa, sistem normale döner.                        |
|                                                                                                    | Yangın                                                                                               | Tetiklenirse, her seferinde bir yangın alarmı oluşur.                                                                                                    |
|                                                                                                    | Sessiz Panik                                                                                         | Tetiklenirse, her seferinde bir alarm oluşur. Alarmın görülür veya duyulur bir belirleyicisi yoktur.                                                                                                    |
|                                                                                                    | İç Mekan Dolaşım                                                                                     | Şayet tetiklenirse ve sistem özel korumadaysa, Giriş Bekleme Süresi başlar. Şayet sistem içerisi meşgul veya içerisi meşgul değil de ise, bu nokta bir iç mekan noktası gibi çalışır.                                                 |
|                                                                                                    | Çevre Çıkış İptal                                                                                    | Tetiklenirse ve Çıkış Bekleme Süresi zarfında eski haline getirilirse, Çıkış Bekleme Süresi durur ve sistem anında açık duruma gelir.                                                                                                 |
|                                                                                                    | Geçici Anahtar                                                                                       | Geçici anahtar kullanarak sistemi açmak veya kapatmak.                                                                                                    |
|                                                                                                    | Sürekli Anahtar                                                                                      | Sürekli anahtar kullanarak sistemi açmak veya kapatmak.                                                                                                    |
| #                                                                                                    | Cıkıs Noktaları                                                                                      |                                                                                                    |

Çıkış Noktaları

Teknisyen Menüsüne geri dönün.

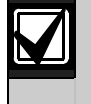

47. Nokta Programlama Giriş Tabloları'ndaki nokta programlama girişlerini kaydedin.

#### 4.2.2 Rapor Konfigürasyonu

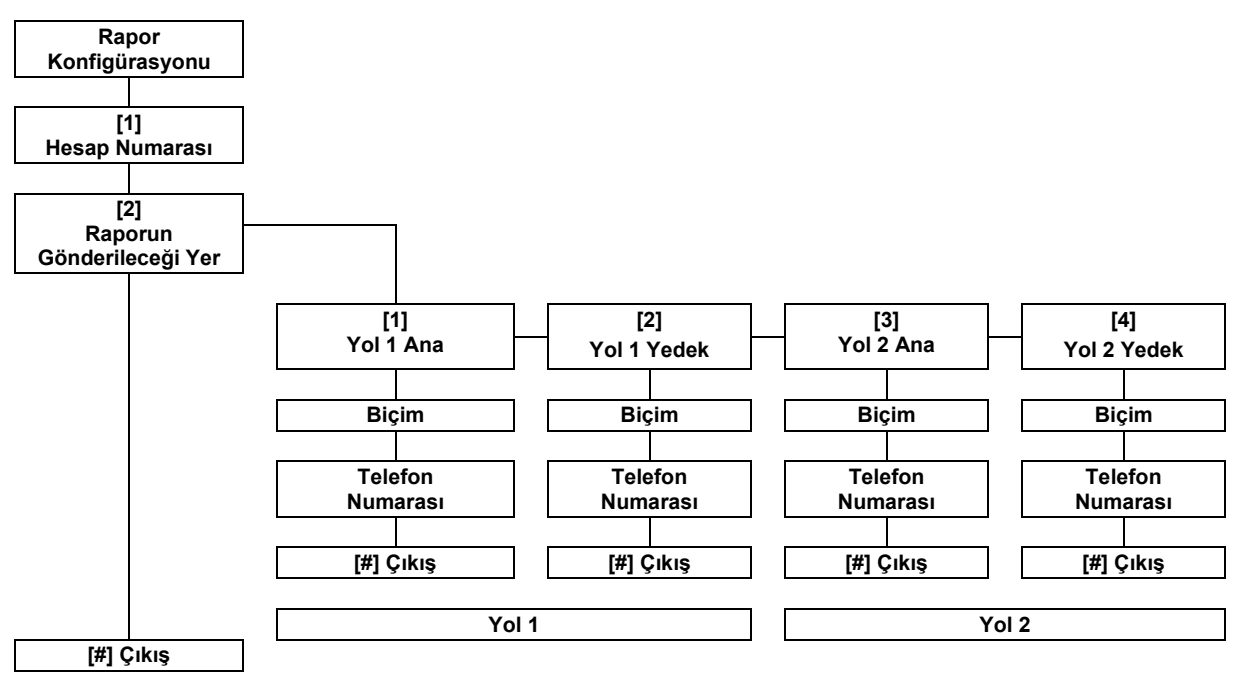

Raporları konfigüre etmek için:

- Dört veya altı haneli bir hesap numarası girin. Hesap numarası raporun gönderileceği tüm yerler için geçerlidir.
- 2. Raporun gönderileceği yeri seçin.
  - [1] =Yol 1 Ana
  - [2] = Yol 1 Yedek
  - [3] =Yol 2 Ana
  - [4] = Yol 2 Yedek
- Raporun gönderileceği yer için bir biçim seçeneği belirleyin.
  - [1] = İlk seçeneği belirleyin.
  - [2] = Sonraki seçeneği duyun.
- 4. Raporun gönderileceği yer için bir telefon numarası girin.
- 5. Raporun gönderileceği ek yerler için 2'den 4'e kadar *adımları* tekrar edin.
- Raporları etkinleştirmek veya devre dışı bırakmak için 43. sayfadaki 4.3.4 Rapor Yollama Programlama Öğeleri bölümüne bakın.

#### Hesap Numarası Girişleri:

| Giriş   | Basılacak Tuş |
|---------|---------------|
| 0 ila 9 | [0] ila [9]   |
| М       | [*][1]        |
| С       | [*][2]        |
| D       | [*][3]        |
| E       | [*][4]        |
| F       | [*][5]        |

#### Telefon Numarası Girişleri:

| ,                                                                                              |                     |
|------------------------------------------------------------------------------------------------|---------------------|
| Giriş                                                                                          | Basılacak<br>Tuş    |
| 0 ila 9                                                                                        | [0] ila [9]         |
| *                                                                                              | [*][*]              |
| #                                                                                              | [*][#]              |
| Duraklat                                                                                       | [*][1]              |
| Kaydet ve Çık                                                                                  | [#]                 |
| Kaydetmeden Çık                                                                                | [#][#] <sup>1</sup> |
| Telefon numarasını devre<br>dışı bırak                                                         | [0][#]              |
| <sup>1</sup> Girişinizi kaydetmeden çıkmak için [#]<br>tuşuna iki şaniye içinde iki kez başın. |                     |

#### Biçim Seçenekleri:

- Devre Dışı (varsayılan)
- Contact ID
- SIA
- Sesli
  - SMS Mesaji (TAP)\*
- Hızlı Format
- \* SMS Mesajları:
- Hırsız Alarmı
- Yangın Alarmı
- Sistem Açık
- Sistem Kapalı
- Nokta Hatası
- Sistem Hatası
- Test Raporu
- Yenileme
- Klavye

SMS sağlayıcılar SMS mesajlarının teslimatını garanti etmezler.

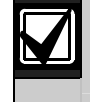

41. sayfa, 4.3.3 Haberleşme Programlama Öğeleri bölümündeki rapor konfigürasyonu programlama girişlerini kaydedin.

### 4.2.3 Çıkışlar

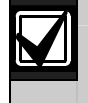

İlk olarak, 5. sayfada, *1.4 Sistem Kurulumu* bölümündeki adımları tamamlamadan hiçbir kablosuz çıkışı programlayamazsınız.

Çıkış cihazları korna, zil veya flaşörlerden oluşur.

Çıkışlar 1'den 8'e kadar bir çıkış numarası girin.

| beli                       | rlemek için [1]                                                  | Çıkış İşlevi                       | Tanım                                                                                                    |
|----------------------------|------------------------------------------------------------------|------------------------------------|----------------------------------------------------------------------------------------------------|
| tuşı                       | tuşuna basın.<br>Daha fazla<br>seçenek duymak<br>için [2] tuşuna | Devre Dışı                         | Çıkış devre dışıdır.                                                                                                    |
| Dah<br>seçi<br>için<br>bas |                                                                  | Hırsız Alarmı                      | Hırsız alarmı oluştuğunda çıkış aktif duruma gelir. Çıkışı kapatmak<br>için sistemi kapalı duruma getirin, ya da hırsız alarmı zili kesme<br>zamanı sonuna kadar bekleyin.                                                                                         |
| Çıkı                       | ış İşlevinden                                                    | Hırsız Alarmı<br>Sürekli           | Hırsız alarmı oluştuğunda çıkış aktif duruma gelir. Çıkışı kapatmak için sistemi kapalı duruma getirin.                                                                                                    |
| tuşı                       | tuşuna basın.                                                    | Yangın                             | Yangın alarmı oluştuğunda çıkış aktif duruma gelir. Çıkışı kapatmak<br>için, sistemi açıksa kapalı duruma getirin, ya da yangın zili kesme<br>zamanı sonuna kadar bekleyin.                                                                                        |
|                            |                                                                  | Yangın Sürekli                     | Yangın alarmı oluştuğunda çıkış aktif duruma gelir. Çıkışı kapatmak<br>için açıksa sistemi kapalı duruma getirin ya da sistem kapalıysa<br>alarmı aldığınızı belirtin.                                                                                             |
|                            |                                                                  | Hırsız ve Yangın<br>Alarmı         | Bir hırsız alarmı veya yangın alarmı oluştuğunda çıkış aktif duruma<br>gelir. Çıkışı kapatmak için, sistemi kapalı duruma getirin, ya da zil<br>kesme zamanı sonuna kadar bekleyin. Yangın alarmları hırsız<br>alarmlarından önceliklidir.                         |
|                            |                                                                  | Hırsız ve Yangın<br>Alarmı Sürekli | Bir hırsız alarmı veya yangın alarmı oluştuğunda çıkış aktif duruma gelir. Çıkışı kapatmak için açıksa sistemi kapalı duruma getirin ya da sistem kapalıysa alarmı aldığınızı belirtin. Yangın alarmları hırsız alarmlarından önceliklidir.                        |
|                            |                                                                  | Sistem Sıfırlama                   | Çıkış normalde aktiftir. Sistem sıfırlandığında çıkış yaklaşık 10<br>saniye kadar kapalı duruma gelir. Dört kablolu duman dedektörleri<br>gibi sürekli alarm durumunu sıfırlamak için kesmeye ihtiyaç duyan<br>cihazlara güç sağlamak için bu fonksiyonu kullanın. |
|                            |                                                                  | Sistem Açık                        | Sistem aktif duruma getirildiğinde çıkış da aktif duruma gelir, ve sistem kapatılana kadar aktif durumda kalır.                                                                                                    |
|                            |                                                                  | Sistem Hazır                       | Sistem aktif duruma gelmeye hazır olduğunda çıkış da aktif duruma gelir (sistem hatası veya tetiklenmiş nokta olmaz ise).                                                                                                    |
|                            |                                                                  | Anahtarlık Açık/<br>Kapalı         | Kullanıcı anahtarlığın Oveya O anahtarına bastığında çıkış aktif hale gelir veya kapanır.                                                                                                    |
|                            |                                                                  |                                    | Daha detaylı bilgi için 40. sayfadaki <i>Uzman Programlaması Madde</i><br><i>Numarası</i> 616 ve 626'ya bakın.                                                                                                    |
|                            |                                                                  | Anahtarlık 2 sn.<br>Darbeli        | Kullanıcı anahtarlığın Oveya O anahtarına bastığında çıkış iki saniye için aktif hale gelir.                                                                                                    |
|                            |                                                                  |                                    | Daha detaylı bilgi için 40. sayfadaki <i>Uzman Programlaması Madde</i><br><i>Numarası</i> 616 ve 626'ya bakın.                                                                                                    |
|                            |                                                                  | Kullanıcı<br>Süpervize Edilen      | Bir kullanıcı veya teknisyen telefon menülerinde Çıkışları Çalıştırma<br>seçeneğini kullandığında çıkış aktif hale geçer veya kapanır.                                                                                                    |

Teknisyen Menüsüne geri dönün.

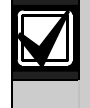

51. sayfa, 4.3.6. Çıkış Programlama Öğeleri bölümündeki çıkış programlama öğelerini kaydedin.

### 4.2.4 Ülke Kodu

Montajınız için uygun olan ülke kodunu seçin. Bu kod kontrol panelini ülkeye uygun varsayılanlara ayarlayacaktır.

| A                |     | D              |     | Н                |     | L                |     |
|------------------|-----|----------------|-----|------------------|-----|------------------|-----|
| Ülke             | Kod | Ülke           | Kod | Ülke             | Kod | Ülke             | Kod |
| Afganistan       | 65  | Danimarka      | 13  | Haiti            | 65  | Laos             | 65  |
| Almanya          | 18  | Dijibouti      | 65  | Hersek           | 65  | Lesoto           | 65  |
| Amerika Birleşik | 58  | Doğu Timor     | 65  | Hırvatistan      | 10  | Letonya          | 28  |
| Devletleri       |     | Dominik        | 65  | Hindistan        | 22  | Liberya          | 65  |
| Amerikan         | 65  | Dominik        | 65  | Hollanda         | 35  | Libya            | 65  |
| Samoası          |     | Cumhuriyeti    |     | Honduras         | 65  | Liechtenstein    | 63  |
| Andorra          | 65  | E              |     | Hong Kong        | 20  | Litvanya         | 29  |
| Angola           | 65  |                | Kod | I                | I   | Lübnan           | 63  |
| Antigua          | 65  | Ekvador        | 65  | 1                |     | Lüksemburg       | 30  |
| Arjantin         | 01  | Ekvator Cinosi | 65  | Ulke             | Kod | <u>`</u>         | 1   |
| Arnavutluk       | 65  | Ekvalor Ginesi | 60  | Irak             | 65  | NI               |     |
| Avustralya       | 02  | El Salvador    | 60  | Iran             | 65  | Ulke             | Kod |
| Avusturya        | 03  | Endonezya      | 23  | Irlanda          | 24  | Macaristan       | 21  |
| Azerbaycan       | 65  | Eritre         | 65  | İspanya          | 51  | Madagaskar       | 65  |
| 3                |     | Ermenistan     | 62  | İsrail           | 63  | Makedonya        | 31  |
| Ülko             | Kod | Estonya        | 15  | İsveç            | 52  | Malawi           | 65  |
| Bahama Adalari   | 65  | Etiyopya       | 65  | İsviçre          | 53  | Maldivler        | 65  |
| Dahama Audidii   | 00  | F              |     | İtalya           | 25  | Malezya          | 32  |
| Banreyn          | 03  | Ülke           | Kod | İzlanda          | 63  | Mali             | 65  |
| Bangladeş        | 05  | Fas            | 63  | J                |     | Malta            | 33  |
| Barbados         | 65  | Fiii           | 65  | Ülko             | Kod | Marshall Adaları | 65  |
| Barbuda          | 65  | Fildisi Sahili | 65  | lomoiko          | 65  | Mauritius        | 65  |
| Belarus          | 62  | Filipinler     | 40  |                  | 26  | Meksika          | 34  |
| Belçıka          | 04  | Finlandiva     | 16  | Јаропуа          | 20  | Mısır            | 14  |
| Belize           | 65  | Fransa         | 17  | K                |     | Mikronezya       | 65  |
| Benin            | 65  | Fransız        | 63  | Ülke             | Kod | Moğolistan       | 65  |
| Birleşik Arap    | 65  | Polinezvası    | 00  | Kamboçya         | 65  | Moldavya         | 62  |
|                  | 57  | C              |     | Kamerun          | 65  | Monako           | 65  |
|                  | 57  | 0              |     | Kanada           | 07  | Moritanya        | 65  |
| Bolivya          | 65  | Ulke           | Kod | Karadağ          | 46  | Mozambik         | 65  |
| Busha            | 05  | Gabon          | 65  | Katar            | 62  | N                |     |
| Botsvana         | 05  | Gambiya        | 65  | Kazakistan       | 62  |                  | 1   |
| Brezilya         | 05  | Gana           | 65  | Kenya            | 65  | Ulke             | Kod |
| Brunei           | 65  | Gine           | 65  | Kibris           | 11  | Namibya          | 65  |
| Bulgaristan      | 65  | Gine-Bissau    | 65  | Kırgızistan      | 62  | Nauru            | 65  |
| Burkina Faso     | 65  | Grenada        | 65  | Kiribati         | 65  | Nepal            | 65  |
| Burma (Myanmar)  | 65  | Grenadinler    | 65  | Kolombiva        | 09  | Nevis            | 65  |
| Burundi          | 65  | Grönland       | 65  | Komor Adaları    | 65  | Nijer            | 65  |
| 2                |     | Guatemala      | 65  | Kongo            | 65  | Nijerya          | 37  |
| Ülke             | Kod | Güney Afrika   | 50  | (Brazzaville)    |     | Nikaragua        | 65  |
| Cape Verde       | 65  | Güney Kore     | 27  | Kongo (Kinshasa) | 65  | Norveç           | 38  |
| Cezavir          | 63  | Gürcistan      | 62  | Kosta Rika       | 65  | 0                |     |
| Cad              | 65  |                |     | Kutsal Şehir     | 65  | Ülke             | Kod |
| Cek Cumhuriveti  | 12  |                |     | Kuveyt           | 65  | Orta Afrika      | 65  |
| Cin              | 08  |                |     | Kuzey Kore       | 65  | Cumhuriveti      | 00  |
| 3""              |     | l              |     |                  | +   |                  | +   |

Küba

Özbekistan

65

65

| Р               |     |
|-----------------|-----|
| Ülke            | Kod |
| Pakistan        | 62  |
| Palau           | 65  |
| Panama          | 65  |
| Papua Yeni Gine | 65  |
| Paraguay        | 65  |
| Peru            | 39  |
| Polonya         | 41  |
| Portekiz        | 42  |
| Principe        | 65  |
| R               |     |
| Ülke            | Kod |

Romanya Ruanda

Rus Federasyonu

43

65

44

| 8               |     |
|-----------------|-----|
| Ülke            | Kod |
| San Marino      | 65  |
| Sao Tome        | 65  |
| Senegal         | 65  |
| Seyşeller       | 65  |
| Sırbistan       | 46  |
| Sierra Leone    | 65  |
| Singapur        | 47  |
| Slovakya        | 48  |
| Slovenya        | 49  |
| Soloman Adaları | 65  |
| Sri Lanka       | 65  |
| St. Kitts       | 65  |
| St. Lucia       | 65  |
| St. Vincent     | 65  |
| Sudan           | 65  |
| Surinam         | 65  |
| Suriye          | 62  |
| Suudi Arabistan | 45  |
| Svaziland       | 65  |
| Şili            | 65  |

| Т                     |     |
|-----------------------|-----|
| Ülke                  | Kod |
| Tacikistan            | 65  |
| Tanzanya              | 65  |
| Tayland               | 55  |
| Tayvan                | 54  |
| Тодо                  | 65  |
| Tonga                 | 65  |
| Trinidad ve<br>Tobago | 65  |
| Tunus                 | 65  |
| Tuvalu                | 65  |
| Türkiye               | 56  |
| Türkmenistan          | 65  |

| U       |     |
|---------|-----|
| Ülke    | Kod |
| Uganda  | 65  |
| Ukrayna | 62  |
| Umman   | 62  |
| Uruguay | 65  |
| Ürdün   | 62  |
| V       |     |

| 65 |
|----|
| 00 |
| 59 |
| 60 |
|    |

| <b>0</b> - |
|------------|
| 65         |
| 36         |
| 19         |
|            |

| Ülke     | Kod |
|----------|-----|
| Zambiya  | 63  |
| Zimbabve | 65  |

### 4.3 Uzman Programlaması

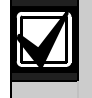

Sadece özel bir programlama gereksiniminiz varsa uzman programlaması kullanın.

Belirli acente gereksinimlerine uyum sağlamak amacıyla, her gerekli programlama değişiklikleri için 68. sayfadaki 7.7 Acente Onayları ve Gereksinimleri bölümüne bakın.

Uzman programlaması tam sistem konfigürasyonu için tüm programlama kategorilerine ulaşabilmeyi sağlar:

- Sistem
- Haberleşme Cihazı
- Rapor gönderimi
- Noktalar
- Çıkışlar
- Kontrol merkezleri
- Kullanıcılar

Her kategori bir kaç alakalı programlama maddesinden oluşur. Her programlama maddesine üç veya dört haneli bir rakam atanmıştır.

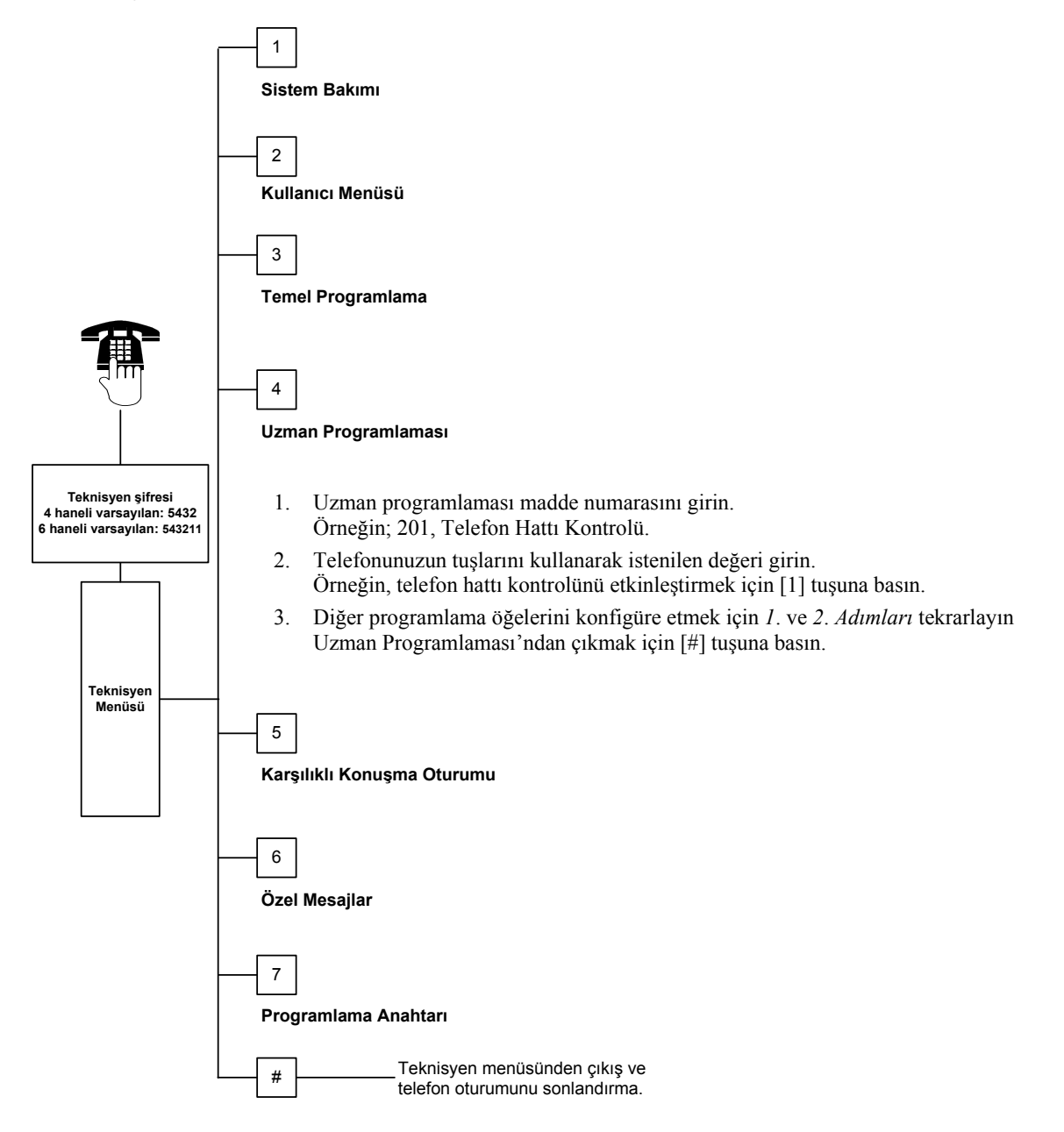
## 4.3.1 ROM Yazılım Sürümü Maddeleri

| Programlama Öğesi                | Madde Numarası | Tanım                                                                       |
|----------------------------------|----------------|-----------------------------------------------------------------------------|
| Kontrol Paneli Yazılım Sürümü    | 090            | Sistem kurulu yazılım sürümünü anons eder.<br>Bu öğe sadece okumak içindir. |
| Kontrol Merkezi 1 Yazılım Sürümü | 091            | Sistem seçilmiş kontrol merkezi için kurulu yazılım sürümünü                |
| Kontrol Merkezi 2 Yazılım Sürümü | 092            | anons eder. Bu öğeler sadece okumak içindir.                                |
| Kontrol Merkezi 3 Yazılım Sürümü | 093            |                                                                             |
| Kontrol Merkezi 4 Yazılım Sürümü | 094            |                                                                             |

## 4.3.2 Sistem Programlama Öğeleri

| Programlama Öğesi                                                 | Madde<br>Numarası | Açıklama (Kapsam)                                                                                                    | Giriş  |
|-------------------------------------------------------------------|-------------------|----------------------------------------------------------------------------------------------------|--------|
| Ülke Kodu                                                         | 102               | Ülkeye özel işlem ve programlama varsayılanları (00 - 65) için uygun kodu seçin.                                                                                                    | 58     |
| Panel Dış Müdahale<br>Girişi Devrede                              | 103               | 0 = Panel dış müdahale engeli girişi devre dışı<br>1 = Panel dış müdahale engeli girişi devrede                                                                                                    | 1      |
| Yangın Zili Kesme<br>Süresi                                       | 107               | Yangın alarmının zil çıkışlarında ve kontrol merkezinde ne kadar süreyle çalacağını girin (0 - 90 dakika arası).                                                                                                    | 5      |
| Hırsız Alarmı Zili<br>Kesme Süresi                                | 108               | Hırsız alarmının zil çıkışlarında ve kontrol merkezinde ne kadar süreyle<br>çalacağını girin (0 - 90 dakika arası).                                                                                                    | 5      |
| Hırsız Alarmı<br>Bekletme Süresi                                  | 110               | Kontrol panelinin bir alarm oluştuktan sonra alarm raporu göndermek<br>için ne kadar beklemesi gerektiğini girin (15 - 45 saniye arası).                                                                                                    | 30     |
| Hırsız Alarmı İptal<br>Süresi                                     | 112               | Sistem raporu merkeze gönderdikten sonra hırsız alarmı raporunu iptal<br>etmek için kullanıcının ne kadar süresi olduğunu girin<br>(5 - 10 dakika arası).                                                                                                    | 5      |
| Zil Tonu Seçici                                                   | 114               | Bir zil tonu seçin:<br>1 = Çan sesli kapı zili<br>2 = Tekli zil<br>3 = Standart kapı zili                                                                                                    | 1      |
| Sistem Kapalı<br>Duruma Geldikten<br>Sonra Zil Modu<br>Operasyonu | 115               | Sistem kapalı duruma geldikten sonra Zil Modu operasyonunu belirler.<br>0 = Kapalı<br>1 = Açık<br>2 = Bir önceki seçeneği alır (açık ya da kapalı)                                                                                                    | 0      |
| Otomatik Test<br>Raporu Sıklığı                                   | 116               | Kontrol panelinin ne sıklıkla otomatik test raporunu gönderdiğini<br>belirler.<br>0 = Otomatik test raporu yok<br>1 = Günlük (40. sayfadaki <i>Programlama Maddeleri 143</i> ve 144'e bakın)<br>2 = Haftalık (40. sayfadaki <i>Programlama Maddesi 145</i> 'e bakın)<br>3 = Aylık (40. sayfadaki <i>Programlama Maddesi 146</i> 'ya bakın) | 0      |
| RPS Şifresi                                                       | 118               | RPS'den kontrol paneline erişim sağlayan 6 haneli şifreyi girin. 0 ile 9 ve A ile F arasındaki haneleri kullanın.                                                                                                    | 123456 |
| Yaz Saati Kullanımı                                               | 121               | 0 = Zaman ayarlaması yok5 = Yeni Zelanda1 = Kuzey Amerika6 = Küba(2007'den önce)7 = Güney Amerika ve Antarktika2 = Avrupa ve Asya8 = Namibya, Afrika3 = Tazmanya, Avustralya9 = ABD 2006'dan sonra4 = Avustralya'nın diğer yerleri9                                                                                                    | 0      |

| Programlama Öğesi                                 | Madde<br>Numarası | Açıklama (Kapsam)                                                                                                    | Giriş |
|---------------------------------------------------|-------------------|----------------------------------------------------------------------------------------------------|-------|
| Teknisyen Şifresi<br>Geçersiz Kılma<br>Devrede    | 122               | 0 = Geçersiz kılma devre dışı<br>1 = Geçersiz kılma devrede<br>Teknisyen şifresi sormayı geçersiz kılmak için iletkenleri yaklaşık<br>5 saniye boyunca bir telle kısa devre edin (şekile bakın).                                                                                                    | 1     |
| Programlama Tuşu<br>Otomatik Transferi<br>Devrede | 123               | <ul> <li>0 = Teknisyen programlama tuşunu Teknisyen Menüsünden<br/>etkinleştirmelidir.</li> <li>1 = Programlama tuşu otomatik olarak kayıtlı olan programlama verisini<br/>gönderir veya alır.</li> <li>Daha detaylı bilgi için 54. sayfadaki <i>4.5 Programlama Anahtarı</i><br/>bölümüne bakın.</li> </ul>                                                                                                    | 1     |
| Nokta Alarmı<br>Doğrulama                         | 124               | <ul> <li>Bir hırsız alarmı durumu oluşturmadan önce nokta tarafından istenen alarm kontrol seviyesini ayarlar.</li> <li>0 = Yok <ul> <li>Durum algılandığı anda nokta bir alarm oluşturur.</li> </ul> </li> <li>1 = Geçiş alanı <ul> <li>Alarmın oluşması için iki veya daha fazla Geçiş Alanı noktası,</li> <li><i>Uzman Programlaması Madde Numarası 134'</i>de ayarlanan</li> <li>müddet süresinde tetiklenmelidir. (sayfa 39'ya bakın).</li> <li>Geçiş Alanı Devrede en azından iki tane iç veya çevre noktasında 1 değerine eşit olmalıdır. 46. sayfadaki <i>4.3.5 Nokta Programlama Öğeleri</i> bölümüne bakın.</li> </ul> </li> <li>2 = Akıllı tehlike değerlendirmesi <ul> <li>Koruma seviyeleri, nokta türleri, durumları ve sistem olay zamanlaması potansiyel bir tehlikeyi değerlendirmek için dikkate alınır. Şayet tehlike belirli bir sınıra ulaşırsa, sistem doğrulanmış bir alarm raporu gönderir.</li> </ul> </li> <li>3 = Onaylanmış alarmlar <ul> <li>Giriş kapısını açmak tüm alarm onaylarını devre dışı bırakır.</li> </ul> </li> <li>4 = Onaylanmış alarmlar <ul> <li>Sistemi kapatmak için bir kart, anahtarlık veya anahtar kullanın.</li> </ul> </li> </ul> | 0     |
| Hatalı Noktalar İzin<br>Verilen Sınırı            | 125               | Sistem açık durumdayken devre dışı olan azami tetiklenmiş nokta sayısını belirler.                                                                                                    | 3     |
| Çıkış Bekleme Süresi                              | 126               | Sistem açık duruma gelmeden önce kullanıcının binadan çıkmak için ne kadar süresi olduğunu girin (45 - 255 saniye arası).                                                                                                    | 60    |
| Giriş Bekleme Süresi                              | 127               | Alarm durumu oluşmadan önce kullanıcının binaya girip, sistemi<br>kapatmak için ne kadar süresi olduğunu girin (0 - 255 saniye arası).                                                                                                    | 30    |
| Çıkış Zamanı<br>Yeniden Başlama                   | 128               | <ul> <li>0 = Kullanıcı Çıkış Bekleme Süresi sayacını sıfırlayamaz.</li> <li>1 = Kullanıcı Çıkış Bekleme Süresi sayacını sistem açıkken bir kere<br/>sıfırlayabilir. Sistem Çıkış Bekleme Süresindeyse ve bir Çevre<br/>noktası tetiklenir, sıfırlanır ve tekrar tetiklenirse, Çıkış Bekleme<br/>Süresi sayacı sıfırlanır.</li> </ul>                                                                                                    | 1     |
| Yakın Zaman İçindeki<br>Alarm Devrede             | 129               | <ul> <li>0 = Yakın Zaman İçindeki Alarm raporu gönderilmez.</li> <li>1 = Yakın Zaman İçindeki Alarm raporu, sistemin açılmasından sonraki iki dakika içinde gönderilir.</li> </ul>                                                                                                    | 1     |

Varsayılan

| Programlama Öğesi                    | Madde<br>Numarası | Açıklama (Kapsam)                                                                                                    | Giriş |
|--------------------------------------|-------------------|----------------------------------------------------------------------------------------------------|-------|
| Sadece Geçen<br>Baypas Sayısı        | 131               | <ul> <li>1 = Sistem açıkken, nokta baypas edilmeden önce noktadan bir tane<br/>alarm raporuna izin verilir.</li> </ul>                                                                                              | 1     |
|                                      |                   | 2 = Sistem açıkken, nokta baypas edilmeden önce noktadan iki tane<br>alarm raporuna izin verilir.                                                                                                    |       |
|                                      |                   | 3 = Sistem açıkken, nokta baypas edilmeden önce noktadan üç tane<br>alarm raporuna izin verilir.                                                                                                    |       |
| Otomatik Koruma                      | 132               | 0 = Seçildiği zaman sistem daima (içerisi meşgul değil) konumunda açılır.                                                                                                    | 1     |
| Seviyesi                             |                   | <ul> <li>1 = Sadece bir Çevre noktası Çıkış Bekleme Süresinde tetiklenirse,<br/>sistem (içerisi meşgul değil) konumunda açılır. Hiç bir nokta<br/>tetiklenmezse, sistem (içerisi meşgul) durumda açılır.</li> </ul> |       |
| Sistemi Devreye Alma<br>Seçenekleri  | 133               | Sistem açık durumda opsiyonlarının kullanıcıya anons edilmesi sırasını<br>belirler.                                                                                                    | 1     |
| -                                    |                   | 1 = "İçerde Kal <sup>1</sup> ," "Ayrıl <sup>2</sup> ," "Özel <sup>3</sup> "                                                                                                    |       |
|                                      |                   | 2 = "İçerde Kal," "Özel," "Ayrıl"                                                                                                    |       |
|                                      |                   | 3 = "Ayrıl," "İçerde Kal," "Özel"                                                                                                    |       |
|                                      |                   | 4 = "Ayrıl," "Özel," "İçerde Kal"                                                                                                    |       |
|                                      |                   | 5 = "Özel," "Ayrıl," "İçerde Kal"                                                                                                    |       |
|                                      |                   | 6 = "Özel," "İçerde Kal," "Ayrıl"                                                                                                    |       |
|                                      |                   | <sup>1</sup> "İçerde Kal" = Sistem Açık İçerisi Meşgul                                                                                                    |       |
|                                      |                   | <sup>2</sup> "Ayrıl" = Sistem Açık İçerisi Meşgul Değil                                                                                                    |       |
|                                      |                   | <sup>3</sup> "Ozel": Sadece noktalar Ozel Koruma noktaları olarak programlandılarsa                                                                                                    |       |
|                                      |                   | Programlama Öğeleri bölümüne bakın.                                                                                                    |       |
| Geçiş Alanı Sayacı                   | 134               | Kontrol paneli merkez istasyona Doğrulanmış Alarm raporu göndermeden                                                                                                    | 120   |
|                                      |                   | once en az iki Geçiş Alanının tetiklenmesinin ne kadar beklenmesi<br>gerektiğini belirtin (60 - 360 saniye arası)                                                                                                   |       |
|                                      |                   | Bu zaman icinde sadece tek Gecis Alanı noktası tetiklendiyse kontrol                                                                                                    |       |
|                                      |                   | paneli merkez istasyona Doğrulanmamış Alarm raporu gönderir.                                                                                                    |       |
|                                      |                   | Geçiş alanı sayacı onaylanmış alarm sayacı olarak da kullanılır.                                                                                                    |       |
| Ulaşımı Sınırlı Alarm                | 136               | 0 = Herhangi bir kullanıcı alarm hafızasını silebilir.                                                                                                    | 0     |
| Hafızası                             |                   | 1 = Sadece ana kullanıcı alarm hafızasını silebilir.                                                                                                    |       |
| Dedektör ve Panele<br>Dıs Müdahale   | 137               | <ul> <li>0 = Herhangi bir kullanıcı kartı veya şifresi dedektöre ya da panele dış<br/>müdahale durumunu silebilir.</li> </ul>                                                                                       | 0     |
| Š                                    |                   | 1 = Sadece teknisyen şifresi dedektöre veya panele dış müdahale                                                                                                    |       |
|                                      |                   | durumunu silebilir.                                                                                                    |       |
| Sistem Bileşenlerine<br>Dış Müdahale | 138               | 0 = Herhangi bir kullanıcı kartı veya şifresi, bir sistem bileşenine (kontrol<br>merkezi, DX2010 ya da kablosuz hub) dış müdahale durumunu<br>silebilir                                                             | 0     |
|                                      |                   | 1 = Sadece teknisyen şifresi sistem bileşenine dış müdahale durumunu silabilir.                                                                                                    |       |
| Sözlü Sistem Testi                   | 139               | 0 = İç testler sessiz olarak yapılır ve kontrol merkezi tüm testler                                                                                                    | 1     |
| Devrede                              |                   | tamamlanınca test sonucunu anons eder.                                                                                                    |       |
|                                      |                   | 1 = Kontrol merkezi testleri anons eder.                                                                                                    |       |
| Demo Modu                            | 140               | 0 = Sistem sadece telefon üzerinden menü mesajlarını anons eder.                                                                                                    | 1     |
|                                      |                   | <ol> <li>Sistem telefon üzerinden ve sisteme bağlı tüm kontrol merkezlerinden<br/>menü mesajlarının tamamını anons eder.</li> </ol>                                                                                 |       |
| Teknisyen Şifresini<br>Sınırlama     | 142               | <ul> <li>0 = Teknisyen Şifresini devreye sokmak için ana kullanıcı şifresi veya<br/>kartı gerekmez.</li> </ul>                                                                                                    | 0     |
|                                      |                   | 1 = Teknisyen Teknisyen Şifresini girmeden önce, ana kullanıcı kartını                                                                                                    |       |
|                                      |                   | göstermeli veya şifresini girmelidir. Bir kullanıcı sistemi devreye<br>almadıkça teknisyen şifresi etkindir.                                                                                                    |       |
|                                      |                   | Ana kullanıcı ayrıca, Kullanıcı Telefon Menüsünden ([3] Sistem                                                                                                    |       |
|                                      |                   | Bakımı $\rightarrow$ [6] Uzman Programlaması) teknisyen erişimini devreye                                                                                                    |       |
|                                      |                   | sokadılır. Dana detaylı dilgi için 7. saytaya bakın. Bu ayar ayrıca,<br>Teknisven Menüşünün bazı seceneklerinin kullanılabilirliliğini sınırlar                                                                     |       |
| Varganlar – Üller                    | ua özel versez    | ulan Günaallanmis varaavlan dağari duymak iain bu programlama äğas                                                                                                    | ini   |

seçin.

n. Guncellenmış varsayılan degeri duymak için bu programlama ogesini

| Programlama Öğesi                          | Madde<br>Numarası | Açıklama (Kapsam)                                                                                                    | Giriş |
|--------------------------------------------|-------------------|----------------------------------------------------------------------------------------------------|-------|
| Test Raporu Saati                          | 143               | Kontrol panelinin test raporunu gönderme saatini girin (0 – 23 arası).                                                                                                    | 8     |
| Test Raporu<br>Dakikası                    | 144               | Kontrol panelinin test raporunu gönderme dakikasını girin (0 – 59 arası).                                                                                                    | 0     |
| Haftanın Test<br>Raporu Günü               | 145               | Kontrol panelinin test raporunu gönderme gününü seçin. Program Öğesi 116 = 2 (Haftalık) olmalı.                                                                                            | 0     |
|                                            |                   | 0 = Pazar 4 = Perşembe                                                                                                    |       |
|                                            |                   | 1 = Pazartesi 5 = Cuma                                                                                                    |       |
|                                            |                   | 2 = Salı 6 = Cumartesi                                                                                                    |       |
|                                            |                   | 3 = Çarşamba                                                                                                    |       |
| Ayın Test Raporu<br>Günü                   | 146               | Kontrol panelinin test raporunu ayın hangi gününde göndereceğini girin<br>(1 – 28 arası). <i>Uzman Programlaması Madde Numarası 116</i> = 3 (Aylık)<br>olmalı.                             | 1     |
| Ulaşımı Sınırlı Onaylı                     | 147               | 0 = Kullanıcı şifresi onaylanmış alarmı silebilir.                                                                                                    | 0     |
| Alarm Hafızası                             |                   | 1 = Sadece teknisyen şifresi onaylanmış alarmı silebilir.                                                                                                    |       |
| Devreye Alma Bip<br>Sesleri/Derecelendiril | 148               | <ul> <li>0 = Giriş Bekleme Süresi müddetince kontrol merkezinde devreye alma<br/>bip sesleri ve çıkışların aktifiliği söz konusu değildir.</li> </ul>                                      | 0     |
| miş Bildiriler                             |                   | <ul> <li>1 = Giriş Bekleme Süresi müddetince kontrol merkezinde devreye alma<br/>bip sesleri yoktur fakat çıkışlar aktiftir.</li> </ul>                                                    |       |
|                                            |                   | <ul> <li>2 = Çıkış Bekleme Süresi müddetince kontrol merkezi devreye alma bip<br/>seslerini çalar fakat çıkışlar aktif değildir.</li> </ul>                                                |       |
|                                            |                   | <ul> <li>3 = Çıkış Bekleme Süresi müddetince kontrol merkezi devreye alma bip<br/>seslerini çalar ve çıkışlar aktiftir.</li> </ul>                                                         |       |
| Kablosuz Tıkanıklık<br>Algılama Seviyesi   | 150               | Kablosuz cihazların tıkanıklık algılama seviyesini (0 ile 15 arasında) konfigüre edin.                                                                                                    | 12    |
| Anahtarlıktan                              | 153               | 0 = Tetikli noktalar varsa sistemi açmayın.                                                                                                    | 1     |
| Devreye Alma                               |                   | <ol> <li>Tetikli nokta sayısı Uzman Programlaması Madde Numarası 125'de<br/>ayarlanmış aralık kapsamındaysa, tetikli noktaları devreye almaya<br/>zorlayın (38. sayfaya bakın).</li> </ol> |       |
|                                            |                   | 2 = Tetikli nokta sayısı Uzman Programlaması Madde Numarası 125'de<br>ayarlanmış değer aralığını geçse bile, tetikli noktaları devreye almaya<br>zorlayın.                                 |       |
| Karşılıklı Konuşma                         | 158               | 0 = Karşılıklı konuşma oturumunun gerçekleşmesine her zaman izin verin                                                                                                    | 0     |
| Oturumu<br>Konfigürasyonu                  |                   | <ol> <li>Sadece alarm durumları sırasında oluşması için karşılıklı konuşma<br/>oturumunu sınırlandırın.</li> </ol>                                                                         |       |
| Tetikli Noktalarla<br>Devreye Almayı       | 159               | <ul> <li>0 = Sistem açılmadan önce tüm tetikli noktalar devreye almaya<br/>zorlanmalıdır.</li> </ul>                                                                                       | 1     |
| Başlatma                                   |                   | 1 = Çıkış Bekleme Süresi tetikli noktalarla başlar.                                                                                                    |       |
| Aktif Hata Anonsları                       | 160               | <ul> <li>0 = Bir hata oluştuğunda kontrol merkezi sadece "Servisi Arayın"<br/>anonsunda bulunur.</li> </ul>                                                                                | 0     |
|                                            |                   | 1 = Kontrol merkezi hata durumunu anons eder.                                                                                                    |       |
| Kablosuz İletim                            | 161               | 0 = Sinyal zayıflaması yok                                                                                                    | 0     |
| Zayıflaması                                |                   | 1 = EN 50131 Security Grade 1 (Güvenlik Derecesi 1) için 3 dB zayıflama                                                                                                    |       |
|                                            |                   | 2 = EN 50131 Security Grade 2 (Güvenlik Derecesi 2) için 6 dB zayıflama                                                                                                    |       |
|                                            |                   | 3 = EN 50131 Security Grade 3 (Güvenlik Derecesi 3) için 9 dB zayıflama                                                                                                    |       |
|                                            |                   | zaviflama                                                                                                    |       |
| Anahtarlık Tusu                            | 616               | 0 = Sadece durum isteăi                                                                                                    | 0     |
| Konfigürasyonu                             |                   | 1 = Sistemi açın (içerisi meşgul)                                                                                                    |       |
|                                            |                   | 2 = Sistemi açın (özel koruma)                                                                                                    |       |
|                                            |                   | 3 = Çıkışı açık veya kapalı duruma getirin                                                                                                    |       |
|                                            |                   | 4 = Çıkışı 2 saniye boyunca açık tutun.                                                                                                    |       |
| Anahtarlık Tuşu                            | 626               | 0 = Sadece durum isteği                                                                                                    | 0     |
| Konfigürasyonu                             |                   | 1 = Sistemi açın (içerisi meşgul)                                                                                                    |       |
|                                            |                   | 2 = Sistemi açın (özel koruma)                                                                                                    |       |
|                                            |                   | 3 = Çıkışı açık veya kapalı duruma getirin                                                                                                    |       |
|                                            |                   | 4 = Çıkışı 2 saniye boyunca açık tutun.                                                                                                    |       |

Varsayılan

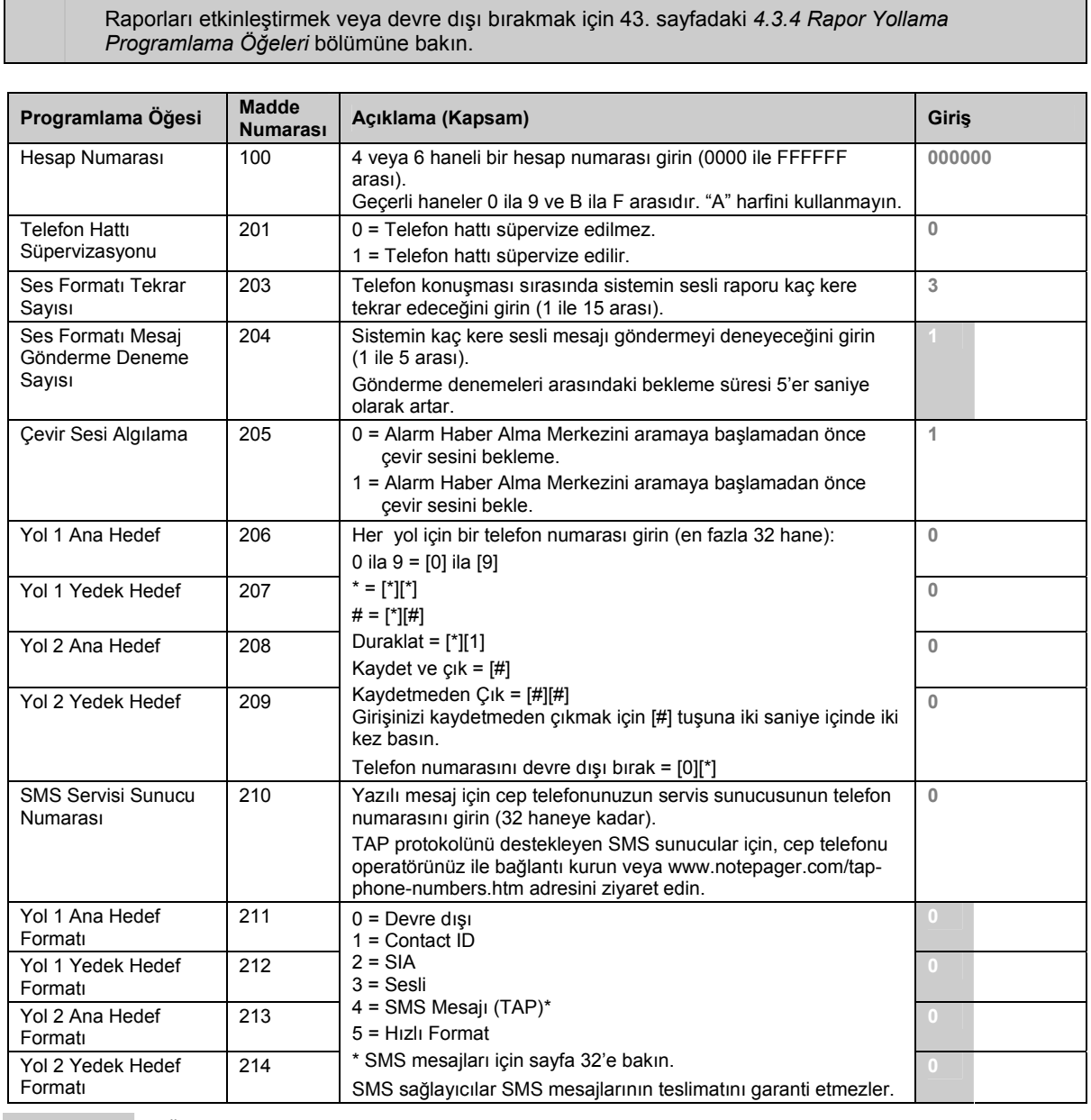

### 4.3.3 Haberleşme Programlama Öğeleri

Raporlamayı etkinleştirmek için, aşağıdaki programlama öğelerini konfigüre edin.

- Hesap Numarası (Uzman Programlaması Madde Numarası 100)
- Yol 1 için Ana Hedef (Uzman Programlaması Madde Numarası 206)
- Yol 1 için Yedek Hedef (Uzman Programlaması Madde Numarası 207) isteğe bağlı
- Yol 2 için Ana Hedef (Uzman Programlaması Madde Numarası 208) isteğe bağlı
- Yol 2 için Yedek Hedef (Uzman Programlaması Madde Numarası 209) isteğe bağlı
- Yol 1 Ana Hedefi için Biçim (Uzman Programlaması Madde Numarası 211)
- Yol 2 Yedek Hedefi için Biçim (Uzman Programlaması Madde Numarası 212) isteğe bağlı
- Yol 2 Ana Hedefi için Biçim (Uzman Programlaması Madde Numarası 213) isteğe bağlı
- Yol 2 Yedek Hedefi için Biçim (Uzman Programlaması Madde Numarası 214) isteğe bağlı

| Programlama Öğesi                                 | Madde<br>Numarası | Açıklama (Kapsam)                                                                                                    | Giriş |
|---------------------------------------------------|-------------------|----------------------------------------------------------------------------------------------------|-------|
| Çağrı Bekleme Devre Dışı                          | 215               | <ul> <li>3 haneli bir rakam girin. Korunan binanın telefon numarasını<br/>aramadan önce bunu arayın.</li> <li>* = [*][*]; # = [*][#]</li> <li>Çağrı bekleme servisi olmayan bir telefon hattında çağrı<br/>bekleme sekansını tuşlamak sistemin başarılı bir şekilde<br/>merkez istasyonla bağlantı kurmasını engeller.</li> </ul> | 0     |
| Acil Durum Çağrı<br>Numarası                      | 216               | 3 haneli bir acil durum numarası girin, örneğin 911. Şayet bir<br>kullanıcı bu numarayı ararsa, sistem rapor göndermeye<br>başlamadan önce <i>Uzman Programlaması Madde Numarası</i><br>217'de girilen zaman kadar bekler.                                                                                                    | 000   |
| Acil Durum Çağrı İptal<br>Numarası Bekleme Süresi | 217               | Şayet bir acil durum numarası çevrilirse, rapor göndermeden<br>önce sistemin beklemesi gereken süreyi girin<br>(0 – 60 dakika arası).                                                                                                    | 5     |
| Otomatik Darbeli Arama<br>Tespiti                 | 218               | 0 = Sadece tonlu arama<br>1 = Otomatik Algılama Darbeli veya Tonlu                                                                                                    | 0     |
| Telefona Çalma Sayısı                             | 222               | Sistem gelen bir çağrıyı kabul etmeden önce kaç kere çalması gerektiğini girin (1 ile 255 çalma arası).                                                                                                    | 10    |

Varsayılan

## 4.3.4 Rapor Yollama Programlama Öğeleri

## Nokta Raporu Yollanması

| Programlama Öğesi                         | Madde<br>Numarası | Tanım                                                                                                    | Giriş |
|-------------------------------------------|-------------------|----------------------------------------------------------------------------------------------------|-------|
| Nokta Raporları ve Yenilemeleri (tümü)    | 301               | Aşağıdaki Nokta raporlarını ve Nokta<br>Yenileme raporlarını global olarak aynı girişe<br>ayarlamak için <i>Uzman Programlaması</i><br><i>Madde Numarası 301</i> 'teki değerlerden birini<br>girin. | 3     |
| Hırsız Alarmı                             | 307               | Sadece belirli bir raporu değiştirmek için, o                                                                                                    | 3     |
| Doğrulanmış Hırsız Alarmı                 | 308               | raporun madde numarasındaki bir değeri                                                                                                    | 3     |
| Doğrulanmamış Hırsız Alarmı               | 309               | ginn.<br>0 – Heriki vel de dečil                                                                                                    | 3     |
| Hırsız Alarmı 24 saat                     | 310               |                                                                                                    | 3     |
| Hırsız Alarmı 24 saat Yenileme            | 311               | Ana ve Vedek (programlanduvsa)                                                                                                    | 3     |
| Hırsız Alarmı Yenileme                    | 312               | 2 = Sadece vol 2                                                                                                    | 3     |
| Zorlama ile Giriş                         | 313               | Ana ve Yedek (programlandivsa)                                                                                                    | 3     |
| Yangın Alarmı                             | 315               | 3 = Her iki vol                                                                                                    | 3     |
| Doğrulanmamış Yangın Alarmı               | 316               | Ana ve Yedek (programlandiysa)                                                                                                    | 3     |
| Yangın Alarmı Yenileme                    | 317               |                                                                                                    | 3     |
| Panik                                     | 318               |                                                                                                    | 3     |
| İptal Et                                  | 323               |                                                                                                    | 3     |
| Hırsız Algılama Hatası                    | 324               |                                                                                                    | 3     |
| Hırsız Algılama Hatası Yenileme           | 325               |                                                                                                    | 3     |
| Hırsız Alarm Alanı Baypas                 | 326               |                                                                                                    | 3     |
| Hırsız Alarm Alanı Baypas Yenileme        | 327               |                                                                                                    | 3     |
| Yangın Algılama Hatası                    | 328               |                                                                                                    | 3     |
| Yangın Algılama Hatası Yenileme           | 329               |                                                                                                    | 3     |
| Kayıp Nokta                               | 333               |                                                                                                    | 3     |
| Kayıp Nokta Yenileme                      | 334               |                                                                                                    | 3     |
| Kablosuz Noktaya Dış Müdahale             | 335               |                                                                                                    | 3     |
| Kablosuz Noktaya Dış Müdahale<br>Yenileme | 336               |                                                                                                    | 3     |
| Kablosuz Nokta Zayıf Akü (Pil)            | 360               |                                                                                                    | 3     |
| Kablosuz Nokta Zayıf Akü (Pil) Yenileme   | 361               |                                                                                                    | 3     |
| Noktaya Dış Müdahale                      | 388               |                                                                                                    | 3     |
| Geçiş Alanı Sorunu                        | 393               |                                                                                                    | 3     |
| Yakın Zaman İçindeki Alarm                | 394               | J                                                                                                    | 3     |
| Panik Yenileme                            | 399               | J                                                                                                    | 3     |
| Geçiş Alanı Sorunu Yenileme               | 400               |                                                                                                    | 3     |
| Swinger Shunt Baypas                      | 401               |                                                                                                    | 3     |
| Swinger Shunt Yenileme                    | 402               |                                                                                                    | 3     |

### Sistemi Devreye Alma ve Devreden Çıkarma Raporları

| Programlama Öğesi                         | Madde<br>Numarası | Tanım                                                                                                    | Giriş |
|-------------------------------------------|-------------------|----------------------------------------------------------------------------------------------------|-------|
| Sistem Açık ve Kapalı<br>Raporları (tümü) | 302               | Aşağıdaki Nokta raporlarını ve Nokta<br>Yenileme raporlarını global olarak aynı girişe<br>ayarlamak için <i>Uzman Programlaması Madde</i><br><i>Numarası 302</i> 'teki değerlerden birini girin. | 3     |
| Çıkış Hatası                              | 314               | Sadece belirli bir raporu değiştirmek için, o                                                                                                    | 3     |
| Son Kapama                                | 330               | raporun madde numarasındaki bir değeri girin.<br>0 = Her iki yol da değil<br>1 = Sadece yol 1<br>Ana ve Yedek (programlandıysa)                                                                  | 3     |
| Kapalı (Sistem Açık) İçerisi Meşgul Değil | 337               |                                                                                                    | 3     |
| Kapalı (Sistem Açık) İçerisi Meşgul       | 338               |                                                                                                    | 3     |
| Kapalı Anahtar                            | 339               |                                                                                                    | 3     |
| Kapalı Uzaktan                            | 340               | 2 = Sadece yol 2                                                                                                    | 3     |
| Açık                                      | 341               | Ana ve Yedek (programlandiysa)                                                                                                    | 3     |
| Açık Anahtar                              | 342               | 3 = Heriki yol                                                                                                    | 3     |
| Açık Uzaktan                              | 343               | Ana ve fedek (programiandrysa)                                                                                                    | 3     |
| Kapalı (Sistem Açık) Özel                 | 344               |                                                                                                    | 3     |
| Kısmi Kapalı (Sistem Açık)                | 403               |                                                                                                    | 3     |

## Sistem Raporu ve Yenileme Yollanması

| Programlama Öğesi                            | Madde<br>Numarası | Tanım                                                                                                    | Giriş |
|----------------------------------------------|-------------------|----------------------------------------------------------------------------------------------------|-------|
| Sistem Raporları ve Yenilemeleri (tümü)      | 303               | Aşağıdaki Nokta raporlarını ve Nokta<br>Yenileme raporlarını global olarak aynı girişe<br>ayarlamak için <i>Uzman Programlaması Madde</i><br><i>Numarası 303</i> 'teki değerlerden birini girin. | 3     |
| Kullanıcı Acil Durumu*                       | 319               | Sadece belirli bir raporu değiştirmek için, o                                                                                                    | 3     |
| Kullanıcı Yangın*                            | 320               | raporun madde numarasındaki bir değeri girin.                                                                                                    | 3     |
| Kullanıcı Yangın Yenileme                    | 321               | 0 = Her iki yol da değil                                                                                                    | 3     |
| Kullanıcı Panik*                             | 322               | 1 = Sadece yol 1                                                                                                    | 3     |
| Alternatif Akım Sorunu                       | 345               | Ana ve Yedek (programlandıysa)                                                                                                    | 3     |
| Alternatif Akım Sorunu Yenileme              | 346               | 2 = Sadece yol 2                                                                                                    | 3     |
| Otomatik Sistem Testi Normal                 | 347               | Ana ve Yedek (programlandiysa)                                                                                                    | 3     |
| Otomatik Sistem Testi Kapalı Normal          | 348               |                                                                                                    | 3     |
| Yedek Güç Sorunu                             | 349               | Ana ve fedek (programlandiysa)                                                                                                    | 3     |
| Yedek Güç Yenileme                           | 350               |                                                                                                    | 3     |
| Haberleşme Sorunu                            | 351               |                                                                                                    | 3     |
| Haberleşme Sorunu Yenileme                   | 352               |                                                                                                    | 3     |
| Kontrol Merkezi Süpervize Sorunu             | 353               |                                                                                                    | 3     |
| Kontrol Merkezi Süpervize Sorunu<br>Yenileme | 354               |                                                                                                    | 3     |
| Kontrol Merkezine Dış Müdahale               | 355               |                                                                                                    | 3     |
| Kontrol Merkezine Dış Müdahale<br>Yenileme   | 356               |                                                                                                    | 3     |

\* Kontrol merkezinin acil durum tuşlarını etkinleştirmek için, aşağıdaki programlama öğelerinin uygun bir şekilde ayarlandığından emin olun:

| Programlama Öğesi     | Madde<br>Numarası | Ayar                                                                          |
|-----------------------|-------------------|-------------------------------------------------------------------------------|
| Kullanıcı Acil Durumu | 319               | 1, 2 veya 3 (tanımlar için yukarıya bakın)                                    |
| Medikal Alarm         | 889               | 1 (tanımlar için 59. sayfadaki Genel Kontrol Merkezi Öğeleri'ne bakın)        |
| Kullanıcı Yangın      | 320               | 1, 2 veya 3 (tanımlar için yukarıya bakın)                                    |
| Yangın Alarmı         | 888               | 1 (tanımlar için 59. sayfadaki Genel Kontrol Merkezi Öğeleri'ne bakın)        |
| Kullanıcı Panik       | 322               | 1, 2 veya 3 (tanımlar için yukarıya bakın)                                    |
| Panik Alarmı          | 890               | 1 veya 2 (tanımlar için 59. sayfadaki Genel Kontrol Merkezi Öğeleri'ne bakın) |

Hangi tuşların etkinleştirildiğini belirlemek için *Easy Series Kullanıcı Kılavuzu*'ndaki (P/N: F01U025148) uygun paneli işaretleyin.

## Sistem Raporu ve Yenileme Yollanması (devam)

| Programlama Öğesi                           | Madde<br>Numarası | Tanım                                         | Giriş |
|---------------------------------------------|-------------------|-----------------------------------------------|-------|
| Yerel Programlama Başarısı                  | 357               | Sadece belirli bir raporu değiştirmek için, o | 3     |
| Zayıf Akü (Pil)                             | 358               | raporun madde numarasındaki bir değeri        | 3     |
| Zayıf Akü (Pil) Yenileme                    | 359               | girin.<br>0 = Ller iki vol do dočil           | 3     |
| Haberleşme Testi Kılavuzu                   | 362               |                                               | 3     |
| Telefon Hattı Sorunu                        | 363               | Ana vo Vodek (programlanduvsa)                | 3     |
| Telefon Hattı Sorunu Yenileme               | 364               | 2 = Sadece vol 2                              | 3     |
| Uzaktan Programlama Hatası                  | 365               | Ana ve Yedek (programlandivsa)                | 3     |
| Uzaktan Programlama Başarısı                | 366               | 3 = Her iki vol                               | 3     |
| Kablosuz Alıcıda Tuıkanıklık                | 367               | Ana ve Yedek (programlandivsa)                | 3     |
| Kablosuz Alıcıda Tıkanıklık Yenileme        | 368               |                                               | 3     |
| Veri Yolu Cihazına Dış Müdahale             | 369               |                                               | 3     |
| Veri Yolu Cihazına Dış Müdahale<br>Yenileme | 370               |                                               | 3     |
| Veri Yolu Cihazı Hatası                     | 373               |                                               | 3     |
| Veri Yolu Cihazı Hatası Yenileme            | 374               |                                               | 3     |
| ROM Sorunu                                  | 375               |                                               | 3     |
| Zil Sorunu                                  | 376               |                                               | 3     |
| Zil Yenileme                                | 377               |                                               | 3     |
| Yerinde Test Sonlandırma                    | 378               |                                               | 3     |
| Yerinde Test Başlatma                       | 379               |                                               | 3     |
| Veri Yolu Cihazı Yok                        | 380               |                                               | 3     |
| Veri Yolu Cihazı Yok Yenileme               | 381               |                                               | 3     |
| Akü Yok                                     | 382               |                                               | 3     |
| Akü Yok Yenileme                            | 383               |                                               | 3     |
| RAM Sağlaması Başarısız                     | 384               |                                               | 3     |

## Genel Rapor Yollama Öğeleri

| Programlama Öğesi      | Madde<br>Numarası | Açıklama (Kapsam)                                                                                                    | Giriş |
|------------------------|-------------------|----------------------------------------------------------------------------------------------------|-------|
| Haberleşme Devre Dışı  | 304               | 0 = Raporlamayı devreye sok                                                                                                    | 0     |
|                        |                   | 1 = Raporlamayı devreden çıkart (sadece yerel sistem)                                                                                                    |       |
| Yol Denemeleri         | 305               | İlk deneme başarısız olursa, sistemin seçilen yolda<br>gönderilecek her yeri kaç kere deneyeceğini girin<br>(1 ile 20 arası).                                  | 10    |
|                        |                   | Sistem ana ve yedek yollar arasında değişik denemeler<br>yapar. Şayet her iki yer de seçili yol gruplarına<br>programlanmışsa, deneme sayısı iki katına çıkar. |       |
|                        |                   | Örneğin, bu madde 10'a ayarlanmışsa, sistem ana yeri 10<br>kere dener ve yedek yeri 10 kere dener. Bu da toplam 20<br>deneme yapar.                            |       |
| Yerinde Test Sırasında | 306               | 0 = Yerinde Test sırasında rapor gönderilmez                                                                                                    | 0     |
| Rapor Gönder           |                   | 1 = Yerinde Test sırasında sadece Yerinde Test Başlama ve<br>Yerinde Test Bitirme raporları gönderilir                                                         |       |

## 4.3.5 Nokta Programlama Öğeleri

Uzman programlaması madde numaraları, varsayılan değerler ve programlama giriş üniteleri için, 47. sayfada başlayan *Nokta Programlama Giriş Tabloları*'na bakın.

| Programlama Öğesi             | Açıklama (Kapsam)                                                                                                    |  |  |  |  |  |  |  |  |
|-------------------------------|----------------------------------------------------------------------------------------------------|--|--|--|--|--|--|--|--|
| Nokta Türü                    | Nokta türü tanımları için 31. sayfadaki 4.2.1 Noktalar bölümüne bakın.                                                                                                    |  |  |  |  |  |  |  |  |
|                               | 0 = Devre dışı6 = Yangın1 = Çevre7 = Sessiz Panik2 = İç Mekan8 = İç Mekan Dolaşım3 = Çevre Ani9 = Çevre Çıkış İptal4 = 24 Saat11 = Geçici Anahtar5 = Yangın Doğrulama*12 = Sürekli Anahtar* Bu seçenek kablosuz duman dedektörleri için kullanılamaz.                                                                                                    |  |  |  |  |  |  |  |  |
| Devre Türü                    | 0 = Çiftli 2,2 k $\Omega$ alarm ve dış müdahale devresi                                                                                                    |  |  |  |  |  |  |  |  |
|                               | 2 = Tekli 2,2 k $\Omega$ alarm devresi                                                                                                    |  |  |  |  |  |  |  |  |
| Özel Korumaya Dahil Et        | 0 = Nokta Özel Korumaya dahil edilmez<br>1 = Nokta Özel Korumaya dahil edilir<br>Hangi koruma modunun seçili olduğuna bakılmaksızın, tetiklendikleri zaman, 24 saat,<br>Yangın Doğrulama, Yangın ve Panik noktaları daima alarm durumu oluştururlar.                                                                                                    |  |  |  |  |  |  |  |  |
| Gecis Alanı Devrede           | 0 = Gecis alanı devre dısı                                                                                                    |  |  |  |  |  |  |  |  |
|                               | 1 = Geçiş alanı devrede                                                                                                    |  |  |  |  |  |  |  |  |
|                               | Bu madde numarasının ayarını, şayet <i>Uzman Programlaması Madde Numarası 124</i> = 1<br>değilse değiştirmeyin<br>Daha fazla bilgi için 38. sayfaya bakın.                                                                                                    |  |  |  |  |  |  |  |  |
| Yanıt Süresi (yalnızca devre  | Nokta cevap süresini 50 mili saniye aralıklarla ayarlar (1 ile 10 arası).                                                                                                    |  |  |  |  |  |  |  |  |
| kartındaki noktalar)          | Girilen değer 50 ile çarpılır. Örneğin, 6 x 50 = 300 mili saniye cevap süresi.                                                                                                    |  |  |  |  |  |  |  |  |
| Kablosuz Dedektör Duyarlılığı | Alarm oluşturmadan önce, dedektörün hareketi ne kadar süre boyunca algılaması<br>gerektiğini tanımlar. Bu seviye ne kadar düşüğe ayarlanırsa, dedektörün alarm<br>oluşturmadan önce hareketi algılamak zorunda olduğu süre o kadar uzamaktadır. Bu,<br>kablosuz hareket dedektörleri (PIR ve ikili) ve eylemsizlik dedektörü için geçerlidir. Bu öğe<br>ayrıca, eylemsizlik dedektörünün darbe ayarını da belirler. |  |  |  |  |  |  |  |  |
|                               | Hareket Dedektörü (PIR ve İkili)                                                                                                    |  |  |  |  |  |  |  |  |
|                               | 0 = Standart                                                                                                    |  |  |  |  |  |  |  |  |
|                               | 4 = Orta Derece<br>Evlemsizlik Dedektörü                                                                                                    |  |  |  |  |  |  |  |  |
|                               | Büyük Atak Seçenekleri                                                                                                    |  |  |  |  |  |  |  |  |
|                               | 0 = Tıklama kapalı, düşük duyarlılık                                                                                                    |  |  |  |  |  |  |  |  |
|                               | 1 = Tıklama kapalı, düşük/orta duyarlılık                                                                                                    |  |  |  |  |  |  |  |  |
|                               | 2 = Tiklama kapali, orta/yüksek duyarlılık                                                                                                    |  |  |  |  |  |  |  |  |
|                               | 3 = Tikiama kapali, yuksek duyarillik<br>Küçük Atak Seconoklari                                                                                                    |  |  |  |  |  |  |  |  |
|                               | 8 = Tiklama acık, 8 tiklama, düsük duvarlılık                                                                                                    |  |  |  |  |  |  |  |  |
|                               | 9 = Tıklama açık, 8 tıklama, düşük/orta duyarlılık                                                                                                    |  |  |  |  |  |  |  |  |
|                               | 10 = Tıklama açık, 8 tıklama, orta/yüksek duyarlılık                                                                                                    |  |  |  |  |  |  |  |  |
|                               | 11 = Tiklama açık, 8 tiklama, yüksek duyarlılık                                                                                                    |  |  |  |  |  |  |  |  |
|                               | 13 = Tiklama açık, 4 tıklama, düşük/orta duyarlılık                                                                                                    |  |  |  |  |  |  |  |  |
|                               | 14 = Tiklama açık, 4 tiklama, orta/yüksek duyarlılık                                                                                                    |  |  |  |  |  |  |  |  |
|                               | 15 = Tıklama açık, 4 tıklama, yüksek duyarlılık                                                                                                    |  |  |  |  |  |  |  |  |

## Nokta Programlama Giriş Tabloları

|                 | Programlama Öğesi<br>(Madde Numarası)                                                                                                    | Giriş                                                                                            |                 | Programlama Öğesi<br>(Madde Numarası)                                                                                                    | Giriş                                                                                                    |
|-----------------|----------------------------------------------------------------------------------------------------|--------------------------------------------------------------------------------------------------|-----------------|----------------------------------------------------------------------------------------------------|----------------------------------------------------------------------------------------------------|
|                 | Nokta Türü (9011)                                                                                                    | 6                                                                                                |                 | Nokta Türü (9051)                                                                                                    | 1                                                                                                    |
|                 | Devre Türü (9012)                                                                                                    | 2                                                                                                |                 | Devre Türü (9052)                                                                                                    | 2                                                                                                    |
|                 | Özel Korumaya Dahil Et (9013)                                                                                                    | 0                                                                                                | 10              | Özel Korumaya Dahil Et (9053)                                                                                                    | 0                                                                                                    |
| tta 1           | Geçiş Alanı Devrede (9014)                                                                                                    | 1                                                                                                | tta (           | Geçiş Alanı Devrede (9054)                                                                                                    | 1                                                                                                    |
| Not             | Yanıt Süresi (9015)                                                                                                    | 6                                                                                                | Not             | Yanıt Süresi (9055)                                                                                                    | 6                                                                                                    |
|                 | Kablosuz Dedektör Duyarlılığı (9018)                                                                                                    | 0                                                                                                |                 | Kablosuz Dedektör Duyarlılığı (9058)                                                                                                    | 0                                                                                                    |
|                 | Ses Tanımı                                                                                                    | Nokta 1                                                                                          |                 | Ses Tanımı                                                                                                    | Nokta 5                                                                                                    |
|                 | Kablolu (Kart üzerinden)                                                                                                    | 🗌 Kablolu                                                                                        |                 | Kablolu (Kart üzerinden)                                                                                                    | 🗌 Kablolu                                                                                                    |
|                 | Kablosuz Nokta (Kablosuz Hub)                                                                                                    | Kablosuz                                                                                         |                 | Kablosuz Nokta (Kablosuz Hub)                                                                                                    | 🗌 Kablosuz                                                                                                    |
|                 | Programlama Öğesi<br>(Madde Numarası)                                                                                                    | Giriş                                                                                            |                 | Programlama Öğesi<br>(Madde Numarası)                                                                                                    | Giriş                                                                                                    |
|                 | Nokta Türü (9021)                                                                                                    | 1                                                                                                |                 | Nokta Türü (9061)                                                                                                    | 2                                                                                                    |
|                 | Devre Türü (9022)                                                                                                    | 2                                                                                                |                 | Devre Türü (9062)                                                                                                    | 2                                                                                                    |
|                 | Özel Korumaya Dahil Et (9023)                                                                                                    | 0                                                                                                |                 | Özel Korumaya Dahil Et (9063)                                                                                                    | 0                                                                                                    |
| ta 2            | Geçiş Alanı Devrede (9024)                                                                                                    | 1                                                                                                | ta 6            | Geçiş Alanı Devrede (9064)                                                                                                    | 1                                                                                                    |
| loki            | Yanıt Süresi (9025)                                                                                                    | 6                                                                                                | loki            | Yanıt Süresi (9065)                                                                                                    | 6                                                                                                    |
| 2               | Kablosuz Dedektör Duyarlılığı (9028)                                                                                                    | 0                                                                                                | ~               | Kablosuz Dedektör Duyarlılığı (9068)                                                                                                    | 0                                                                                                    |
|                 | Ses Tanımı                                                                                                    | Nokta 2                                                                                          |                 | Ses Tanımı                                                                                                    | Nokta 6                                                                                                    |
|                 | Kablolu (Kart üzerinden)                                                                                                    | Kablolu                                                                                          |                 | Kablolu (Kart üzerinden)                                                                                                    | Kablolu                                                                                                    |
|                 | Rabiosuz Nokia (Rabiosuz Hub)                                                                                                    |                                                                                                  |                 | Rabiosuz Nokla (Rabiosuz Hub)                                                                                                    |                                                                                                    |
|                 |                                                                                                    |                                                                                                  |                 |                                                                                                    |                                                                                                    |
|                 | Programlama Öğesi<br>(Madde Numarası)                                                                                                    | Giriş                                                                                            |                 | Programlama Öğesi<br>(Madde Numarası)                                                                                                    | Giriş                                                                                                    |
|                 | <b>Programlama Öğesi</b><br>(Madde Numarası)<br>Nokta Türü (9031)                                                                                                    | Giriş                                                                                            |                 | Programlama Öğesi<br>(Madde Numarası)<br>Nokta Türü (9071)                                                                                                    | Giriş                                                                                                    |
|                 | Programlama Öğesi<br>(Madde Numarası)<br>Nokta Türü (9031)<br>Devre Türü (9032)                                                                                                    | Giriş<br>1<br>2                                                                                  |                 | Programlama Öğesi<br>(Madde Numarası)<br>Nokta Türü (9071)<br>Devre Türü (9072)                                                                                                    | Giriş<br>2<br>2                                                                                                    |
| 8               | Programlama Öğesi<br>(Madde Numarası)<br>Nokta Türü (9031)<br>Devre Türü (9032)<br>Özel Korumaya Dahil Et (9033)                                                                                                    | Giriş<br>1<br>2<br>0                                                                             | 2               | Programlama Öğesi<br>(Madde Numarası)<br>Nokta Türü (9071)<br>Devre Türü (9072)<br>Özel Korumaya Dahil Et (9073)                                                                                                    | Giriş<br>2<br>2<br>0                                                                                                    |
| kta 3           | Programlama Öğesi<br>(Madde Numarası)<br>Nokta Türü (9031)<br>Devre Türü (9032)<br>Özel Korumaya Dahil Et (9033)<br>Geçiş Alanı Devrede (9034)                                                                                                    | Giriş<br>1<br>2<br>0<br>1                                                                        | kta 7           | Programlama Öğesi<br>(Madde Numarası)<br>Nokta Türü (9071)<br>Devre Türü (9072)<br>Özel Korumaya Dahil Et (9073)<br>Geçiş Alanı Devrede (9074)                                                                                                    | Giriş<br>2<br>2<br>0<br>1                                                                                                    |
| Nokta 3         | Programlama Öğesi<br>(Madde Numarası)<br>Nokta Türü (9031)<br>Devre Türü (9032)<br>Özel Korumaya Dahil Et (9033)<br>Geçiş Alanı Devrede (9034)<br>Yanıt Süresi (9035)                                                                                                    | Giriş<br>1<br>2<br>0<br>1<br>6                                                                   | Nokta 7         | Programlama Öğesi<br>(Madde Numarası)<br>Nokta Türü (9071)<br>Devre Türü (9072)<br>Özel Korumaya Dahil Et (9073)<br>Geçiş Alanı Devrede (9074)<br>Yanıt Süresi (9075)                                                                                                    | Giriş 2 2 0 1 6                                                                                                    |
| Nokta 3         | Programlama Öğesi<br>(Madde Numarası)<br>Nokta Türü (9031)<br>Devre Türü (9032)<br>Özel Korumaya Dahil Et (9033)<br>Geçiş Alanı Devrede (9034)<br>Yanıt Süresi (9035)<br>Kablosuz Dedektör Duyarlılığı (9038)                                                                                                    | Giriş 1 2 0 1 6 0 0                                                                              | Nokta 7         | Programlama Öğesi<br>(Madde Numarası)<br>Nokta Türü (9071)<br>Devre Türü (9072)<br>Özel Korumaya Dahil Et (9073)<br>Geçiş Alanı Devrede (9074)<br>Yanıt Süresi (9075)<br>Kablosuz Dedektör Duyarlılığı (9078)                                                                                                    | Giriş 2 2 0 1 6 0 0                                                                                                    |
| Nokta 3         | Programlama Öğesi<br>(Madde Numarası)<br>Nokta Türü (9031)<br>Devre Türü (9032)<br>Özel Korumaya Dahil Et (9033)<br>Geçiş Alanı Devrede (9034)<br>Yanıt Süresi (9035)<br>Kablosuz Dedektör Duyarlılığı (9038)<br>Ses Tanımı                                                                                                    | Giriş 1 2 0 1 6 0 Nokta 3                                                                        | Nokta 7         | Programlama Öğesi<br>(Madde Numarası)<br>Nokta Türü (9071)<br>Devre Türü (9072)<br>Özel Korumaya Dahil Et (9073)<br>Geçiş Alanı Devrede (9074)<br>Yanıt Süresi (9075)<br>Kablosuz Dedektör Duyarlılığı (9078)<br>Ses Tanımı                                                                                                    | Giriş 2 2 0 1 6 0 Nokta 7                                                                                                    |
| Nokta 3         | Programlama Öğesi<br>(Madde Numarası)<br>Nokta Türü (9031)<br>Devre Türü (9032)<br>Özel Korumaya Dahil Et (9033)<br>Geçiş Alanı Devrede (9034)<br>Yanıt Süresi (9035)<br>Kablosuz Dedektör Duyarlılığı (9038)<br>Ses Tanımı<br>Kablolu (Kart üzerinden)                                                                                                    | Giriş 1 2 0 1 6 0 Nokta 3 Kablolu                                                                | Nokta 7         | Programlama Öğesi<br>(Madde Numarası)<br>Nokta Türü (9071)<br>Devre Türü (9072)<br>Özel Korumaya Dahil Et (9073)<br>Geçiş Alanı Devrede (9074)<br>Yanıt Süresi (9075)<br>Kablosuz Dedektör Duyarlılığı (9078)<br>Ses Tanımı<br>Kablolu (Kart üzerinden)                                                                                                    | Giriş 2 2 0 1 6 0 Nokta 7  Kablolu                                                                                                    |
| Nokta 3         | Programlama Öğesi<br>(Madde Numarası)<br>Nokta Türü (9031)<br>Devre Türü (9032)<br>Özel Korumaya Dahil Et (9033)<br>Geçiş Alanı Devrede (9034)<br>Yanıt Süresi (9035)<br>Kablosuz Dedektör Duyarlılığı (9038)<br>Ses Tanımı<br>Kablolu (Kart üzerinden)<br>Kablosuz Nokta (Kablosuz Hub)                                                                                                    | Giriş 1 2 0 1 6 0 Nokta 3  Kablolu Kablosuz                                                      | Nokta 7         | Programlama Öğesi<br>(Madde Numarası)<br>Nokta Türü (9071)<br>Devre Türü (9072)<br>Özel Korumaya Dahil Et (9073)<br>Geçiş Alanı Devrede (9074)<br>Yanıt Süresi (9075)<br>Kablosuz Dedektör Duyarlılığı (9078)<br>Ses Tanımı<br>Kablolu (Kart üzerinden)<br>Kablosuz Nokta (Kablosuz Hub)                                                                                                    | Giriş 2 2 0 1 6 0 Nokta 7 Kablolu Kablosuz                                                                                                    |
| Nokta 3         | Programlama Öğesi<br>(Madde Numarası)<br>Nokta Türü (9031)<br>Devre Türü (9032)<br>Özel Korumaya Dahil Et (9033)<br>Geçiş Alanı Devrede (9034)<br>Yanıt Süresi (9035)<br>Kablosuz Dedektör Duyarlılığı (9038)<br>Ses Tanımı<br>Kablolu (Kart üzerinden)<br>Kablolu (Kart üzerinden)<br>Kablosuz Nokta (Kablosuz Hub)                                                                                                    | Giriş 1 2 0 1 6 0 Nokta 3 Kablolu Kablosuz Giriş                                                 | Nokta 7         | Programlama Öğesi<br>(Madde Numarası)         Nokta Türü (9071)         Devre Türü (9072)         Özel Korumaya Dahil Et (9073)         Geçiş Alanı Devrede (9074)         Yanıt Süresi (9075)         Kablosuz Dedektör Duyarlılığı (9078)         Ses Tanımı         Kablolu (Kart üzerinden)         Kablosuz Nokta (Kablosuz Hub)                                                                                                    | Giriş 2 2 0 1 6 0 Nokta 7 Kablolu Kablosuz Giriş                                                                                                    |
| Nokta 3         | Programlama Öğesi<br>(Madde Numarası)<br>Nokta Türü (9031)<br>Devre Türü (9032)<br>Özel Korumaya Dahil Et (9033)<br>Geçiş Alanı Devrede (9034)<br>Yanıt Süresi (9035)<br>Kablosuz Dedektör Duyarlılığı (9038)<br>Ses Tanımı<br>Kablolu (Kart üzerinden)<br>Kablosuz Nokta (Kablosuz Hub)<br>Programlama Öğesi<br>(Madde Numarası)<br>Nokta Türü (9041)                                                                                        | Giriş 1 2 0 1 6 0 1 6 0 Nokta 3  Kablolu Kablosuz  Giriş 1                                       | Nokta 7         | Programlama Öğesi<br>(Madde Numarası)         Nokta Türü (9071)         Devre Türü (9072)         Özel Korumaya Dahil Et (9073)         Geçiş Alanı Devrede (9074)         Yanıt Süresi (9075)         Kablosuz Dedektör Duyarlılığı (9078)         Ses Tanımı         Kablolu (Kart üzerinden)         Kablosuz Nokta (Kablosuz Hub)         Programlama Öğesi<br>(Madde Numarası)         Nokta Türü (9081)                                     | Giriş 2 0 1 6 0 Nokta 7 Kablolu Kablosuz Giriş 2                                                                                                    |
| Nokta 3         | Programlama Öğesi<br>(Madde Numarası)<br>Nokta Türü (9031)<br>Devre Türü (9032)<br>Özel Korumaya Dahil Et (9033)<br>Geçiş Alanı Devrede (9034)<br>Yanıt Süresi (9035)<br>Kablosuz Dedektör Duyarlılığı (9038)<br>Ses Tanımı<br>Kablolu (Kart üzerinden)<br>Kablosuz Nokta (Kablosuz Hub)<br>Programlama Öğesi<br>(Madde Numarası)<br>Nokta Türü (9041)<br>Devre Türü (9042)                                                                   | Giriş                                                                                            | Nokta 7         | Programlama Öğesi<br>(Madde Numarası)         Nokta Türü (9071)         Devre Türü (9072)         Özel Korumaya Dahil Et (9073)         Geçiş Alanı Devrede (9074)         Yanıt Süresi (9075)         Kablosuz Dedektör Duyarlılığı (9078)         Ses Tanımı         Kablolu (Kart üzerinden)         Kablosuz Nokta (Kablosuz Hub)         Programlama Öğesi<br>(Madde Numarası)         Nokta Türü (9081)         Devre Türü (9082)           | Giriş 2 2 0 1 6 0 Nokta 7 CKablolu Kablosuz Giriş 2 2 2 2                                                                                                    |
| Nokta 3         | Programlama Öğesi<br>(Madde Numarası)Nokta Türü (9031)Devre Türü (9032)Özel Korumaya Dahil Et (9033)Geçiş Alanı Devrede (9034)Yanıt Süresi (9035)Kablosuz Dedektör Duyarlılığı (9038)Ses TanımıKablolu (Kart üzerinden)<br>Kablosuz Nokta (Kablosuz Hub)Programlama Öğesi<br>(Madde Numarası)Nokta Türü (9041)Devre Türü (9042)Özel Korumaya Dahil Et (9043)                                                                                  | Giriş 1 2 0 1 6 0 1 6 0 Nokta 3 C Kablolu Kablosuz Giriş 1 2 0 0                                 | Nokta 7         | Programlama Öğesi<br>(Madde Numarası)Nokta Türü (9071)Devre Türü (9072)Özel Korumaya Dahil Et (9073)Geçiş Alanı Devrede (9074)Yanıt Süresi (9075)Kablosuz Dedektör Duyarlılığı (9078)Ses TanımıKablolu (Kart üzerinden)<br>Kablosuz Nokta (Kablosuz Hub)Programlama Öğesi<br>(Madde Numarası)Nokta Türü (9081)Devre Türü (9082)Özel Korumaya Dahil Et (9083)                                                                                      | Giriş 2 2 0 1 6 0 1 6 0 Nokta 7 C Kablolu Kablosuz Giriş 2 2 0 0 0                                                                                                    |
| ia 4 Nokta 3    | Programlama Öğesi<br>(Madde Numarası)Nokta Türü (9031)Devre Türü (9032)Özel Korumaya Dahil Et (9033)Geçiş Alanı Devrede (9034)Yanıt Süresi (9035)Kablosuz Dedektör Duyarlılığı (9038)Ses TanımıKablolu (Kart üzerinden)<br>Kablosuz Nokta (Kablosuz Hub)Programlama Öğesi<br>(Madde Numarası)Nokta Türü (9041)Devre Türü (9042)Özel Korumaya Dahil Et (9043)Geçiş Alanı Devrede (9044)                                                        | Giriş 1 2 0 1 6 0 1 6 0 Nokta 3 C Kablolu Kablosuz Giriş 1 2 0 1 1 2 0 1 1 1 2 0 1 1 1 1 1 1 1 1 | a 8 Nokta 7     | Programlama Öğesi<br>(Madde Numarası)Nokta Türü (9071)Devre Türü (9072)Özel Korumaya Dahil Et (9073)Geçiş Alanı Devrede (9074)Yanıt Süresi (9075)Kablosuz Dedektör Duyarlılığı (9078)Ses TanımıKablolu (Kart üzerinden)<br>Kablosuz Nokta (Kablosuz Hub)Programlama Öğesi<br>(Madde Numarası)Nokta Türü (9081)<br>Devre Türü (9082)Özel Korumaya Dahil Et (9083)<br>Geçiş Alanı Devrede (9084)                                                    | Giriş  2  0  1  6  0  Nokta 7  Kablolu Kablosuz  Giriş  2  0  1  1  1  1  1  1  1  1  1  1  1  1                                                                                                    |
| lokta 4 Nokta 3 | Programlama Öğesi<br>(Madde Numarası)Nokta Türü (9031)Devre Türü (9032)Özel Korumaya Dahil Et (9033)Geçiş Alanı Devrede (9034)Yanıt Süresi (9035)Kablosuz Dedektör Duyarlılığı (9038)Ses TanımıKablolu (Kart üzerinden)<br>Kablosuz Nokta (Kablosuz Hub)Programlama Öğesi<br>(Madde Numarası)Nokta Türü (9041)Devre Türü (9042)Özel Korumaya Dahil Et (9043)Geçiş Alanı Devrede (9044)<br>Yanıt Süresi (9045)                                 | Giriş                                                                                            | lokta 8 Nokta 7 | Programlama Öğesi<br>(Madde Numarası)Nokta Türü (9071)Devre Türü (9072)Özel Korumaya Dahil Et (9073)Geçiş Alanı Devrede (9074)Yanıt Süresi (9075)Kablosuz Dedektör Duyarlılığı (9078)Ses TanımıKablolu (Kart üzerinden)<br>Kablosuz Nokta (Kablosuz Hub)Programlama Öğesi<br>(Madde Numarası)Nokta Türü (9081)Devre Türü (9082)Özel Korumaya Dahil Et (9083)Geçiş Alanı Devrede (9084)<br>Yanıt Süresi (9085)                                     | Giriş  2  2  0  1  6  0  Nokta 7  Kablolu Kablosuz  Giriş  2  2  0  1  6                                                                                                    |
| Nokta 4 Nokta 3 | Programlama Öğesi<br>(Madde Numarası)Nokta Türü (9031)Devre Türü (9032)Özel Korumaya Dahil Et (9033)Geçiş Alanı Devrede (9034)Yanıt Süresi (9035)Kablosuz Dedektör Duyarlılığı (9038)Ses TanımıKablolu (Kart üzerinden)<br>Kablosuz Nokta (Kablosuz Hub)Programlama Öğesi<br>(Madde Numarası)Nokta Türü (9041)Devre Türü (9042)Özel Korumaya Dahil Et (9043)Geçiş Alanı Devrede (9044)Yanıt Süresi (9045)Kablosuz Dedektör Duyarlılığı (9048) | Giriş  1 2 0 1 6 0 1 6 0 Nokta 3  Kablolu Kablosuz  Giriş 1 2 0 1 6 0 1 6 0 0                    | Nokta 8 Nokta 7 | Programlama Öğesi<br>(Madde Numarası)Nokta Türü (9071)Devre Türü (9072)Özel Korumaya Dahil Et (9073)Geçiş Alanı Devrede (9074)Yanıt Süresi (9075)Kablosuz Dedektör Duyarlılığı (9078)Ses TanımıKablolu (Kart üzerinden)<br>Kablosuz Nokta (Kablosuz Hub)Programlama Öğesi<br>(Madde Numarası)Nokta Türü (9081)Devre Türü (9082)Özel Korumaya Dahil Et (9083)Geçiş Alanı Devrede (9084)<br>Yanıt Süresi (9085)Kablosuz Dedektör Duyarlılığı (9088) | Giriş  2  2  0  1  6  0  Nokta 7  Kablolu Kablosuz  Giriş  2  2  0  1  6  0  1  6  0  0  1  6  0  0  1  6  0  0  1  6  0  0  0  0  0  0  0  0  0  0  0  0                                                                                                    |
| Nokta 4 Nokta 3 | Programlama Öğesi<br>(Madde Numarası)Nokta Türü (9031)Devre Türü (9032)Özel Korumaya Dahil Et (9033)Geçiş Alanı Devrede (9034)Yanıt Süresi (9035)Kablosuz Dedektör Duyarlılığı (9038)Ses TanımıKablolu (Kart üzerinden)<br>Kablosuz Nokta (Kablosuz Hub)Programlama Öğesi<br>(Madde Numarası)Nokta Türü (9041)Devre Türü (9042)Özel Korumaya Dahil Et (9043)Geçiş Alanı Devrede (9044)Yanıt Süresi (9045)Kablosuz Dedektör Duyarlılığı (9048) | Giriş  1 2 0 1 6 0 1 6 0 Nokta 3  Kablolu Kablosuz  Giriş 1 2 0 1 6 0 1 6 0 Nokta 4              | Nokta 8 Nokta 7 | Programlama Öğesi<br>(Madde Numarası)Nokta Türü (9071)Devre Türü (9072)Özel Korumaya Dahil Et (9073)Geçiş Alanı Devrede (9074)Yanıt Süresi (9075)Kablosuz Dedektör Duyarlılığı (9078)Ses TanımıKablolu (Kart üzerinden)<br>Kablosuz Nokta (Kablosuz Hub)Programlama Öğesi<br>(Madde Numarası)Nokta Türü (9081)Devre Türü (9082)Özel Korumaya Dahil Et (9083)Geçiş Alanı Devrede (9084)Yanıt Süresi (9085)Kablosuz Dedektör Duyarlılığı (9088)     | Giriş         2         0         1         6         0         Nokta 7         Kablolu         Kablosuz         Giriş         2         0         1         6         0         1         6         0         1         6         0         1         6         0         Nokta 8 |

Varsayılan = Varsayılan değer.

|                   | Programlama Öğesi<br>(Madde Numarası)                                                                                                    | Giriş                                                                                                    |                   | Programlama Öğesi<br>(Madde Numarası)                                                                                                    | Giriş                                                                                         |
|-------------------|----------------------------------------------------------------------------------------------------|----------------------------------------------------------------------------------------------------|-------------------|----------------------------------------------------------------------------------------------------|-----------------------------------------------------------------------------------------------|
|                   | Nokta Türü (9091)                                                                                                    | 0                                                                                                    |                   | Nokta Türü (9131)                                                                                                    | 0                                                                                             |
|                   | Devre Türü (9092)                                                                                                    | 2                                                                                                    |                   | Devre Türü (9132)                                                                                                    | 2                                                                                             |
| 6                 | Özel Korumaya Dahil Et (9093)                                                                                                    | 0<br>0<br>0<br>0<br>0<br>0<br>0                                                                                                    |                   | Özel Korumaya Dahil Et (9133)                                                                                                    | 0                                                                                             |
| okta              | Geçiş Alanı Devrede (9094)                                                                                                    |                                                                                                    |                   | Geçiş Alanı Devrede (9134)                                                                                                    | 1                                                                                             |
| ž                 | Kablosuz Dedektör Duyarlılığı (9098)                                                                                                    |                                                                                                    |                   | Kablosuz Dedektör Duyarlılığı (9138)                                                                                                    | 0                                                                                             |
|                   | Ses Tanımı                                                                                                    | Nokta 9                                                                                                    |                   | Ses Tanımı                                                                                                    | Nokta 13                                                                                      |
|                   | Kablolu (DX2010 Adres 102)*                                                                                                    | Kablolu                                                                                                    |                   | Kablolu (DX2010 Adres 102)*                                                                                                    | Kablolu                                                                                       |
|                   | Kablosuz Nokta (Kablosuz Hub)*                                                                                                    | ☐ Kablosuz                                                                                                    |                   | Kablosuz Nokta (Kablosuz Hub)*                                                                                                    | ☐ Kablosuz                                                                                    |
|                   | Programlama Öğesi<br>(Madde Numarası)                                                                                                    | Giriş                                                                                                    |                   | Programlama Öğesi<br>(Madde Numarası)                                                                                                    | Giriş                                                                                         |
| -                 | Nokta Türü (9101)                                                                                                    | 0                                                                                                    |                   | Nokta Türü (9141)                                                                                                    | 0                                                                                             |
| -                 | Devre Türü (9102)                                                                                                    | 2                                                                                                    |                   | Devre Türü (9142)                                                                                                    | 2                                                                                             |
| 10                | Özel Korumaya Dahil Et (9103)                                                                                                    | 0                                                                                                    | 14                | Özel Korumaya Dahil Et (9143)                                                                                                    | 0                                                                                             |
| kta               | Geçiş Alanı Devrede (9104)                                                                                                    | 1                                                                                                    | kta               | Geçiş Alanı Devrede (9144)                                                                                                    | 1                                                                                             |
| No                | Kablosuz Dedektör Duyarlılığı (9108)                                                                                                    | 0                                                                                                    | Nol               | Kablosuz Dedektör Duyarlılığı (9148)                                                                                                    | 0                                                                                             |
|                   | Ses Tanımı                                                                                                    | Nokta 10                                                                                                    |                   | Ses Tanımı                                                                                                    | Nokta 14                                                                                      |
| -                 | Kablolu (DX2010 Adres 102)*                                                                                                    | □ Kablolu                                                                                                    |                   | Kablolu (DX2010 Adres 102)*                                                                                                    | □ Kablolu                                                                                     |
|                   | Kablosuz Nokta (Kablosuz Hub)*                                                                                                    | ☐ Kablosuz                                                                                                    |                   | Kablosuz Nokta (Kablosuz Hub)*                                                                                                    | ☐ Kablosuz                                                                                    |
|                   | Programlama Öğesi                                                                                                    |                                                                                                    |                   | Programlama Öğesi                                                                                                    |                                                                                               |
|                   | (Madde Numarası)                                                                                                    | Giriş                                                                                                    |                   | (Madde Numarası)                                                                                                    | Giriş                                                                                         |
| -                 | (Madde Numarası)<br>Nokta Türü (9111)                                                                                                    | Giriş<br>0                                                                                                    |                   | (Madde Numarası)<br>Nokta Türü (9151)                                                                                                    | Giriş<br>0                                                                                    |
|                   | (Madde Numarası)<br>Nokta Türü (9111)<br>Devre Türü (9112)                                                                                                    | Giriş           0           2                                                                                                    |                   | (Madde Numarası)<br>Nokta Türü (9151)<br>Devre Türü (9152)                                                                                                    | Giriş<br>0<br>2                                                                               |
| 11                | (Madde Numarası)<br>Nokta Türü (9111)<br>Devre Türü (9112)<br>Özel Korumaya Dahil Et (9113)                                                                                                    | Giriş           0           2           0                                                                                                    | 15                | (Madde Numarası)<br>Nokta Türü (9151)<br>Devre Türü (9152)<br>Özel Korumaya Dahil Et (9153)                                                                                                    | Giriş<br>0<br>2<br>0                                                                          |
| kta 11            | (Madde Numarası)<br>Nokta Türü (9111)<br>Devre Türü (9112)<br>Özel Korumaya Dahil Et (9113)<br>Geçiş Alanı Devrede (9114)                                                                                                    | Giriş           0           2           0           1                                                                                                    | kta 15            | (Madde Numarası)<br>Nokta Türü (9151)<br>Devre Türü (9152)<br>Özel Korumaya Dahil Et (9153)<br>Geçiş Alanı Devrede (9154)                                                                                                    | Giriş           0           2           0           1                                         |
| Nokta 11          | (Madde Numarası)<br>Nokta Türü (9111)<br>Devre Türü (9112)<br>Özel Korumaya Dahil Et (9113)<br>Geçiş Alanı Devrede (9114)<br>Kablosuz Dedektör Duyarlılığı (9118)                                                                                                    | Giriş           0           2           0           1           0                                                                                                    | Nokta 15          | (Madde Numarası)<br>Nokta Türü (9151)<br>Devre Türü (9152)<br>Özel Korumaya Dahil Et (9153)<br>Geçiş Alanı Devrede (9154)<br>Kablosuz Dedektör Duyarlılığı (9158)                                                                                                    | Giriş           0           2           0           1           0                             |
| Nokta 11          | (Madde Numarası)<br>Nokta Türü (9111)<br>Devre Türü (9112)<br>Özel Korumaya Dahil Et (9113)<br>Geçiş Alanı Devrede (9114)<br>Kablosuz Dedektör Duyarlılığı (9118)<br>Ses Tanımı                                                                                                    | Giriş           0           2           0           1           0           Nokta 11                                                                                                    | Nokta 15          | (Madde Numarası)<br>Nokta Türü (9151)<br>Devre Türü (9152)<br>Özel Korumaya Dahil Et (9153)<br>Geçiş Alanı Devrede (9154)<br>Kablosuz Dedektör Duyarlılığı (9158)<br>Ses Tanımı                                                                                                    | Giriş           0           2           0           1           0           Nokta 15          |
| Nokta 11          | (Madde Numarası)<br>Nokta Türü (9111)<br>Devre Türü (9112)<br>Özel Korumaya Dahil Et (9113)<br>Geçiş Alanı Devrede (9114)<br>Kablosuz Dedektör Duyarlılığı (9118)<br>Ses Tanımı<br>Kablolu (DX2010 Adres 102)*                                                                                                    | Giriş     0     2     0     1     0     Nokta 11                                                                                                    | Nokta 15          | (Madde Numarası)<br>Nokta Türü (9151)<br>Devre Türü (9152)<br>Özel Korumaya Dahil Et (9153)<br>Geçiş Alanı Devrede (9154)<br>Kablosuz Dedektör Duyarlılığı (9158)<br>Ses Tanımı<br>Kablolu (DX2010 Adres 102)*                                                                                                    | Giriş<br>0<br>2<br>0<br>1<br>0<br>Nokta 15<br>Kablolu                                         |
| Nokta 11          | (Madde Numarası)<br>Nokta Türü (9111)<br>Devre Türü (9112)<br>Özel Korumaya Dahil Et (9113)<br>Geçiş Alanı Devrede (9114)<br>Kablosuz Dedektör Duyarlılığı (9118)<br>Ses Tanımı<br>Kablolu (DX2010 Adres 102)*<br>Kablosuz Nokta (Kablosuz Hub)*                                                                                                    | Giriş<br>0<br>2<br>0<br>1<br>0<br>Nokta 11<br>Kablolu<br>Kablosuz                                                                                                    | Nokta 15          | (Madde Numarası)<br>Nokta Türü (9151)<br>Devre Türü (9152)<br>Özel Korumaya Dahil Et (9153)<br>Geçiş Alanı Devrede (9154)<br>Kablosuz Dedektör Duyarlılığı (9158)<br>Ses Tanımı<br>Kablolu (DX2010 Adres 102)*<br>Kablosuz Nokta (Kablosuz Hub)*                                                                                                    | Giriş 0 2 0 1 0 Nokta 15 Kablolu Kablosuz                                                     |
| Nokta 11          | (Madde Numarası)<br>Nokta Türü (9111)<br>Devre Türü (9112)<br>Özel Korumaya Dahil Et (9113)<br>Geçiş Alanı Devrede (9114)<br>Kablosuz Dedektör Duyarlılığı (9118)<br>Ses Tanımı<br>Kablolu (DX2010 Adres 102)*<br>Kablosuz Nokta (Kablosuz Hub)*<br>Programlama Öğesi<br>(Madde Numarası)                                                                                                    | Giriş 0 2 0 1 0 Nokta 11 Kablolu Kablosuz Giriş                                                                                                    | Nokta 15          | (Madde Numarası)<br>Nokta Türü (9151)<br>Devre Türü (9152)<br>Özel Korumaya Dahil Et (9153)<br>Geçiş Alanı Devrede (9154)<br>Kablosuz Dedektör Duyarlılığı (9158)<br>Ses Tanımı<br>Kablolu (DX2010 Adres 102)*<br>Kablosuz Nokta (Kablosuz Hub)*<br>Programlama Öğesi<br>(Madde Numarası)                                                                                                    | Giriş 0 2 0 1 0 Nokta 15 Kablolu Kablosuz Giriş                                               |
| Nokta 11          | (Madde Numarası)<br>Nokta Türü (9111)<br>Devre Türü (9112)<br>Özel Korumaya Dahil Et (9113)<br>Geçiş Alanı Devrede (9114)<br>Kablosuz Dedektör Duyarlılığı (9118)<br>Ses Tanımı<br>Kablolu (DX2010 Adres 102)*<br>Kablosuz Nokta (Kablosuz Hub)*<br>Programlama Öğesi<br>(Madde Numarası)<br>Nokta Türü (9121)                                                                                                    | Giriş 0 2 0 1 0 Nokta 11 CKablolu Kablosuz Giriş 0                                                                                                    | Nokta 15          | (Madde Numarası)<br>Nokta Türü (9151)<br>Devre Türü (9152)<br>Özel Korumaya Dahil Et (9153)<br>Geçiş Alanı Devrede (9154)<br>Kablosuz Dedektör Duyarlılığı (9158)<br>Ses Tanımı<br>Kablolu (DX2010 Adres 102)*<br>Kablosuz Nokta (Kablosuz Hub)*<br>Programlama Öğesi<br>(Madde Numarası)<br>Nokta Türü (9161)                                                                                                    | Giriş 0 2 0 1 0 1 0 Nokta 15 CKablolu Kablosuz Giriş 0 0                                      |
| Nokta 11          | (Madde Numarası)<br>Nokta Türü (9111)<br>Devre Türü (9112)<br>Özel Korumaya Dahil Et (9113)<br>Geçiş Alanı Devrede (9114)<br>Kablosuz Dedektör Duyarlılığı (9118)<br>Ses Tanımı<br>Kablolu (DX2010 Adres 102)*<br>Kablosuz Nokta (Kablosuz Hub)*<br>Programlama Öğesi<br>(Madde Numarası)<br>Nokta Türü (9121)<br>Devre Türü (9122)                                                                                                    | Giriş 0 2 0 1 0 Nokta 11 Kablolu Kablosuz Giriş 0 2                                                                                                    | Nokta 15          | (Madde Numarası)<br>Nokta Türü (9151)<br>Devre Türü (9152)<br>Özel Korumaya Dahil Et (9153)<br>Geçiş Alanı Devrede (9154)<br>Kablosuz Dedektör Duyarlılığı (9158)<br>Ses Tanımı<br>Kablolu (DX2010 Adres 102)*<br>Kablosuz Nokta (Kablosuz Hub)*<br>Programlama Öğesi<br>(Madde Numarası)<br>Nokta Türü (9161)<br>Devre Türü (9162)                                                                                                    | Giriş 0 2 0 1 0 1 0 Nokta 15 Kablolu Kablosuz Giriş 0 2                                       |
| 12 Nokta 11       | (Madde Numarası)         Nokta Türü (9111)         Devre Türü (9112)         Özel Korumaya Dahil Et (9113)         Geçiş Alanı Devrede (9114)         Kablosuz Dedektör Duyarlılığı (9118)         Ses Tanımı         Kablolu (DX2010 Adres 102)*         Kablosuz Nokta (Kablosuz Hub)*         Programlama Öğesi<br>(Madde Numarası)         Nokta Türü (9121)         Devre Türü (9122)         Özel Korumaya Dahil Et (9123)                                                                                                    | Giriş 0 2 0 1 0 Nokta 11 Kablolu Kablosuz Giriş 0 2 0 0 2 0 0                                                                                                    | 16 Nokta 15       | (Madde Numarası)         Nokta Türü (9151)         Devre Türü (9152)         Özel Korumaya Dahil Et (9153)         Geçiş Alanı Devrede (9154)         Kablosuz Dedektör Duyarlılığı (9158)         Ses Tanımı         Kablolu (DX2010 Adres 102)*         Kablosuz Nokta (Kablosuz Hub)*         Programlama Öğesi<br>(Madde Numarası)         Nokta Türü (9161)         Devre Türü (9162)         Özel Korumaya Dahil Et (9163)           | Giriş 0 2 0 1 0 1 0 Kablolu Kablosuz Giriş 0 2 0 0 0 0 0 0 0 0 0 0 0 0 0 0 0 0 0              |
| kta 12 Nokta 11   | (Madde Numarası)         Nokta Türü (9111)         Devre Türü (9112)         Özel Korumaya Dahil Et (9113)         Geçiş Alanı Devrede (9114)         Kablosuz Dedektör Duyarlılığı (9118)         Ses Tanımı         Kablolu (DX2010 Adres 102)*         Kablosuz Nokta (Kablosuz Hub)*         Programlama Öğesi<br>(Madde Numarası)         Nokta Türü (9121)         Devre Türü (9122)         Özel Korumaya Dahil Et (9123)         Geçiş Alanı Devrede (9124)                                                                 | Giriş 0 2 0 1 0 Nokta 11 CKablolu Kablosuz Giriş 0 2 0 1 1 1 1 1 1 1 1 1 1 1 1 1 1 1 1 1                                                                                                    | kta 16 Nokta 15   | (Madde Numarası)Nokta Türü (9151)Devre Türü (9152)Özel Korumaya Dahil Et (9153)Geçiş Alanı Devrede (9154)Kablosuz Dedektör Duyarlılığı (9158)Ses TanımıKablolu (DX2010 Adres 102)*Kablosuz Nokta (Kablosuz Hub)*Programlama Öğesi<br>(Madde Numarası)Nokta Türü (9161)Devre Türü (9162)Özel Korumaya Dahil Et (9163)Geçiş Alanı Devrede (9164)                                                                                             | Giriş 0 2 0 1 0 1 0 Nokta 15 Kablolu Kablosuz Giriş 0 2 0 1 1 1 1 1 1 1 1 1 1 1 1 1 1 1 1 1   |
| Nokta 12 Nokta 11 | (Madde Numarası)         Nokta Türü (9111)         Devre Türü (9112)         Özel Korumaya Dahil Et (9113)         Geçiş Alanı Devrede (9114)         Kablosuz Dedektör Duyarlılığı (9118)         Ses Tanımı         Kablolu (DX2010 Adres 102)*         Kablosuz Nokta (Kablosuz Hub)*         Programlama Öğesi (Madde Numarası)         Nokta Türü (9121)         Devre Türü (9122)         Özel Korumaya Dahil Et (9123)         Geçiş Alanı Devrede (9124)         Kablosuz Dedektör Duyarlılığı (9128)                       | Giriş 0 2 0 1 0 1 0 Nokta 11 CKablolu Kablosuz Giriş 0 2 0 1 0 1 0 1 0 1 0 0 1 0 0 0 0 0 0 0                                                                                                    | Nokta 16 Nokta 15 | (Madde Numarası)<br>Nokta Türü (9151)<br>Devre Türü (9152)<br>Özel Korumaya Dahil Et (9153)<br>Geçiş Alanı Devrede (9154)<br>Kablosuz Dedektör Duyarlılığı (9158)<br>Ses Tanımı<br>Kablolu (DX2010 Adres 102)*<br>Kablosuz Nokta (Kablosuz Hub)*<br>Programlama Öğesi<br>(Madde Numarası)<br>Nokta Türü (9161)<br>Devre Türü (9162)<br>Özel Korumaya Dahil Et (9163)<br>Geçiş Alanı Devrede (9164)<br>Kablosuz Dedektör Duyarlılığı (9168) | Giriş 0 2 0 1 0 1 0 Nokta 15 C Kablolu Kablosuz Giriş 0 2 0 1 0 1 0 1 0 0 1 0 0 1 0 0 0 0 0 0 |
| Nokta 12 Nokta 11 | (Madde Numarası)         Nokta Türü (9111)         Devre Türü (9112)         Özel Korumaya Dahil Et (9113)         Geçiş Alanı Devrede (9114)         Kablosuz Dedektör Duyarlılığı (9118)         Ses Tanımı         Kablolu (DX2010 Adres 102)*         Kablosuz Nokta (Kablosuz Hub)*         Programlama Öğesi<br>(Madde Numarası)         Nokta Türü (9121)         Devre Türü (9122)         Özel Korumaya Dahil Et (9123)         Geçiş Alanı Devrede (9124)         Kablosuz Dedektör Duyarlılığı (9128)         Ses Tanımı | Giriş         0         2         0         1         0         Nokta 11         Kablolu         Kablosuz         Giriş         0         2         0         1         0         2         0         1         0         Nokta 12 | Nokta 16 Nokta 15 | (Madde Numarası)Nokta Türü (9151)Devre Türü (9152)Özel Korumaya Dahil Et (9153)Geçiş Alanı Devrede (9154)Kablosuz Dedektör Duyarlılığı (9158)Ses TanımıKablolu (DX2010 Adres 102)*Kablosuz Nokta (Kablosuz Hub)*Programlama Öğesi<br>(Madde Numarası)Nokta Türü (9161)Devre Türü (9162)Özel Korumaya Dahil Et (9163)Geçiş Alanı Devrede (9164)Kablosuz Dedektör Duyarlılığı (9168)Ses Tanımı                                               | Giriş 0 2 0 1 0 1 0 Nokta 15 C Kablolu Kablosuz Giriş 0 2 0 1 0 1 0 Nokta 16                  |
| Nokta 12 Nokta 11 | (Madde Numarası)         Nokta Türü (9111)         Devre Türü (9112)         Özel Korumaya Dahil Et (9113)         Geçiş Alanı Devrede (9114)         Kablosuz Dedektör Duyarlılığı (9118)         Ses Tanımı         Kablolu (DX2010 Adres 102)*         Kablosuz Nokta (Kablosuz Hub)*         Programlama Öğesi<br>(Madde Numarası)         Nokta Türü (9121)         Devre Türü (9122)         Özel Korumaya Dahil Et (9123)         Geçiş Alanı Devrede (9124)         Kablosuz Dedektör Duyarlılığı (9128)         Ses Tanımı | Giriş         0         2         0         1         0         Nokta 11         Kablolu         Kablosuz         Giriş         0         2         0         Xablosuz                                                             | Nokta 16 Nokta 15 | (Madde Numarası)Nokta Türü (9151)Devre Türü (9152)Özel Korumaya Dahil Et (9153)Geçiş Alanı Devrede (9154)Kablosuz Dedektör Duyarlılığı (9158)Ses TanımıKablolu (DX2010 Adres 102)*Kablosuz Nokta (Kablosuz Hub)*Programlama Öğesi<br>(Madde Numarası)Nokta Türü (9161)Devre Türü (9162)Özel Korumaya Dahil Et (9163)Geçiş Alanı Devrede (9164)Kablosuz Dedektör Duyarlılığı (9168)Ses Tanımı                                               | Giriş 0 2 0 1 0 1 0 Nokta 15 Kablolu Kablosuz Giriş 0 2 0 1 0 1 0 Nokta 16 Kablolu            |

\* Bu seçenekler tüm nokta aralığı için geçerlidir. Bu noktalar ayrı ayrı yapılandırılamaz.

Varsayılan = Varsayılan değer.

Varsayılaı

|                   | Programlama Öğesi<br>(Madde Numarası)                                                                                                    | Giriş                                                                                                    |                   | Programlama Öğesi<br>(Madde Numarası)                                                                                                    | Giriş                                                                                                    |
|-------------------|----------------------------------------------------------------------------------------------------|----------------------------------------------------------------------------------------------------|-------------------|----------------------------------------------------------------------------------------------------|----------------------------------------------------------------------------------------------------|
|                   | Nokta Türü (9171)                                                                                                    | 0                                                                                                    |                   | Nokta Türü (9211)                                                                                                    | 0                                                                                                    |
|                   | Devre Türü (9172)                                                                                                    | 2                                                                                                    |                   | Devre Türü (9212)                                                                                                    | 2                                                                                                    |
| 17                | Özel Korumaya Dahil Et (9173)                                                                                                    | 0 0 0 0 0 0 0 0 0 0 0 0 0 0 0 0 0 0 0                                                                                                    |                   | Özel Korumaya Dahil Et (9213)                                                                                                    | 0                                                                                                    |
| kta               | Geçiş Alanı Devrede (9174)                                                                                                    |                                                                                                    |                   | Geçiş Alanı Devrede (9214)                                                                                                    | 1                                                                                                    |
| ٩                 | Kablosuz Dedektör Duyarlılığı (9178)                                                                                                    |                                                                                                    |                   | Kablosuz Dedektör Duyarlılığı (9218)                                                                                                    | 0                                                                                                    |
|                   | Ses Tanımı                                                                                                    | Nokta 17                                                                                                    |                   | Ses Tanımı                                                                                                    | Nokta 21                                                                                                    |
|                   | Kablolu (DX2010 Adres 103)*                                                                                                    | 🗌 Kablolu                                                                                                    |                   | Kablolu (DX2010 Adres 103)*                                                                                                    | Kablolu                                                                                                    |
|                   | Kablosuz Nokta (Kablosuz Hub)*                                                                                                    | Kablosuz                                                                                                    |                   | Kablosuz Nokta (Kablosuz Hub)*                                                                                                    | Kablosuz                                                                                                    |
|                   | Programlama Öğosi                                                                                                    |                                                                                                    |                   | Programlama Öğosi                                                                                                    |                                                                                                    |
|                   | (Madde Numarası)                                                                                                    | Giriş                                                                                                    |                   | (Madde Numarası)                                                                                                    | Giriş                                                                                                    |
|                   | Nokta Türü (9181)                                                                                                    | 0                                                                                                    |                   | Nokta Türü (9221)                                                                                                    | 0                                                                                                    |
|                   | Devre Türü (9182)                                                                                                    | 2                                                                                                    |                   | Devre Türü (9222)                                                                                                    | 2                                                                                                    |
| 18                | Özel Korumaya Dahil Et (9183)                                                                                                    | 0                                                                                                    | 1 22              | Özel Korumaya Dahil Et (9223)                                                                                                    | 0                                                                                                    |
| okta              | Geçiş Alanı Devrede (9184)                                                                                                    | 1                                                                                                    | okta              | Geçiş Alanı Devrede (9224)                                                                                                    | 1                                                                                                    |
| ž                 | Kablosuz Dedektör Duyarlılığı (9188)                                                                                                    | 0                                                                                                    | ž                 | Kablosuz Dedektör Duyarlılığı (9228)                                                                                                    | 0                                                                                                    |
|                   | Ses Tanımı                                                                                                    | Nokta 18                                                                                                    |                   | Ses Tanımı                                                                                                    | Nokta 22                                                                                                    |
|                   | Kablolu (DX2010 Adres 103)*                                                                                                    | Kablolu                                                                                                    |                   | Kablolu (DX2010 Adres 103)*                                                                                                    | Kablolu                                                                                                    |
|                   | Kablosuz Nokta (Kablosuz Hub)*                                                                                                    | Kablosuz                                                                                                    |                   | Kablosuz Nokta (Kablosuz Hub)*                                                                                                    | Kablosuz                                                                                                    |
|                   |                                                                                                    |                                                                                                    |                   |                                                                                                    |                                                                                                    |
|                   | Programlama Öğesi<br>(Madde Numarası)                                                                                                    | Giriş                                                                                                    |                   | Programlama Öğesi<br>(Madde Numarası)                                                                                                    | Giriş                                                                                                    |
|                   | Programlama Öğesi<br>(Madde Numarası)<br>Nokta Türü (9191)                                                                                                    | Giriş<br>0                                                                                                    |                   | Programlama Öğesi<br>(Madde Numarası)<br>Nokta Türü (9231)                                                                                                    | Giriş<br>0                                                                                                    |
|                   | Programlama Öğesi<br>(Madde Numarası)<br>Nokta Türü (9191)<br>Devre Türü (9192)                                                                                                    | <b>Giriş</b><br>0<br>2                                                                                                    |                   | Programlama Öğesi<br>(Madde Numarası)<br>Nokta Türü (9231)<br>Devre Türü (9232)                                                                                                    | Giriş<br>0<br>2                                                                                                    |
| 19                | Programlama Öğesi<br>(Madde Numarası)<br>Nokta Türü (9191)<br>Devre Türü (9192)<br>Özel Korumaya Dahil Et (9193)                                                                                                    | Giriş<br>0<br>2<br>0                                                                                                    | 23                | Programlama Öğesi<br>(Madde Numarası)<br>Nokta Türü (9231)<br>Devre Türü (9232)<br>Özel Korumaya Dahil Et (9233)                                                                                                    | <b>Giriş</b><br>0<br>2<br>0                                                                                                    |
| ıkta 19           | Programlama Öğesi<br>(Madde Numarası)<br>Nokta Türü (9191)<br>Devre Türü (9192)<br>Özel Korumaya Dahil Et (9193)<br>Geçiş Alanı Devrede (9194)                                                                                                    | Giriş<br>0<br>2<br>0<br>1                                                                                                    | ıkta 23           | Programlama Öğesi<br>(Madde Numarası)<br>Nokta Türü (9231)<br>Devre Türü (9232)<br>Özel Korumaya Dahil Et (9233)<br>Geçiş Alanı Devrede (9234)                                                                                                    | Giriş<br>0<br>2<br>0<br>1                                                                                                    |
| Nokta 19          | Programlama Öğesi<br>(Madde Numarası)<br>Nokta Türü (9191)<br>Devre Türü (9192)<br>Özel Korumaya Dahil Et (9193)<br>Geçiş Alanı Devrede (9194)<br>Kablosuz Dedektör Duyarlılığı (9198)                                                                                                    | Giriş<br>0<br>2<br>0<br>1<br>0                                                                                                    | Nokta 23          | Programlama Öğesi<br>(Madde Numarası)<br>Nokta Türü (9231)<br>Devre Türü (9232)<br>Özel Korumaya Dahil Et (9233)<br>Geçiş Alanı Devrede (9234)<br>Kablosuz Dedektör Duyarlılığı (9238)                                                                                                    | Giriş<br>0<br>2<br>0<br>1<br>0                                                                                                    |
| Nokta 19          | Programlama Öğesi<br>(Madde Numarası)<br>Nokta Türü (9191)<br>Devre Türü (9192)<br>Özel Korumaya Dahil Et (9193)<br>Geçiş Alanı Devrede (9194)<br>Kablosuz Dedektör Duyarlılığı (9198)<br>Ses Tanımı                                                                                                    | Giriş<br>0<br>2<br>0<br>1<br>0<br>Nokta 19                                                                                                    | Nokta 23          | Programlama Öğesi<br>(Madde Numarası)<br>Nokta Türü (9231)<br>Devre Türü (9232)<br>Özel Korumaya Dahil Et (9233)<br>Geçiş Alanı Devrede (9234)<br>Kablosuz Dedektör Duyarlılığı (9238)<br>Ses Tanımı                                                                                                    | Giriş<br>0<br>2<br>0<br>1<br>0<br>Nokta 23                                                                                                    |
| Nokta 19          | Programlama Öğesi<br>(Madde Numarası)<br>Nokta Türü (9191)<br>Devre Türü (9192)<br>Özel Korumaya Dahil Et (9193)<br>Geçiş Alanı Devrede (9194)<br>Kablosuz Dedektör Duyarlılığı (9198)<br>Ses Tanımı<br>Kablolu (DX2010 Adres 103)*                                                                                                    | Giriş 0 2 0 1 0 Nokta 19 Kablolu                                                                                                    | Nokta 23          | Programlama Öğesi<br>(Madde Numarası)<br>Nokta Türü (9231)<br>Devre Türü (9232)<br>Özel Korumaya Dahil Et (9233)<br>Geçiş Alanı Devrede (9234)<br>Kablosuz Dedektör Duyarlılığı (9238)<br>Ses Tanımı<br>Kablolu (DX2010 Adres 103)*                                                                                                    | Giriş 0 2 0 1 0 Nokta 23 Kablolu                                                                                                    |
| Nokta 19          | Programlama Öğesi<br>(Madde Numarası)<br>Nokta Türü (9191)<br>Devre Türü (9192)<br>Özel Korumaya Dahil Et (9193)<br>Geçiş Alanı Devrede (9194)<br>Kablosuz Dedektör Duyarlılığı (9198)<br>Ses Tanımı<br>Kablolu (DX2010 Adres 103)*<br>Kablosuz Nokta (Kablosuz Hub)*                                                                                                    | Giriş<br>0<br>2<br>0<br>1<br>0<br>Nokta 19<br>Kablolu<br>Kablolu                                                                                                    | Nokta 23          | Programlama Öğesi<br>(Madde Numarası)<br>Nokta Türü (9231)<br>Devre Türü (9232)<br>Özel Korumaya Dahil Et (9233)<br>Geçiş Alanı Devrede (9234)<br>Kablosuz Dedektör Duyarlılığı (9238)<br>Ses Tanımı<br>Kablolu (DX2010 Adres 103)*<br>Kablosuz Nokta (Kablosuz Hub)*                                                                                                    | Giriş 0 2 0 1 0 Nokta 23 Kablolu Kablosuz                                                                                                    |
| Nokta 19          | Programlama Öğesi<br>(Madde Numarası)         Nokta Türü (9191)         Devre Türü (9192)         Özel Korumaya Dahil Et (9193)         Geçiş Alanı Devrede (9194)         Kablosuz Dedektör Duyarlılığı (9198)         Ses Tanımı         Kablolu (DX2010 Adres 103)*         Kablosuz Nokta (Kablosuz Hub)*         Programlama Öğesi<br>(Madde Numarası)                                                           | Giriş 0 2 0 1 0 1 Nokta 19 Kablolu Kablosuz Giriş                                                                                                    | Nokta 23          | Programlama Öğesi<br>(Madde Numarası)         Nokta Türü (9231)         Devre Türü (9232)         Özel Korumaya Dahil Et (9233)         Geçiş Alanı Devrede (9234)         Kablosuz Dedektör Duyarlılığı (9238)         Ses Tanımı         Kablolu (DX2010 Adres 103)*         Kablosuz Nokta (Kablosuz Hub)*         Programlama Öğesi<br>(Madde Numarası)                                                                                                    | Giriş 0 2 0 1 0 Nokta 23 Kablolu Kablosuz Giriş                                                                                                |
| Nokta 19          | Programlama Öğesi<br>(Madde Numarası)Nokta Türü (9191)Devre Türü (9192)Özel Korumaya Dahil Et (9193)Geçiş Alanı Devrede (9194)Kablosuz Dedektör Duyarlılığı (9198)Ses TanımıKablolu (DX2010 Adres 103)*<br>Kablosuz Nokta (Kablosuz Hub)*Programlama Öğesi<br>(Madde Numarası)Nokta Türü (9201)                                                                                                    | Giriş 0 2 0 1 0 1 0 Nokta 19 Giriş 0 0                                                                                                    | Nokta 23          | Programlama Öğesi<br>(Madde Numarası)         Nokta Türü (9231)         Devre Türü (9232)         Özel Korumaya Dahil Et (9233)         Geçiş Alanı Devrede (9234)         Kablosuz Dedektör Duyarlılığı (9238)         Ses Tanımı         Kablolu (DX2010 Adres 103)*         Kablosuz Nokta (Kablosuz Hub)*         Programlama Öğesi<br>(Madde Numarası)         Nokta Türü (9241)                                                                                                    | Giriş 0 2 0 1 0 Nokta 23 CKablolu Kablosuz Giriş 0                                                                                             |
| Nokta 19          | Programlama Öğesi<br>(Madde Numarası)<br>Nokta Türü (9191)<br>Devre Türü (9192)<br>Özel Korumaya Dahil Et (9193)<br>Geçiş Alanı Devrede (9194)<br>Kablosuz Dedektör Duyarlılığı (9198)<br>Ses Tanımı<br>Kablolu (DX2010 Adres 103)*<br>Kablosuz Nokta (Kablosuz Hub)*<br>Programlama Öğesi<br>(Madde Numarası)<br>Nokta Türü (9201)<br>Devre Türü (9202)                                                              | Giriş 0 2 0 1 0 1 0 Nokta 19 Giriş 0 2                                                                                                    | Nokta 23          | Programlama Öğesi<br>(Madde Numarası)<br>Nokta Türü (9231)<br>Devre Türü (9232)<br>Özel Korumaya Dahil Et (9233)<br>Geçiş Alanı Devrede (9234)<br>Kablosuz Dedektör Duyarlılığı (9238)<br>Ses Tanımı<br>Kablolu (DX2010 Adres 103)*<br>Kablosuz Nokta (Kablosuz Hub)*<br>Programlama Öğesi<br>(Madde Numarası)<br>Nokta Türü (9241)<br>Devre Türü (9242)                                                                                                    | Giriş 0 2 0 1 0 Nokta 23 CKablolu Kablosuz Giriş 0 2                                                                                           |
| 20 Nokta 19       | Programlama Öğesi<br>(Madde Numarası)Nokta Türü (9191)Devre Türü (9192)Özel Korumaya Dahil Et (9193)Geçiş Alanı Devrede (9194)Kablosuz Dedektör Duyarlılığı (9198)Ses TanımıKablolu (DX2010 Adres 103)*<br>Kablosuz Nokta (Kablosuz Hub)*Programlama Öğesi<br>(Madde Numarası)Nokta Türü (9201)Devre Türü (9202)Özel Korumaya Dahil Et (9203)                                                                         | Giriş 0 2 0 1 0 1 0 Nokta 19 Giriş 0 2 0 2 0 0 0 0 0 0 0 0 0 0 0 0 0 0 0                                                                                                    | 24 Nokta 23       | Programlama Öğesi<br>(Madde Numarası)         Nokta Türü (9231)         Devre Türü (9232)         Özel Korumaya Dahil Et (9233)         Geçiş Alanı Devrede (9234)         Kablosuz Dedektör Duyarlılığı (9238)         Ses Tanımı         Kablolu (DX2010 Adres 103)*         Kablosuz Nokta (Kablosuz Hub)*         Programlama Öğesi<br>(Madde Numarası)         Nokta Türü (9241)         Devre Türü (9242)         Özel Korumaya Dahil Et (9243)                                                                                 | Giriş 0 2 0 1 0 Nokta 23 Ciriş 0 Ciriş 0 2 0 0 2 0 0 2 0 0 0 0 0 0 0 0 0 0 0                                                                   |
| kta 20 Nokta 19   | Programlama Öğesi<br>(Madde Numarası)Nokta Türü (9191)Devre Türü (9192)Özel Korumaya Dahil Et (9193)Geçiş Alanı Devrede (9194)Kablosuz Dedektör Duyarlılığı (9198)Ses TanımıKablolu (DX2010 Adres 103)*<br>Kablosuz Nokta (Kablosuz Hub)*Programlama Öğesi<br>(Madde Numarası)Nokta Türü (9201)Devre Türü (9202)Özel Korumaya Dahil Et (9203)Geçiş Alanı Devrede (9204)                                               | Giriş 0 2 0 1 0 1 0 Nokta 19 Giriş 0 2 0 1 1 1 0 1 0 1 0 0 0 1 1 0 0 0 1 0 1                                                                                                    | kta 24 Nokta 23   | Programlama Öğesi<br>(Madde Numarası)         Nokta Türü (9231)         Devre Türü (9232)         Özel Korumaya Dahil Et (9233)         Geçiş Alanı Devrede (9234)         Kablosuz Dedektör Duyarlılığı (9238)         Ses Tanımı         Kablolu (DX2010 Adres 103)*         Kablosuz Nokta (Kablosuz Hub)*         Programlama Öğesi<br>(Madde Numarası)         Nokta Türü (9241)         Devre Türü (9242)         Özel Korumaya Dahil Et (9243)         Geçiş Alanı Devrede (9244)                                              | Giriş 0 2 0 1 0 1 0 Nokta 23 Ciriş 0 2 0 1 Ciriş 0 1 1 0 1 1 0 1 0 1 0 0 1 0 1 0 1 0 0 1 0 0 1 0 0 0 1 0 0 0 0 0 0 0 0 0 0 0 0 0 0 0 0 0 0 0 0 |
| Nokta 20 Nokta 19 | Programlama Öğesi<br>(Madde Numarası)Nokta Türü (9191)Devre Türü (9192)Özel Korumaya Dahil Et (9193)Geçiş Alanı Devrede (9194)Kablosuz Dedektör Duyarlılığı (9198)Ses TanımıKablolu (DX2010 Adres 103)*<br>Kablosuz Nokta (Kablosuz Hub)*Programlama Öğesi<br>(Madde Numarası)Nokta Türü (9201)Devre Türü (9202)Özel Korumaya Dahil Et (9203)Geçiş Alanı Devrede (9204)<br>Kablosuz Dedektör Duyarlılığı (9208)       | Giris 0 2 0 1 0 1 0 Nokta 19 Giris 0 2 0 1 1 0 1 0 1 0 1 0 1 0 1 0 1 0 0 1 0 0 1 0 0 0 0 0 0 0 0 0 0 0 0 0 0 0 0 0 0 0 0                                                                                                    | Nokta 24 Nokta 23 | Programlama Öğesi<br>(Madde Numarası)         Nokta Türü (9231)         Devre Türü (9232)         Özel Korumaya Dahil Et (9233)         Geçiş Alanı Devrede (9234)         Kablosuz Dedektör Duyarlılığı (9238)         Ses Tanımı         Kablolu (DX2010 Adres 103)*         Kablosuz Nokta (Kablosuz Hub)*         Programlama Öğesi<br>(Madde Numarası)         Nokta Türü (9241)         Devre Türü (9242)         Özel Korumaya Dahil Et (9243)         Geçiş Alanı Devrede (9244)         Kablosuz Dedektör Duyarlılığı (9248) | Giriş 0 2 0 1 0 1 0 Nokta 23 □ Kablolu □ Kablosuz Giriş 0 2 0 1 0 1 0 1 0 1 0 1 0 0 1 0 0 0 0 0                                                |
| Nokta 20 Nokta 19 | Programlama Öğesi<br>(Madde Numarası)Nokta Türü (9191)Devre Türü (9192)Özel Korumaya Dahil Et (9193)Geçiş Alanı Devrede (9194)Kablosuz Dedektör Duyarlılığı (9198)Ses TanımıKablolu (DX2010 Adres 103)*<br>Kablosuz Nokta (Kablosuz Hub)*Programlama Öğesi<br>(Madde Numarası)Nokta Türü (9201)Devre Türü (9202)Özel Korumaya Dahil Et (9203)Geçiş Alanı Devrede (9204)Kablosuz Dedektör Duyarlılığı (9208)Ses Tanımı | Giriş         0         2         0         1         0         Nokta 19         Kablolu         Kablosuz         Giriş         0         2         0         1         0         2         0         1         0         1         0         Nokta 20 | Nokta 24 Nokta 23 | Programlama Öğesi<br>(Madde Numarası)         Nokta Türü (9231)         Devre Türü (9232)         Özel Korumaya Dahil Et (9233)         Geçiş Alanı Devrede (9234)         Kablosuz Dedektör Duyarlılığı (9238)         Ses Tanımı         Kablolu (DX2010 Adres 103)*         Kablosuz Nokta (Kablosuz Hub)*         Programlama Öğesi<br>(Madde Numarası)         Nokta Türü (9241)         Devre Türü (9242)         Özel Korumaya Dahil Et (9243)         Geçiş Alanı Devrede (9244)         Kablosuz Dedektör Duyarlılığı (9248) | Giriş 0 2 0 1 0 1 0 Nokta 23 C Kablolu Kablosuz Giriş 0 2 0 1 0 1 0 Nokta 24                                                                   |
| Nokta 20 Nokta 19 | Programlama Öğesi<br>(Madde Numarası)Nokta Türü (9191)Devre Türü (9192)Özel Korumaya Dahil Et (9193)Geçiş Alanı Devrede (9194)Kablosuz Dedektör Duyarlılığı (9198)Ses TanımıKablolu (DX2010 Adres 103)*<br>Kablosuz Nokta (Kablosuz Hub)*Programlama Öğesi<br>(Madde Numarası)Nokta Türü (9201)Devre Türü (9202)Özel Korumaya Dahil Et (9203)Geçiş Alanı Devrede (9204)Kablosuz Dedektör Duyarlılığı (9208)Ses Tanımı | Giriş         0         2         0         1         0         Nokta 19         Kablolu         Kablosuz         Giriş         0         2         0         1         0         2         0         1         0         Nokta 20         Kablolu     | Nokta 24 Nokta 23 | Programlama Öğesi<br>(Madde Numarası)Nokta Türü (9231)Devre Türü (9232)Özel Korumaya Dahil Et (9233)Geçiş Alanı Devrede (9234)Kablosuz Dedektör Duyarlılığı (9238)Ses TanımıKablolu (DX2010 Adres 103)*<br>Kablosuz Nokta (Kablosuz Hub)*Programlama Öğesi<br>(Madde Numarası)Nokta Türü (9241)Devre Türü (9242)Özel Korumaya Dahil Et (9243)Geçiş Alanı Devrede (9244)Kablosuz Dedektör Duyarlılığı (9248)Ses Tanımı                                                                                                    | Giriş         0         2         0         1         0         Nokta 23         □         Kablolu         □         Kablosuz                  |

\* Bu seçenekler tüm nokta aralığı için geçerlidir. Bu noktalar ayrı ayrı yapılandırılamaz.

Varsayılan = Varsayılan değer.

Varsayılan

|                   | Programlama Öğesi                                                                                                    | Giris                                                                                                    |                   | Programlama Öğesi                                                                                                    | Giris                                                                                        |
|-------------------|----------------------------------------------------------------------------------------------------|----------------------------------------------------------------------------------------------------|-------------------|----------------------------------------------------------------------------------------------------|----------------------------------------------------------------------------------------------|
|                   | (Madde Numarası)                                                                                                    | 0                                                                                                    |                   | (Madde Numarası)                                                                                                    | 0                                                                                            |
|                   |                                                                                                    | 0                                                                                                    |                   |                                                                                                    | 0                                                                                            |
| 2                 | Özəl Karumaya Dabil Et (0252)                                                                                                    | 2                                                                                                    | 6                 | Özəl Karumaya Dahil Et (0202)                                                                                                    | 2                                                                                            |
| a 2               | Ozel Korumaya Danii Et (9253)                                                                                                    | 0                                                                                                    | a 2               | Ozel Korumaya Danii Et (9293)                                                                                                    | 0                                                                                            |
| okt               | Geçiş Alanı Devrede (9254)                                                                                                    | 1                                                                                                    | okt               | Geçiş Alanı Devrede (9294)                                                                                                    | 1                                                                                            |
| z                 | Kablosuz Dedektor Duyarliligi (9258)                                                                                                    | 0                                                                                                    | z                 | Kablosuz Dedektor Duyarliligi (9298)                                                                                                    | 0                                                                                            |
|                   | Ses Tanimi                                                                                                    | Nokta 25                                                                                                    |                   | Ses Tanımı                                                                                                    | Nokta 29                                                                                     |
|                   | Kablolu (DX2010 Adres 104)*                                                                                                    | Kablolu                                                                                                    |                   | Kablolu (DX2010 Adres 104)*                                                                                                    | Kablolu                                                                                      |
|                   | Kablosuz Nokta (Kablosuz Hub)*                                                                                                    | Kablosuz                                                                                                    |                   | Kablosuz Nokta (Kablosuz Hub)*                                                                                                    | ☐ Kablosuz                                                                                   |
| _                 | Programlama Öğesi                                                                                                    |                                                                                                    |                   | Programlama Öğesi                                                                                                    |                                                                                              |
|                   | (Madde Numarası)                                                                                                    | Giriş                                                                                                    |                   | (Madde Numarası)                                                                                                    | Giriş                                                                                        |
|                   | Nokta Türü (9261)                                                                                                    | 0                                                                                                    |                   | Nokta Türü (9301)                                                                                                    | 0                                                                                            |
|                   | Devre Türü (9262)                                                                                                    | 2                                                                                                    |                   | Devre Türü (9302)                                                                                                    | 2                                                                                            |
| 26                | Özel Korumaya Dahil Et (9263)                                                                                                    | 0                                                                                                    | 30                | Özel Korumaya Dahil Et (9303)                                                                                                    | 0                                                                                            |
| kta               | Geçiş Alanı Devrede (9264)                                                                                                    | 1                                                                                                    | kta               | Geçiş Alanı Devrede (9304)                                                                                                    | 1                                                                                            |
| Ň                 | Kablosuz Dedektör Duyarlılığı (9268)                                                                                                    | 0                                                                                                    | ů                 | Kablosuz Dedektör Duyarlılığı (9308)                                                                                                    | 0                                                                                            |
|                   | Ses Tanımı                                                                                                    | Nokta 26                                                                                                    |                   | Ses Tanımı                                                                                                    | Nokta 30                                                                                     |
|                   | Kablolu (DX2010 Adres 104)*                                                                                                    | Kablolu                                                                                                    |                   | Kablolu (DX2010 Adres 104)*                                                                                                    | 🗌 Kablolu                                                                                    |
|                   | Kablosuz Nokta (Kablosuz Hub)*                                                                                                    | Kablosuz                                                                                                    |                   | Kablosuz Nokta (Kablosuz Hub)*                                                                                                    | Kablosuz                                                                                     |
|                   |                                                                                                    |                                                                                                    |                   |                                                                                                    |                                                                                              |
|                   | Programlama Öğesi                                                                                                    | Cirio                                                                                                    |                   | Programlama Öğesi                                                                                                    | Cirrie                                                                                       |
|                   | Programlama Öğesi<br>(Madde Numarası)                                                                                                    | Giriş                                                                                                    |                   | Programlama Öğesi<br>(Madde Numarası)                                                                                                    | Giriş                                                                                        |
|                   | Programlama Öğesi<br>(Madde Numarası)<br>Nokta Türü (9271)                                                                                                    | Giriş<br>0                                                                                                    |                   | Programlama Öğesi<br>(Madde Numarası)<br>Nokta Türü (93011)                                                                                                    | Giriş<br>0                                                                                   |
|                   | Programlama Öğesi<br>(Madde Numarası)<br>Nokta Türü (9271)<br>Devre Türü (9272)                                                                                                    | <b>Giriş</b> 0 2                                                                                                    |                   | Programlama Öğesi<br>(Madde Numarası)<br>Nokta Türü (93011)<br>Devre Türü (9312)                                                                                                    | <b>Giriş</b><br>0<br>2                                                                       |
| 27                | Programlama Öğesi<br>(Madde Numarası)<br>Nokta Türü (9271)<br>Devre Türü (9272)<br>Özel Korumaya Dahil Et (9273)                                                                                                    | Giriş<br>0<br>2<br>0                                                                                                    | 31                | Programlama Öğesi<br>(Madde Numarası)<br>Nokta Türü (93011)<br>Devre Türü (9312)<br>Özel Korumaya Dahil Et (9313)                                                                                                    | <b>Giriş</b><br>0<br>2<br>0                                                                  |
| kta 27            | Programlama Öğesi<br>(Madde Numarası)<br>Nokta Türü (9271)<br>Devre Türü (9272)<br>Özel Korumaya Dahil Et (9273)<br>Geçiş Alanı Devrede (9274)                                                                                                    | Giriş<br>0<br>2<br>0<br>1                                                                                                    | kta 31            | Programlama Öğesi<br>(Madde Numarası)<br>Nokta Türü (93011)<br>Devre Türü (9312)<br>Özel Korumaya Dahil Et (9313)<br>Geçiş Alanı Devrede (9314)                                                                                                    | Giriş<br>0<br>2<br>0<br>1                                                                    |
| Nokta 27          | Programlama Öğesi<br>(Madde Numarası)<br>Nokta Türü (9271)<br>Devre Türü (9272)<br>Özel Korumaya Dahil Et (9273)<br>Geçiş Alanı Devrede (9274)<br>Kablosuz Dedektör Duyarlılığı (9278)                                                                                                    | Giriş<br>0<br>2<br>0<br>1<br>0                                                                                                    | Nokta 31          | Programlama Öğesi<br>(Madde Numarası)<br>Nokta Türü (93011)<br>Devre Türü (9312)<br>Özel Korumaya Dahil Et (9313)<br>Geçiş Alanı Devrede (9314)<br>Kablosuz Dedektör Duyarlılığı (9318)                                                                                                    | Giriş<br>0<br>2<br>0<br>1<br>0                                                               |
| Nokta 27          | Programlama Öğesi<br>(Madde Numarası)<br>Nokta Türü (9271)<br>Devre Türü (9272)<br>Özel Korumaya Dahil Et (9273)<br>Geçiş Alanı Devrede (9274)<br>Kablosuz Dedektör Duyarlılığı (9278)<br>Ses Tanımı                                                                                                    | Giriş           0           2           0           1           0           Nokta 27                                                                                                    | Nokta 31          | Programlama Öğesi<br>(Madde Numarası)<br>Nokta Türü (93011)<br>Devre Türü (9312)<br>Özel Korumaya Dahil Et (9313)<br>Geçiş Alanı Devrede (9314)<br>Kablosuz Dedektör Duyarlılığı (9318)<br>Ses Tanımı                                                                                                    | Giriş<br>0<br>2<br>0<br>1<br>0<br>Nokta 31                                                   |
| Nokta 27          | Programlama Öğesi<br>(Madde Numarası)<br>Nokta Türü (9271)<br>Devre Türü (9272)<br>Özel Korumaya Dahil Et (9273)<br>Geçiş Alanı Devrede (9274)<br>Kablosuz Dedektör Duyarlılığı (9278)<br>Ses Tanımı<br>Kablolu (DX2010 Adres 104)*                                                                                                    | Giriş<br>0<br>2<br>0<br>1<br>0<br>Nokta 27                                                                                                    | Nokta 31          | Programlama Öğesi<br>(Madde Numarası)<br>Nokta Türü (93011)<br>Devre Türü (9312)<br>Özel Korumaya Dahil Et (9313)<br>Geçiş Alanı Devrede (9314)<br>Kablosuz Dedektör Duyarlılığı (9318)<br>Ses Tanımı<br>Kablolu (DX2010 Adres 104)*                                                                                                    | Giriş<br>0<br>2<br>0<br>1<br>0<br>Nokta 31                                                   |
| Nokta 27          | Programlama Öğesi<br>(Madde Numarası)<br>Nokta Türü (9271)<br>Devre Türü (9272)<br>Özel Korumaya Dahil Et (9273)<br>Geçiş Alanı Devrede (9274)<br>Kablosuz Dedektör Duyarlılığı (9278)<br>Ses Tanımı<br>Kablolu (DX2010 Adres 104)*<br>Kablosuz Nokta (Kablosuz Hub)*                                                                                                    | Giriş 0 2 0 1 0 Nokta 27 Kablolu Kablosuz                                                                                                    | Nokta 31          | Programlama Öğesi<br>(Madde Numarası)<br>Nokta Türü (93011)<br>Devre Türü (9312)<br>Özel Korumaya Dahil Et (9313)<br>Geçiş Alanı Devrede (9314)<br>Kablosuz Dedektör Duyarlılığı (9318)<br>Ses Tanımı<br>Kablolu (DX2010 Adres 104)*<br>Kablosuz Nokta (Kablosuz Hub)*                                                                                                    | Giriş<br>0<br>2<br>0<br>1<br>0<br>Nokta 31<br>Kablolu<br>Kablosuz                            |
| Nokta 27          | Programlama Öğesi<br>(Madde Numarası)<br>Nokta Türü (9271)<br>Devre Türü (9272)<br>Özel Korumaya Dahil Et (9273)<br>Geçiş Alanı Devrede (9274)<br>Kablosuz Dedektör Duyarlılığı (9278)<br>Ses Tanımı<br>Kablolu (DX2010 Adres 104)*<br>Kablosuz Nokta (Kablosuz Hub)*                                                                                                    | Giriş<br>0<br>2<br>0<br>1<br>0<br>Nokta 27<br>Kablolu<br>Kablosuz                                                                                                    | Nokta 31          | Programlama Öğesi<br>(Madde Numarası)<br>Nokta Türü (93011)<br>Devre Türü (9312)<br>Özel Korumaya Dahil Et (9313)<br>Geçiş Alanı Devrede (9314)<br>Kablosuz Dedektör Duyarlılığı (9318)<br>Ses Tanımı<br>Kablolu (DX2010 Adres 104)*<br>Kablosuz Nokta (Kablosuz Hub)*                                                                                                    | Giriş<br>0<br>2<br>0<br>1<br>1<br>0<br>Nokta 31                                              |
| Nokta 27          | Programlama Öğesi<br>(Madde Numarası)         Nokta Türü (9271)         Devre Türü (9272)         Özel Korumaya Dahil Et (9273)         Geçiş Alanı Devrede (9274)         Kablosuz Dedektör Duyarlılığı (9278)         Ses Tanımı         Kablolu (DX2010 Adres 104)*         Kablosuz Nokta (Kablosuz Hub)*         Programlama Öğesi<br>(Madde Numarası)                                                                                                    | Giriş 0 2 0 1 0 Nokta 27 Giriş Giriş                                                                                                    | Nokta 31          | Programlama Öğesi<br>(Madde Numarası)         Nokta Türü (93011)         Devre Türü (9312)         Özel Korumaya Dahil Et (9313)         Geçiş Alanı Devrede (9314)         Kablosuz Dedektör Duyarlılığı (9318)         Ses Tanımı         Kablolu (DX2010 Adres 104)*         Kablosuz Nokta (Kablosuz Hub)*         Programlama Öğesi<br>(Madde Numarası)                                                                                                    | Giriş 0 2 0 1 0 Nokta 31 Kablolu Kablosuz Giriş                                              |
| Nokta 27          | Programlama Öğesi<br>(Madde Numarası)Nokta Türü (9271)Devre Türü (9272)Özel Korumaya Dahil Et (9273)Geçiş Alanı Devrede (9274)Kablosuz Dedektör Duyarlılığı (9278)Ses TanımıKablolu (DX2010 Adres 104)*<br>Kablosuz Nokta (Kablosuz Hub)*Programlama Öğesi<br>(Madde Numarası)Nokta Türü (9281)                                                                                                    | Giriş 0 2 0 1 0 1 0 Nokta 27 Kablolu Kablosuz Giriş 0                                                                                                    | Nokta 31          | Programlama Öğesi<br>(Madde Numarası)<br>Nokta Türü (93011)<br>Devre Türü (9312)<br>Özel Korumaya Dahil Et (9313)<br>Geçiş Alanı Devrede (9314)<br>Kablosuz Dedektör Duyarlılığı (9318)<br>Ses Tanımı<br>Kablolu (DX2010 Adres 104)*<br>Kablosuz Nokta (Kablosuz Hub)*<br>Programlama Öğesi<br>(Madde Numarası)<br>Nokta Türü (9321)                                                                                                    | Giriş<br>0<br>2<br>0<br>1<br>0<br>Nokta 31<br>Kablolu<br>Kablosuz<br>Giriş<br>0              |
| Nokta 27          | Programlama Öğesi<br>(Madde Numarası)Nokta Türü (9271)Devre Türü (9272)Özel Korumaya Dahil Et (9273)Geçiş Alanı Devrede (9274)Kablosuz Dedektör Duyarlılığı (9278)Ses TanımıKablolu (DX2010 Adres 104)*<br>Kablosuz Nokta (Kablosuz Hub)*Programlama Öğesi<br>(Madde Numarası)Nokta Türü (9281)Devre Türü (9282)                                                                                                    | Giriş 0 2 0 1 0 1 0 Nokta 27 C Kablolu Kablosuz Giriş 0 2                                                                                                    | Nokta 31          | Programlama Öğesi<br>(Madde Numarası)Nokta Türü (93011)Devre Türü (9312)Özel Korumaya Dahil Et (9313)Geçiş Alanı Devrede (9314)Kablosuz Dedektör Duyarlılığı (9318)Ses TanımıKablolu (DX2010 Adres 104)*Kablosuz Nokta (Kablosuz Hub)*Programlama Öğesi<br>(Madde Numarası)Nokta Türü (9321)Devre Türü (9322)                                                                                                    | Giriş 0 2 0 1 0 1 Nokta 31 Kablolu Kablosuz Giriş 0 2 2                                      |
| 28 Nokta 27       | Programlama Öğesi<br>(Madde Numarası)Nokta Türü (9271)Devre Türü (9272)Özel Korumaya Dahil Et (9273)Geçiş Alanı Devrede (9274)Kablosuz Dedektör Duyarlılığı (9278)Ses TanımıKablolu (DX2010 Adres 104)*<br>Kablosuz Nokta (Kablosuz Hub)*Programlama Öğesi<br>(Madde Numarası)Nokta Türü (9281)Devre Türü (9282)Özel Korumaya Dahil Et (9283)                                                                                                    | Giriş         0         2         0         1         0         Nokta 27         Kablolu         Kablosuz                                                                                                    | 32 Nokta 31       | Programlama Öğesi<br>(Madde Numarası)         Nokta Türü (93011)         Devre Türü (9312)         Özel Korumaya Dahil Et (9313)         Geçiş Alanı Devrede (9314)         Kablosuz Dedektör Duyarlılığı (9318)         Ses Tanımı         Kablolu (DX2010 Adres 104)*         Kablosuz Nokta (Kablosuz Hub)*         Programlama Öğesi<br>(Madde Numarası)         Nokta Türü (9321)         Devre Türü (9322)         Özel Korumaya Dahil Et (9323)                                                                                                    | Giriş 0 2 0 1 0 1 0 Kablolu Kablosuz Giriş 0 2 0 0 0 0 0 0 0 0 0 0 0 0 0 0 0 0 0             |
| kta 28 Nokta 27   | Programlama Öğesi<br>(Madde Numarası)         Nokta Türü (9271)         Devre Türü (9272)         Özel Korumaya Dahil Et (9273)         Geçiş Alanı Devrede (9274)         Kablosuz Dedektör Duyarlılığı (9278)         Ses Tanımı         Kablolu (DX2010 Adres 104)*         Kablosuz Nokta (Kablosuz Hub)*         Programlama Öğesi<br>(Madde Numarası)         Nokta Türü (9281)         Devre Türü (9282)         Özel Korumaya Dahil Et (9283)         Geçiş Alanı Devrede (9284)                                                                 | Giriş         0         2         0         1         0         Nokta 27         Kablolu         Kablosuz                                                                                                    | kta 32 Nokta 31   | Programlama Öğesi<br>(Madde Numarası)Nokta Türü (93011)Devre Türü (9312)Özel Korumaya Dahil Et (9313)Geçiş Alanı Devrede (9314)Kablosuz Dedektör Duyarlılığı (9318)Ses TanımıKablolu (DX2010 Adres 104)*<br>Kablosuz Nokta (Kablosuz Hub)*Programlama Öğesi<br>(Madde Numarası)Nokta Türü (9321)Devre Türü (9322)Özel Korumaya Dahil Et (9323)Geçiş Alanı Devrede (9324)                                                                                                    | Giriş 0 2 0 1 0 1 0 Nokta 31 CKablolu Kablosuz Giriş 0 2 0 1 1 1 1 1 1 1 1 1 1 1 1 1 1 1 1 1 |
| Nokta 28 Nokta 27 | Programlama Öğesi<br>(Madde Numarası)Nokta Türü (9271)Devre Türü (9272)Özel Korumaya Dahil Et (9273)Geçiş Alanı Devrede (9274)Kablosuz Dedektör Duyarlılığı (9278)Ses TanımıKablolu (DX2010 Adres 104)*<br>Kablosuz Nokta (Kablosuz Hub)*Programlama Öğesi<br>(Madde Numarası)Nokta Türü (9281)Devre Türü (9282)Özel Korumaya Dahil Et (9283)Geçiş Alanı Devrede (9284)Kablosuz Dedektör Duyarlılığı (9288)                                                                                                    | Giriş         0         2         0         1         0         Nokta 27         Kablolu         Kablosuz         Giriş         0         2         0         1         0         1         0         2         0         1         0     | Nokta 32 Nokta 31 | Programlama Öğesi<br>(Madde Numarası)Nokta Türü (93011)Devre Türü (9312)Özel Korumaya Dahil Et (9313)Geçiş Alanı Devrede (9314)Kablosuz Dedektör Duyarlılığı (9318)Ses TanımıKablolu (DX2010 Adres 104)*Kablosuz Nokta (Kablosuz Hub)*Programlama Öğesi<br>(Madde Numarası)Nokta Türü (9321)Devre Türü (9322)Özel Korumaya Dahil Et (9323)Geçiş Alanı Devrede (9324)Kablosuz Dedektör Duyarlılığı (9328)                                                                                                    | Giriş 0 2 0 1 0 1 0 Nokta 31 CKablolu Kablosuz Giriş 0 2 0 1 0 1 0 1 0 0 1 0 0 1 0 0 0 0 0 0 |
| Nokta 28 Nokta 27 | Programlama Öğesi<br>(Madde Numarası)Nokta Türü (9271)Devre Türü (9272)Özel Korumaya Dahil Et (9273)Geçiş Alanı Devrede (9274)Kablosuz Dedektör Duyarlılığı (9278)Ses TanımıKablolu (DX2010 Adres 104)*<br>Kablosuz Nokta (Kablosuz Hub)*Programlama Öğesi<br>(Madde Numarası)Nokta Türü (9281)Devre Türü (9282)Özel Korumaya Dahil Et (9283)Geçiş Alanı Devrede (9284)Kablosuz Dedektör Duyarlılığı (9288)Ses Tanımı                                                                                                    | Giriş         0         2         0         1         0         Nokta 27            Kablolu         Kablosuz             Giriş         0         2         0         1         0         2         0         1         0         Nokta 28 | Nokta 32 Nokta 31 | Programlama Öğesi<br>(Madde Numarası)Nokta Türü (93011)Devre Türü (9312)Özel Korumaya Dahil Et (9313)Geçiş Alanı Devrede (9314)Kablosuz Dedektör Duyarlılığı (9318)Ses TanımıKablolu (DX2010 Adres 104)*<br>Kablosuz Nokta (Kablosuz Hub)*Programlama Öğesi<br>(Madde Numarası)Nokta Türü (9321)Devre Türü (9322)Özel Korumaya Dahil Et (9323)Geçiş Alanı Devrede (9324)Kablosuz Dedektör Duyarlılığı (9328)Ses Tanımı                                                                                                    | Giriş 0 2 0 1 0 1 0 Nokta 31 CKablolu Kablosuz Giriş 0 2 0 1 0 1 0 Nokta 32                  |
| Nokta 28 Nokta 27 | Programlama Öğesi<br>(Madde Numarası)         Nokta Türü (9271)         Devre Türü (9272)         Özel Korumaya Dahil Et (9273)         Geçiş Alanı Devrede (9274)         Kablosuz Dedektör Duyarlılığı (9278)         Ses Tanımı         Kablolu (DX2010 Adres 104)*         Kablosuz Nokta (Kablosuz Hub)*         Programlama Öğesi<br>(Madde Numarası)         Nokta Türü (9281)         Devre Türü (9282)         Özel Korumaya Dahil Et (9283)         Geçiş Alanı Devrede (9284)         Kablosuz Dedektör Duyarlılığı (9288)         Ses Tanımı | Giriş         0         2         0         1         0         Nokta 27         Kablolu         Kablosuz                                                                                                    | Nokta 32 Nokta 31 | Programlama Öğesi<br>(Madde Numarası)         Nokta Türü (93011)         Devre Türü (9312)         Özel Korumaya Dahil Et (9313)         Geçiş Alanı Devrede (9314)         Kablosuz Dedektör Duyarlılığı (9318)         Ses Tanımı         Kablolu (DX2010 Adres 104)*         Kablosuz Nokta (Kablosuz Hub)*         Programlama Öğesi<br>(Madde Numarası)         Nokta Türü (9321)         Devre Türü (9322)         Özel Korumaya Dahil Et (9323)         Geçiş Alanı Devrede (9324)         Kablosuz Dedektör Duyarlılığı (9328)         Ses Tanımı | Giriş 0 2 0 1 0 1 0 Nokta 31 CKablolu Kablosuz Giriş 0 2 0 1 0 Nokta 32                      |

\* Bu seçenekler tüm nokta aralığı için geçerlidir. Bu noktalar ayrı ayrı yapılandırılamaz.

Varsayılan = Varsayılan değer.

Varsayılaı

## 4.3.6 Çıkış Programlama Öğeleri

| Programlama Öğesi                                                                                                    | Madde<br>Numarası | Tanım                                                                                                    |                                                                                                    |   |  |  |  |  |  |
|----------------------------------------------------------------------------------------------------|-------------------|----------------------------------------------------------------------------------------------------|----------------------------------------------------------------------------------------------------|---|--|--|--|--|--|
| Yangın Çıkış Kadansı                                                                                                    | 600               | 0 = Geçici Kodlu 3 kadans                                                                                                    |                                                                                                    | 0 |  |  |  |  |  |
|                                                                                                    |                   | 1 = Darbe Kadansı<br>(iki saniye açık, iki saniye kapalı)                                                                           |                                                                                                    |   |  |  |  |  |  |
| Çıkış 1 Tipi                                                                                                    | 611               | Çıkış işlevi tanımları için 33. sayfadaki 4.2.3 Çıkışlar bölümüne bakın.                                                            |                                                                                                    |   |  |  |  |  |  |
| Çıkış 2 Tipi                                                                                                    | 621               | 0 = Cikis devre disi                                                                                                    | 7 = Sistem Sıfırlama                                                                                                | 5 |  |  |  |  |  |
| Çıkış 3 Tipi                                                                                                    | 631               | 1 = Hırsız Alarmı                                                                                                    | 8 = Sistem Acık                                                                                                    | 7 |  |  |  |  |  |
| Çıkış 4 Tipi<br>Süpervize edilen<br>hoparlör sürücüsü<br>seçeneği. <i>Uzman</i><br><i>Programlaması Madde</i><br><i>Numarası 642</i> 'ye bakın. | 641               | 2 = Hırsız Alarmı Sürekli<br>3 = Yangın<br>4 = Yangın Sürekli<br>5 = Hırsız ve Yangın Alarmı<br>6 = Hırsız ve Yangın Alarmı Sürekli | 9 = Sistem Hazır<br>10 = Anahtarlık Açık/Kapalı<br>11 = Anahtarlık 2 sn. darbeli<br>13 = Kullanıcı Süpervize Edilen | 5 |  |  |  |  |  |
| Çıkış 5 Tipi (kablosuz)                                                                                                    | 651               |                                                                                                    |                                                                                                    | 0 |  |  |  |  |  |
| Çıkış 6 Tipi (kablosuz)                                                                                                    | 661               |                                                                                                    |                                                                                                    | 0 |  |  |  |  |  |
| Çıkış 7 Tipi (kablosuz)                                                                                                    | 671               |                                                                                                    |                                                                                                    | 0 |  |  |  |  |  |
| Çıkış 8 Tipi (kablosuz)                                                                                                    | 681               |                                                                                                    |                                                                                                    | 0 |  |  |  |  |  |
| Çıkış 4 İşlevi                                                                                                    | 642               | 0 = Süpervize edilen 8 Ω hoparlör sürü                                                                                              | icüsü                                                                                                    | 0 |  |  |  |  |  |
|                                                                                                    |                   | 1 = Süpervize edilmeyen açık kollektö<br>(voltaj seviyesi)                                                                          | br                                                                                                    |   |  |  |  |  |  |

5'den 8'e kadar çıkışları sadece kablosuz çıkış cihazları için kullanın.

Varsayılan

= Ülkeye özel varsayılan. Güncellenmiş varsayılan değeri duymak için bu programlama öğesini seçin.

Kablosuz bir çıkışı (örneğin, bir siren veya röle modülü) programlarken, çıkışı uzun bir süre etkin tutacak bir çıkış işlevi (Örneğin Sistem Hazır) seçmeyin.

## 4.3.7 Kontrol Merkezi Programlama Öğeleri

## Konuşma Konfigürasyon Öğeleri

| Programlama Öğesi                     | Madde<br>Numarası | Açıklama (Kapsam)                                                                                                    | Giriş |
|---------------------------------------|-------------------|----------------------------------------------------------------------------------------------------|-------|
| Alarm Mesajı Asgari<br>Tekrar Süresi  | 880               | Kontrol merkezinin alıcıları hareket algılasa bile, alarm mesajı<br>anonsları arasında ne kadar süre bekleyeceğini girin<br>(1 ile 255 saat arası).                 | 12    |
| "Alarm Raporu<br>Gönderilmedi" Anonsu | 883               | <ul> <li>0 = Durdurulan alarmlar için anons yok.</li> <li>1 = Kontrol merkezi durdurulan raporlar için "Alarm Raporu<br/>gönderilmedi" anonsunu yapar.</li> </ul>   | 1     |
| "Rapor İptali<br>Gönderildi" Anonsu   | 884               | <ul> <li>0 = İptal edilen alarmlar için anons yok.</li> <li>1 = Kontrol merkezi iptal edilen raporlar için "Rapor iptali gönderildi"<br/>anonsunu yapar.</li> </ul> | 1     |
| Zaman Formatı                         | 887               | 0 = Ses modülü tarafından belirlenir.<br>1 = Daima 12 saat modunu kullan<br>2 = Daima 24 saat modunu kullan                                                         | 0     |

## Genel Kontrol Merkezi Öğeleri

Bu programlama öğeleri kontrol paneline bağlı tüm kontrol merkezlerini etkiler.

Kullanıcı, yangın acil durum (medikal) veya panik raporu göndermek için, uygun kontrol merkezi tuşu ve raporu etkinleştirilmelidir. Raporları etkinleştirmek için 43. sayfadaki *4.3.4 Rapor Yollama Programlama Öğeleri* bölümüne bakın.

Hangi tuşların etkinleştirildiğini belirlemek için *Easy Series Kullanıcı Kılavuzu*'ndaki (P/N: F01U025148) uygun paneli işaretleyin.

| Programlama Öğesi                     | Madde<br>Numarası | Açıklama (Kapsam)                                                                                                    | Giriş |
|---------------------------------------|-------------------|----------------------------------------------------------------------------------------------------|-------|
| Yangın Tuşu Alarmı                    | 888               | 0 = Öğe devre dışı.                                                                                                    | 0     |
|                                       |                   | 1 = Yangın alarmını başlatmak için [1] tuşunu 2 saniye boyunca basılı tutun.                                                                           |       |
| Medikal Tuşu Alarmı                   | 889               | 0 = Öğe devre dışı.                                                                                                    | 0     |
|                                       |                   | <ol> <li>Medikal alarmı başlatmak için [1] ve [2] tuşunu 2 saniye boyunca<br/>basılı tutun.</li> </ol>                                                 |       |
|                                       |                   | Sistem beş dakika boyunca her dakikada bir medikal alarm mesajını anons eder.                                                                          |       |
| Panik Tuşu Alarmı                     | 890               | 0 = Öğe devre dışı.                                                                                                    | 0     |
|                                       |                   | <ol> <li>Sesli panik alarmını başlatmak için [2] tuşunu 2 saniye boyunca<br/>basılı tutun.</li> </ol>                                                  |       |
|                                       |                   | 2 = Sessiz panik alarmını başlatmak için [2] tuşunu 2 saniye boyunca<br>basılı tutun.                                                                  |       |
| Tek Tuş ile Devreye                   | 891               | 0 = Sistemi açmak için kart veya şifre gereklidir.                                                                                                    | 0     |
| Alma                                  |                   | <ul> <li>1 = İlk mevcut sistem açık seçeneği için Çıkış Bekleme Süresini<br/>başlatmak üzere [i] düğmesine basın. Kart veya şifre gerekmez.</li> </ul> |       |
| Geçersiz Şifre Giriş<br>Deneme Limiti | 892               | Kullanıcı devre dışı bırakılmadan önce girebileceği yanlış şifre<br>sayısını veya gösterilebilecek geçersiz kart sayısını girin (3 - 8 arası).         | 3     |
| Kontrol Merkezi<br>Kilitlenme Süresi  | 893               | Geçersiz Şifre Giriş Denemesi Limitine ulaşıldığında kullanıcının<br>devre dışı kalacağı dakika sayısını girin (1 – 30 arası).                         | 3     |

## Kontrol Merkezleri Öğeleri

Bu programlama öğeleri kontrol paneline bağlı her kontrol merkezi için ayrı olarak girilir.

| Programlama<br>Öğesi | Madde Numarası         | Tanım                                                                               | Giriş                |
|----------------------|------------------------|-------------------------------------------------------------------------------------|----------------------|
| Kontrol Merkezi      | Kontrol Merkezi 1: 811 | 5 = En parlak görüntü (1 ile 5 arası)                                               | Kontrol Merkezi 1: 5 |
| Parlaklığı           | Kontrol Merkezi 2: 821 |                                                                                     | Kontrol Merkezi 2: 5 |
|                      | Kontrol Merkezi 3: 831 |                                                                                     | Kontrol Merkezi 3: 5 |
|                      | Kontrol Merkezi 4: 841 |                                                                                     | Kontrol Merkezi 4: 5 |
| Kontrol Merkezi      | Kontrol Merkezi 1: 814 | 0 = Ekran daima açık                                                                | Kontrol Merkezi 1: 0 |
| lşığı Sönme Modu     | Kontrol Merkezi 2: 824 | 1 = Varlık algılanana veya düğmeye                                                  | Kontrol Merkezi 2: 0 |
|                      | Kontrol Merkezi 3: 834 | basılana kadar ekran sönük halde                                                    | Kontrol Merkezi 3: 0 |
|                      | Kontrol Merkezi 4: 844 | 2 = Varlık algılanana veya düğmeye<br>basılana kadar ekran kapalı halde             | Kontrol Merkezi 4: 0 |
|                      |                        | 3 = Geçerli bir kart gösterilene veya<br>şifre girilene kadar ekran kapalı<br>halde |                      |

Varsayılan = Ülkeye özel varsayılan. Güncellenmiş varsayılan değeri duymak için bu programlama öğesini seçin.

### 4.3.8 Kullanıcı Programlama Öğeleri

| Programlama<br>Öğesi  | Madde<br>Numarası                                       | Açıklama (Kapsam)                                                                          | Giriş    |  |  |  |  |
|-----------------------|---------------------------------------------------------|--------------------------------------------------------------------------------------------|----------|--|--|--|--|
| Şifre Uzunluğu        | 861                                                     | Tüm şifrelerin uzunluğunu ayarlayın (0 veya 6 hane).                                       | 4        |  |  |  |  |
| Teknisyen Şifresi     | Teknisyen Şifresi 7001 Dört hane Aralığı: 1111 ila 5555 |                                                                                            |          |  |  |  |  |
| (Kullanıcı 0)         |                                                         | Altı hane Aralığı: 111111 ila 555555                                                       | 543211   |  |  |  |  |
| Ana Kullanıcı         | 7011                                                    | Dört hane Aralığı: 1111 ila 5555                                                           | 1234     |  |  |  |  |
| Şifresi (Kullanıcı 1) |                                                         | Altı hane Aralığı: 111111 ila 555555                                                       | 123455   |  |  |  |  |
| Zorlama İçin          | 862                                                     | 0 = Zorlama için tanımlanmış kullanıcı devre dışı                                          | 0        |  |  |  |  |
| Tanımlanmış           |                                                         | 1 = Zorlama için tanımlanmış kullanıcı devrede                                             |          |  |  |  |  |
| 22) Devrede           |                                                         | Zorlama İçin Tanımlanmış Kullanıcı şifresi:                                                |          |  |  |  |  |
| ZZ) Devicae           |                                                         | Altı haneli: 111111                                                                        |          |  |  |  |  |
|                       |                                                         | Dört haneli: 1111                                                                          |          |  |  |  |  |
| RFID Kart Şifresi     | 863                                                     | Kartların izinsiz kopyalanmasını engellemek için bu öğeyi kullanın (00000000 ile FFFFFFF). | 12345678 |  |  |  |  |
|                       |                                                         | Sisteme kartlar eklendikten sonra bu öğede değişiklik yapmayın.                            |          |  |  |  |  |

Varsayılan = Ülkeye özel varsayılan. Güncellenmiş varsayılan değeri duymak için bu programlama öğesini seçin.

## 4.3.9 Fabrika Varsayılan Ayarları

| Programlama Öğesi              | Madde Numarası | Tanım                                                                                                    |
|--------------------------------|----------------|----------------------------------------------------------------------------------------------------|
| Fabrika Varsayılan<br>Ayarları | 9999           | Tüm fabrika varsayılan ayarları değerleri yüklemek için 9999 girin. Fabrika<br>varsayılan ayarları değerleri girdiğinizde, ülke kodu hariç tüm programlama<br>öğeleri sıfırlanır. |
|                                |                | Bu öğe ayrıca tüm kablosuz verileri siler, fakat kablosuz hub'ı varsayılan<br>değerlere sıfırlamaz.                                                                               |

## 4.4 Programlamadan Çıkış

Sistem "hoşçakalın" diyene kadar devamlı olarak [#] tuşuna basın. Bu telefon oturumunu sonlandırır.

## 4.5 Programlama Anahtarı

1. Sistem açıksa kapalı duruma getirin.

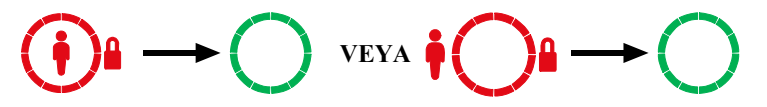

2. Anahtar kilidi düğmesini istenilen konuma getirin.

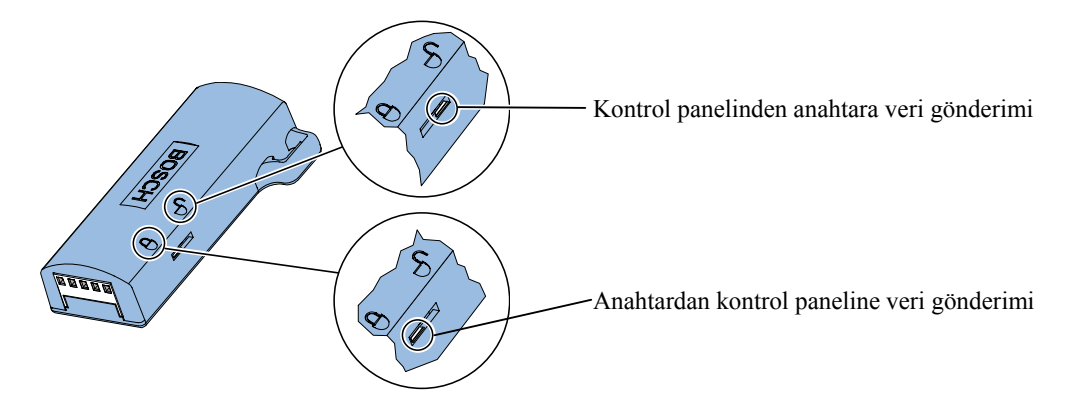

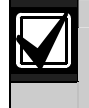

Programlama tuşunu kontrol paneli kartına yerleştirmeden önce anahtar pozisyonunu kontrol edin. Yanlış anahtar pozisyonu programlama verilerini silebilir.

3. Anahtarı kontrol paneli yuvasına takın.

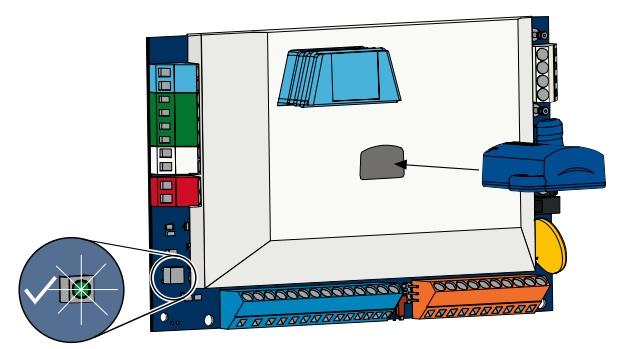

- Otomatik Transfer: Uzman Programlaması Madde 123 = 1ise, (38.sayfadaki Programlama Tuşu Otomatik Transferi Devrede başlığına bakın) programlama tuşu kilit anahtarının konumuna göre, otomatik olarak veri transferini gerçekleştirir.
- Manuel Transfer: *Uzman ProgramlamasıMadde 123* = 0 ise, programlama tuşuna erişim için Teknisyen Menüsünü kullanmalısınız.

Veri transferi tamamlanınca kontrol merkezi anons yapar.

4. √LED'i yeşil yandığında veri transferi başarılı olmuş demektir. √LED'i kırmızı yanıyorsa veri transferi başarısız olmuş demektir.

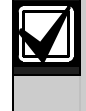

Bosch, kontrol panelini programlamayı bitirdiğinizde, verileri ICP-EZPK Programlama Anahtarına aktarmanızı önerir.

## 4.6 Uzaktan Programlama Yazılımı (RPS)

Uzaktan programlama yazılımı (RPS) ile oturum başlatmanın iki yolu vardır: Teknisyen RPS'i veya RPS, kontrol panelini arar.

Uzaktan programlama için sistem gereksinimlerini en iyi şekilde karşılayan yolu seçin.

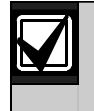

RPS operatörü ve teknisyen arasındaki sesli telefon oturumunun herhangi bir anında, RPS operatörü bağlantı metodu olarak *Direct* (Doğrudan)'i seçerek ve RPS Panel Communication (Panel Haberleşme) penceresi üzerindeki **Connect** (Bağlan) tuşunu tıklayarak uzaktan programlama oturumunu başlatabilir.

## 4.6.1 Teknisyenin RPS'i Araması

- 1. Teknisyen ev telefonundan RPS telefon numarasını çevirir.
- 2. RPS Bilgisyarının yerleştirildiği mekanda RPS operatörü, Panel Communication (Panel Haberleşme) penceresindeki **Answer** (Yanıtla) tuşunu tıklar. Kontrol paneli hat alır ve uzaktan programlama oturumu başlar.

## 4.6.2 RPS'in Kontrol Panelini Araması

RPS, kontrol panelini aramak için telefon şebekesi (PSTN) üzerinden veya doğrudan bir bağlantıyı kullanabilir.

## PSTN Seçeneği

- 1. RPS operatörü Panel Communication (Panel Haberleşme) penceresinde bağlantı metodu olarak **Modem**'i seçer ve daha sonra **Connect** (Bağlan) tuşunu tıklar.
- 2. Gelen çağrı yanıtlandığında, RPS bağlantı tonu gönderir veuzaktan programlama oturumu başlar.

## Doğrudan Bağlantı

 RPS masaüstü veya dizüstü bigisayarını kontrol panelinin ev telefonu terminallerine bağlayın. 270 Ω – 330 Ω arası ¼ W direnç bağlamak gerekebilir.

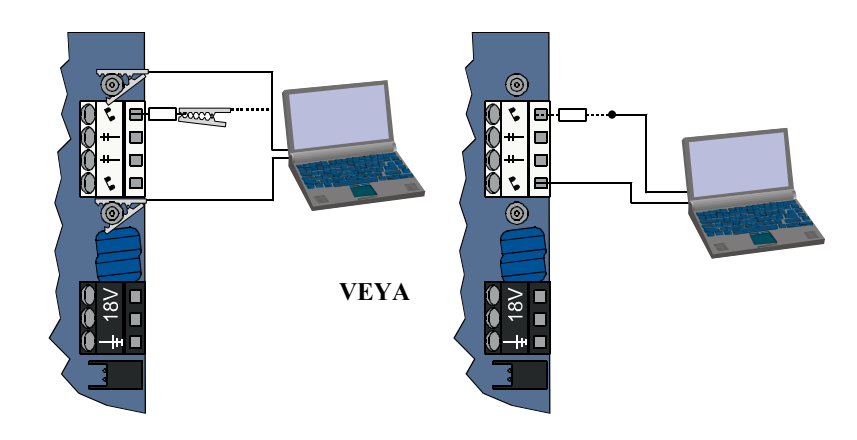

- 2. Kontrol panelinin Sistem Testi düğmesini yaklaşık 15 saniye boyunca veya röle tik sesi çıkana kadar basılı tutun.
- RPS Panel Communication (Panel Haberleşme) penceresinden bağlantı metodu olarak *Direct* (doğrudan)'ı seçin ve **Connect** (Bağlan) tuşunu tıklayın. Uzaktan programlama oturumu başlar.
- Adım 1'de PSTN hattı bağlantısı kesilmişse, uzaktan programlama oturumunun sonunda PSTN hattını tekrar bağlayın.

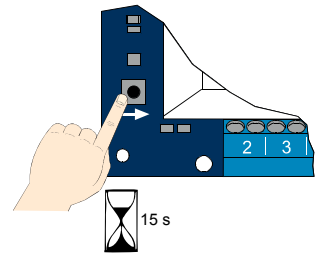

# 5.0 Sistem Testi

Kontrol panelinin montajı ve programlanması tamamlandıktan sonra, düzgün işleyiş için kontrol panelini ve tüm cihazları kontrol edin. Kontrol panelini ilk programladıktan sonra ve daha sonraki her programlamadan sonra da test edin.

Şayet bir cihazı test ederseniz ve kontrol paneli yanıt vermezse, cihazı kontrol edin, bağlantılarını kontrol edin ve olası hatalar için alakalı tüm ayarları ve programlamaları kontrol edin.

Tam bir sistem testi gerçekleştirmek için aşağıdaki seçeneklerden birini kullanın:

### Teknisyen Menüsü

- 1. Bir telefon oturumu başlatın. Talimatlar için 4. sayfadaki 1.3 Temel Çalışma Bilgisi bölümüne bakın.
- 2. Sorulduğunda, teknisyen şifresini girin.
- 3. Sistem Bakımı için [1] tuşuna basın.
- 4. Tam Sistem Testi için [2] tuşuna basın.

### Tek Tuş Sistem Testi

Kontrol paneli kartı üzerindeki Sistem Testi düğmesine bir kere basın.

Sistem Teknisyen Menüsünde yer alan testlerin aynısını gerçekleştirecektir.

 $\sqrt{\text{LED'i yeşil yanar}} = \text{test başarılı}$ 

 $\sqrt{\text{LED'i kırmızı yanar}}$  = test başarısız

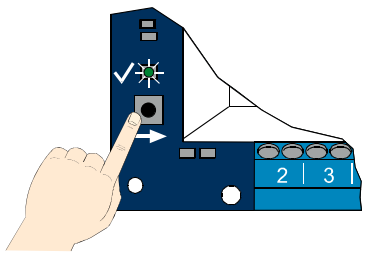

# 6.0 Bakım

Bosch, sisteminizi düzenli olarak test etmenizi ve yerel yönetmelik veya kanunlara göre denetimden geçirmenizi tavsiye eder.

# 7.0 Referans Malzemeleri

## 7.1 Panel Kablolama Etiketi

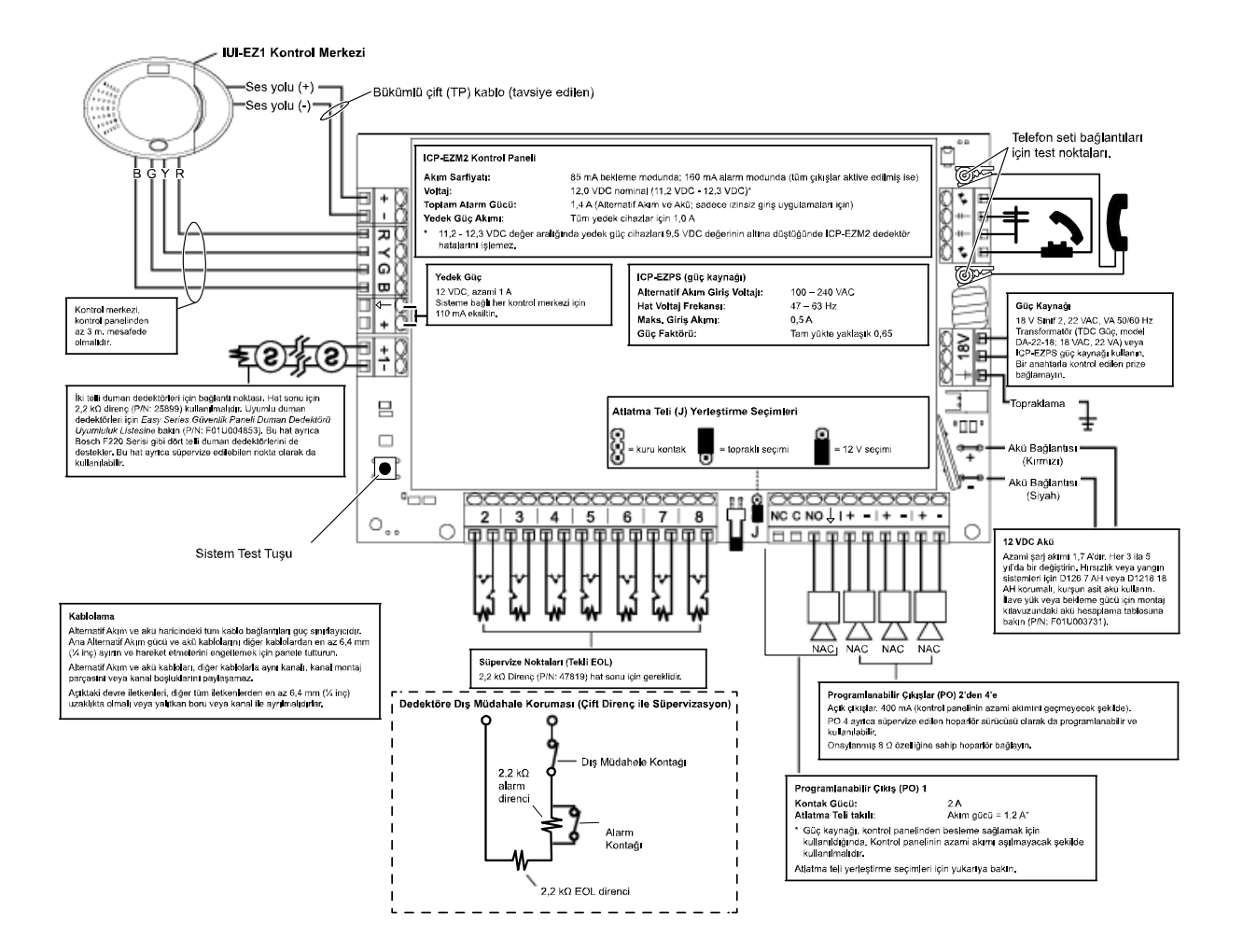

## 7.2 Kabloların Yerleşimi

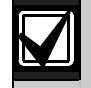

Alternatif Akım ve akü haricindeki tüm kablo bağlantıları güç sınırlayıcıdır. Alternatif Akım ve akü kablolarını diğer kablolardan en az 6,4 mm (¼ inç) ayırın ve hareket etmelerini engellemek için panele bağlayın.

Alternatif Akım ve akü kabloları, diğer kablolarla aynı kanalı, kanal montaj parçasını veya kanal boşluklarını paylaşamaz.

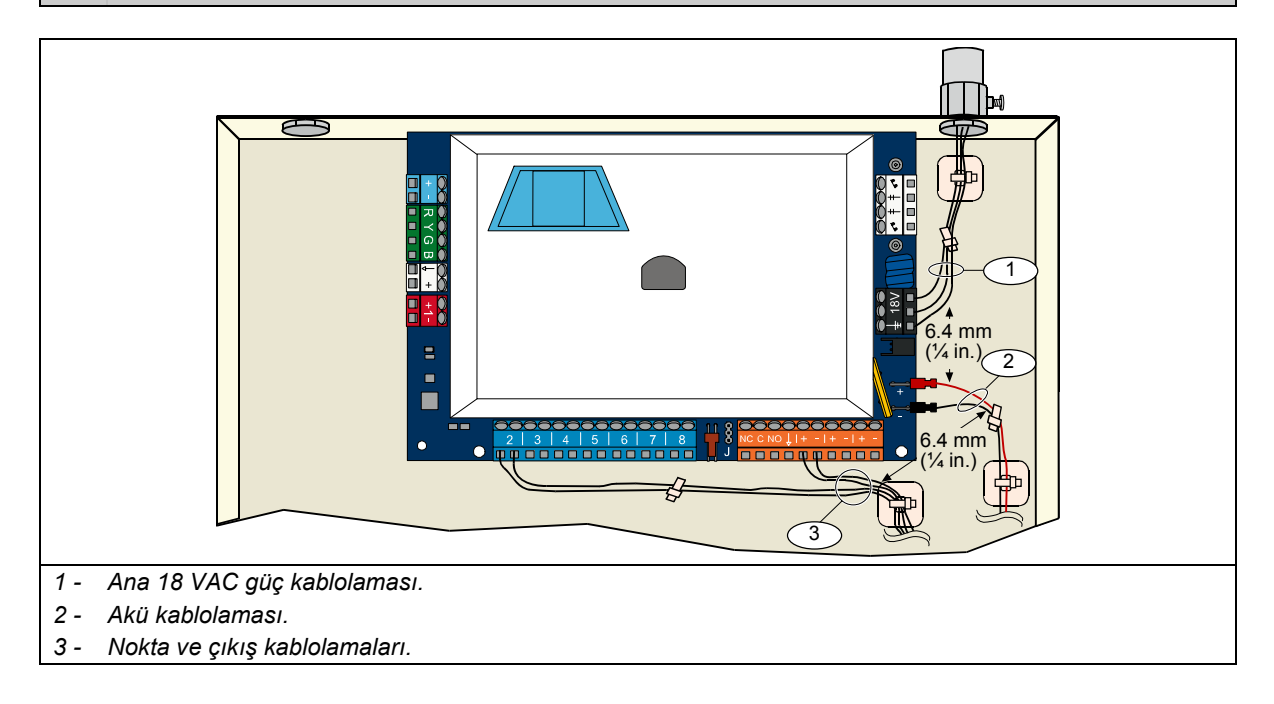

## 7.3 Akü Hesaplama

24 saatlik bekleme ve dört dakikalık alarm gücü için akü kapasitesini hesaplamak için aşağıdaki formülü kullanın: (Toplam B \_\_\_\_\_ x 24 saat) + (Toplam C \_\_\_\_\_ x 0,067 saat) + %10 rezerv = Toplam gerekli akü Ah'si Şayet C Kolonu toplamı 1,4 A'yı geçiyorsa, bir dış güç kaynağı kullanın.

|                                 | A<br>Alternatif Akım<br>Normal Akım |                      |             | M<br>Açık Alternatif Akım Kapalı<br>m Asgari Akım |                |                      |    |            | C<br>Alarmda<br>Azami Akım |                |                      |             |   |                |
|---------------------------------|-------------------------------------|----------------------|-------------|---------------------------------------------------|----------------|----------------------|----|------------|----------------------------|----------------|----------------------|-------------|---|----------------|
| Model Numarası                  | Kullanılan<br>Miktar                | Her<br>Birim<br>(mA) |             |                                                   | Toplam<br>(mA) | Her<br>Birim<br>(mA) |    |            |                            | Toplam<br>(mA) | Her<br>Birim<br>(mA) |             |   | Toplam<br>(mA) |
| Kontrol Paneli                  |                                     | 85                   | x 1         | =                                                 | 85             | 85                   | х  | 1          | =                          | 85             | 160                  | x 1         | Π | 160            |
| Kontrol Merkezi                 |                                     | 110                  | x Mkt       | =                                                 |                | 110                  | х  | Mkt        | =                          |                | 165                  | x Mkt       | = |                |
| Kablosuz Hub<br>(IWT-WSN-N1-86) |                                     | 30                   | x 1         | =                                                 | 30             | 30                   | х  | 1          | =                          | 30             | 30                   | x 1         | = | 30             |
| DX2010                          |                                     | 35                   | x Mkt       | =                                                 |                | 35                   | х  | Mkt        | =                          |                | 35                   | x Mkt       | = |                |
| PO 4'e Bağlı Ses C              | Sihazları                           |                      |             |                                                   |                |                      |    |            |                            |                |                      |             |   |                |
| D118 8 $\Omega$ Hoparlör        |                                     | 0                    | x Mkt       | =                                                 | 0              | 0                    | х  | Mkt        | =                          | 0              | 330                  | x Mkt       | = |                |
| Yukarıda gösteriln              | neyen, siste                        | emde o               | olan diğer  | r ci                                              | hazların s     | sınıflar             | ۱d | ırmalar    | I                          |                |                      |             |   |                |
|                                 |                                     |                      | x Mkt       | =                                                 |                |                      | х  | Mkt        | =                          |                |                      | x Mkt       | = |                |
|                                 |                                     |                      | x Mkt       | =                                                 |                |                      | х  | Mkt        | =                          |                |                      | x Mkt       | = |                |
|                                 |                                     |                      | x Mkt       | =                                                 |                |                      | х  | Mkt        | =                          |                |                      | x Mkt       | = |                |
|                                 |                                     |                      | x Mkt       | =                                                 |                |                      | х  | Mkt        | =                          |                |                      | x Mkt       | = |                |
|                                 |                                     |                      | x Mkt       | =                                                 |                |                      | х  | Mkt        | =                          |                |                      | x Mkt       | = |                |
|                                 |                                     |                      | x Mkt       | =                                                 |                |                      | х  | Mkt        | =                          |                |                      | x Mkt       | = |                |
|                                 |                                     |                      | Toplam<br>A | =                                                 |                |                      | Т  | oplam<br>B | =                          |                |                      | Toplam<br>C | = |                |

## 7.4 Olay Raporu Kodları

| Olay                                          | SIA Raporu                                   | Contact ID Raporu                                         |
|-----------------------------------------------|----------------------------------------------|-----------------------------------------------------------|
| Hırsız Alarmı                                 | BA Hırsızlık Alarmı                          | 1 130 Hırsızlık                                           |
| Doğrulanmış Hırsız Alarmı                     | BV Doğrulanmış Hırsızlık Alarmı              | 1 139 Hırsızlık                                           |
| Doğrulanmamış Hırsız Alarmı                   | BG Doğrulanmamış Olay Hırsızlık              | 1 130 Hırsızlık                                           |
| Hırsız Alarmı 24 saat                         | BA Hırsızlık Alarmı                          | 1 133 24 Saat (Güvenli)                                   |
| Hırsız Alarmı 24 saat Yenileme                | BH Hırsızlık Alarmı Yenileme                 | 3 133 Yenileme                                            |
| Hırsız Alarmı Yenileme                        | BR Hırsızlık Yenileme                        | 3 130 Hırsızlık                                           |
| Zorlama ile Giriş                             | HA Zorlama ile Giriş                         | 1 121 Zorlama ile Giriş                                   |
| Çıkış Hatası                                  | EA Çıkış Alarmı                              | 1 374 Çıkış Hatası (alan)                                 |
| Yangın Alarmı                                 | FA Yangın Alarmı                             | 1 110 Yangın                                              |
| Doğrulanmamış Yangın Alarmı                   | FG Doğrulanmamış Olay - Yangın               | 1 110 Yangın                                              |
| Yangın Alarmı Yenileme                        | FH Yangın Alarmı Yenileme                    | 3 110 Yangın                                              |
| Panik                                         | HA Zorlama Alarmı                            | 1 120 Panik                                               |
| Panik Yenileme                                | HH Zorlama Alarmı Yenileme                   | 3 120 Panik                                               |
| Kullanıcı Acil Durumu (Medikal)               | QA Acil Durum Alarmı                         | 1 101 Kişisel Acil Durum                                  |
| Kullanıcı Yangın                              | FA Yangın Alarmı                             | 1 110 Yangın                                              |
| Kullanıcı Yangın Yenileme                     | FH Yangın Alarmı Yenileme                    | 3 110 Yangın                                              |
| Kullanıcı Panik                               | HA Zorlama Alarmı                            | 1 120 Panik                                               |
| Iptal Et                                      | BC Hirsizlik Iptal                           | 1 406 lptal                                               |
| Hırsız Algılama Hatası                        | BT Hirsizlik Hatasi                          | 1 380 Sensör Hatası                                       |
| Hırsız Algılama Hatası Yenileme               | BJ Hırsızlık Hatası Yenileme                 | 3 380 Sensör Hatası                                       |
| Hırsızlık Alarmı Noktası Baypas               | BB Hirsizlik Baypas                          | 1 570 Alan/Sensör baypas                                  |
| Hırsızlık Alarmı Noktası Baypas<br>Yenileme   | BU Hirsizlik Baypas Etmeme                   | 3 570 Alan/Sensör baypas                                  |
| Yangın Algılama Hatası                        | FT Yangın Algılama Hatası                    | 1 373 Yangın Algılama Hatası                              |
| Yangın Algılama Hatası Yenileme               | FJ Yangın Algılama Hatası Yenileme           | 3 373 Yangın Algılama Hatası                              |
| Son Kapama                                    | CR Son Kapama                                | 1 459 Son Kapama                                          |
| Kapalı (Sistem Açık) İçerisi Meşgul<br>Değil  | CL Kapama Raporu                             | 3 401 Kullanıcı Tarafından İçerisi Meşgul<br>Değil Seçili |
| Kapalı (Sistem Açık) İçerisi Meşgul           | CL Kapama Raporu                             | 3 441 Kullanıcı Tarafından İçerisi Meşgul<br>Seçili       |
| Kapalı (Sistem Açık) Özel                     | CL Kapama Raporu                             | 3 441 Kullanıcı Tarafından Özel Seçili                    |
| Kapalı (Sistem Açık) Kısmi                    | CL Kapama Raporu                             | 3 456 Kullanıcı Tarafından Kısmi Seçili                   |
| Kapalı (Sistem Açık) Anahtar                  | CS Kapama Anahtarı (Kullanıcı 255)           | 3 409 Anahtar O/C (Kullanıcı 255)                         |
| Açık (Sistem Kapalı)                          | OP Açılış Raporu                             | 1 401 Kullanıcı Tarafından O/C                            |
| Açık (Sistem Kapalı) Anahtarı                 | OS Açma Anahtarı (Kullanıcı 255)             | 1 409 Anahtar O/C (Kullanıcı 255)                         |
| Alternatif Akım Sorunu                        | AT Alternatif Akım Hatası                    | 1 301 Alternatif Akım Kaybı                               |
| Alternatif Akım Sorunu Yenileme               | AR Alternatif Akım Yenileme                  | 3 301 Alternatif Akım Kaybı                               |
| Otomatik Sistem Testi (Normal)                | RP Otomatik Test                             | 1 602 Periyot Test Raporu (Kullanıcı 0)                   |
| Otomatik Sistem Testi (Kapalı<br>Normal)      | RY Test Kapalı Normal                        | 1 608 Periyot Test Raporu, Sistem Hatası<br>Var           |
| Yedek Güç Sorunu                              | IA Teçhizat Hatası Durumu                    | 1 310 Topraklama Sorunu                                   |
| Yedek Güç Yenileme                            | IR Teçhizat Sorunu Yenileme                  | 3 310 Topraklama Sorunu                                   |
| Haberleşme Sorunu                             | YC Haberleşme Sorunu                         | 1 354 Olayı Haber Verme Sorunu                            |
| Haberleşme Sorunu Yenileme                    | YK Haberleşme Yenileme                       | 3 354 Olayı haber verme sorunu                            |
| Kontrol Merkezi Gözlemleme Sorunu             | EM Yayılma Cihazı Eksik                      | 1 333 Yayılma modülü sorunu                               |
| Kontrol Merkezi Gözlemleme Sorunu<br>Yenileme | EN Yayılma Cihazı Eksik Yenileme             | 3 333 Sensör Hatası                                       |
| Kontrol Merkezine Dış Müdahale                | ES Yayılma Cihazına Dış Müdahale             | 1 341 Yayılma Cihazına Dış Müdahale                       |
| Kontrol Merkezine Dış Müdahale<br>Yenileme    | EJ Yayılma Cihazına Dış Müdahale<br>Yenileme | 3 341 Yayılma Cihazına Dış Müdahale                       |
| Yerel Programlama                             | LX Yerel Programlama Sonu                    | 1 628 Program modundan çıkış                              |
| Zayıf Akü                                     | YT Sistem Akü Hatası                         | 1 302 Zayıf Sistem Aküsü                                  |
| Zayıf Akü Yenileme                            | YR Sistem Aküsü Yenileme                     | 3 302 Zayıf Sistem Aküsü                                  |
| İletişim Testi                                | RX El Testi                                  | 1 601 Elle başlatılmış test raporu                        |
| Telefon Hattı Sorunu                          | LT Telefon Hattı Sorunu                      | 1 351 Telco 1 hatası                                      |
| Telefon Hattı Sorunu Yenileme                 | LR Telefon Hattı Yenileme                    | 3 351 Telco 1 hatası                                      |

| Olay                               | SIA Raporu                              | Contact ID Raporu                   |
|------------------------------------|-----------------------------------------|-------------------------------------|
| ROM Sorunu                         | YF Parametre Kontrol Sorunu             | 1 304 Kötü ROM Kontrolü             |
| Zil Hatası                         | YA Zil Hatası                           | 1 320 Ses/Röle                      |
| Zil Yenileme                       | YH Zil Yenilendi                        | 3 320 Ses/Röle                      |
| Yerinde Test Sonlandırma           | TE Test Sonu                            | 3 607 Yerinde Test Modu             |
| Yerinde Test Başlatma              | TS Test Başlatma                        | 1 607 Yerinde Test Modu             |
| Veri Yolu Cihazı Yok               | EM Yayılma Cihazı Eksik                 | 1 333 Yayılma Cihazı Sorunu         |
| Veri Yolu Cihazı Yok Yenileme      | EN Yayılma Cihazı Eksik Yenileme        | 3 333 Yayılma Modülü Sorunu         |
| Akü Yok                            | YM Sistem Aküsü Yok                     | 1 311 Akü Yok/Bitmiş                |
| Akü Yok Yenileme                   | YR Sistem Aküsü Yenileme                | 3 311 Akü Yok/Bitmiş                |
| RAM Sağlaması Başarısız            | YF Parametre Kontrol Sorunu             | 1 303 Kötü RAM kontrolü             |
| Noktaya Dış Müdahale               | TA Dış Müdahale Alarmı                  | 1 137 Dış Müdahale                  |
| Noktaya Dış Müdahale Yenileme      | TH Dış Müdahale Alarmı Yenileme         | 3 137 Dış Müdahale Yenileme         |
| Geçiş Alanı Sorunu                 | BG Doğrulanmamış Olay - Hırsızlık       | 1 378 Geçiş Alanı Sorunu            |
| Geçiş Alanı Sorunu Yenileme        | BR Hırsızlık Yenileme                   | 3 378 Geçiş Alanı Sorunu            |
| Kayıp Nokta                        | UY Yazılmamış Kayıp Hatası              | 1 381 Gözetim Kaybı – RF            |
| Kayıp Nokta Yenileme               | UY Yazılmamış Kayıp Hatası              | 3 381 Gözetim Kaybı – RF            |
| Kablosuz Nokta Zayıf Akü           | XT Verici Akü Hatası                    | 1 384 RF Zayıf Akü                  |
| Kablosuz Nokta Zayıf Akü Yenileme  | XR Verici Akü Yenileme                  | 3 384 RF Zayıf Akü                  |
| Kablosuz Alıcıda Tutukluk          | XQ RF Parazit                           | 1 344 RF Alıcı Tutukluk Algılaması  |
| Kablosuz Alıcıda Tutukluk Yenileme | XH RF Parazit Yenileme                  | 3 344 RF Alıcı Tutukluk Algılaması  |
| Veri Yolu Cihazına Dış Müdahale    | XS RF Alıcıya Dış Müdahale              | 1 341 Yayılma Modülüne Dış Müdahale |
| Veri Yolu Cihazına Dış Müdahale    | XJ RF Alıcıya Dış Müdahale              | 3 341 Yayılma Modülüne Dış Müdahale |
| Yenileme                           | Yenileme                                |                                     |
| Veri Yolu Cihazı Hatası            | ET Yayılma Hatası                       | 1 330 Sistem Çevresel Hatası        |
| Veri Yolu Cihazı Hatası Yenileme   | ER Yayılma Yenileme                     | 3 330 Sistem Çevresel Hatası        |
| Uzaktan Programlama Başarısı       | RS Uzaktan Programlama Başarısı         | 1 628 Program modundan çıkış        |
| Uzaktan Programlama Hatası         | RU Uzaktan Programlama<br>Başarısızlığı | 1 628 Program modundan çıkış        |

Aşağıdaki tablo şunları gösterir:

- Geçmiş günlüğünde görünen standart dışı olay mesajları ve SMS Mesajı ve Ses Formatları için olay mesajları •
- •

| Olay                          | Geçmiş Günlük Girişi                                | SMS Mesaj Formati           | Ses Formati                                         |
|-------------------------------|-----------------------------------------------------|-----------------------------|-----------------------------------------------------|
| Panele Dış<br>Müdahale        | Dış Müdahale 0                                      | Nokta Hatası 0              | Dış Müdahale 0                                      |
| Zorlama ile Giriş             | Zorlama ile Giriş Koruma<br>Devre Dışı Kullanıcı 22 | Hırsız Alarmı Sistem Kapalı | Zorlama ile Giriş Koruma Devre<br>Dışı Kullanıcı 22 |
| Hızlı Devreye Alma            | Devredeki Koruma Türü İçerisi<br>Meşgul 0           | Sistem Açık Kullanıcı 22    | Devredeki Koruma Türü İçerisi<br>Meşgul 0           |
| Anahtar Açık                  | Devredeki Koruma Türü İçerisi<br>Meşgul Değil 255   | Sistem Açık Kullanıcı 255   | Devredeki Koruma Türü İçerisi<br>Meşgul Değil 255   |
| Anahtar Kapalı                | Koruma Devre Dışı 255                               | Sistem Kapalı Kullanıcı 255 | Koruma Devre Dışı 255                               |
| Yakın Zaman<br>İçindeki Alarm | Yakın Zaman İçindeki Alarm<br>Kullanıcı X           | Hırsız Alarmı               | Yakın Zaman İçindeki Alarm<br>Kullanıcı X           |

|               | Görüntü                 | Renk                                                     | Tanım                                                                                                    |
|---------------|-------------------------|----------------------------------------------------------|----------------------------------------------------------------------------------------------------|
|               | 0                       | Yeşil daire                                              | Alarm veya hata durumu yok.<br>Sistemi devreye alabilirsiniz.                                                                               |
|               | Q                       | Yanıp sönen yeşil daire                                  | Sistem hatası var. Sistemi yine de devreye alabilirsiniz.<br>Alarm hafızası devrede.                                                        |
|               |                         | Yanıp sönen sarı daire                                   | Sistem hatası var. Sistemi devreye alamazsınız.<br>Alarm hafızası devrede.                                                                  |
|               | $\bigcirc$              | Kesintili yeşil daire                                    | Kablolu nokta(lar) tetikleniyor.<br>Tetiklenen noktayı(ları) baypas etmek için sistemi devreye alın.<br>Zil noktası hatalı. Zil tonu çalar. |
|               |                         | Kesintili sarı daire                                     | Kablolu nokta(lar) tetiklenmiş. Sistemi devreye alamazsınız.                                                                                |
| Sistem Kapalı | **                      | Kesintili kırmızı daire; yanıp<br>sönen kırmızı simgeler | Yangın veya hırsız alarmı oluştu.                                                                                                    |
|               | Tekli dönen kısım       |                                                          | Alarm hafızası anonsu.<br>Kullanıcı kartı ekle veya değiştir.<br>Kablosuz ağdan bilgi bekliyor.                                             |
|               | Yeşil daire ve simgeler |                                                          | Kullanıcı şifresi ekle veya değiştir.<br>İlk şifre girişi için dış simge belirir.<br>İkinci şifre girişi için iç simge belirir.             |
|               | **                      | Yeşil veya sarı                                          | Yerinde nokta testi.<br>Yeşil tekli kısım test edilmiş noktaları simgeler.                                                                  |
|               | **                      | Yeşil yanıp sönen simgeler                               | Kontrol merkezi testi. Simgeler sırayla yanar.                                                                                              |

# 7.5 Görüntü Durumu Açıklamaları

|                       | Görüntü   | Renk                                                        | Tanım                                                                                                    |  |
|-----------------------|-----------|-------------------------------------------------------------|----------------------------------------------------------------------------------------------------|--|
| ) (                   | <b>()</b> | Yanıp sönen kırmızı<br>simge                                | Çıkış Bekleme Süresi devrede.<br>Çıkış Bekleme Süresini göstermek için dairenin her parçası teker teker yanar.                                                                                                    |  |
| şgul veya Özel Koruma | <b>()</b> | Kırmızı                                                     | Sistem devrede (içerisi meşgul veya özel koruma).                                                                                                    |  |
|                       |           | Yanıp sönen simge<br>(önce sarı sonra<br>kırmızı)           | Giriş Bekleme Süresi devrede.<br>Giriş Bekleme Süresini göstermek için dairenin her parçası teker<br>teker söner.<br>Sarı simge: Giriş Bekleme Süresinin ilk yarısı<br>Kırmızı simge: Giriş Bekleme Süresinin ikinci yarısı |  |
| κ (İçerisi Me         |           | Kesintili kırmızı daire;<br>yanıp sönen kırmızı<br>simgeler | Yangın veya hırsız alarmı oluştu.                                                                                                    |  |
| istem Açıl            |           | Yanıp sönen kırmızı<br>daire                                | Devrede alarm hafızası (sistem devredeyse).                                                                                                    |  |
| S                     | •         | Tekli kırmızı dönen<br>kısım                                | Alarm hafızası anonsu (sistem devredeyse).                                                                                                    |  |
|                       |           | Yanıp sönen kırmızı<br>simge                                | Çıkış Bekleme Süresi devrede.                                                                                                    |  |
| əğil)                 | <b>₽</b>  | Kırmızı                                                     | Sistem açık (içerisi meşgul değil).                                                                                                    |  |
| Meşgul De             | *Oª       | Yanıp sönen simge<br>(önce sarı sonra<br>kırmızı)           | Giriş Bekleme Süresi devrede.<br>Sarı simge: Giriş Bekleme Süresinin ilk yarısı<br>Kırmızı simge: Giriş Bekleme Süresinin ikinci yarısı                                                                                     |  |
| Sistem Açık (İçerisi  | *0*       | Kesintili kırmızı daire;<br>yanıp sönen kırmızı<br>simgeler | Yangın veya hırsız alarmı oluştu.                                                                                                    |  |
|                       | iQi       | Yanıp sönen kırmızı<br>daire                                | Devrede alarm hafızası (sistem devredeyse).                                                                                                    |  |
|                       | ŧ)        | Tekli kırmızı dönen<br>kısım                                | Alarm hafızası anonsu (sistem devredeyse).                                                                                                    |  |

## 7.6 Sıkça Sorulan Sorular (SSS)

## 7.6.1 Programlama Soruları

#### Kontrol paneline bağlı bir telefon hattım yoksa, kontrol panelini programlayabilir miyim?

Evet. Şu adımları izleyin:

- 1. Telefonunuzu, kontrol paneli kartındaki telefon seti bağlantılarına bağlayın.
- 2. Sistem testi düğmesini yaklaşık 15 saniye kadar basılı tutun.
- 3. İstenildiğinde teknisyen şifresini girin.

#### Kontrol merkezindeki acil durum düğmeleri çalışmıyor. Onları nasıl devreye sokarım?

Varsayılan olarak acil durum düğmeleri kapalıdır. Onları açmak için şu adımları izleyin:

- 1. Bir telefon oturumu başlatın. Talimatlar için 4. sayfadaki 1.3 Temel Çalışma Bilgisi bölümüne bakın.
- 2. Teknisyen şifresini girin.
- 3. Uzman Programlaması için [4] tuşuna basın.
- 4. Aşağıdaki uzman programlaması madde numaralarını girin ve her tuşun ayarını değiştirin:
  - 888 = yangın alarmı (0 = devre dışı, 1 = yangın alarmı)
  - 889 = medikal alarm (0 = devre dışı, 1 = medikal alarm)
  - 890 = panik alarmı (0 = devre dışı, 1 = sesli panik alarmı, 2 = sessiz panik alarmı)
- 5. Aşağıdaki raporların etkinleştirildiğinden emin olun:
  - 319 = kullanıcı acil durum (1 = Sadece Yol 1, 2 = Sadece Yol 2, 3 = her iki yol)
  - 320 = kullanıcı yangın (1 = Sadece Yol 1, 2 = Sadece Yol 2, 3 = her iki yol)
  - 322 = kullanıcı panik (1 = Sadece Yol 1, 2 = Sadece Yol 2, 3 = her iki yol)
  - Sistemin "hoşçakalın" dediğini duyana kadar devamlı olarak [#] tuşuna basın. Tuşlar şimdi devrededir.

#### Zorlama ile giriş şifresini nasıl programlarım?

Şu adımları izleyin:

6

- 1. Bir telefon oturumu başlatın. Talimatlar için 4. sayfadaki 1.3 Temel Çalışma Bilgisi bölümüne bakın.
- 2. Teknisyen şifresini girin.
- 3. Uzman Programlaması için [4] tuşuna basın.
- 4. Uzman Programlaması Madde Numarası 862'yi seçmek için [8][6][2] tuşlarına basın ve ardından zorlama için tanımlanmış kullanıcıyı (Kullanıcı 22) etkinleştirmek için [1] tuşuna basın. Varsayılan olarak, şifre uzunluğu 4 haneli ise zorlama ile giriş şifresi "1111", şifre uzunluğu 6 haneli ise "11111" dir.
- Sistemin "hoşçakalın" dediğini duyana kadar [#] tuşuna basın.
- Sistemin noşçaxanır dedişini düyana kadar [#] tüşür
   Yeni bir telefon oturumu başlatın.
- 7. Ana kullanıcı sifresini girin.
- 7. Ana kullanıcı şirresini girin.
- 8. Kullanıcı Menüsünü seçmek için [4] tuşuna basın.
- 9. Kullanıcıyı değiştirmek için [2] tuşuna basın.
- 10. Kullanıcı 22'ye ulaşana kadar tüm mevcut kullanıcılarda ilerlemek için devamlı olarak [2] tuşuna basın.
- 11. Kullanıcı 22'yi seçmek için [1] tuşuna basın.
- 12. Yeni bir şifre girmek için [3] tuşuna basın.
- 13. Yeni bir şifre girin. Sadece 1'den 5'e kadar hanelere izin verilir.
- Kullanıcı 22'ye kart atayamazsınız.
- 14. Kullanıcı Menüsü seçimlerine geri dönmek için [1] tuşuna basın.
- Sistemin "hoşçakalın" dediğini duyana kadar devamlı olarak [#] tuşuna basın. Zorlama için tanımlanmış kullanıcı (Kullanıcı 22) şimdi devrededir.

#### Özel Koruma özelliğini kullanmak istiyorum. Onu nasıl açık duruma getirebilirim?

Şu adımları izleyin:

- 1. Bir telefon oturumu başlatın. Talimatlar için 4. sayfadaki 1.3 Temel Çalışma Bilgisi bölümüne bakın.
- 2. Teknisyen şifresini girin.
- 3. Uzman Programlaması için [4] tuşuna basın.
- Uygun uzman programlaması madde numarasını girin. İstenen her noktanın Özel Koruma seçeneğini ayarlamak için 9013'ten 9323'e kadar olan Uzman Programlaması Madde Numaralarını kullanın.
   Otta haşalara şumaşalarana karatikk aşliş, Özrağın 104" - Nalıta 4 ya "22" - Nalıta 22

Orta haneler nokta numaralarına karşılık gelir. Örneğin "01" = Nokta 1 ve "32" = Nokta 32

- Nokta 1 için, [9][0][1][3] tuşlarına basın.
- Nokta 2 için, [9][0][2][3] tuşlarına basın.
- Nokta 3 için, [9][0][3][3] tuşlarına basın.
- Nokta 10 için, [9][1][0][3] tuşlarına basın.
- Nokta 20 için, [9][2][0][3] tuşlarına basın.
- Nokta 32 için, [9][3][2][3] tuşlarına basın.
- Noktayı Özel Korumaya dahil etmek için [1] tuşuna basın. Seçili koruma modu ne olursa olsun, 24 saat, Yangın Doğrulama, Yangın ve Panik noktaları daima alarm durumu oluştururlar.
- 6. Özel Korumaya ilave noktalar dahil etmek için *Adım* 4 ve 5'i tekrar edin.
- 7. Sistemin "hoşçakalın" dediğini duyana kadar devamlı olarak [#] tuşuna basın.

Özel Koruma şimdi etkin koruma modu seçimidir. Sistemi Özel Koruma modunda açtığınız zaman, sadece Adım 4 ve 5'te seçilen noktalar açık duruma gelir.

Sistemi İçerisi Meşgul veya İçerisi Meşgul Değil olarak açtığınız zamanlarda da özel koruma noktaları açık konuma gelir.

### 7.6.2 Sistem Kullanımı Soruları

Ses modülü programlanan ülke kodundan farklıysa sistem çalışır mı?

Evet. Ses modülü, programlanan ülke kodundan bağımsız olarak çalışır.

#### Bir kullanıcı ,kart veya anahtarlık nasıl ekleyebilirim?

Sadece ana kullanıcı bir kullanıcı, kart veya anahtarlık ekleyebilir.

- Kontrol Merkezinden:
- 1. [3] tuşunu basılı tutun.
- 2. Sorulduğunda ana kullanıcı kartını gösterin veya ana kullanıcı şifresini girin.
- 3. Yeni kullanıcı eklemek için [1] tuşuna basın.
- 4. Bir şifre girin. Sorulduğunda yeni şifreyi tekrar girin. Sistem şifrenin eklendiğini anons eder.
- 5. Yeni kullanıcıya kart eklemek için [1] tuşuna basın.
- 6. Sorulduğunda kartı kontrol merkezine gösterin.
- Sistem kartın eklendiğini anons eder.
- 7. Kullanıcı tanımı kaydetmek için [2] tuşuna basın (isteğe bağlı).
- 8. Anahtarlık eklemek için [4] tuşuna basın (isteğe bağlı).
- 9. Daha fazla kullanıcı ve kart eklemek için 3'den 8'e kadar olan *Adımları* tekrar edin, çıkmak içinse [5] tuşuna basın. **Telefondan:**
- 1. Bir telefon oturumu başlatın. Talimatlar için 4. sayfadaki 1.3 Temel Çalışma Bilgisi bölümüne bakın.
- 2. Sorulduğunda ana kullanıcı şifresini girin.
- 3. Kullanıcı Menüsünü seçmek için [4] tuşuna basın.

4. Kullanıcılar ve kartlar eklemek için yukarıdaki 3'den 8'e kadar olan *Adımları* tekrar edin, çıkmak içinse [#] tuşuna basın. Ana kullanıcıysanız ve kartınızı gösterdiğinizde Kullanıcı Menüsüne giremiyorsanız, kartınızı ana kullanıcı kartı olarak atamalısınız. Kullanıcı Menüsüne girmek için ana kullanıcı şifrenizi kullanın ve ardından kendinize bir kart atayın.

#### Kartımı kontrol merkezine gösterdiğimde kartım çalışmıyor. Bu sorunu nasıl çözerim?

Kartınız size atanmamıştır. Ana kullanıcı değilseniz ana kullanıcıyla görüşün.

Ana kullanıcıysanız, kullanıcıya kart ekleme ile ilgili talimatlar için bir önceki soruya bakın.

## Bir kullanıcıyı nasıl silerim?

### Sadece ana kullanıcı bir kullanıcıyı silebilir.

- Kontrol merkezinden:
- 1. [3] tuşunu basılı tutun.
- 2. Uyarı geldiğinde ana kullanıcı kartını gösterin veya ana kullanıcı şifresini girin.
- 3. Bir kullanıcıyı silmek için [3] tuşuna basın.
- 4. İlk uygun kullanıcıyı (ana kullanıcı dışında) seçmek için, [1] tuşuna basın. Farklı bir kullanıcı seçmek için [2] tuşuna basın.
  - İstenen kullanıcıyı seçene kadar bu adımları tekrar edin.
- Kullanıcıyı silmek için [1] tuşuna basın.
   Sistem kullanıcının silindiğini anons eder.
   Ses tanımı silinmez. Silinen kullanıcının yerine yerleştirilen kullanıcı için yeni bir tanım kaydedin.
- 6. Daha fazla kullanıcı, kart ve anahtarlık silmek için 4'den 5'e kadar olan Adımları tekrar edin, çıkmak içinse [5] tuşuna basın.

#### Telefondan:

- 1. Bir telefon oturumu başlatın. Talimatlar için 4. sayfadaki 1.3 Temel Çalışma Bilgisi bölümüne bakın.
- 2. Uyarı geldiğinde ana kullanıcı şifresini girin.
- 3. Kullanıcı Menüsünü seçmek için [4] tuşuna basın.
- 4. Kullanıcıları ve kartları silmek için yukarıdaki 3'den 5'e kadar olan Adımları tekrar edin, çıkmak içinse [#] tuşuna basın.

#### Sadece bir kart silmek için:

- 1. Kullanıcıyı silin (yukarıda gösterilen iki prosedürden birini izleyin).
- 2. Kullanıcıvı eklevin, ama kart veva anahtarlık atama adımını atlavın.
  - 65. sayfada "Bir kullanıcı , kart veya anahtarlık nasıl ekleyebilirim?" bölümünde gösterilen prosedürü izleyin.

#### Kullanıcı 1'e (Ana Kullanıcı) bir kart atadım. Bu kartı silebilir miyim?

Hayır. Kullanıcı 1'e bir kere kart atandığında, Kullanıcı 1'in artık her zaman bir kartı olması gerekir. Kart silinemez.

#### Bir kullanıcının kayıp kart veya anahtarlığını nasıl değiştirebilirim?

- 1. Kullanıcının şifresini kaydedin (başka bir yere not edin).
- Kontrol merkezinden veya Kullanıcı Telefonu Menüsünden Kullanıcı Menüsüne erişin. Daha fazla bilgi için 3.sayfadaki 1.2 Kontrol Merkezine Genel Bakış bölümüne veya, 4. sayfadaki 1.3 Temel Çalışma Bilgisi bölümüne bakın.
- 3. Kullanıcıyı silin.
- 4. Kullanıcıyı tekrar girin (kaydedilmiş şifreyi kullanın).
- 5. Yeni kart veya anahtarlığı ekleyin.

#### Bir yangın noktasını nasıl sıfırlarım?

- 1. Alarmı susturmak için, kontrol merkezine kartınızı gösterin veya şifrenizi girin.
- 2. Yangın noktasını sıfırlamak için Adım 1'i tekrar edin.
  - Bu prosedür duman dedektörü, ısı dedektörü veya çekmeli buton gibi her yangın noktası türü için geçerlidir.

#### Dört telli duman dedektörünü nasıl konfigüre edebilirim?

Duman dedektörünün güç kablolarını herhangi bir programlanabilir çıkışa bağlayın. Ardından, çıkış işlevi için "Sistem Sıfırlama"yı seçin.

#### Acil durum alarmını sıfırlayabilir miyim?

Hayır. Bir acil durum alarmı başladığında (kontrol merkezindeki [1] ve [2] tuşlarının ikisini de basılı tutun), sistem beş dakika boyunca dakikada bir acil durum mesajı anons eder.

Ana güç kaybı gibi bir arıza varsa, sistemi devreye alabilir miyim?

Evet. Kartınızı kontrol merkezine iki kere gösterin.

#### Giriş Bekleme Süresi boyunca neden siren sesi duyuyorum?

Derecelendirilmiş Bildiriler (*Uzman Programlaması Madde Numarası 148*) etkindir. Bu öğe etkin durumdaysa, sistemi kapatmayı size hatırlatmak için Giriş Bekleme Süresi boyunca çıktılar periyodik olarak devreye girer.

#### Panik alarmı sırasında siren neden devreye giriyor?

Panik alarmı sesli alarm olarak programlanmıştır.

Uzman programlamasında, Uzman Programlaması Madde Numarası 890'ı (sesli alarm) 1'den (sessiz alarm) 2'ye getirin.

#### Geçmiş günlüğüm ve alarm haber alma merkezi raporu Nokta 0 ve Kullanıcı 0'ı gösteriyor. Bunlar nedir? Nokta 0 = EZTS dış müdahale koruma anahtarı için kart üzerindeki giriş.

Kullanıcı 0 = teknisyen.

#### 7.6.3 Kontrol Merkezi Soruları

#### Kontrol merkezinin adresini nasıl ayarlarım?

Kontrol merkezi kartında, çevirmeli anahtarı kullanarak istenen pozisyonu seçin (1 ile 4 arası). Her bir kontrol merkezinin farklı bir adresi olmalıdır.

#### Kontrol merkezi başlangıç konumuna gelmiyor. Tüm gördüğüm, yanıp sönen sarı bir daire.

Kontrol merkezi kartındaki çevirmeli anahtarın düzgün bir şekilde ayarlandığından ve iki numaranın arasında olmadığından emin olun. Ayrıca, her bir kontrol merkezinin 1'den 4'e kadar özel bir adresi olduğundan emin olun.

#### Kontrol merkezi kartlarımın hiçbirini tanımıyor.

Birden fazla kontrol merkeziniz varsa, birbirlerine çok yakın monte edilmişlerdir.

Aralarında en az 1,2 m (4 ft) mesafe olduğundan emin olun.

İki veya daha çok kontrol merkezi kablo setini birlikte çalıştırmadığınızdan emin olun. Ayrıca, kontrol paneli içinde ekstra kontrol merkezi kabloları sarmadığınızdan emin olun.

Bir anahtarlıkta birden çok kartınız varsa, kartları birbirinden ayırın. Birbirine çok yakın kartlar kontrol merkezi işlemini engeller.

#### Kart gösterdiğimde kontrol merkezi bir bip sesi çıkarıyor ama başka bir şey olmuyor.

Kartınız atanmamıştır. Ana kullanıcıysanız, ana kullanıcı şifrenizi kullanarak Kullanıcı Menüsünü seçin ve ardından kendinize bir kart atayın. Bu sorunla karşılaşan diğer tüm kullanıcılar için, ana kullanıcının Kullanıcı Menüsüne girerek uygun kullanıcı(lar) için kart ataması gerekmektedir.

### 7.6.4 Şifre Soruları

#### Varsayılan teknisyen ve ana kullanıcı şifreleri nedir?

- Varsayılan teknisyen şifresi: Şifre uzunluğu = 4 basamak ise 5432; şifre uzunluğu = 6 basamak ise 543211'dir.
- Varsayılan ana şifre: Şifre uzunluğu = 4 basamak ise 1234; şifre uzunluğu = 6 basamak ise 123455'dir.

#### Teknisyen şifresini kullanarak Teknisyen Menüsüne giremiyorum.

Uzman Programlaması Madde Numarası 142, Teknisyen Şifresini Sınırlama etkindir. Siz teknisyen şifresini girmeden önce, ana kullanıcı ilk olarak kendi kartını göstermeli veya şifresini girmelidir. Bir kullanıcı sistemi devreye alana kadar Teknisyen Şifresi etkindir.

## 7.7 Acente Onayları ve Gereksinimleri

## 7.7.1 Sertifikalar ve Onaylar

SIA CP-01 ve DD243 gibi özel standartlarla olan uyumluluk yanlış alarmları azaltır ve bir çok yerde gereklidir.

- Easy Series Güvenlik Paneli aşağıdaki sertifikalar, onaylar ve standartlarla uyumlu bir şekilde tasarlanmıştır:
- ANSI/SIA CP-01 Yanlış Alarm Koruması
- (€
- EN50131-1 Güvenlik Derecesi 2
- Environmental Class II (Çevresel Sınıf II)
- DD243
- PD6662
- CCC
- UL Standartlar1<sup>1</sup>:
  - UL365, Polis Karakolu Hırsız Alarmı Birimleri ve Sistemleri
  - UL365, Yerel Hırsız Alarmı Birimleri ve Sistemleri
  - UL985, Ev Yangınları Uyarı Sistemi Birimleri
  - UL023, Ev Hırsız Alarmı Sistem Birimleri
  - UL365, Özel Mülk Hırsız Alarmı Birimleri ve Sistemleri

- cUL Standartlar1<sup>1</sup>:
  - CAN/ULC-S304-M88, Merkez ve İzleme İstasyonu Hırsız Alarmı Birimleri
  - CAN/ULC-S545, Müstakil Ev Yangın Uyarı Sistemi Kontrol Birimleri
  - C1023, Ev Hırsız Alarmı Birimleri
  - CAN/ULC-S303, Yerel Hırsız Alarmı Birimleri ve Sistemleri
  - C1076, Özel Mülk Hırsız Alarmı Birimleri ve Sistemleri
- FCC
- Industry of Canada (IC)
- A-Tick
- C-Tick
- PSTN için TBR21
- INCERT (Belçika)
- CSFM Listesi Konut Kumanda Ünitesi
- Japan Approvals Institute for Telecommunications Equipment (JATE) [Telekomünikasyon Cihazları için Japon Onay Kurumu]

<sup>1</sup> Underwriters Laboratories, Inc. tarafından incelenmemiştir.

## 7.7.2 FCC

## Bölüm 15

FCC kurallarının 15. Bölümü uyarınca bu cihazın B Sınıfı dijital cihazlar için olan sınırlamalara uygunluğu test edilip onaylanmıştır. Bu sınırlamalar cihaz bir ticari ortamda kullanıldığında, cihazın zararlı müdahalelere karşı kabul edilebilir korumaya sahip olmasını sağlamak için tasarlanmıştır.

Bu cihaz radyo frekansı enerjisi üretir, kullanır ve yayabilir. Şayet bu cihaz bu evrakta yazana uygun şekilde monte edilemez ve kullanılmazsa, radyo iletişimine zararlı müdahalelere sebebiyet verebilir.

Bu cihazın hanelerin olduğu bir bölgede kullanımının zararlı müdahaleye yol açma olasılığı vardır, bu durumda kullanıcı müdahaleyi gidermelidir.

### Bölüm 68

Bu cihaz FCC kurallarının 68. Bölümüne uygundur. Bir etiket, diğer bilgilerin yanısıra, FCC kayıt numarasını ve hat direnci numarasını (REN) içerir. İstenildiği takdirde, bu bilgi telefon firmasına verilmek zorundadır.

Bosch Security Systems Easy Series Güvenlik Paneli RJ38X veya RJ31X girişi kullanılarak kamu telefon ağına bağlanmak için kayıtlıdır.

REN telefon hattına bağlanabilecek cihaz sayısını belirtir. Telefon hattındaki aşırı REN'ler gelen bir çağrıdan dolayı cihazların çalmamasını sağlayabilir. Bir çok yerde, fakat hepsinde değil, REN'lerin toplamı beşi geçmemelidir. Telefon hattına kaç adet cihazın bağlanabileceğini belirlemek için, telefon operatörünüzle bulunduğunuz arama bölgesindeki azami REN'i öğrenmek için bağlantı kurun.

Telefon operatörü, bu cihaz telefon ağına zarar veriyorsa size haber verecektir. Önceden haber verilmesi olası değilse, telefon firması olabildiği kadar çabuk müşteriye haber verir. Ayrıca, gerekli olduğunu düşünüyorsanız, FCC'ye şikayette bulunma hakkınızın bulunduğunu da burada belirtiyoruz.

Telefon operatörü tesislerinde, teçhizatlarında, operasyonlarında veya işleyişlerinde bu cihazın kullanımını etkileyecek değişiklikler yapabilir. Şayet bu gerçekleşirse, telefon operatörü önceden haber verecektir böylece servisinizin devre dışı kalmaması için gerekli değişiklikleri yapabilirsiniz.

Şayet Easy Series Güvenlik Paneli ile ilgili sorun yaşıyorsanız, Bosch Security Systems Müşteri Hizmetleri ile tamir ve garanti bilgisi için bağlantı kurun. Şayet bu sorun telefon ağına zarar veriyorsa, telefon firması sorun çözülene kadar cihazı ağdan kaldırmanızı isteyebilir. Kullanıcı tarafından tamirat yapılmamalıdır, bunun yapılması kullanıcının garantisini etkisiz hale getirir.

Bu cihaz telefon firması tarafından sunulan jetonlu telefon hizmeti üzerinden kullanılamaz. Parti hattı hizmetine bağlantı eyalet tarifelerine göre yapılacaktır. Daha detaylı bilgi için eyaletinizin kamu hizmetleri komisyonu ile bağlantı kurun.

- FCC Kayıt Numarası: US:ESVAL00BEZ1; Hat Direnci: 0,0B
- Servis Merkezi: Servis merkezinizin yeri için Bosch Security Systems temsilcisiyle bağlantı kurun.

#### 7.7.3 Industry Canada

Bu ürün geçerli olan Industry Canada teknik özelliklerine uymaktadır.

Bu terminal cihazı için geçerli olan hat direnci numarası (REN) 0,0'dır. Her terminal cihazına atanan REN numarası bir telefon girişine bağlanabilecek azami terminal sayısını belirtir. Bir arabirimin sonlandırılması herhangi bir cihaz konfigürasyonunda olabilir fakat tek uyulması gereken kural tüm cihazların REN'inin toplamının beşi geçmemesidir.

#### 7.7.4 SIA

#### Programlama Gereksinimleri

ANSI/SIA CP-01 Yanlış Alarm Durumu Azaltmaya uygunluk için bu programlama öğelerini aşağıdaki gibi ayarlayın:

| Programlama Öğesi               | Madde Numarası     | Varsayılan | Sayfa Referansı |
|---------------------------------|--------------------|------------|-----------------|
| Hırsız Alarmı İptal Etme Süresi | 110                | 30 san.    | 37              |
| Hırsız Alarmı İptal Süresi      | 112                | 5 dakika   | 37              |
| Çıkış Bekleme Süresi            | 126                | 60 san.    | 38              |
| Giriş Bekleme Süresi            | 127                | 30 san.    | 38              |
| Çıkış Zamanı Yeniden Başlama    | 128                | 1          | 38              |
| Sadece Geçen Baypas Sayısı      | 131                | 1          | 39              |
| Otomatik Koruma Seviyesi        | 132                | 1          | 39              |
| Geçiş Alanı Devrede*            | 9014 - 9324* arası | 1          | 46              |

\* Orta haneler nokta numaralarına karşılık gelir. Örneğin "01" = Nokta 1 ve "32" = Nokta 32

ANSI/SIA CP-01 Yanlış Alarm Durumu Azaltmaya uygunluk için varsayılan olarak bu sistem:

- Doğrulanmış Hırsız Alarmı ve Çıkış Hatası Raporları gönderir
- Çıkış Bekleme Süresi bitiminden sonraki iki dakikada olan herhangi bir alarm için Son Kapama raporu gönderir
- Varsayılan olarak devre dışı bırakılmış bir Yangın Doğrulandı nokta türü seçeneği içerir.

### Hızlı Referans

Programlanabilir özellikler, fabrika varsayılanları ve önerilen ANSI/SIA CP-01 Yanlış Alarm Azaltma standartları ile uyumlu programlama için aşağıdaki tabloya bakın.

Sistem testi düğmesi tüm noktaları, çıkışları, kontrol panelini ve habercleşme cihazını test eder. Daha detaylı bilgi için 56. sayfadaki 5.0 Sistem Testi bölümüne bakın.

| ANSI/SIA CP-01'<br>deki Paragraf<br>Numarası | Özellik                                                                                       | Gereksinim                                                                                                    | Kapsam                                                                                       | Fabrika<br>Varsayılan<br>Ayarları      | Önerilen<br>Programlama <sup>1</sup>                                        |
|----------------------------------------------|-----------------------------------------------------------------------------------------------|----------------------------------------------------------------------------------------------------|----------------------------------------------------------------------------------------------|----------------------------------------|-----------------------------------------------------------------------------|
| 4.2.2.1                                      | Çıkış Zamanı                                                                                  | Gerekli<br>(programlanabilir)                                                                                                    | Otomatik veya tam devreye sokma<br>için 45 san. ile 2 dak.<br>(maksimum 255 san.)            | 60 san.                                | 60 san.                                                                     |
| 4.2.2.2                                      | .2.2.2 İlerleme Bildirisi/<br>Sessiz Çıkış için<br>devre dışı bırakma                         |                                                                                                    | Kontrol merkezleri ayrı ayrı devre<br>dışı bırakılabilir.                                    | Tüm kontrol<br>merkezleri<br>etkindir. | Tüm kontrol<br>merkezleri<br>etkindir.                                      |
| 4.2.2.3                                      | Çıkış Zamanı<br>Yeniden Başlama                                                               | Gerekli seçenek                                                                                                    | Çıkış Zamanı sırasında yeniden<br>giriş için                                                 | Etkin                                  | Etkin                                                                       |
| 4.2.2.5                                      | Boşaltılmamış<br>Korunan Alanda<br>Otomatik Devrede<br>Kalma                                  | Gerekli seçenek<br>(uzaktan devreye<br>sokma hariç)                                                                                                    | Tam devreye sokmadan sonra<br>çıkış yoksa                                                    | Etkin                                  | Etkin                                                                       |
| 4.2.4.4                                      | Çıkış Zamanı ve<br>İlerleme Bildirisi/<br>Uzaktan Devreye<br>Sokma için Devre<br>Dışı Bırakma | İzinli seçenek<br>(uzaktan devreye<br>sokma için)                                                                                                    | Uzaktan devreye sokma için devre<br>dışı bırakılabilir                                       | Etkin                                  | Etkin                                                                       |
| 4.2.3.1                                      | Giriş Bekleme<br>Süreleri                                                                     | Gerekli<br>(programlanabilir)                                                                                                    | 30 san. ile 4 dak <sup>2</sup>                                                               | 30 san.                                | En az<br>30 saniye <sup>2</sup>                                             |
| 4.2.5.1                                      | Yangın Olmayan<br>Alanlar için İptal<br>Etme Süresi                                           | Gerekli seçenek                                                                                                    | Alan veya alan türüne göre devre<br>dışı bırakılabilir                                       | Etkin                                  | Etkin<br>(tüm alanlarda)                                                    |
| 4.2.5.1                                      | Yangın Olmayan<br>Alanlar için İptal<br>Etme Süresi<br>Zamanı                                 | Gerekli<br>(programlanabilir)                                                                                                    | 15 san. ile 45 dak <sup>2</sup>                                                              | 30 san.                                | En az<br>15 saniye <sup>2</sup>                                             |
| 4.2.5.1.2                                    | Bildiri<br>Sonlandırma                                                                        | Gerekli seçenek                                                                                                    | Alarm iletiminin olmadığı bildirilir                                                         | Etkin                                  | Etkin                                                                       |
| 4.2.5.4.1                                    | Bildiri İptal Etme                                                                            | Gerekli seçenek                                                                                                    | Bir İptal iletimi bildirilir                                                                 | Etkin                                  | Etkin                                                                       |
| 4.2.6.1 ve 4.2.6.2                           | Zorlama İle Giriş<br>Özelliği                                                                 | İzinli seçenek                                                                                                    | Başka bir kullanıcı kodunun No 1+<br>türevi; diğer kullanıcı kodlarının<br>yinelenmesi değil | Devre Dışı                             | Devre Dışı                                                                  |
| 4.3.1                                        | .3.1 Geçiş Alanı Gerekli seçenek                                                              |                                                                                                    | Programlama gerekli                                                                          | Devre Dışı                             | Etkin ve iki veya<br>daha fazla alan<br>pogramlanmış                        |
| 4.3.1                                        | Programlanabilir<br>Geçiş Alanı<br>Zamanı                                                     | İzin verilir                                                                                                    | Programlanabilir                                                                             | Üreticiye<br>göre                      | Korunan<br>alanlarda<br>gezinim yoluna<br>göre                              |
| 4.3.2                                        | Swinger Gerekli<br>Shutdown (programlanabilir                                                 |                                                                                                    | Tüm yangın olmayan alanlar için,<br>bir veya iki hata sonucunda kapatır                      | Bir hata                               | Bir hata                                                                    |
| 4.3.2                                        | Swinger<br>Shutdown Disable                                                                   | İzin verilir                                                                                                    | Polis sorumluluğunda olmayan<br>alanlar için                                                 | Etkin                                  | Etkin<br>(tüm alanlarda)                                                    |
| 4.3.3                                        | Yangın Alarmı<br>Doğrulama                                                                    | Gerekli seçenek                                                                                                    | Kontrol paneli ve sensörlere<br>bağlıdır                                                     | Devre Dışı                             | Sensörler kendi<br>başlarına<br>doğrulama<br>yapmadıkları<br>sürece devrede |
| 4.5                                          | Çağrı Bekleme<br>İptal Etme                                                                   | Gerekli seçenek                                                                                                    | Kullanıcı telefon hattına bağlıdır                                                           | Devre Dışı                             | Kullanıcının<br>çağrı bekleme<br>servisi varsa<br>devrede                   |
| 2                                            | i Schulling, isterillell                                                                      | in the second second se | a anna buşku OE gereksinininerine bağlı                                                      | ondonni.                               |                                                                             |

<sup>2</sup> Toplam Giriş Bekleme ve İptal Etme Süresi 1 dakikayı geçmemelidir.

<sup>3</sup> Şayet geçiş alanı sayacı sonlanırsa ve ikinci bir geçiş alanı noktası tetiklenmediyse, sistem doğrulanmamış hırsız alarmı raporu gönderir.

## 7.7.5 Underwriters Laboratories (UL)

#### Ev Yangınları Uyarı Sistemi

- En az bir tane UL tarafından listelenmiş, 11,2 VDC ile 12,3 VDC voltaj aralığında çalışması için sınıflandırılmış sürekli türde dört telli duman dedektörü montajını yapın. En fazla duman dedektörü yüklemesi 50 mA'dır.
- Bir tane UL tarafından listelenmiş, bu uygulama için gerekli olan 11,2 VDC ile 12,3 VDC voltaj aralığında çalışması için sınıflandırılmış 85 dB'lik siren montajını yapın. Zil kesme süresini en az dört dakika olacak şekilde programlayın. 37. sayfadaki *Programlama Maddesi 107*'ye bakın.
- Son duman dedektöründen sonra hat sonu direnci P/N: 47819'un montajını yapın.
- Yazıcı arabirim modülü kullanmayın.
- İki kablolu adreslenebilir cihazların kullanıldığı aynı alan içine yangın ve hırsız alarmı cihazlarını yerleştirmeyin.
- Sistemin en az 24 saat çalışabilmesi ve Alternatif Akım olmaksızın en az 4 dakika tam alarm çıkışı oluşturabilmesi gerekir.

## Derece A, Ev Hırsız Alarmı Birimi

- En az bir tane UL tarafından listelenmiş, 11,2 VDC ile 12,3 VDC voltaj aralığı üstünde çalışması için sınıflandırılmış 85 dB'lik sesli cihazın montajını yapın.
- En az bir tane IUI-EZ1 Kontrol Merkezinin montajını yapın.
- Hat sonu gözetimini kullanmaları için tüm alanları programlayın.
- 11,2 VDC ile 12,3 VDC voltaj aralığında çalışması için sınıflandırılmış hırsız alarmı başlangıç cihazlarının montajını yapın.
- Sesli uyarı için tüm hırsız alarmı alanlarını programlayın.
- Çıkış Bekleme Süresini programlarken 60 saniyeyi geçmeyin. 38.sayfadaki *Programlama Maddesi 126*'ya bakın. Giriş Bekleme Süresini programlarken 45 saniyeyi geçmeyin. 38. sayfadaki *Programlama Maddesi 127*'ye bakın.
- Zil kesme süresini en az dört dakika olacak şekilde programlayın. 37. sayfadaki *Programlama Maddesi 108*'e bakın.
- Sistemin en az 24 saat çalışabilmesi ve Alternatif Akım gücü olmaksızın en az 4 dakika tam alarm çıkışı oluşturabilmesi gerekir.

#### Ticari Hırsızlık, Derece A Yerel, Ticari

- D2402 Monte kenarlıkları ile birlikte D8108A Darbeye Dayanıklı Panel kullanın.
- En az bir tane UL tarafından listelenmiş, 11,2 VDC ile 12,3 VDC voltaj aralığı üstünde çalışması için sınıflandırılmış 85 dB'lik sesli cihazın montajını yapın. Kontrol paneli ve cihaz arasındaki tüm kablolama bağlantıları kablo kanalında olmalıdır.
- Çıkış Bekleme Süresini programlarken 60 saniyeyi geçmeyin. 38.sayfadaki *Programlama Maddesi 126*'ya bakın. Giriş Bekleme Süresini programlarken 60 saniyeyi geçmeyin. 38. sayfadaki *Programlama Maddesi 127*'ye bakın.
- Panel kapağını korumak için dış müdahale koruma anahtarı monte edin.
- Otomatik test raporunun her gün gönderildiğinden emin olmak için *Programlama Maddesi 116*'yı 1'e (Günlük) ayarlayın. 37. sayfaya bakın.
- Dahili haberleşme cihazının etkin olduğuna emin olun (*Programlama Maddesi 304 = 0*; 45. sayfaya bakın). Sistemin zayıf akü raporlarını gönderebildiğine emin olun (*Programlama Maddesi 358 =* 1, 2 veya 3; 45. sayfaya bakın).
- En az bir tane IUI-EZ1 Kontrol Merkezinin montajını yapın.
- Zil kesme süresini en az 15 dakika olacak şekilde programlayın. 37. sayfadaki *Programlama Maddesi 108*'e bakın.
- Bu sistem Banka Güvenliği ve Kasa uygulamaları için değerlendirilmemiştir.
- Sistemin en az 24 saat çalışabilmesi ve Alternatif Akım gücü olmaksızın en az 15 dakika tam alarm çıkışı oluşturabilmesi gerekir.

## Ticari Hırsızlık, Derece A Korunan Alana Bağlı Polis Karakolu

- Montaj gereksinimleri için Ticari Hırsızlık, Derece A Yerel, Ticari bölümüne bakın.
- Dahili haberleşme cihazının etkin olduğuna emin olun (*Programlama Maddesi 304 = 0*; 45. sayfaya bakın). Sistem temel hat güvenliği sağlar.

Ticari Hırsızlık, Derece B Alarm Haber Alma Merkezi, Korunan Alan

Montaj gereksinimleri için 71.sayfadaki Ticari Hırsızlık, Derece A Yerel, Ticari bölümüne bakın.

## Ticari Hırsızlık, Derece C Alarm Haber Alma Merkezi

Montaj gereksinimleri için Ticari Hırsızlık, Derece A Yerel, Ticari bölümüne bakın. Zil ve zil kutusu gerekli değildir.

## Ticari Hırsızlık, Derece A Özel Mülk

- Dahili haberleşme cihazı etkindir (*Programlama Maddesi 304 = 0*; 45. sayfaya bakın).
- Sistemin bir sahibi vardır.
- Sistem en az 24 saat Alternatif Akım gücü olmaksızın çalışabilmelidir. Merkez istasyon alıcısı en az 24 saat Alternatif Akım gücü olmaksızın raporları alabilmelidir.

## 7.7.6 EN50131-1

Easy Series Güvenlik Paneli EN50131-1 Security Grade 2, Environmental Class II (EN50131-1 Güvenlik Derecesi 2, Çevresel Sınıfı II) ile uyumlu bir şekilde tasarlanmıştır.

#### Montaj, Programlama ve Bakım

- Montaj: 8. sayfadaki 2.0 Kurulum bölümüne bakın.
- Programlama: 29. sayfadaki 4.0 Programlama bölümüne bakın.
- Test Etme: 56. sayfadaki 5.0 Sistem Testi bölümüne bakın.
- Bakım: 56. Sayfadaki 6.0 Bakım bölümüne bakın.

Güç Kaynağı (Alternatif Akım ve Akü)

- Alternatif Akım Güç Kaynağı: 75. sayfadaki EZPS Güç Kaynağı Gereksinimleri'ne bakın.
- Akü: 75. sayfadaki Kontrol Paneli Güç Gereksinimleri'ne bakın.

### **Otomatik Engelleme**

- Hırsız Alarmı ve Tetikleme Sinyali veya Mesajı: *Uzman Programlaması Madde Numarası 131'*i 1 ve 3 arasında bir değere ayarlayın. Daha fazla bilgi için 39. sayfaya bakın.
- Yetkilendirme Kodu: *Uzman Programlaması Madde Numarası 892'y*i 3 ve 8 arasında bir değere ayarlayın. Daha fazla bilgi için 52. sayfaya bakın.

### Mantıksal ve Fiziksel Anahtarlar

- Kullanıcı Başına Minimum Kombinasyon Sayısı:
  - Şifreler: 15 625 (şifre uzunluğu altı haneli olmalı)
  - Kartlar: 42 000 000 000
  - Anahtarlıklar: 2 800 000 000 000 000
- Kombinasyon Sayısını Tanımlamak için Kullanılan Metod:
  - Şifreler: 1'den 5'e kadar olan basamaklara izin verilir. Altı haneli bir şifre için tüm kombinasyonlara izin verilir.
  - Kartlar: 32 bit. Tüm kombinasyonlara izin verilir.
  - Anahtarlıklar: 56 bit (48'i üretim aşamasında dizinlenmiştir, 8'i statik olarak kalmıştır)

#### Çalışma Sıcaklığı Aralığı:

74. sayfadaki Çevre ile İlgili Dikkat Edilecekler bölümüne bakın.

### Kontrol Paneli ve Kontrol Merkezi Akım Tüketimi

• Kontrol Paneli: 75. sayfadaki Kontrol Paneli Güç Gereksinimleri'ne bakın.

• Kontrol Merkezi: 74. sayfadaki *Kontrol Merkezi* bölümüne bakın.

#### Çıkış Akımı Değeri:

74. sayfadaki Programlanabilir Çıkışlar bölümüne bakın.

EN50131-1 ile uyumluluk için bu programlama öğelerini aşağıdaki gibi ayarlayın:

| Programlama Öğesi             | Madde<br>Numarası | Ayar                                         | Sayfa Referansı |
|-------------------------------|-------------------|----------------------------------------------|-----------------|
| Giriş Bekleme Süresi          | 127               | 45 saniye ya da daha az bir zamana ayarlayın | 38              |
| Sadece Geçen Baypas Sayısı    | 131               | Seçenek 3'ü belirleyin                       | 39              |
| Teknisyen Şifresini Sınırlama | 142               | Seçenek 1'i belirleyin                       | 39              |
| Şifre Uzunluğu                | 861               | Şifre uzunluğunu 6 haneli olarak ayarlayın   | 53              |
### PD6662 ve DD243 Gereksinimleri 7.7.7

DD243 ve PD6662 ile uyumluluk için tüm EN50131-3 gereksinimlerini ve aşağıdaki gereksinimleri karşılamalısınız:

| Bakim                                                                                                    |
|----------------------------------------------------------------------------------------------------|
| En az, yılda iki kere kalifiye bir teknisyenin sistemi kontrol etmesi gerekir.                                                                                                    |
| Alternatif Akım Güç Kaynağı                                                                                                    |
| • Tür: A                                                                                                    |
| Nominal Voltaj: 230 V                                                                                                    |
| Nominal Giriş Frekansı: 50 Hz                                                                                                    |
| Nominal Giriş Akımı: Azami 250 mA                                                                                                    |
| Sigorta Sınıflandırması: 0,25 A, 250 V Slow Blow                                                                                                    |
| Yapı Malzemesi                                                                                                    |
| Kontrol paneli, kontrol merkezi, DX2010, kablosuz hub ve kablosuz cihazların kasa ve kutuları elde taşınır araçlar tarafından olası darbeler için dayanıklı, güvenli ve dirençli maddelerden yapılmıştır. |
| Onaylanmış Alarmlar                                                                                                    |
| Uzman Programlaması Madde Numarası 124'i Seçenek 3 veya 4'e ayarlayın. Daha fazla bilgi için 38. sayfaya bakın.                                                                                           |
|                                                                                                    |

Easy Series Güvenlik Paneli, montajı yapılan uygun uyarı cihazlarıyla (cihazlar sisteme dahil değildir) Uyarı Seçenekleri A, B, C veya X'i destekleyen bir Grade (Derece) 2 sistemi olarak PD6662:2004 ile uyumlu bir şekilde tasarlanmıştır.

### 7.7.8 INCERT

INCERT ile uyumluluk için bu programlama öğelerini aşağıdaki gibi ayarlayın:

| Programlama Öğesi                 | Madde<br>Numarası | Varsayılan | Sayfa Referansı |
|-----------------------------------|-------------------|------------|-----------------|
| Teknisyen Şifresini Sınırlama     | 142               | 1          | 39              |
| Şifre Uzunluğu                    | 861               | 6 hane     | 53              |
| Geçersiz Şifre Giriş Denemesi     | 892               | 3*         | 52              |
| Kontrol Merkezi Kilitlenme Süresi | 893               | 3*         | 52              |

\*INCERT ile uyumluluk için bu programlama öğelerini 3 veya daha yüksek bir değere ayarlayın.

# 7.8 Özellikler

| Panel                               |                                                                                                    |
|-------------------------------------|----------------------------------------------------------------------------------------------------|
| Boyutlar (Y x G x D):               | 37 cm x 31,8 cm x 8,5 cm (36,83 cm. x 31,75 cm. x 8,64 cm.)                                                                                                   |
| Yapı Malzemesi:                     | Soğuk haddeli çelik, çinko kapak, 0,36 mm kalınlık (20 Ga.)                                                                                                   |
| Çevre ile İlgili Dikkat Edilecekler |                                                                                                    |
| Bağıl Nem:                          | 32°C'de %93 ±2°C (+90°F ±2°F)                                                                                                    |
| Kullanım Isısı:                     | -10°C ile +49°C arası (+14°F ile +120°F arası)                                                                                                    |
|                                     | <ul> <li>UL: 0°C ile +49°C arası (+32°F ile +120°F arası)</li> </ul>                                                                                          |
|                                     | • CE: -10°C ile +40°C arası (+14°F ile +104°F arası)                                                                                                    |
| Depolama Isisi:                     | -10°C ile +55°C arası (+14°F ile +130°F arası)                                                                                                    |
| Süpervize Edilen Noktalar           |                                                                                                    |
| Kart Üzerinden Fiziksel Bağlantı:   | 8                                                                                                    |
|                                     | Tekli veya çiftli hat sonu (EOL) dış müdahale noktası desteği                                                                                                 |
|                                     | Nokta 1 iki kablolu duman dedektörü içindir                                                                                                    |
|                                     | Tüm noktalar dört kablolu duman dedektörü desteklidir                                                                                                    |
|                                     | Panel dıs müdahale girisi (nokta kapasitesini azaltmaz)                                                                                                    |
| Programlanabilir Çıkışlar (PO)      |                                                                                                    |
| Kart Üzerinden:                     | 4                                                                                                    |
|                                     | Sadece PO 1: Avarlanabilir röle                                                                                                    |
|                                     | • PO 2 – PO 4: Avarlanabilir katı hal                                                                                                    |
|                                     | Sadece PO 4: İc Süpervize edilen hoparlör sürücüsü seceneği                                                                                                   |
| PO 1 Röle Sınıflandırması:          | Baŭlantular: Atlatma kablosuz 2 A: sadece direncli vükler icin                                                                                                |
|                                     | Cikis: Atlatma kablolu 1.2.A: sadece direncli vükler için                                                                                                    |
|                                     | Kullanım Voltair: Azəmi 30 VDC                                                                                                    |
| PO 2 PO 4 Supificaduma:             |                                                                                                    |
| Kontrol Merkezi                     |                                                                                                    |
| Boyutlar (X x G x D):               | 12 cm x 17 7 cm x 2 5 cm (4 7 in x 7 in x 1 in )                                                                                                    |
| Desteklenen Tonlam Savi:            | 4                                                                                                    |
| Önerilen Montai Yüzevi:             | Metal olmayan vüzev                                                                                                    |
| Minimum Monte Uzaklığı:             | Her kontrol merkezi arasında 1.2 m. (4 ft)                                                                                                    |
| Akım Sarfiyatı:                     | Beklemede 110 mA: alarmda 165 mA                                                                                                    |
| Minimum Kablo Uzunluğu:             | 3 m (10 ft)                                                                                                    |
| Azami Kablo Uzunluğu:               | Toplam: 400 m (1312 ft)'lik kullanımda 0.8 mm (#22 AWG) kablo: Tekli kablo                                                                                    |
|                                     | çekme: 100 m (328 ft)'lik kullanımda 0,8 mm (#22 AWG) kablo                                                                                                   |
| Veri Yolu Kablo Türü Seçenekleri:   | <ul> <li>1 dört iletkenli, gücü sınırlanmış 1,2 mm (#18 AWG) veya 0,8 mm (#22 AWG)<br/>kablo</li> </ul>                                                       |
|                                     | En az 0,6 mm (#24 AWG) bükümlü çift CAT5 kablo                                                                                                    |
|                                     | UL montajları gücü sınırlandırılmış kablolama gerektirir.                                                                                                    |
| Ses Yolu Kablo Türü Seçenekleri:    | <ul> <li>1 iki iletkenli ya da 1 dört iletkenli, gücü sınırlanmış 1,2 mm (#18 AWG) veya<br/>0,8 mm (#22 AWG) kablo. Sadece iki iletken kullanılır.</li> </ul> |
|                                     | En az 0,6 mm (#24 AWG) bükümlü çift CAT5 kablo                                                                                                    |
|                                     | UL montajları gücü sınırlandırılmış kablolama gerektirir.                                                                                                    |
|                                     | CAT5 kablo kullanmıyorsanız, ses yolu bağlantıları özel kablolama gerektirir.                                                                                 |
| CAT5 Kablo Gereksinimleri:          | 10. sayfadaki 2.3 Kontrol Merkezinin Montajı bölümüne bakın.                                                                                                  |
| Sayılar                             |                                                                                                    |
| Kullanıcılar:                       | 22                                                                                                    |
|                                     | Kullanıcı 1: Ana kullanıcı                                                                                                    |
|                                     | • Kullanıcılar 2 – 21: Sistem kullanıcıları                                                                                                    |
|                                     | Kullanıcı 22: Zorlama için tanımlanmış kullanıcı                                                                                                    |
| Olaylar:                            | 500 olay tarihçesi, gün ve saat bilgisi ile                                                                                                    |
|                                     | Kullaniai basing hir tang (Kullaniai 22 kart yaya anghtarlik almaz)                                                                                           |

| Telefon Hattı                    |                                                                                                    |
|----------------------------------|----------------------------------------------------------------------------------------------------|
| Telefon Hattı Voltaj Hatası:     | Telefon hattı voltajı 1,10 V ve 4,75 V arasında olduğunda hata durumu oluşur.                                                                                                    |
| Kontrol Paneli Güç Gereksinimler |                                                                                                    |
| Alternatif Akım Hat Voltajı:     | UL Listesindeki 18 V Sınıf 2 (22 VAC, VA 50/60 Hz) transformatör veya EZPS güç kaynağı (UL tarafından araştırılmamıştır) kullanın.                                                                                                    |
| Toplam Alarm Gücü:               | 1,4 A (alternatif akım gücü ve akü; sadece hırsız alarmı uygulamaları için)                                                                                                    |
|                                  | 7,0 Ah akü ile, bu akım dağılımları sisteme bağlı tüm çıkışlar ve cihazlar için geçerlidir:                                                                                                    |
|                                  | • Yangın ve yangın/hırsızlık uygulamaları için 24 saat boyunca 170 mA'ya kadar                                                                                                    |
|                                  | UL hırsızlık uygulamaları için 4 saat boyunca 400 mA'ya kadar                                                                                                    |
|                                  | Diğer tüm uygulamalar için (UL tarafından araştırılmamış olan) 1,2 A'ya kadar                                                                                                    |
| Yedek Güç:                       | 12 VDC, azami 1,0 A Sisteme bağlı her kontrol merkezi için 110 mA içerir ve<br>programlanabilir çıkışlar için 400 mA'ya kadar içerir.                                                                                                    |
| Akım Sarfiyatı:                  | 85 mA bekleme modunda; 160 mA alarm modunda tüm çıkışlar aktive edilmiş halde                                                                                                    |
| Voltaj:                          | 12 VDC nominal (11,2 VDC'den 12,3 VDC'ye kadar)                                                                                                    |
|                                  | Voltaj 9,5 VDC altına düştüğünde kontrol paneli nokta hatalarını işlemez.                                                                                                    |
| Akü:                             | D126 (7 Ah) veya D1218 (18 Ah) kapalı, kurşun asidi şarj edilebilir                                                                                                    |
|                                  | 1,7 A azami şarj etme akımı                                                                                                    |
|                                  | Akü 12 VDC değerinin altına düştüğünde zayıf akü durumu oluşur                                                                                                    |
|                                  | <ul> <li>Alternatif Akım gücü başarısız olur ve akü 9,5 VDC değerinin altına düşerse,<br/>kontrol paneli nokta hatalarını işlemez. Bu koşullarda akünün bağlantısını kesin.</li> </ul>                                                                                                    |
|                                  | 72 saat içinde aküyü doldurmak için azami yedek akım:                                                                                                    |
|                                  | - <b>12 V, 7 Ah Akü:</b> 400 mA                                                                                                    |
|                                  | - <b>12 V. 18 Ah Akü</b> : 900 mA                                                                                                    |
| EZPS Güç Kaynağı Gereksinimleri  | (UL tarafından incelenmemiştir)                                                                                                    |
| Alternatif Akım Girişi:          | Alternatif Akım Giris Voltaiı: 100 VAC ila 240 VAC                                                                                                    |
|                                  | • Hat Voltai Erekansı: 47 Hz – 63 Hz                                                                                                    |
|                                  | • Azami Giris Akımı: 0.5 A                                                                                                    |
|                                  | Güc Faktörü: Tam vükte vaklasık 0.65                                                                                                    |
| Doăru Akım Cıkısı:               | Alternatif Akım girisi altındaki Nominal Cıkıs Voltaiı: 18 VDC                                                                                                    |
|                                  | <ul> <li>Alternatif Akım girişi altındaki Cıkıs Voltajı Aralığı: 16 VDC – 20 VDC</li> </ul>                                                                                                    |
|                                  | <ul> <li>Sürakli Nominal Cıkıs Akımı: 1 25 A</li> </ul>                                                                                                    |
|                                  | Cikie Akimi Limiti: Vaklasik 1.75 A ila 2.5 A arasi                                                                                                    |
|                                  | Giriy Akimi Limiti. Takiaşık 1,73 A ila 2,3 A alası                                                                                                    |
| DX2010 Giris Artturicus          | Penyouk ve Rasigele Sapina (FARD). 250 mv dan az                                                                                                    |
| Kullanım Voltaiı:                | 8 VDC – 14 VDC                                                                                                    |
| Akım Sarfiyatı                   | Bekleme modunda 35 mA: bağlı aksesuarlar ile azami 135 mA                                                                                                    |
| Cikislar:                        | Aksesuarlar icin 100 mA 12 VDC süpervize edilen cıkıs                                                                                                    |
| Sensör Döngüsü Terminal Kablosu  |                                                                                                    |
| Boyutu:                          | 0,8 mm (#22 AVVG) lie 1,8 mm (#14 AVVG) arasi                                                                                                    |
| Kablo Uzunluğu:                  | <ul> <li>Kontrol panelinden DX2010'a (DX2010 yedek çıkışı kullanılmıyor):         <ul> <li>0,8 mm (#22 AWG) = 305 m (1000 ft)</li> <li>1,2 mm (#1,2 mm) = 610 m (2000 ft)</li> </ul> </li> <li>Kontrol panelinden DX2010'a (DX2010 yedek çıkışı 100 mA sağlıyor):         <ul> <li>0,8 mm (#22 AWG) = 30 m (100 ft)</li> <li>M mm (#22 AWG) = 30 m (100 ft)</li> </ul> </li> </ul> |
| Kullonim laisi:                  | - 1,2  mm (#1,2  mm) = 76  m (250  m)                                                                                                    |
|                                  | TU U IIE TOU U ATASI (†32 F IIE † 122 F ATASI)                                                                                                    |
|                                  | 5% IIE 05% afasi @ +30 C (+80 F)                                                                                                    |
| Sensor Dongusu Direnci:          | Azami bu 12<br>Sakia airiga kadari gözetim jain EOL direnglari da histikta sirig hašlantdari samual                                                                                                    |
| Sensör Döngüsü:                  | sekiz girişe kadar; gözetim için EOL dirençleriyle birlikte giriş bağlantıları normal olarak açılabilir (NO) veya normal olarak kapanabilir (NC).                                                                                                    |

| Kablosuz Hub (ISW-BHB1-WX) |                                                                                                    |
|----------------------------|----------------------------------------------------------------------------------------------------|
| Kablo Ölçeği:              | 0,14 mm (#18 AWG) ile 1,5 mm (#24 AWG) arası                                                                            |
| Güç/Voltaj:                | 12 VDC nominal, 7 ile 14 VDC arası                                                                                      |
| Kablo Uzunluğu:            | 100 m (328 ft)                                                                                                    |
| Uyumluluk:                 | EN50131-1 Security Grade 2 Type C, Environmental Class II (EN50131-1 C Türü<br>Güvenlik Derecesi 2, Çevresel Sınıfı II) |

# 7.9 Uyumluluk Seçenekleri

| Model Numarası | Tanım                                                                                                    | Belge Referansı |
|----------------|----------------------------------------------------------------------------------------------------|-----------------|
| C900V2         | Conettix IP Dialer Capture Module (Conettix IP Çevirici Yakalama<br>Modülü)<br>Dijital çeviriciyi Anahtarlamalı Umumi Telefon Şebekesi'ne (PSTN),<br>dijital çeviricinin telefon arabirimine ve bir Ethernet ağına bağlar | F01U003472      |
| CX4010         | Fişli Transformatör<br>Kuzey Amerika'da kullanılır. 110 VAC ana voltaj girişi.<br>18 VAC, 22 VA yedek giriş.                                                                                                    | Geçerli Değil   |
| DX2010         | Giriş Arttırıcı<br>İlave sekiz giriş noktası için kablolu genişleme sağlar.                                                                                                    | 49533           |
| ICP-EZPK       | Programlama Anahtarı<br>Easy Series Güvenlik Panellerine/Panellerinden bilgi akışı sağlamak<br>için Mavi anahtar.                                                                                                    | F01U004832      |
| ICP-EZPS       | Güç Kaynağı<br>Avrupa, Orta Doğu, Pasifik Asya, Orta ve Güney Amerika'da<br>kullanılır.<br>100 VAC ile 240 VAC arası ana voltaj girişi (Alternatif Akım).                                                                 | F01U003732      |
| ICP-EZPS-FRA   | AFNOR Güç Kaynağı<br>Fransa'da kullanılır. 14 VDC ve izole edilmiş ana güç çıkışı sağlar.                                                                                                    | F01U008729      |
| ICP-EZRU2      | ROM Güncelleme Anahtarı<br>Flash yükseltmeleri yapmak için Yeşil anahtar.                                                                                                    | F01U025887      |
| ICP-EZTS       | Çiftli Dış Müdahale Koruma Anahtarı<br>İlave dış müdahale çıkışları için bir kablo döngüsü ile dış müdahale<br>koruma anahtarının kombinasyonu.                                                                           | F01U003734      |
| ICP-TR1822-CAN | Fişli Transformatör<br>Kanada'da kullanılır. 110 VAC ana voltaj girişi.<br>18 VAC, 22 VA yedek giriş.                                                                                                    | Geçerli Değil   |
| ISW-BHB1-WX    | wLSN Hub<br>32 giriş noktasına kadar kablosuz yayılma sağlar. wLSN cihazları<br>için bir arabirimdir.                                                                                                    | F01U026476      |
| ITS-300GSM     | GSM Ağ Haberleşme Cihazı<br>Telefon iletişimi çalışmıyorsa, kontrol panelinin telefon çeviricisinden<br>GSM ağı üzerinde yedek iletişimi etkinleştirir. Ses ve raporları iletir.                                          | F01U027641      |
| IUI-EZ1        | Oval Kontrol Merkezi<br>Bir hoparlör, mikrofon, işlev düğmeleri ve bir baloncuk terazisini<br>kapsar.                                                                                                    | F01U003737      |
| IUI-EZT-5      | Easy Series Kart Paketi<br>Beş Easy Series kartı.                                                                                                    | Geçerli Değil   |
| RPS-INTL       | Uzaktan Programlama Yazılımı<br>Hesap yönetimi ve kontrol paneli programlama aracı.                                                                                                    | 4998141259      |
| TF008          | Fişli Transformatör<br>Avustralya ve Yeni Zelanda'da kullanılır. 240 VAC ana voltaj girişi.<br>18 VAC, 1,3 A yedek giriş.                                                                                                 | Geçerli Değil   |

## Endeks

### Α

| Acil Durum Çağrı İptal Numarası                | 42 |  |
|------------------------------------------------|----|--|
| Acil Durum Çağrı İptal Numarası Bekleme Süresi | 42 |  |
| Aktif Hata Anonsları                           | 40 |  |
| Anahtar                                        |    |  |
| Kablolama                                      | 15 |  |
| Anahtarlık                                     |    |  |
| Çıkış İşlevleri                                | 33 |  |
| Devreye Alma                                   | 40 |  |
| Güneş Tuşu Konfigürasyonu                      | 40 |  |
| Yamuksu Düğme Konfigürasyonu                   | 40 |  |
| Yapılandırma                                   | 25 |  |
| В                                              |    |  |
| Bakım                                          | 56 |  |

| Вакіт                 |   | <br>56 |
|-----------------------|---|--------|
| Battery               |   |        |
| Akü (Pil) Özellikleri |   | <br>75 |
|                       | С |        |

### CAT5

| 0/(10                                |    |
|--------------------------------------|----|
| Tavsiye Edilen Kablolama             | 11 |
| Cihaz                                |    |
| Test                                 | 24 |
| Yapılandırma                         | 24 |
| Control Center                       |    |
| Adres Ayarı                          | 10 |
| Alarm Mesajı Asgari Tekrar Süresi    | 52 |
| Alarm Raporu Gönderilmedi Anonsu     | 52 |
| Individual Control Center Items      | 53 |
| İptal Raporu Gönderildi Anonsu       | 52 |
| Kilitlenme Süresi                    | 52 |
| Medikal Tuşu Alarmı                  | 52 |
| Montaj                               | 10 |
| Özellikler                           | 74 |
| Panik Tuşu Alarmı                    | 52 |
| Sürekli Sistem Cihazına Dış Müdahale | 39 |
| Tek Tuş ile Devreye Alma             | 52 |
| Yangın Tuşu Alarmı                   | 52 |
| Yazılım Sürümü                       | 37 |
| Zaman Formati                        | 52 |
| _                                    |    |

### Ç

| Çağrı Bekleme Devre Dışı                  | 42 |
|-------------------------------------------|----|
| Çevir Sesi Algılama                       | 41 |
| Çevre ile ilgili Dikkat Edilecek Hususlar | 74 |
| Çıkış Bekleme Süresi                      | 38 |
| Çıkış Zamanı Yeniden Başlama              | 38 |
| Çıkışlar                                  |    |
| Çıkış 1 – 4 Türü                          | 51 |
| Çıkış 4 İşlevi                            | 51 |
| Çıkış İşlevi                              | 33 |
| PO 1 Kablolama Seçenekleri                | 16 |
| PO 2'den PO 4'e Kablolama Seçenekleri     | 17 |
| Yangın Çıkış Tarzı                        | 51 |
|                                           |    |

### D

| Demo Modu                                            | 39 |
|------------------------------------------------------|----|
| Derecelendirilmiş Bildiriler                         | 40 |
| Devreye Alma Bip Sesieri                             | 40 |
| Devreye Alma ve Devreuen Çıkarma Raponan             | 44 |
| Diş muuallale<br>Ranal Dıç Müdahala Anabtarı Dovrada | 27 |
| Sürokli Noktova Die Müdabalo                         | 20 |
| Sürekli Sistem Cibazına Dış Müdahale                 | 30 |
| Dış Müdahale Koruma Anahtarı                         | 00 |
| Montai 8                                             | 18 |
| DX2010                                               | 10 |
| Montai                                               | 12 |
| Sürekli Sistem Cihazına Dıs Müdahale                 | 39 |
| Ve Kablosuz Noktalar                                 | 27 |
| E                                                    |    |
| EZPS                                                 | 10 |
| FZTS                                                 | 18 |
| F                                                    |    |
| F                                                    |    |
| Fabrika Varsayılan Ayarları<br>FCC                   | 53 |
| Bölüm 15                                             | 68 |
| Bölüm 68                                             | 69 |
| Kayıt Numarası                                       | 69 |
| G                                                    |    |
| Gecis Alanı                                          |    |
| Gecis Alanı Devrede                                  | 46 |
| Gecis Alanı Sayacı                                   | 39 |
| Nokta Alarmı Doğrulama                               | 38 |
| Genel Bakış                                          |    |
| (kontrol merkezi)                                    | 3  |
| (sistem)                                             | 3  |
| Giriş Bekleme Süresi                                 | 38 |
| Güç Kaynağı                                          |    |
| Fişli Seçenek                                        | 21 |
| Kablolu Seçenek 19,                                  | 21 |
| Özellikler                                           | 75 |
| Güç Sınırlayıcı Kablolama                            |    |
| Sınırlamalar                                         | 58 |
| Н                                                    |    |
| Haberleşme Cihazı Devre Dışı                         | 45 |
| Hat Direnci                                          | 69 |
| Hesap Numarası                                       | 41 |
| Hızlı Referans                                       | 3  |
| i                                                    |    |
| İlk Kez Programlama                                  | 29 |

κ

| Kablosuz                                   |    |
|--------------------------------------------|----|
| 1'den 8'e kadar Noktaları Kablosuz         |    |
| Noktalar olarak Atama                      | 27 |
| Ağ                                         | 23 |
| Anahtarlık Konfigürasyonu                  | 25 |
| Cihaz Konfigürasvonu                       | 24 |
| DX2010 ve Kablosuz Noktalar                | 27 |
| Hızlı Sistem Kurulumu                      | 5  |
| Hub Montaii                                | 13 |
| Kablosuz Ağı Kurtarma                      | 27 |
| Kablosuz Konfigürasvon Menüsü              | 26 |
| Konfigürasvon Menüsü                       | 23 |
| Sürekli Sistem Cihazına Dıs Müdahale       | 39 |
| Tıkanıklık Algılama Sevivesi               | 40 |
| Karsılıklı Konusma                         |    |
| Konfigürasvon                              | 40 |
| Kontrol Paneli                             |    |
| Yazılım Sürümü                             | 37 |
| Kontrol Paneli Kartı                       |    |
| Montaj                                     | 9  |
| Kullanıcı                                  |    |
| Ana Kullanıcı Sifresi                      | 53 |
| Menü Ağacı                                 | 7  |
| Özellikler                                 | 75 |
| RFID Kart Sifresi                          | 53 |
| Sifre Uzunluğu                             | 53 |
| Żorlama icin Tanımlanmış Kullanıcı Devrede | 53 |
| , , , , , , , , , , , , , , , , , , ,      |    |
| IAI                                        |    |

| Menü                                     |
|------------------------------------------|
| Teknisyen                                |
| Menüler<br>Kablosuz Konfigürasyon Menüsü |
| N                                        |

| 14                                           |    |
|----------------------------------------------|----|
| Noktalar                                     |    |
| Anahtar Kablolaması                          | 15 |
| Fire Bell Cut-Off Time                       | 37 |
| Geçiş Alanı Devrede                          | 46 |
| Hırsız Alarm Noktası Kablolaması             | 15 |
| Hırsız Alarmı İptal Etme Süresi              | 37 |
| Hırsız Alarmı İptal Süresi                   | 37 |
| Intrusion Bell Cut-Off Time                  | 37 |
| Nokta Alarmı Doğrulama                       | 38 |
| Nokta Raporları ve Yenilemeleri              | 43 |
| Nokta Tanımı                                 | 31 |
| Nokta Türü                                   | 31 |
| Özel Koruma                                  | 46 |
| Sürekli Nokta ve Panele Dış Müdahale         | 39 |
| Tetiklenmiş Noktalar İçin İzin Verilen Sınır | 38 |
| Tetikli Noktalarla Devreye Almaya Başlama    | 40 |
| Yangın Noktası Kablolaması                   | 14 |
|                                              |    |

## 0

| Onaylanmış Alarmlar            |    |
|--------------------------------|----|
| Programlama Seçenekleri        | 38 |
| Sayaç                          | 39 |
| Otomatik Darbeli Arama Tespiti | 42 |
| Otomatik Koruma Seviyesi       | 39 |
| Ö                              |    |
| Özel Koruma                    | 46 |

| Özel Koruma | 46 |
|-------------|----|
|             |    |

# Ρ

| Panel<br>Montaj           | 8  |
|---------------------------|----|
| Ozellikler                | 74 |
| Cikis                     | 53 |
| Çıkış<br>Girie            | 55 |
| İlk Kez                   | 23 |
| Temel                     | 30 |
| Uzman                     |    |
| Programlama Anahtari      |    |
| Manuel Transfer           | 54 |
| Otomatik Transfer         | 54 |
| Otomatik Transfer Devrede | 38 |
| Programlanabilir Çıkışlar |    |
| Özellikler                | 74 |
|                           |    |

# R

| Rapor Gönderimi                 |    |
|---------------------------------|----|
| Ana Format Programlama          | 41 |
| Ana Yol Programlama             | 41 |
| Yedek Format Programlama        | 41 |
| Yedek Yol Programlama           | 41 |
| Yol Grubu Deneme Sayısı         | 45 |
| Rapor Konfigürasyonu            |    |
| RPS                             |    |
| Kontrol Panelinin RPS'i Araması |    |
| RPS'in Kontrol Paneli Araması   |    |
| Şifre                           | 37 |
|                                 |    |

### S

| Sadece Geçen Baypas Sayısı         |    |
|------------------------------------|----|
| Ses Formati                        |    |
| Mesaj Gönderme Deneme Sayısı       | 41 |
| Tekrar Sayısı                      | 41 |
| Ses Modülü                         |    |
| Montaj                             |    |
| SIA                                |    |
| Hızlı Referans                     | 70 |
| Sınırlı Onaylı Alarm Hafızası      |    |
| Sistem                             |    |
| Hızlı Kurulum                      | 5  |
| Temel Sistem Bilgisi               | 4  |
| Test Düğmesi                       |    |
| Yeni Sistem Bulma                  |    |
| Sistem Devrede Talimat Seçenekleri | 39 |
| Sistem Raporları ve Yenilemeleri   |    |
| SMS Servis Sağlayıcı Numarası      | 41 |
| Standby Battery                    |    |
| Montaj                             | 21 |
| Standby Battery Calculation        |    |
| Süpervize Edilen Noktalar          |    |
| Özellikler                         | 74 |
|                                    |    |

# Ş

| Şifre                                      |    |
|--------------------------------------------|----|
| Ana Kullanıcı Şifresi                      | 53 |
| Control Center Lockout Time                | 52 |
| Geçersiz Şifre Giriş Deneme Limiti         | 52 |
| RPS Şifresi                                | 37 |
| Şifre Üzunluğu                             | 53 |
| Teknisyen Şifresi                          | 53 |
| Teknisyen Şifresini Geçersiz Kılma Devrede | 38 |
| Teknisyen Şifresini Sınırlama              | 39 |

# т

| Teknisyen<br>Menü Ağacı<br>Teknisyen Şifresi | 6<br>53 |
|----------------------------------------------|---------|
| Bağlantılar                                  |         |
| Telefon Çalma Sayısı                         |         |
| Telefon Hattı Kontrolü                       | 41      |
| Telefon Hattı Voltaj Hatası                  | 75      |
| Test                                         |         |
| Ayın Test Raporu Günü                        | 40      |
| Haftanın Test Raporu Günü                    | 40      |
| Otomatik Test Raporu Sıklığı                 | 37      |
| Sözlü Sistem Testi Devrede                   | 39      |
| Test Raporu Dakikası                         | 40      |
| Test Raporu Saati                            | 40      |
| Yerinde Test Sırasında Rapor Gönder          | 45      |

U

| UL                                            |  |
|-----------------------------------------------|--|
| Montaj Gereksinimleri71                       |  |
| Ulasımı Sınırlı Alarm Hafızası                |  |
| Ü                                             |  |
| Ülke Kodu34, 37                               |  |
| Y                                             |  |
| Yakın Zaman İçindeki Alarm Devrede            |  |
| Yaz Saati Kullanimi                           |  |
| Z                                             |  |
| Zil                                           |  |
| Devre Dışı Konumunda Varsayılan37             |  |
| Ton Seçici                                    |  |
| Zorlama ile Giriş                             |  |
| Zorlama için Tanımlanmış Kullanıcı Devrede 53 |  |

Bosch Security Systems, Inc. www.boschsecuritysystems.com

© 2006 Bosch Security Systems, Inc. F01U025181B

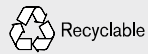

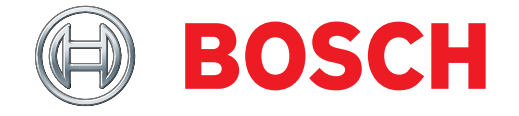